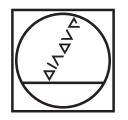

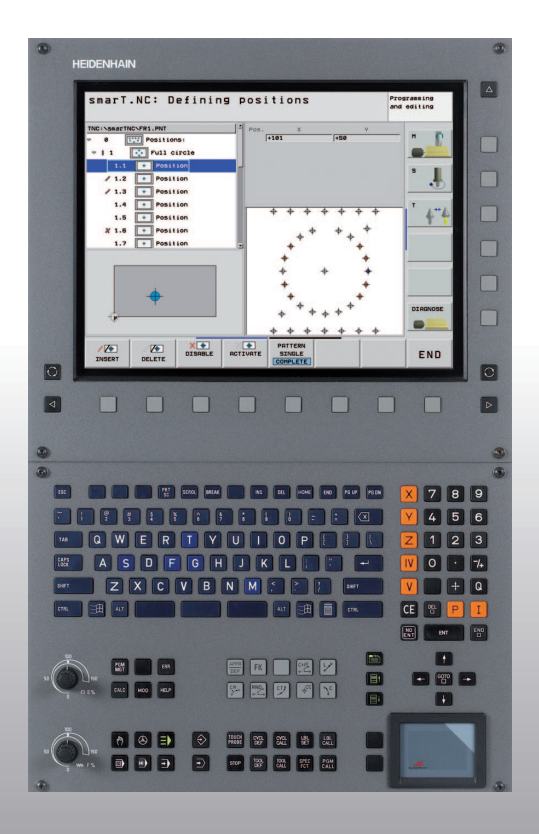

## HEIDENHAIN

#### Pikaopas smarT.NC

### **iTNC 530**

NC-ohjelmisto 340 490-07, 606 420-02 340 491-07, 606 421-02 340 492-07 340 493-07 340 494-07

Suomi (fi) 1/2012

#### smarT.NC-pikaopas

... on lyhennelty ohjelmointiopas iTNC 530-ohjauksen käyttötavalle **smarT.NC**. iTNC 530:n täydelliset ohjelmointi- ja käyttöohjeet löytyvät käyttäjän käsikirjasta.

#### Pikaoppaan symbolit

Pikaoppaan sisältämät tärkeät tiedot esitellään seuraavien symbolien avulla:

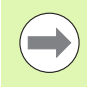

Tärkeä neuvo!

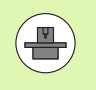

Kone ja TNC on valmisteltava etukäteen koneen valmistajan toimesta tämän toiminnon käyttöä varten!

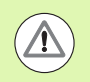

Varoitus: Laiminlyönti aiheuttaa vaaran käyttäjälle tai koneelle!

| Ohjaus                                  | NC-ohjelmiston<br>numero |
|-----------------------------------------|--------------------------|
| iTNC 530                                | 340 490-07               |
| iTNC 530 ja HSCI                        | 606 420-02               |
| iTNC 530, vientiversio                  | 340 491-07               |
| iTNC 530, vientiversio ja HSCI          | 606 421-02               |
| iTNC 530 ja Windows XP                  | 340 492-07               |
| iTNC 530 ja Windows XP,<br>vientiversio | 340 493-07               |
| iTNC 530 Ohjelmointiasema               | 340 494-07               |
| iTNC 530 Ohjelmointiasema               | 606 424-02               |

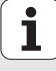

### Sisältö

| smarT.NC-pikaopas                                               | 3   |
|-----------------------------------------------------------------|-----|
| Quickstart, nopea käytön aloitus                                | 5   |
| Perusteet                                                       | 16  |
| Koneistusten määrittely                                         | 46  |
| Koneistusasemien määrittely                                     | 157 |
| Muotojen määrittely                                             | 180 |
| DXF-tietojen käsittely (ohjelmisto-optio)                       | 190 |
| Tietojen vastaanotto selväkielidialogiohjelmista (ohjelmaoptio) | 217 |
| YKSIKKÖ-ohjelman graafinen testaus ja toteutus                  | 219 |

## Quickstart, nopea käytön aloitus

### Quickstart, nopea käytön aloitus

#### Uuden käyttötavan valinta ja uuden ohjelman luonti ensimmäistä kertaa

- ► Käyt käyt
  - Käyttötavan smarT.NC valinta: TNC on tiedostonhallinnan käyttötilassa (katso kuvaa oikealla). Kun TNC on tiedostonhallinnan käyttötilassa. Paina näppäintä PGM MGT
  - Avaa uusi koneistusohjelma painamalla ohjelmanäppäintä UUSI TIEDOSTO: smarT.NC näyttää peittoikkunan
  - Syötä sisään tiedoston nimi ja tiedostotunnus .HU, vahvista näppäimellä ENT
  - Paina ohjelmanäppäintä MM (tai TUUMA) tai näyttöpainiketta MM (tai TUUMA): smarT.NC avaa .HUohjelman valitussa mittayksikössä ja lisää automaattisesti pääohjelmalomakkeen. Tämä lomake sisältää aihion määrittelyn lisäksi tärkeimmät esiasetukset, jotka koskevat koko muuta ohjelmaa.
  - Standardiarvojen vastaanotto ja pääohjelmalomakkeen tallennus: Paina näppäintä END: Voit nyt määritellä koneistusaskeleet

| Tiedoston                              | nallinta                   |                         | OHJELMOINTI<br>JA EDITOINTI |
|----------------------------------------|----------------------------|-------------------------|-----------------------------|
| TNC:\smarTNC                           | FR1.HP                     |                         |                             |
|                                        | = TNC: \SMARTNC\*.*        |                         | M                           |
| Cgtech                                 | Nimi                       | Tyyr Koko Muutettu      | Tila - 🛛                    |
| DEMO                                   | MAKEN                      | HC 682 16.09.2011       | =                           |
| dun pp gn                              | MEBEL                      | HC 432 04.08.2011       |                             |
| > 🗅NK                                  | HEBELSTUD                  | HC 194 04.08.2011       | S 🗆                         |
| Presentation                           | KONTUR                     | HC 634 04.08.2011       | 4                           |
| Service                                | ■KREISLINKS                | HC 160 04.08.2011       |                             |
| SmarTNC                                | KREISRECHTS                | HC 160 04.08.2011       |                             |
| > 🗋system                              | RPOCKRECHTS                | HC 258 04.08.2011       | T /                         |
| incguide                               | SLOTSTUDRECHTS             | HC 210 04.08.2011       | ÷                           |
| Þ ⊟C:                                  | ST1                        | HC 860 24.10.2011       | 🖬                           |
| >                                      | VIERECKLINKS               | HC 202 04.08.2011       |                             |
| > ₽H:                                  | WFR1                       | HP 2779 26.10.2011      |                             |
| > 豆0:                                  | ELOCHREIHE                 | HP 3213 11.05.2005      | 🔊 🖶 🗖                       |
| › 見P:                                  | ELOCHZEILE                 | HP 794 11.05.2005       |                             |
|                                        | EINEW1                     | HP 109 26.10.2011       | +                           |
| ······································ | 22 PATDUMP                 | HP 1360 26.10.2011      | +                           |
| . <del></del>                          | mplate                     | HP 1331 28.10.2010      | +                           |
| .+' '+ <u>,</u>                        | 22 PLATTENPUNKTE           | HP 1749 11.05.2005      |                             |
| * * *                                  | TISIEBV2                   | HP 42825 24.10.2011     | +                           |
| $\varphi  \psi  \psi$                  | TUFORM                     | HP 1922 20.07.2005      |                             |
| -φ                                     | 123                        | HU 1084 16.09.2011      | 5                           |
|                                        | 123_DRILL                  | HU 422 09.11.2011       |                             |
|                                        | 70 Objektit / 1945-6KTauua | / 178-66Tauua uap.      |                             |
|                                        |                            |                         |                             |
| 5100 5100                              | VHLITSE KOPIOI             | VHLITSE UUSI VI         |                             |
|                                        | ABC → XYZ                  | THURDER IN THE DOSID IT | LUPP                        |

## Harjoitus 1: Yksinkertaiset porauskoneistukset smarT.NC:ssä

#### Tehtävä

Reikäympyrän keskiöporaus, poraus ja kierteen poraus

#### Alkuehdot

Työkalutaulukossa TOOL.T on määriteltävä seuraavat työkalut:

- NC-keskiöpora, halkaisija 10 mm
- 🔳 Pora, halkaisija 2 mm
- Kierretappi M6

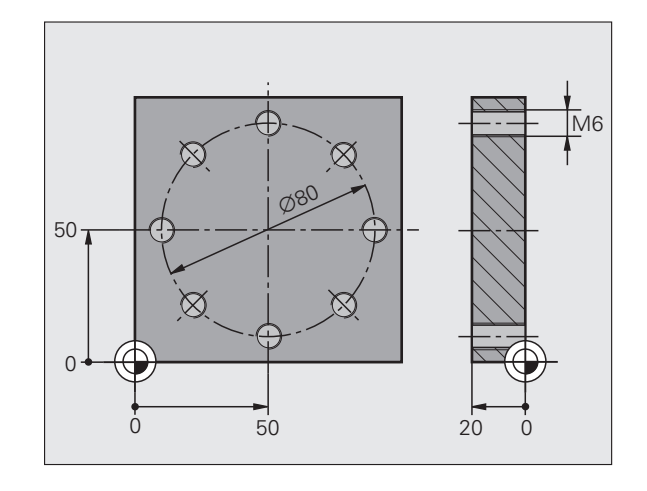

i

#### Keskiöporauksen määrittely

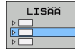

Tallennetun ohjelmanosan lisäys: Paina ohjelmanäppäintä LISÄÄ

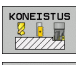

Koneistuksen sijoitus

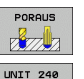

- Porauksen lisäys: TNC näyttää ohjelmanäppäinpalkkia käytettävissä olevilla porauskoneistuksilla
- Keskiöporauksen valinta: TNC näyttää yleiskuvauslomaketta keskiöporauksen määrittelemistä varten
- Työkalun asetus: Paina ohjelmanäppäintä VALITSE, jolloin TNC näyttää peittoikkunassa työkalutaulukon TOOL.T sisältöä.
- Siirrä kirkaskenttä nuolinäppäinten avulla NC-keskiöporan kohdalle ja vastaanota se lomakkeeseen näppäimellä ENT. Vaihtoehtoisesti vioit syöttää sisään työkalun numeron myös suoraan, vahvista näppäimellä ENT
- Syötä sisään karan kierrosluku, vahvista näppäimellä ENT
- Syötä sisään keskiöporan syöttöarvo, vahvista näppäimellä ENT
- Vaihda ohjelmanäppäimen avulla syvyysasetukseen, vahvista näppäimellä ENT. Halutun syvyyden sisäänsyöttö
- ▶ Valitse välilehden vaihtonäppäimellä detaljilomake Asema

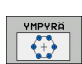

- Vaihda reikäympyrän määrittelyyn. Syötä sisään tarvittavat reikäympyrän tietojen määrittelyt, vahvista kukin näppäimellä ENT
- ► Tallenna lomake näppäimellä END. Keskiön koneistus on nyt täysin määritelty

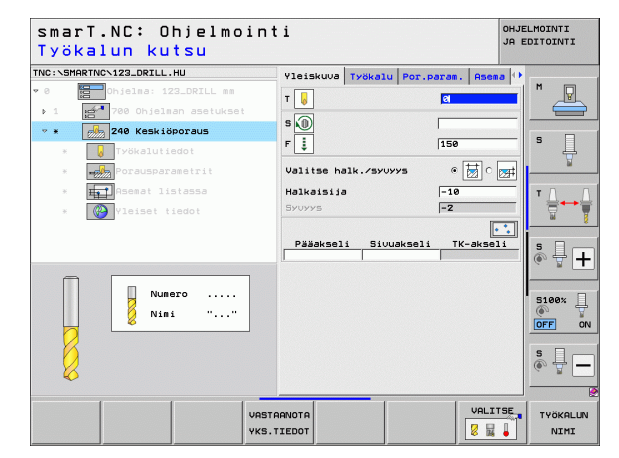

## Quickstart, nopea käytön aloitus

#### Porauksen määrittely

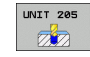

- Valitse poraus: Paina ohjelmanäppäintäUNIT 205, jolloin TNC näyttää porauksen lomaketta
- Työkalun asetus: Paina ohjelmanäppäintä VALITSE, jolloin TNC näyttää peittoikkunassa työkalutaulukon TOOL.T sisältöä.
- Siirrä kirkaskenttä nuolinäppäinten avulla poran kohdalle ja vastaanota se lomakkeeseen näppäimellä ENT.
- Syötä sisään karan kierrosluku, vahvista näppäimellä ENT
- Syötä sisään poran syöttöarvo, vahvista näppäimellä ENT
- Syötä sisään poraussyvyys, vahvista näppäimellä ENT
- Syötä sisään asetuslomake, tallenna lomake näppäimellä END

Porausasemaa ei saa tarvitse enää uudelleen määritellä. TNC käyttää automaattisesti viimeksi eli keskiöporauksessa määriteltyjä asemia.

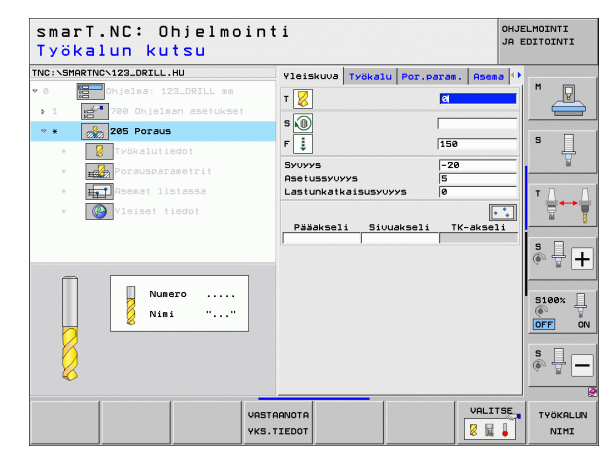

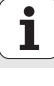

8

#### Kierreporauksen määrittely

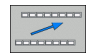

Siirrä tasoa ylemmäs ohjelmanäppäimellä BACK

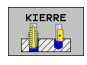

UNIT 209

- Kierteen porauksen lisäys: Paina ohjelmanäppäintä KIERRE, jolloin TNC näyttää ohjelmanäppäinpalkkia käytettävissä olevilla kierteen koneistuksilla
- Valitse poraus ilman tasausistukkaa: Paina ohjelmanäppäintäUNIT 209, jolloin TNC näyttää lomaketta kierteen porauksen määrittelyä varten
- Työkalun asetus: Paina ohjelmanäppäintä VALITSE, jolloin TNC näyttää peittoikkunassa työkalutaulukon TOOL.T sisältöä.
- Siirrä kirkaskenttä nuolinäppäinten avulla kierretapin kohdalle ja vastaanota se lomakkeeseen näppäimellä ENT.
- Syötä sisään karan kierrosluku, vahvista näppäimellä ENT
- Syötä sisään kierteen syvyys, vahvista näppäimellä ENT
- Syötä sisään kierteen nousu, tallenna lomake näppäimellä END

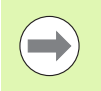

Porausasemaa ei saa tarvitse enää uudelleen määritellä. TNC käyttää automaattisesti viimeksi eli keskiöporauksessa määriteltyjä asemia.

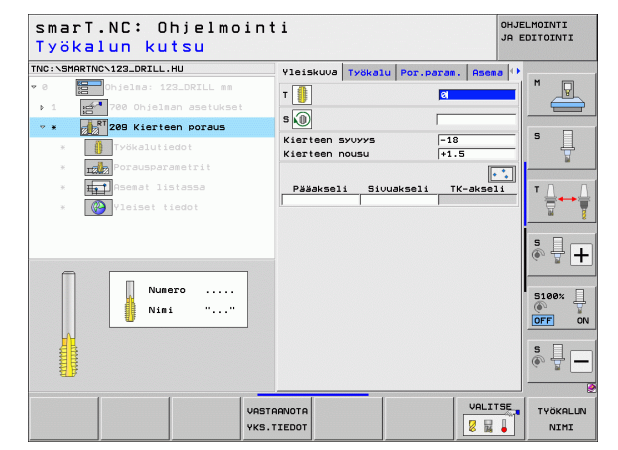

## Quickstart, nopea käytön aloitus

#### Ohjelman testaus

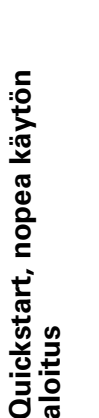

- Valitse käytön aloituksen ohjelmanäppäinpalkki näppäimellä smarT.NC (Kantatoiminto)

ALOITA

**=** 

E)

SUORITA

E)

- Valitse ohjelman testauksen alakäyttötapa
- Käynnistä ohjelman testaus, jonka jälkeen TNC simuloi juuri määrittelemäsi koneistukset
- Kun ohjelman simulointi on päättynyt, valitse käytön aloituksen ohjelmanäppäinpalkki näppäimellä smarT.NC (Kantatoiminto)

#### Ohjelman toteutus

- Valitse käytön aloituksen ohjelmanäppäinpalkki näppäimellä smarT.NC (Kantatoiminto)
- Valitse ohjelman toteutuksen alakäyttötapa
- Käynnistä ohjelmanajo, jonka jälkeen TNC toteuttaa määrittelemäsi koneistukset
- Kun ohjelman simulointi on päättynyt, valitse käytön aloituksen ohjelmanäppäinpalkki näppäimellä smarT.NC (Kantatoiminto)

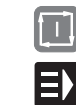

10

## Harjoitus 2: Yksinkertaiset jyrsintäkoneistukset smarT.NC:ssä

#### Tehtävä

Ympyrätaskun rouhinta ja silitys yhdellä työkalulla.

#### Alkuehdot

Työkalutaulukossa TOOL.T on määriteltävä seuraavat työkalut:

Varsijyrsin, halkaisija 10 mm

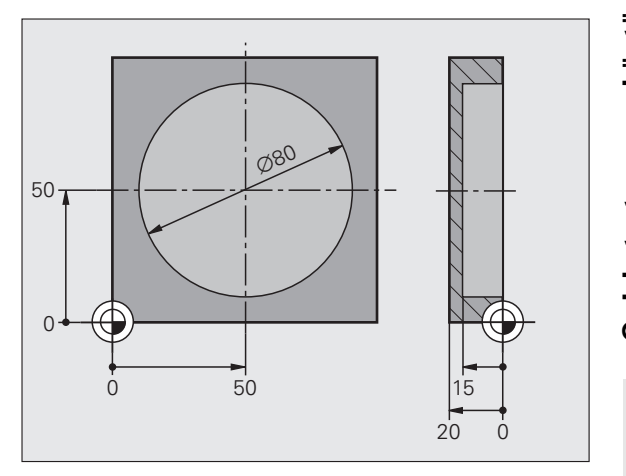

Quickstart, nopea käytön aloitus

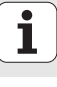

#### Ympyrätaskun määrittely

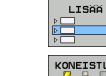

- Tallennetun ohjelmanosan lisäys: Paina ohjelmanäppäintä LISÄÄ
  Koneistuksen siioitus
- KONEISTUS
- Taskun koneistuksen lisäys: Paina ohjelmanäppäintä TASKUT/KAULAT, jolloin TNC näyttää ohjelmanäppäinpalkkia käytettävissä olevilla jyrsintäkoneistuksilla

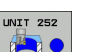

- Ympyrätaskun valinta: Paina ohjelmanäppäintäUNIT 252, jolloin TNC näyttää ympyrätaskun koneistuksen lomaketta. Koneistuslaajuuteena pysyy edelleen rouhinta ja silitys
- Työkalun asetus: Paina ohjelmanäppäintä VALITSE, jolloin TNC näyttää peittoikkunassa työkalutaulukon TOOL.T sisältöä.
- Siirrä kirkaskenttä nuolinäppäinten avulla varsijyrsimen kohdalle ja vastaanota se lomakkeeseen näppäimellä ENT.
- Syötä sisään karan kierrosluku, vahvista näppäimellä ENT
- Syötä sisään sisäänpiston syöttöarvo, vahvista näppäimellä ENT
- Syötä jyrsintäsyöttöarvo, vahvista näppäimellä ENT
- Syötä sisään ympyrätaskun halkaisija, vahvista näppäimellä ENT
- Syötä sisään syvyys, asetussyvyys ja sivusilitysvara, vahvista kulloinkin näppäimellä ENT
- Syötä sisään ympyrätaskun keskipisteen koordinaatit X- ja Yosoitteiden avulla, vahvista kukin näppäimellä ENT
- Tallenna lomake näppäimellä END. Ympyrätaskun koneistus on nyt täysin määritelty
- ▶ Testaa ja toteuta laadittu ohjelma edellä kuvatulla tavalla

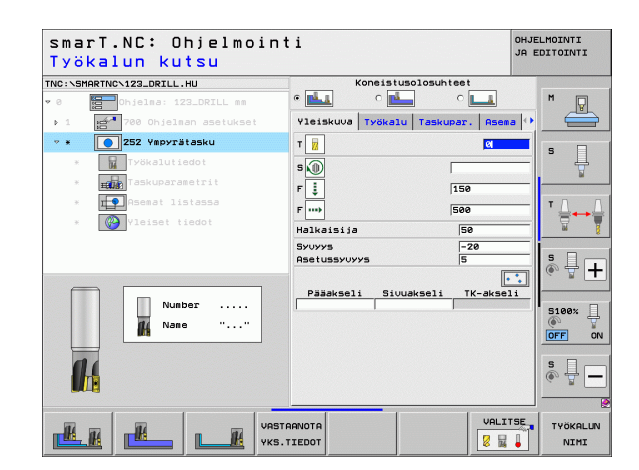

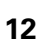

#### Harjoitus 3: Muodon jyrsintä smarT.NC:ssä

#### Tehtävä

Muodon rouhinta ja silitys yhdellä työkalulla.

#### Alkuehdot

Työkalutaulukossa TOOL.T on määriteltävä seuraavat työkalut:

Varsijyrsin, halkaisija 22 mm

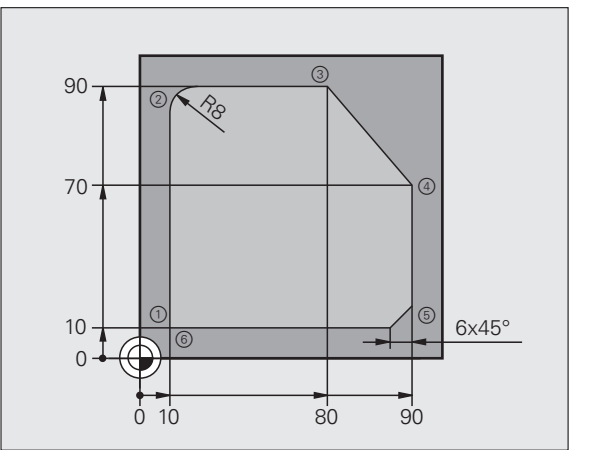

i

#### Muodon koneistusten määrittely

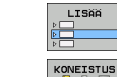

- Tallennetun ohjelmanosan lisäys: Paina ohjelmanäppäintä LISÄÄ
- Koneistuksen sijoitus

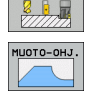

UNIT 125

- Muodon koneistuksen lisäys: Paina ohjelmanäppäintä MUOTO-OHJ, jolloin TNC näyttää ohjelmanäppäinpalkkia käytettävissä olevilla muodn koneistuksilla
- Muotorailon koneistuksen valinta: Paina ohjelmanäppäintäUNIT 125, jolloin TNC näyttää muodon koneistuksen lomaketta.
- Työkalun asetus: Paina ohjelmanäppäintä VALITSE, jolloin TNC näyttää peittoikkunassa työkalutaulukon TOOL.T sisältöä.
- Siirrä kirkaskenttä nuolinäppäinten avulla varsijyrsimen kohdalle ja vastaanota se lomakkeeseen näppäimellä ENT.
- Syötä sisään karan kierrosluku, vahvista näppäimellä ENT
- Syötä sisään sisäänpiston syöttöarvo, vahvista näppäimellä ENT
- Syötä jyrsintäsyöttöarvo, vahvista näppäimellä ENT
- Syötä sisään työkappaleen yläpinnan koordinaatit, syvyys, asetussyvyys ja sivusilitysvara, vahvista kulloinkin näppäimellä ENT
- Valitse jyrsintätapa, sädekorjaus ja muotoon ajo ohjelmanäppäinten avulla ja vahvista kukin näppäimellä ENT
- Syötä sisään muotoon ajon parametri, vahvista näppäimellä ENT

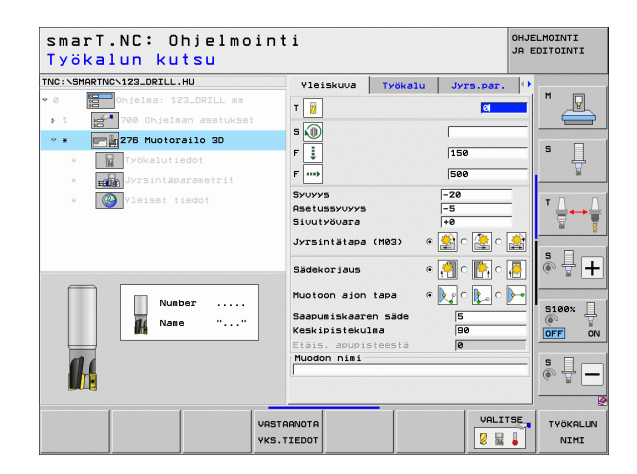

i

nopea käytön **Quickstart**, aloitus

OHJELMOINTI

- Sisäänsyöttökenttä Muodon nimi on aktiivinen. Uuden muotoohjelman luonti: smarT.NC näyttää peittoikkunaa muodon nimen sisäänsyöttöä varten. Syötä sisään muodon nimi, vahvista näppäimellä ENT, minkä jälkeen smarT.NC on muodon ohjelmoinnin käyttötavalla.
- Määrittele muodon alkupisteen X- ja Y-koordinaatit näppäimellä L: X=10, Y=10, tallenna näppäimellä END
- ▶ Paina näppäintä L ajaaksesi pisteeseen 2: X=90, tallenna näppäimellä END
- Määrittele pyöristyssäde 8 mm näppäimellä RND, tallenna näppäimellä END
- ▶ Paina näppäintä L ajaaksesi pisteeseen 3: Y=80, tallenna näppäimellä END
- ▶ Paina näppäintä L ajaaksesi pisteeseen 4: X=90, Y=70, tallenna näppäimellä END
- Paina näppäintä L aiaaksesi pisteeseen 5: Y=10, tallenna näppäimellä END
- Määrittele 6 mm viiste näppäimellä CHF, tallenna näppäimellä END
- Paina näppäintä L ajaaksesi loppupisteeseen 6: X=10, tallenna näppäimellä END
- ▶ Tallenna muoto-ohjelma näppäimellä END: smarT.NC on taas takaisin muodon koneistuksen määrittelylomakkseessa
- Tallenna koko muodon koneistus näppäimellä END. Muodon koneistus on nyt täysin määritelty
- Testaa ja toteuta laadittu ohielma edellä kuvatulla tavalla

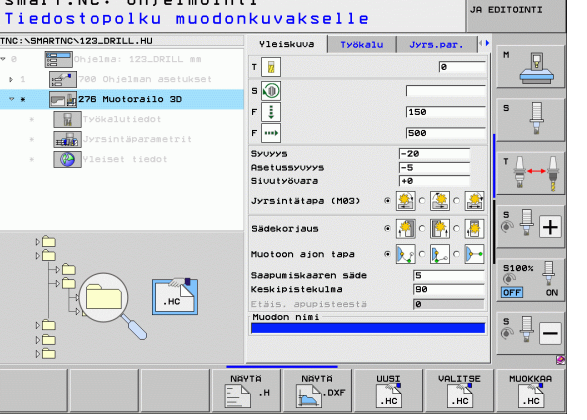

smarT.NC: Ohielmointi

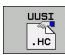

#### Perusteet

#### Johdanto käyttötavalle smarT.NC

smarT.NC:n avulla voit laatia yksinkertaisella tavalla erillisistä koneistusaskelista (yksiköistä) koostuvia selväkielidialogiohjelmia, joita voidaan muokata myös selväkielieditorilla. Selväkielieditorissa muutetut tiedot näkyvät niinikään selvälukuisessa lomakemuodossa, koska smarT.NC käyttää aina "normaalia" selväkielidialogiohjelmaa **ainoana tietokantana**.

Sisäänsyöttölomakkeiden yleiskuvauksellinen esitys näytön oikeassa puoliskossa helpottaa tarvittavien koneistusparametrien määrittelyä, jotka esitellään lisäksi myös graafisessa apukuvassa (näytön vasemman puoliskon alaosa). Ohjelman esitys hakemistopuun (näytön oikean puoliskon yläosa ) tavoin auttaa nopeasti saamaan yleiskäsityksen koneistusohjelman eri koneistusvaiheista.

smarT.NC on erillinen yleiskäyttötapa, jota voit käyttää vaihtoehtona tutulle selväkielidialogiohjelmoinnille. Heti kun olet määritellyt koneistusaskeleen, voit testata sen graafisesti ja/tai toteuttaa tällä uudella käyttötavalla.

Sen lisäksi voit hyödyntää YKSIKKÖ-ohjelmointia myös normaaleissa selväkielidialogiohjelmissa (.H-ohjelmat). smartWizard-toiminnon avulla voit lisätä kaikkia käytettävissä olevia YKSIKKÖJÄ haluamaasi kohtaan selväkieliohjelmassa. Katso sitä varten myös selväkieliohjelmoinnin käyttäjän käsikirjan kappaletta Erikoistoiminnot.

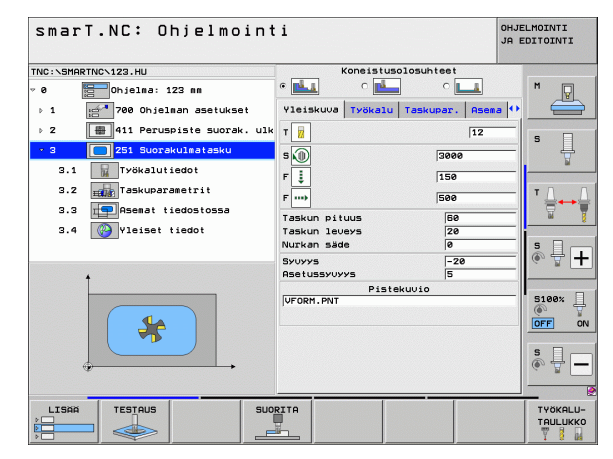

#### Rinnakkaisohjelmointi

Voit myös luoda ja muokata smarT.NC-ohjelmia, jos TNC käsittelee ohjelmaa suoraan. Tällöin vain yksinkertaisesti vaihdat ohjelman tallennuksen/editoinnin käyttötavalle ja avaat haluamasi smarT.NCohjelman.

Jos haluat käsitellä smarT.NC-ohjelmaa selväkielieditorilla, valitse tiedostonhallinnassa toiminto AVAA OHJELMALLA ja sen jälkeen SELVÄKIELI.

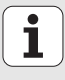

#### **Ohjelmat/tiedostot**

TNC tallentaa ohjelmat, taulukot ja tekstit tiedostoihin. Tiedoston nimi käsittää kaksi osaa:

#### PROG20

.HU

Tiedoston nimi

Tiedoston tyyppi

smarT.NC tällä hetkellä kolmea tiedostotyyppiä:

- Yksikköohjelma (Tiedostotyyppi .HU) Yksikköohjelmat ovat selväkielidialogiohjelmia, jotka sisältävät kaksi lisärakenne-elemettiä: koneistusvaiheen alku (UNIT XXX) ja loppu (END OF UNIT XXX)
  Muotokuvaukset (Tiedostotyyppi .HC)
- Muotokuvaukset (nedostotyypp) .HC) Muotokuvaukset ovat selväkielidialogiohjelmia, jotka saavat sisältää vain ratatoimintoja, joilla koneistustason muodon kuvataan: Näitä elementtejä ovat L, C ja CC, CT, CR, RND, CHF ja vapaan FK-muotoohjelmoinnin elementi FK FPOL, FL, FLT, FC ja FCT

 Pistetaulukot (Tiedostotyyppi .HP) smarT.NC tallentaa pistetaulukoihin koneistusasemia, jotka on määritelty tehokkaan sarjageneraattorin avulla

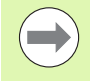

smarT.NC sijoittaa kaikki tiedostot oletusarvoisesti hakemistoon **TNC:\smarTNC**. Halutessasi voit toki valita muunkin hakemiston.

| TNC:n tiedostot                                                                                                    | Тууррі                                        |
|----------------------------------------------------------------------------------------------------|-----------------------------------------------|
| <b>Ohjelma</b><br>HEIDENHAIN-muodossa<br>DIN/ISO-muodossa                                                                                                    | .H<br>.I                                      |
| <b>smarT.NC-tiedostot</b><br>Strukturoitu yksikköohjelma<br>Muotokuvaukset<br>Pistetaulukot koneistusasemia varten                                                    | .HU<br>.HC<br>.HP                             |
| <b>Taulukot seuraaville:</b><br>Työkalut<br>Työkalunvaihtaja<br>Paletit<br>Nollapisteet<br>Esiasetukset (peruspisteet)<br>Lastuamistiedot<br>Terän materiaali, aineet | .T<br>.TCH<br>.P<br>.D<br>.PR<br>.CDT<br>.TAB |
| <b>Tekstit</b><br>ASCII-tiedostoina<br>Ohjetiedostot                                                                                                    | .A<br>.CHM                                    |
| <b>Piirustuksen tiedostomuodot</b><br>ASCII-tiedostoina                                                                                                    | .DXF                                          |

#### Uuden käyttötavan valitseminen ensimmäistä kertaa

- Käyttötavan smarT.NC valinta: TNC on tiedostonhallinnan käyttötilassa.
- Valitse jokin käytettävissä olevista esimerkkiohjelmista nuolinäppäinten ja ENT-näppäimen avulla, tai
- Avaa uusi koneistusohjelma painamalla ohjelmanäppäintä UUSI TIEDOSTO: smarT.NC näyttää peittoikkunan
- Syötä sisään tiedoston nimi ja tiedostotunnus .HU, vahvista näppäimellä ENT
- Paina ohjelmanäppäintä MM (tai TUUMA) tai näyttöpainiketta MM (tai TUUMA): smarT.NC avaa .HUohjelman valitussa mittayksikössä ja lisää automaattisesti pääohjelmalomakkeen.
- Pääohjelmalomakkeen tiedot ovat pakollisia, sillä ne koskevat globaalisti koko koneistusohjelmaa. Oletusarvoiset tiedot ovat järjestelmän sisäisesti määrittämiä. Tarvittaessa muuta tietoja ja tallenna näppäimellä END.
- Kun haluat määritellä koneistusaskeleen, valitse haluamasi koneistusaskel ohjelmanäppäimellä MUOKKAA.

i

#### Tiedostonhallinta smarT.NC:ssä

Kuten aiemmin mainittiin, smarT.NC erottaa kolme tiedostotyyppiä eli yksikköohjelmat (.HU), muotokuvaukset (.HC) ja pistetaulukot (.HP). Nämä kolmea tiedostotyyppi voidaan valita ja niitä voidaan muokata tiedostonhallinnan kautta käyttötavalla smarT.NC. Muotokuvausten ja pistetaulukoiden muokkaaminen on mahdollista myös silloin, kun määrittelet suoraan koneistusaskeleen.

Lisäksi voit avata smarT.NC:n sisällä myös DXF-tiedostoja muotokuvausten (**.HC-tiedostot**) ja koneistusasemien (**.HP-tiedostot**) muodostamista varten (ohjelmaoptio).

Tiedostonhallintaa voidaan käyttää smarT.NC:ssä rajoituksetta myös hiiren avulla. Eritoten voit muuttaa ikkunan kokoa tiedostonhallinnassa hiiren avulla. Napsauta hiirellä vaaka- tai pystysuoraa erotusviivaa ja siirrä ikkunan reuna haluttuun kohtaan samalla, kun pidät hiiren painiketta alhaalla.

| Tiedostonh                            | allinta                 |                   |                   |         |         |                  | OHJE<br>JA E | LMOINTI<br>DITOINTI |
|---------------------------------------|-------------------------|-------------------|-------------------|---------|---------|------------------|--------------|---------------------|
| TNC:\smarTNC                          | FR1.HP                  |                   |                   |         |         |                  |              |                     |
|                                       | = TNC : \SMARTNC        | *.*               |                   |         |         |                  |              | M                   |
| Cgtech                                | Nimi                    |                   | Tyyr -            | Koko    | Muutet  | tu Til           | a 🗎          | <u> </u>            |
| > DEMO                                | HAKEN                   |                   | нс                | 682     | 16.09.3 | 2011             |              |                     |
| dunppgn                               | HEBEL                   |                   | нс                | 432     | 04.08.3 | 2011             |              |                     |
| ▷ DIK                                 | HEBELSTUD               |                   | нс                | 194     | 04.08.3 | 2011             |              | s 🗌                 |
| Presentation                          | KONTUR                  |                   | нс                | 634     | 04.08.3 | 2011             |              | 4                   |
| Service                               | KREISLINKS              |                   | нс                | 160     | 04.08.3 | 2011             |              | N N                 |
| SmarTNC                               | KREISRECHTS             |                   | HC                | 160     | 04.08.3 | 2011             |              |                     |
| > 🗋system                             | RPOCKRECHTS             |                   | HC                | 258     | 04.08.2 | 2011             |              | TD D                |
| > ⊡tncguide 📃                         | SLOTSTUDRECHT           | s                 | нс                | 210     | 04.08.3 | 2011             |              | · ⇒++⇒              |
| Þ ⇒C:                                 | ST1                     |                   | нс                | 860     | 24.10.2 | 2011             |              | W 7                 |
| > 2H:                                 | VIERECKLINKS            |                   | нс                | 202     | 04.08.3 | 2011             | 8            | · · · ·             |
| > @H:                                 | FR1                     |                   | HP                | 2779    | 26.10.2 | 2011             |              | • •                 |
| > 코0:                                 | <b>ELOCHREIHE</b>       |                   | HP                | 3213    | 11.05.2 | 2005             |              | i Å ∔ Ⅰ             |
| > ⊒P:                                 | <b>ELOCHZEILE</b>       |                   | HP                | 794     | 11.05.2 | 2005             |              | A                   |
| <u> </u>                              | TINEW1                  |                   | HP                | 109     | 26.10.2 | 2011             | -+           |                     |
| · · · · · · · · · · · · · · · · · · · | E PATDUMP               |                   | HP                | 1360    | 26.10.2 | 2011             | -+           |                     |
| ** **                                 | mplate                  |                   | HP                | 1331    | 28.10.2 | 2010             | -+           | 5100%               |
|                                       | TENPUNKTE PLATTENPUNKTE |                   | HP                | 1749    | 11.05.2 | 2005             |              |                     |
| ÷ . ÷                                 | SIEBV2                  |                   | HP                | 42825   | 24.10.2 | 2011             | -+           |                     |
| * * *                                 | TVFORM .                |                   | HP                | 1922    | 20.07.3 | 2005             |              | _                   |
| Ψ. Ψ                                  | 123                     |                   | HU                | 1084    | 16.09.3 | 2011             |              | S                   |
|                                       | 123_DRILL               |                   | HU                | 422     | 09.11.2 | 2011             |              | (eo = -             |
|                                       | •                       |                   |                   |         |         |                  |              |                     |
| <u> </u>                              | // UDjektit / 1         | 845,6KTavua       | 178,6G            | iauua u | ap.     |                  |              |                     |
|                                       | VALITSE                 | KOPIOI<br>ABC XYZ | VALITSE<br>TYYPPI | TIE     |         | VIIMEI<br>TIEDOS | SET          | LOPP                |

#### Kutsu tiedostonhallinta.

Valitse tiedostonhallinta: Paina näppäintä PGM MGT: TNC näyttää tiedostonhallinnan ikkunan (kuva oikealla esittää perusasetusta). Jos TNC näyttää jotakin muuta näytön ositusta, paina ohjelmanäppäintä IKKUNA toisella ohjelmanäppäinpalkilla)

Vasen yläikkuna osoittaa käytössä olevaa levyasemaa ja hakemistoa. Levyasemat kuvaavat laitteita, joihin tiedot on tallennettu tai siirretty. Levyasema on TNC:n kiintolevy, verkkoon liitetty hakemisto USB-laite. Hakemisto merkitään aina kansion symbolilla (vasen) ja hakemiston nimellä (oikealla sen vieressä). Alahakemistot esitetään oikealle siirrettynä. Jos kansion symbolin edessä on oikealle osoittava kolmio, on olemassa alikansioita, jotka saa esille oikealla nuolinäppäimellä.

Vasemmanpuoleinen alaikkuna esittää yleiskatsausta kunkin tiedoston sisällöstä, kun kursoripalkki on .HP- tai .HC-tiedoston kohdalla.

| Tiedo                                 | stonf              | allinta                      |               |                | OH.<br>JA | JELMOINTI<br>EDITOINTI |
|---------------------------------------|--------------------|------------------------------|---------------|----------------|-----------|------------------------|
| TNC:\smarTN                           | с                  | FR1.HP                       |               |                |           |                        |
|                                       | -                  | TNC:\SMARTNC\*.*             |               |                |           | M                      |
| Catech                                |                    | Nimi                         | TYYET         | Koko Muutettu  | J Tila    |                        |
| DEMO                                  |                    | HOKEN                        | HC            | 682 16 09 26   | a11       |                        |
| Cumppg                                |                    |                              | HC            | 432 04.08.26   | a11       |                        |
| NK                                    |                    | HEBELSTUD                    | HC            | 194 04.08.26   | 11        | s 🗆                    |
| Presen                                | tation             | KONTUR                       | нс            | 634 04.08.20   | 911       | 4                      |
| iservic                               |                    | KREISLINKS                   | нс            | 150 04.08.20   | 811       |                        |
|                                       | 0                  | KREISRECHTS                  | HC            | 160 04.08.20   | 811       |                        |
| > 🗀system                             |                    | RPOCKRECHTS                  | HC            | 258 04.08.20   | 811       | TD                     |
| Incgui                                | de 📃               | SLOTSTUDRECHTS               | HC            | 210 04.08.20   | 911       | ÷                      |
| ■C:                                   |                    | ST1                          | нс            | 860 24.10.20   | 911       | 8                      |
| · 旦H:                                 |                    | <b>■</b> VIERECKLINKS        | нс            | 202 04.08.20   | 911       | Į                      |
| · 2H:                                 |                    | FR1                          | HP            | 2779 26.10.20  | 311+      |                        |
| 20:                                   |                    | LOCHREIHE                    | HP            | 3213 11.05.20  | 805       | 124                    |
| 昱P:                                   |                    | TLOCHZEILE                   | HP            | 794 11.05.20   | 995       | 6. 8                   |
|                                       |                    | TINEW1                       | HP            | 109 26.10.20   | 911+      |                        |
| · · · · · · · · · · · · · · · · · · · | -φ·-φ·-φ·          | T PATDUMP                    | HP            | 1360 26.10.20  | 811+      |                        |
|                                       | € <sub>₼</sub> . ↔ | mplate                       | HP            | 1331 28.10.20  | 910+      | 5100%                  |
|                                       | Ψ <del>φ.</del>    | TPLATTENPUNKTE               | HP            | 1749 11.05.20  | 905       | OFF                    |
| ÷ .                                   | ÷                  | SIEBV2                       | HP            | 42825 24.10.20 | 911+      |                        |
|                                       | *                  | T VFORM                      | HP            | 1922 20.07.20  | 905       | -                      |
| Ψ.                                    |                    | 123                          | ни            | 1084 16.09.20  | 811       | S                      |
|                                       | <u></u> _++        | E123_DRILL                   | ни            | 422 09.11.20   | 811       | ( · · ·                |
| + + + +                               | $\phi \phi \phi$   | ✓<br>70 Objektit / 1945,6KTa | vua / 178,661 | avua vap.      | I 2       |                        |
| SIVU                                  | SIVU               |                              | VALITSE       |                | VIIMEISET | LOPF                   |

Perusteet

Oikeanpuoleinen leveä ikkuna esittää kaikkia tiedostoja , jotka ovat tallennettuina valitussa hakemistossa. Kullekin tiedostolle näytetään lisää tietoja, jotka on koottu alla olevaan taulukkoon.

| Tilanäyttö     | Merkitys                                                                                                    |
|----------------|----------------------------------------------------------------------------------------------------|
| Tiedoston nimi | Nimi enintään 25 merkkiä                                                                                                    |
| Тууррі         | Tiedoston tyyppi                                                                                                    |
| Koko           | Tiedoston koko tavuina                                                                                                    |
| Muutettu       | Viimeksi tehdyn muutoksen päivämäärä ja<br>kellonaika                                                                                                    |
| Tila           | Tiedoston ominaispiirteet:<br>E: Ohjelma on valittu ohjelman tallennuksen ja<br>editoinnin käyttötavalla<br>S: Ohjelma on valittu ohjelman testauksen<br>käyttötavalla<br>M: Ohjelma on valittu ohjelmanajon käyttötavalla<br>P: Tiedosto on estetty poistoa ja muutoksia<br>vastaan (suojattu)<br>+: Sidonnaisia tiedostoja on olemassa<br>(jäsentelytiedosto, työkalunasetustiedosto) |

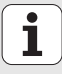

| Levyasem                | nien, hakemistojen ja tiedostojen valinta                                                  |
|-------------------------|--------------------------------------------------------------------------------------------|
| PGM<br>MGT              | Kutsu tiedostonhallinta.                                                                   |
| Käytä nuol<br>haluamaas | linäppäimiä tai ohjelmanäppäimiä siirtääksesi kursoripalkin<br>si kohtaan näyttöikkunassa: |
|                         | Kursoripalkki siirtyy vasemmasta ikkunasta oikeaan ja<br>päinvastoin                       |
|                         | Kursoripalkki liikkuu ikkunassa ylös ja alas                                               |
| SIVU                    | Kursoripalkki liikkuu ikkunassa sivu sivulta ylös ja alas                                  |

i

#### 1. vaihe: Valitse levyasema

Merkitse levyasema vasemmassa ikkunassa:

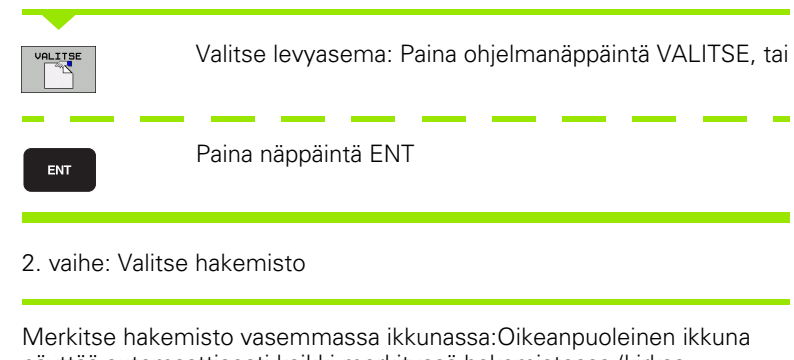

näyttää automaattisesti kaikki merkityssä hakemistossa (kirkas taustaväri) olevat tiedostot

i

#### 3. vaihe: Valitse tiedosto

| VALITSE<br>TYYPPI | Paina ohjelmanppäintä VALITSE TYYPPI                                                                             |
|-------------------|----------------------------------------------------------------------------------------------------|
| VALITSE           | Paina haluamasi tiedostotyypin ohjelmanäppäintä, tai                                                             |
| KUIKKI            | kaikkien tiedostojen näyttö: Paina ohjelmanäppäintä<br>NÄYTÄ KAIKKI, tai                                         |
| Tiedostor         | n merkintä oikeassa ikkunassa:                                                                                   |
| VALITSE           | Paina ohjelmanäppäintä VALITSE, tai                                                                              |
| ENT               | Paina näppäintä ENT: TNC avaa valitun tiedoston                                                                  |
|                   | Kun näppäilet nimen, TNC synkronoi kursoripalkin annetun<br>numeron kohdalle, jolloin tiedosto on helppo löytää. |

25

#### Uuden hakemiston luonti

- Valitse tiedostonhallinta: Paina näppäintä PGM MGT
- ▶ Valitse hakemisto vasemmalle osoittavalla nuolinäppäimellä
- Valitse asema TNC:\, jos haluat luoda uuden päähakemiston tai olemassa oleva hakemisto, jos haluat luoda siihen uuden alahakemiston
- Syötä uuden hakemiston nimi, vahvista näppäimellä ENT: smarT.NC näyttää peittoikkunaa uuden hakemiston nimen vahvistamista varten
- Paina näppäintä ENT tai näyttöpainiketta Kyllä. Toimenpiteen keskeyttäminen: Paina näppäintä ESC tai näyttöpainiketta Ei.

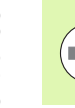

Voit avata uuden hakemiston myös ohjelmanäppäimellä UUSI HAKEMISTO. Määrittele tällöin hakemiston nimi ponnahdusikkunassa ja vahvista näppäimellä ENT.

#### Uuden tiedoston avaaminen

- Valitse tiedostonhallinta: Paina näppäintä PGM MGT
- ▶ Valitse uuden tiedoston tiedostotyyppi edellä kuvatulla tavalla.
- Syötä sisään tiedoston nimi ilman tiedostotunnusta ja vahvista näppäimellä ENT
- Vahvista painamalla MM (tai TUUMA) tai näyttöpainiketta MM (tai TUUMA): smarT.NC avaa tiedoston valitussa mittayksikössä. Toimenpiteen keskeyttäminen: Paina näppäintä ESC tai näyttöpainiketta Keskeytä.

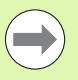

Voit avata uuden tiedoston myös ohjelmanäppäimellä UUSI TIEDOSTO. Määrittele sitten tiedoston nimi ponnahdusikkunassa ja vahvista näppäimellä ENT.

#### Tiedoston kopiointi samaan hakemistoon

- Valitse tiedostonhallinta: Paina näppäintä PGM MGT
- Vie kursori nuolinäppäinten avulla sen tiedoston kohdalle, jonka haluat kopioida
- Paina ohjelmanäppäintä KOPIOI: smartT.NC näyttää päällekkäisikkunan.
- Syötä sisään tiedoston nimi ilman tiedostotunnusta ja vahvista näppäimellä ENT: smarT.NC kopioi valitun tiedoston sisällön uuteen samantyyppiseen tiedostoon. Toimenpiteen keskeyttäminen: Paina näppäintä ESC tai näyttöpainiketta Keskeytä.
- Jos haluat kopioida tiedoston toiseen hakemistoon: Paina polkuvalinnan ohjelmanäppäintä, valitse ponnahdusikkunassa haluamasi hakemisto ja vahvista painamalla näppäintä ENT tai näyttöpainiketta OK

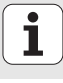

#### Tiedoston kopiointi toiseen hakemistoon

- Valitse tiedostonhallinta: Paina näppäintä PGM MGT
- Vie kursori nuolinäppäinten avulla sen tiedoston kohdalle, jonka haluat kopioida
- Valitse toinen ohjelmanäppäinpalkki, paina ohjelmanäppäintä IKKUNA TNC:n näyttöalueen jakamista varten.
- Siirrä kursoripalkki vasempaan ikkunaan vasemmalle osoittavalla nuolinäppäimellä
- Paina ohjelmanäppäintä POLKU: smartT.NC näyttää päällekkäisikkunan.
- Valitse ponnahdusikkunassa hakemisto, johon haluat tiedoston kopioida, vahvista painamalla näppäintä ENT tai näyttöpainiketta OK
- Siirrä kursoripalkki oikeanpuoleiseen ikkunaan oikealle osoittavalla nuolinäppäimellä
- Paina ohjelmanäppäintä KOPIOI: smartT.NC näyttää päällekkäisikkunan.
- Tarvittaessa syötä sisään uusi tiedoston nimi ilman tiedostotunnusta ja vahvista näppäimellä ENT tai näyttöpainikkeella **0K**: smarT.NC kopioi valitun tiedoston sisällön uuteen samantyyppiseen tiedostoon. Toimenpiteen keskeyttäminen: Paina näppäintä ESC tai näyttöpainiketta **0K**.

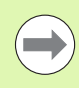

Jos haluat kopioida useampia tiedostoja, voit merkitä useampia tiedostoa samalla kertaa hiiripainikkella. Pidä tällöin CTRL-näppäintä painettuna samalla kun valitset haluamasi tiedoston.

| Tiedosto                | nha    | llinta           |              |              |                        |             |        | OHJE<br>JA E | DIT      | INTI<br>OINTI  |
|-------------------------|--------|------------------|--------------|--------------|------------------------|-------------|--------|--------------|----------|----------------|
| FR1.HP                  | _      |                  |              |              |                        |             |        | _            |          |                |
| TNC:\SMARTNC\*.         | •      | 1                |              |              | <pre>\smarTNC\*.</pre> | *           |        |              | м        |                |
| Nimi                    |        | Tyys             | K -          | Nimi         |                        |             | TYYET  | K-           |          |                |
| HAKEN                   |        | HC               | - 1          | 8            |                        |             |        | <            | _        | <u> </u>       |
| ■HEBEL                  |        | HC               | - 1          | Mod          | ul1                    |             | BAS    | 5            |          |                |
| HEBELSTUD               |        | HC               | 1            | 100 <b>№</b> | erkzeugplatt           | e           | DXF    | 22           | S        |                |
| KONTUR                  |        | HC               | ŧ            | Eap          | _emo_2005              |             | DXF    | 1            |          | +              |
| KREISLINKS              |        | HC               | 1            | ■pla         | te                     |             | DXF    | 22           |          |                |
| KREISRECHTS             |        | HC               | 1            | 🕾 sµi        | n                      |             | DXF    | 5            |          |                |
| RPOCKRECHTS             |        | HC               | - 4          | ™µhe         | e1                     |             | DXF    | 16           | т        |                |
| SLOTSTUDRECHTS          |        | HC               | - 1          | For          | n1                     |             | FRM    | 56           | 1        | ≝↔             |
| ST1                     |        | HC               | - 4          | □sta         | rt                     |             | FRM    | 9            |          | W 1            |
| VIERECKLINKS            |        | HC               | - 4          | 🖬 AK 1       |                        |             | HC     | 5            | <u> </u> |                |
| EFR1                    |        | HP               | 2            | C12          | 5                      |             | HC     | - 11         | S        |                |
| LOCHREIHE               |        | HP               | 31           | C2 🖻         |                        |             | HC     |              | 6        | 4+             |
| LOCHZEILE               |        | HP               | - 1          | Cap          | -pockets               |             | HC     | - 11         | 4        |                |
| ENEW1                   |        | HP               | 1            | CAP          | _BLK                   |             | HC     | - 10         | -        |                |
| TPAT DUMP               |        | HP               | 11           | Cap          | _contour               |             | HC     | 1            |          | aav 🗆          |
| 🗂 plate                 |        | HP               | 11           | CAP          | _I_1                   |             | HC     |              | 6        | . <del>4</del> |
| <b>PLATTENPUNKTE</b>    |        | HP               | 1'           | CAP          | _P1_1                  |             | HC     |              |          | E 0N           |
| SIEBV2                  |        | HP               | 421          | CAP          | _P2_1                  |             | HC     |              |          |                |
| UFORM                   |        | HP               | 11           | CAP          | _P2_2                  |             | HC     | - 11         | -        | -              |
| 123                     |        | HU               | 14           | CAP          | _P8_1                  |             | HC     | - 11         | S        |                |
| 123_DRILL               |        | HU               | - 4 <b>-</b> | CAP          | _P8_2                  |             | HC     | -            | 60       | 1 -            |
| < <br>70 Objektit ∕ 194 | 5,6KTa | <br>Vua ∕ 178,6G | Tavua        | 4<br>70 0b   | iektit ∕ 194           | 5,6KTavua / | 178,66 | Favua        | _        |                |
|                         | :vu    |                  | MERI         | KITSE        | UUSI NIMI<br>ABC = XYZ | IKKUNA      | POL    | .к           | L        | . 0 P P        |

28

#### **Tiedoston poisto**

- Valitse tiedostonhallinta: Paina näppäintä PGM MGT
- Vie kursori nuolinäppäinten avulla sen tiedoston kohdalle, jonka haluat poistaa.
- ▶ Valitse toinen ohjelmanäppäinpalkki.
- Paina ohjelmanäppäintä POISTA: smartT.NC näyttää päällekkäisikkunan.
- Valitun tiedoston poistaminen: Paina näppäintä ENT tai näyttöpainiketta Ky11ä. Poistotoimenpiteen keskeyttäminen: Paina näppäintä ESC tai näyttöpainiketta Ei.

#### Tiedoston nimeäminen uudelleen

- Valitse tiedostonhallinta: Paina näppäintä PGM MGT
- Vie kursori nuolinäppäinten avulla sen tiedoston kohdalle, jonka haluat nimetä uudelleen.
- ▶ Valitse toinen ohjelmanäppäinpalkki.
- Paina ohjelmanäppäintä VAIHDA NIMI: smartT.NC näyttää päällekkäisikkunan.
- Syötä sisään uusi tiedoston nimi, vahvista näppäimellä ENT tai näyttöpainikkeella 0K. Toimenpiteen keskeyttäminen: Paina näppäintä ESC tai näyttöpainiketta Keskeytä.

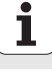

#### Tiedoston suojaus / Tiedostosuojauksen poisto

- Valitse tiedostonhallinta: Paina näppäintä PGM MGT
- Vie kursori nuolinäppäinten avulla sen tiedoston kohdalle, jonka haluat suojata tai jonka suojauksen haluat poistaa.
- Valitse kolmas ohjelmanäppäinpalkki
- Paina ohjelmanäppäintä POISTA: smartT.NC näyttää päällekkäisikkunan.
- Paina ohjelmanäppäintä LISÄTOIMINNOT
- Valitun tiedoston suojaus: Paina ohjelmanäppäintä SUOJAA, tiedostosuojauksen poisto: Paina ohjelmanäppäintä EI SUOJAUSTA.

#### Tiedoston valinta viimeisen 15 valittuna olleen joukosta

- Valitse tiedostonhallinta: Paina näppäintä PGM MGT
- Paina ohjelmanäppäintä VIIMEISET TIEDOSTOTdrücken: smarT.NC näyttää 15 viimeistä tiedostoa, jotka on valittu käyttötavalla smarT.NC.
- Vie kursori nuolinäppäinten avulla sen tiedoston kohdalle, jonka haluat valita.
- Valittujen tiedostojen vastaanotto: Paina näppäintä ENT

#### Hakemistojen päivitys

Jos selaat ulkoista muistivälinettä, saattaa joskus olla tarpeen päivittää hakemistopuu:

- Valitse tiedostonhallinta: Paina näppäintä PGM MGT
- > Valitse hakemisto vasemmalle osoittavalla nuolinäppäimellä
- Paina ohjelmanäppäintä NYKYINEN PUU: TNC päivittää hakemistopuun

#### Tiedostojen järjestely

Tiedostojen järjestelytoiminnot suoritetaan hiiren napsautuksella. Voit järjestellä tiedostot nimen, tyypin, koon, muutospäivän ja tiedostotilan mukaan sekä nousevassa että laskevassa järjestyksessä.

- ▶ Valitse tiedostonhallinta: Paina näppäintä PGM MGT
- Napsauta hiirellä sarakkeen otsikkoa, jonka mukaan haluat järjesteää: Kolmio sarakkeen otsikossa ilmoittaa järjestystä, ja kun napsautat uudelleen sarakkeen otsikkoa, järjestys vaihtuu päinvastaiseksi.

#### Tiedostonhallinnan mukautus

Mukautusten valikon voit avata joko napsauttamalla hiiren painikkeella polun nimeä tai käyttämällä ohjelmanäppäimiä:

- Valitse tiedostonhallinta: Paina näppäintä PGM MGT
- Valitse kolmas ohjelmanäppäinpalkki
- Paina ohjelmanäppäintä LISÄTOIMINNOT
- Paina ohjelmanäppäintä VALINNAT : TNC antaa esille valikon, johon voidaan tehdä tiedostonhallinnan mukautukset
- Siirrä kursoripalkki haluamasi asetuksen kohdalla nuolinäppäinten avulla
- Aktivoi/deaktivoi haluamasi asetus välilyöntinäppäimen avulla

Tiedostonhallinnalla voidaan tehdä seuraavat mukautukset:

#### Suosikit

Suosikkien avulla käsittelet suosikkihakemistojasi. Voit lisätä tai poistaa aktiivisen hakemiston tai poistaa kaikki suosikit. Kaikki lisäämäsi hakemistot näkyvät suosikkilistassa ja ovat näin nopeasti valittavissa.

#### 🔳 Näytä

Valikon kohteessa Näytä määrittelet, mitkä informaatiot TNC:n tulee näyttää tiedostoikkunassa

#### Päiväysmuoto

Valikon kohteessa Päiväysmuoto määrittelet, missä muodossa TNC näyttää sarakkeen **Muutettu** esittämän päiväyksen

#### Asetukset

Jos kursori on hakemistopuussa: Määrittele, tuleeko TNC:n vaihtaa ikkunaa tai ottaa esille mahdollisesti toinen saatavilla oleva alihakemisto, kun Nuoli oikealle -näppäintä painetaan.

| Tiedoston      | hallin     | ita              |          |                |          |                | DHJE<br>JA E | ELMOINTI       |
|----------------|------------|------------------|----------|----------------|----------|----------------|--------------|----------------|
| TNC:\smarTNC   | FR1.HP     |                  |          |                |          |                | _            |                |
|                | TNC : \SMA | Mini manuali i k | Tubil    |                |          |                |              | M              |
| Cgtech         | Nimi       | KII Johnei KII   | 171112   |                |          | Tila           | , 1          | <u> </u>       |
| DEMO           | HAKEN      | Rubaus           | Poista   | aktii<br>aktii | U. tiede | osto           |              |                |
| ngqqmbd        | MEBEI      | Pailayksen muoto | Poista   | kaikk          | 1        |                | -            |                |
| ▶ □NK          | HEBELSTI   | Asetukset        | , HC     | 194            | 04.08.2  | 2011           | -            | s 🗆            |
| Presentation   | KONTUR     | Peruuta          | нс       | 634            | 04.08.2  | 2011           | -            | - 4            |
| Service        | KREISLIN   | IKS              | HC       | 160            | 04.08.2  | 2011           | -            |                |
| SmarTNC        | KRETSRE    | CHTS             | HC       | 160            | 04.08.2  | 2011           | -            |                |
| > Casystem     | PROCKRED   | THIS             | HC       | 259            | 04 00 5  | 2011           |              | - 0 0          |
| ▷ those ide    |            | PECHTS           | HC       | 210            | 04 08 3  | 2011           |              |                |
|                | ST1        | SKEOTTE -        | HC       | 860            | 24 10 3  | 2011           |              |                |
| » ФН:          | UTERECKI   | THE              | HC       | 202            | 04 00 S  | 2911           |              |                |
| e en:          | FIER1      | LINKU            | HP       | 2770           | 26 10 3  | 2011           |              |                |
| 9.0:           |            | JE               | LID.     | 0210           | 11 05 5  | 2005           |              | SIL            |
| P ₽P:          |            | 5                | LID.     | 204            | 11 05 1  | 2005           |              | (e, <u>1</u> + |
|                |            |                  | NP       | 100            | 26 10 5  | 2011           |              |                |
| ·              |            |                  | HD       | 1000           | 20.10.2  | 011            |              |                |
|                | malate.    |                  | HD.      | 1004           | 20.10.2  | 2010           |              | 5100%          |
| <u> </u>       |            |                  | NP       | 1740           | 11 05 2  | 2005           |              | (e) T          |
|                | TERT TEN   | ONKIE            | HP III   | 40005          | 11.05.2  | 003            |              | OFF ON         |
| $-\phi - \phi$ | SIEBV2     |                  | HP       | 42625          | 24.10.2  | 2011           |              |                |
| ÷ ; ÷          |            |                  |          | 1922           | 10.07.2  | 2003           |              | S II           |
| ዋ              | 123        |                  | nu       | 1004           | 10.05.4  |                |              |                |
| - <del>ቀ</del> | MIZ3_DRI   |                  | но       | 422            | 09.11.2  | .011           |              |                |
| ·              | 70 Objekti | t / 1945,6KTavua | / 178,66 | Tavua (        | ap.      |                | <u>.</u>     |                |
|                |            |                  |          |                |          | LISA<br>TOIMIN | і<br>п.      | LOPP           |

#### Navigointi smarT.NC:ssä

smarT.NC:n kehittelyssä on pyritty siihen, selväkielidialogista tutut käyttänäppäimet (ENT, DEL, END, ...) olisivat edelleenkin samalla tavoin käytettävissä myös tässä uudessa käyttötavassa. Näillä näppäimillä on seuraavat toimintovaikutukset:

| Toiminta, kun hakemistopuu (vasen kuvaruudun puoli)<br>on aktiivinen                                                                                                    | Näppäin |
|----------------------------------------------------------------------------------------------------|---------|
| Lomakkeen aktivointi tietojen sisäänsyötön tai<br>muuttamisen mahdollistamiseksi                                                                                                    |         |
| Muokkauksen lopetus: smarT.NC kutsuu automaattisesti<br>tiedostonhallintaa                                                                                                    |         |
| Valitun koneistusaskeleen (koko yksikön) poisto                                                                                                    | DEL     |
| Kursorin paikoitus seuraavaan/edelliseen<br>koneistusaskeleeseen                                                                                                    |         |
| Detaljilomakkeen symbolien liittäminen hakemistopuun<br>näyttöön, kun hakemistopuun symbolin edessä esitetään<br><b>oikealle osoittava nuoli</b> , tai vaihto lomakkeeseen, jos<br>hakemistopuun näyttö symbolien avulla on jo valmiiksi<br>esillä. | -       |
| Detaljilomakkeen symbolien liittäminen hakemistopuun<br>näyttöön, jos hakemistopuun symbolin edessä esitetään<br><b>alas osoittava nuoli</b> .                                                                                                    | -       |

| smarT.NC: Ohjelmoint                                                                                                    | i                                                                                                    | OHJELMOINTI<br>JA EDITOINTI |
|----------------------------------------------------------------------------------------------------|----------------------------------------------------------------------------------------------------|-----------------------------|
| TNC:\SHARTNC\123.HU<br>* 0<br>1 5<br>2 6<br>411 Peruspiste sucrak. ulk<br>* 3 5<br>51 50076kulnatasku<br>3.1 571 50076kulnatasku<br>3.1 571 50076kulnatasku<br>3.1 571 50076kulnatasku<br>3.2 657 10076kulnatasku<br>3.3 677 10076kulnatasku<br>3.4 677 vleiset tiedot | Konsisiusolosuhteet       •     •       •     •       •     •       •     •       •     •       •     •       •     •       •     •       •     •       •     •       •     •       •     •       •     •       •     •       •     •       •     •       •     •       •     •       •     •       •     •       •     •       •     •       •     •       •     •       •     •       •     •       •     •       •     •       •     •       •     •       •     •       •     •       •     •       •     •       •     • |                             |
|                                                                                                    | Pistekuvio                                                                                                    |                             |

## Perusteet

1

# Toiminta, kun hakemistopuu (vasen kuvaruudun puoli)<br/>on aktiivinenNäppäinSivujen selaus ylöspäinImage: Comparison of the selaus alaspäinImage: Comparison of the selaus alaspäin

Hyppy tiedoston alkuun

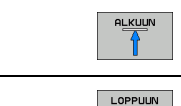

Hyppy tiedoston loppuun

| Toiminta, kun lomake (oikea kuvaruudun puoli)<br>on aktiivinen                             | Näppäin |
|--------------------------------------------------------------------------------------------|---------|
| Seuraavan sisäänsyöttökentän valinta                                                       | ENT     |
| Lomakkeen muokkauksen lopetus: smarT.NC <b>tallentaa</b><br>kaikki muutetut tiedot.        |         |
| Lomakkeen muokkauksen keskeytys: smarT.NC <b>ei</b><br><b>tallenna</b> muutettuja tietoja. | DEL     |
| Kursorin paikoitus seuraavaan/edelliseen<br>sisäänsyöttökenttään/sisäänsyöttöelementtiin   |         |
|                                                                                            |         |

| smarT.NC: Ohjelmoint                                  | i                                                                                                    | OHJELMOINTI<br>JA EDITOINTI |
|-------------------------------------------------------|----------------------------------------------------------------------------------------------------|-----------------------------|
| TNC:\SMARTNC\123.HU                                   | Koneistusolosuhteet                                                                                                    |                             |
| v 0 🔚 Ohjelma: 123 mm<br>▶ 1 🛃 700 Ohjelman asetukset | C  O O |                             |
| ▶ 2 # 411 Peruspiste suorak. ulk                      | T 🔢 12                                                                                                    |                             |
| - 3 251 Suorakulmatasku                               | s 🕦                                                                                                    |                             |
| 3.1 Työkalutiedot                                     | F I 150                                                                                                    |                             |
| 3.2 Taskuparametrit                                   | F 500                                                                                                    | ⊺ ⊥_₊⊥                      |
| 3.3 Asemat tiedostossa                                | Taskun pituus 60                                                                                                    | - 7                         |
| 3.4 🙌 Yleiset tiedot                                  | Taskun leveys 20                                                                                                    | -                           |
|                                                       | Nurkan säde Ø                                                                                                    | s                           |
| •                                                     | Syuyys -20<br>Asetussyuyys 5                                                                                                    | ® ₩ +                       |
|                                                       | Pistekuvio                                                                                                    |                             |
|                                                       | VFORM. PNT                                                                                                    | S100%                       |
|                                                       |                                                                                                    | s 🚽 🗕                       |
|                                                       |                                                                                                    | TYÖKALU-<br>TAULUKKO        |

i

### Toiminta, kun lomake (oikea kuvaruudun puoli) on aktiivinen

Kursorin paikoitus aktiiviseen sisäänsyöttökenttään yksittäisten osatietojen muuttamisen mahdollistamiseksi, tai kun valintaruutu on aktiivinen: Valitse seuraava/ edellinen vaihtoehto.

Jo sisäänsyötetyn lukuarvon asettaminen nollaan.

Aktiivisen sisäänsyöttökentän sisällön täydellinen poisto

Näiden lisäksi näppäimistöllä on käytettävissä kolme näppäintä, joiden avulla voit navigoida vieläkin nopeammin lomakkeiden sisällä:

| Toiminta, kun lomake (oikea kuvaruudun puoli)<br>on aktiivinen     | Näppäin |
|--------------------------------------------------------------------|---------|
| Seuraavan alalomakkeen valinta                                     |         |
| Ensimmäisen sisäänsyöttöparametrin valinta seuraavaan<br>kehykseen |         |
| Ensimmäisen sisäänsyöttöparametrin valinta edelliseen<br>kehykseen | t       |

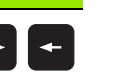

Näppäin

CE

NO ENT

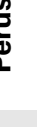

Kun muokkaat muotoja, voit paikoittaa kursorin myös oranssien akselinäppäinten avulla, joten koordinaattien sisäänsyöttäminen tapahtuu samlla tavoin kuin sisäänsyötöt selväkielidialogissa. Samaten vastaavien selväkielidialoginäppäinten avulla voit tehdä absoluutti-inkrementaalimuunnoksia tai vaihtaa ohjelmointitapaa karteesisten ja polaaristen koordinattien kesken.

| Toiminta, kun lomake (oikea kuvaruudun puoli)<br>on aktiivinen | Näppäin |
|----------------------------------------------------------------|---------|
| X-akselin sisäänsyöttökentän valinta                           | X       |
| Y-akselin sisäänsyöttökentän valinta                           | Y       |
| Z-akselin sisäänsyöttökentän valinta                           | Ζ       |
| Inkrementaali-/absoluuttiarvon sisäänsyötön vaihto             | Ι       |
| Karteesisten/polaaristen koordinaattien sisäänsyötön<br>vaihto | Ρ       |

Perusteet

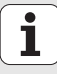
# Kuvaruudun ositus muokkauksessa

Muokkauksen aikana smarT.NC:n kuvaruudun layout riippuu siitä tiedostotyypistä, jonka olet juuri valinnut muokattavaksi.

#### Yksikköohjelmien muokkaus

- 1 Otsikkorivi: Käyttötapateksti, virheilmoitukset
- 2 Aktiivinen taustakäyttötapa
- 3 Hakemistopuu, jossa määritellyt koneistusaskeleet esitellään strukturoidussa muodossa.
- 4 Lomakeikkuna sen hetkisillä sisäänsyöttöparametreilla: Valitusta koneistusaskeleesta riippuen voi esillä olla enintään viisi lomaketta:

#### 4.1: Yleiskuvauslomake

Parametrin sisäänsyöttäminen ylesikuvauslomakkeeseen riittää koneistusaskeleen toteuttamiseen perustoiminnoilla. Yleiskuvauslomakkeen tiedot ovat poimintoja tärkeimmistä tiedoista, jotka voidaan syöttää sisään myös detaljilomakkeissa.

#### 4.2: Työkalun detaljilomake

Työkalukohtaisten lisätietojen sisäänsyöttö

#### 4.3: Valinnaisten parametrien detaljilomake

Valinnaisten lisäkoneistusparametrien sisäänsyöttö

- 4.4: Paikoitusasemien detaljilomake Lisäkoneistusasemien sisäänsyöttö
- 4.5: Globaalien tietojen detaljilomake Vaikuttavien globaalisten tietojen lista
- 5 Apukuvaikkuna, jossa esitellään graafisesti lomakkeen kulloinkin voimassa olevat sisäänsyöttöparametrit.

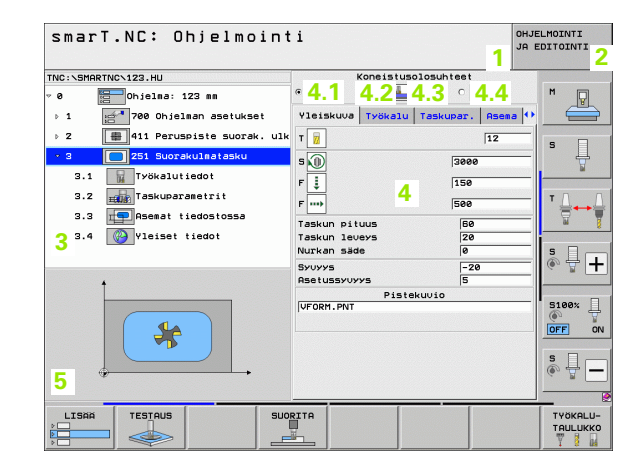

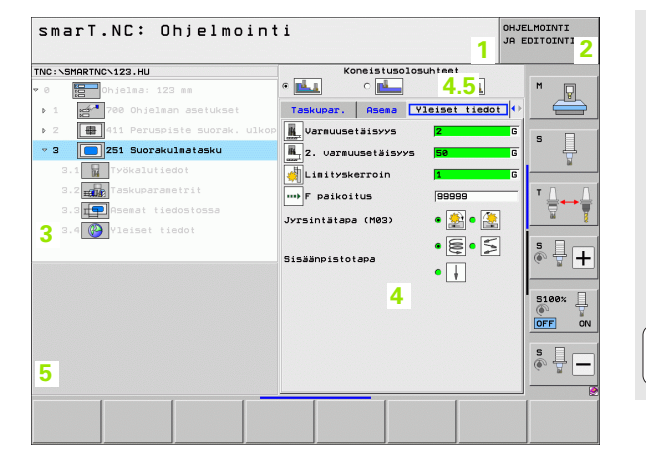

#### Koneistusasemien muokkaus

- 1 Otsikkorivi: Käyttötapateksti, virheilmoitukset
- 2 Aktiivinen taustakäyttötapa
- 3 Hakemistopuu, jossa määritellyt koneistusaskeleet esitellään strukturoidussa muodossa.
- 4 Lomakeikkuna sen hetkisillä sisäänsyöttöparametreilla:
- 5 Apukuvaikkuna, jossa esitellään graafisesti lomakkeen kulloinkin voimassa olevat sisäänsyöttöparametrit.
- 6 Grafiikkaikkuna, jossa esitellään ohjelmoidut koneistetusasemat heti lomakkeen tietojen tallentamisen jälkeen.

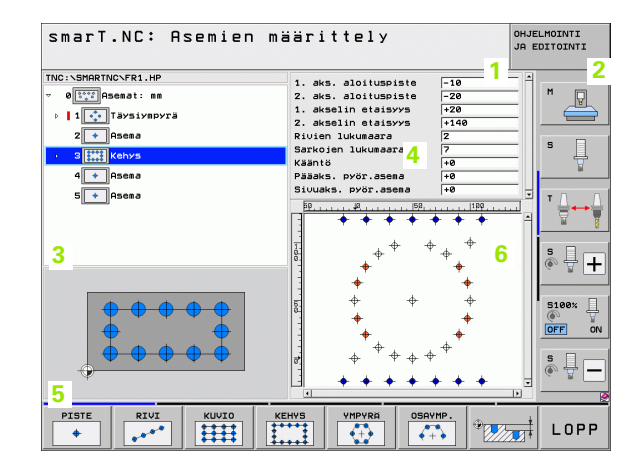

#### Muotojen muokkaus

- 1 Otsikkorivi: Käyttötapateksti, virheilmoitukset
- 2 Aktiivinen taustakäyttötapa
- Hakemistopuu, jossa hetkelliset muotoelementit esitellään strukturoidussa muodossa.
- 4 Lomakeikkuna sen hetkisillä sisäänsyöttöparametreilla: FK--ohjelmoinnissa voidaan käyttää enintään neljää lomaketta:
  - 4.1: Yleiskuvauslomake Sisältää useimmiten käytettävt sisäänsyöttömahdollisuudet
  - 4.2: Detaljilomake 1

Sisältää sisäänsyöttömahdollisuudet apupisteille (FL/FLT) tai ympyränkaaren tiedoille (FC/FCT)

4.3: Detaljilomake 2

Sisältää sisäänsyöttömahdollisuudet suhteellisille vertauksille (FL/FLT) tai apupisteille (FC/FCT).

■ 4.4: Detaljilomake 3

Käytettävissä vain tiedoille FC/FCT, sisältää sisäänsyöttömahdollisuudet suhteellisille vertauksille

- 5 Apukuvaikkuna, jossa esitellään graafisesti lomakkeen kulloinkin voimassa olevat sisäänsyöttöparametrit.
- 6 Grafiikkaikkuna, jossa esitellään ohjelmoidut muodot heti lomakkeen tietojen tallentamisen jälkeen.

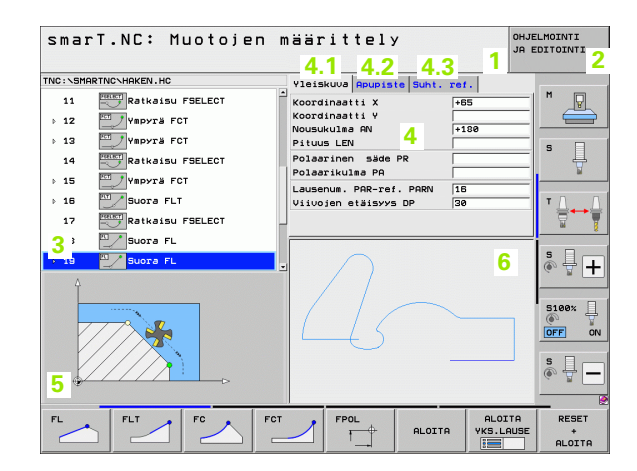

Perusteet

Ť

#### DXF-tiedostojen näyttö

- 1 Otsikkorivi: Käyttötapateksti, virheilmoitukset
- 2 Aktiivinen taustakäyttötapa
- 3 DXF-tiedostoon sisältyvä kerros tai valmiiksi valittu muotoelementti tai valitut asemat
- 4 Piirustusikkuna, jossa smarT.NC näyttää DXF-tiedoston sisältöä

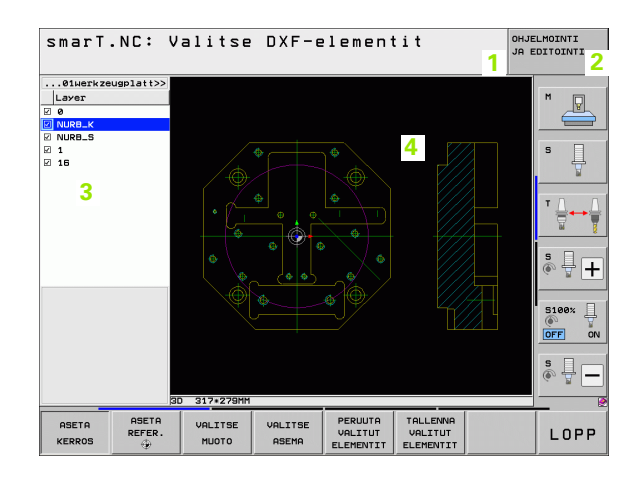

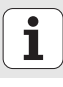

# Hiiren käyttö

Erityisen helppoja ovat myös käyttötoimenpiteet hiiren avulla Huomioi seuraavat erityispiirteet:

- Windowsista tuttujen hiiritoimintojen lisäksi hiiren avulla voidaan käyttää myös smarT.NC:n ohjelmanäppäimiä.
- Jos käytettävissä on useampia ohjelmanäppäinpalkkeja (näyttö ohjelmanäppäinten yläpuolella), hiiripainikkeen avulla voit aktivoida kulloinkin haluamasi palkin.
- Detaljilomakkeiden näyttäminen puunäkymässä: Klikkaa vaakasuoraa kolmiota, piilota lomake klikkaamalla pystysuoraa kolmiota.
- Arvojen lomakkeessa muuttamisen mahdollistaminen: Klikkaa haluamaasi sisäänsyöttökenttää tai valintaboksia, sen jälkeen smart.NC vaihtaa automaattisesti muokkaustavalle.
- Lomakkeesta poistuminen (muokkaustavan lopettaminen): Klikkaa haluamaasi kohtaa hakemistopuussa, jolloin smarT.NC kysyy, haluatko tallentaa muutokset lomakkeeseen vai ei.
- Jos viet kursorin hiiren avulla jonkin elementin päälle, smarT.NC näyttää vinkkiä. Vinkin teksti sisältää lyhyen ohjeen kulloisenkin elementin toiminnosta

| smarT.NC: Ohjelmoint                                                                                                    | i                                                                     | OHJELMOINTI<br>JA EDITOINTI |
|----------------------------------------------------------------------------------------------------|-----------------------------------------------------------------------|-----------------------------|
| NC:SHARTNC-123.HU  C Onjelas: 123 ma  1 G Onjelas: 123 ma  1 G Onjelas: | Koneistusolosuhteet<br>• • • • • • • • • • • • • • • • • • •          |                             |
|                                                                                                    | Nurkan säde<br>Ø<br>Svuvvs – -30<br>S<br>S<br>Pistekuuio<br>UFORN.PNT |                             |
|                                                                                                    |                                                                       | TYÖKALU                     |

Perusteet

# Yksiköiden kopiointi

Voit kopioida yksittäisiä koneistusyksiköitä helposti Windowsista tuttujen pikavalintojen avulla:

- CTRL+C yksikön kopioimiseksi
- CTRL+X yksikön leikkaamiseksi
- CTRL+V yksikön sijoittamiseksi kulloinkin aktiivisena olevan yksikön taakse

Jos halut kopioida useampia yksiköitä samanaikaisesti, toimi seuraavalla tavalla:

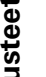

- Vaihda ohjelmanäppäinpalkin ylin taso
- Valitse nuolinäppäimillä tai hiirellä ensimmäinen kopioitava vksikkö
- VALITSE LAUSE

 $\triangleleft$ 

- Aktivoi merkkaustoiminto
- Valitse kaikki kopioitavat yksiköt nuolinäppäimillä tai ohjelmanäppäimellä MERKKAA SEURAAVA LAUSE
- Kopioi merkitty yksikköjakso välimuistiin (toimii myös näppäimellä CTRL+C)
- Valitse nuolinäppäimillä tai ohjelmanäppäimellä se yksikkö, jonka taakse haluat lisätä kopioidut yksiköt
- Sijoita lauseet välimuistista valitsemaasi kohtaan (toimii myös näppäimellä CTRL+V)

| smarT.NC: Ohjelmoin                                       | ti                             |                 | 0<br>L   | HJELMOINTI<br>A EDITOINTI |
|-----------------------------------------------------------|--------------------------------|-----------------|----------|---------------------------|
| INC:\SMARTNC\123.HU                                       | Kon                            | eistusolosuhtee | t        |                           |
| 0 🔚 Ohjelma: 123 mm                                       | •                              | o 🛃 🛛 o         | <b></b>  | M                         |
| ▶ 1 🚰 700 Ohjelman asetukset                              | Yleiskuva Ty                   | okalu Taskupar  | . Asema  | • 📛                       |
| ⊳ 2 🙀 411 Peruspiste suorak. ulkop.                       | т                              |                 | 12       |                           |
| 🔸 3 🔲 251 Suorakulmatasku                                 | 5                              | 30              | 00       | - 4                       |
|                                                           |                                | 10              | 0        | ¥                         |
|                                                           | -                              | 115             | -        |                           |
|                                                           | F                              | 150             | 6        |                           |
|                                                           | Taskun pituus<br>Taskun leveys | · [6            | 50<br>20 |                           |
|                                                           | Nurkan säde                    | Te              | •        | s 🛛 👝                     |
|                                                           | SYUYYS                         | [               | -20      | -    🔍 🛱 🕂                |
| t                                                         | Asetussyvyys                   | E Distaluncia   | 5        | _                         |
|                                                           | VFORM. PNT                     | 1 ISTORAGE IG   |          | 5100% ]                   |
|                                                           |                                |                 |          | OFF ON                    |
|                                                           |                                |                 |          |                           |
|                                                           |                                |                 |          | s 🗍 –                     |
|                                                           |                                |                 |          |                           |
| VALITSE LISAA SIJOITA<br>EDELLINEN<br>LAUSE LAUSE YKSIKKÖ |                                |                 |          |                           |

42

LISÄÄ

LAUSE

# Työkalutaulukon editointi

Heti kun smarT.NC-käyttötapa on valittu, voit muokata työkalutaulukkoa TOOL.T. TNC esittää työkalutiedot lomakkeissa, työkalutaulukoiden selaaminen tapahtuu samalla tavoin kuin smarT.NC:n selaaminen (katso "Navigointi smarT.NC:ssä" sivulla 33).

Työkalutiedot on jaettu seuraaviin ryhmiin:

Välilehti Yleiskuvaus :

Useimmiten käytettyjen työkalutietojen kuten työkalun nimi, pituuden tai säteen tiivistelmä

Välilehti Lisätiedot:

Lisätyökalutiedot, jotka ovat tärkeitä erikoissovelluksessa

Välilehti Lisätiedot:

Sisartyökalu ja muut lisätyökalutiedot

Välilehti Kosketusjärjestelmä:

3D-kosketusjärjestelmän ja pöytäkosketusjärjestelmän tiedot

Välilehti PLC:

Tiedot, jotka ovat tarpeellisia koneen mukauttamiseksi TNC:hen ja jotka koneen valmistaja määrittelee

Välilehti CDT:

Tiedot automaattista lastuamistietojen laskentaa varten

| TYÖKALU-TAULUKON E | DITOINTI                                                                                                    | OHJELMOINTI<br>JA EDITOINTI |
|--------------------|----------------------------------------------------------------------------------------------------|-----------------------------|
| TNC:\TOOL.T        | Vleiskuva Lisatiedot Li<br>Vickelun nisi Dē<br>Kosmentii Tooli<br>Tvēkelun pituus f<br>Tvēkelun pituus f<br>Tvēkelun pituus f<br>Tvēkelun siden visitiete fe<br>Neks. sisäanpistokulse ē<br>Lestveispitus f<br>Hempeiden lukumāsrā ē |                             |
|                    | SIVU LISAA POISTA<br>RIVI RIVI                                                                                                    | LOPP                        |

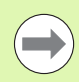

Katso työkalutietojen yksityiskohtaista kuvausta selväkielidialogin käyttäjän käsikirjassa.

Työkalutyypin avulla määrittelet, mitä symbolia TNC näyttää hakemistopuussa. Lisäksi TNC näyttää hakemistopuussa myös sisäänsyötettyjä työkalun nimiä.

smarT.NC ei näytä välilehdissä niitä työkalun nimiä, jotka on deaktivoitu koneparametrin avulla. Tällöin on mahdollisesti näkyvillä yksi tai useampia kohteita.

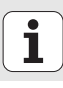

# **MOD-toiminnot**

MOD-toimintojen avulla voidaan valita lisänäyttöjä ja määrittelymahdollisuuksia.

#### MOD-toimintojen valinta

| ٢ |   |   |   |
|---|---|---|---|
|   | Μ | 0 | D |
|   |   |   |   |

Paina näppäintä MOD: TNC näyttää asetusmahdollisuuksia käyttötavalla smarT.NC

#### Asetusten muuttaminen

▶ Valitse nuolinäppäinten avulla MOD-toiminto näytettävään valikkoon.

Asetusten muuttamiseksi on käytettävissä – valitusta toiminnosta riippuen – kolme mahdollisuutta:

Suora lukuarvon sisäänsyöttö, esim. liikealueen rajojen asetuksissa

- Asetusten muuttaminen painamalla näppäintä ENT, esim. ohjelman sisäänsyötön asetuksissa
- Asetusten muuttaminen valintaikkunassa. Jos käytettävissä on useampia asetusmahdollisuuksia, voidaan näytölle ottaa ikkuna painamalla näppäintä GOTO, jolloin kaikki asetusvaihdot tulevat näkyviin. Valitse haluamasi asetus suoraan painamalla vastaavaa numeronäppäintä (kaksoispisteen vasemmalla puolen) tai poimimalla se nuolinäppäimillä ja sen jälkeen vahvistamalla valinta painamalla näppäintä ENT. Jos et halua muuttaa asetusta, sulje ikkuna ENDnäppäimellä.

#### **MOD-toiminnon lopetus**

Lopeta MOD-toiminto: Paina ohjelmanäppäintä LOPPU tai näppäintä END

| KÄSIKI                                                                 | ÄYTTÖ                                                                        |                                                                  |                                     |                                        |                  | OHJE<br>JA E      | ELMOINTI<br>EDITOINTI |
|------------------------------------------------------------------------|------------------------------------------------------------------------------|------------------------------------------------------------------|-------------------------------------|----------------------------------------|------------------|-------------------|-----------------------|
| PAIKO<br>PAIKO<br>VAIHT<br>OHJEM<br>AKSEL<br>NC : :<br>PLC: :<br>Kehit | ITUSNÄ<br>ITUSNÄ<br>O MM/T<br>DINTIT<br>IN VAL<br>SOFTWA<br>SOFTWA<br>YStaso | YTTÖ 1<br>YTTÖ 2<br>UUMA<br>APA<br>INTA<br>RE-NUM<br>RE-NUM<br>: | HE<br>MM<br>HE<br>X00<br>ERO<br>ERO | K.<br>K.<br>2000<br>34049<br>BASIS<br> | IN<br>4 07<br>54 |                   |                       |
| ASEMA/                                                                 | AKSELI-<br>RAJAT                                                             | AKSELI-<br>RAJAT                                                 | AKSELI-<br>RAJAT                    | OHJE                                   | KONE-            | ULKOINEN<br>PARSY |                       |

Perusteet

# Koneistusten määrittely

# Perusteet

smarT.NC:ssä koneistukset määritellään pääsääntöisesti koneistusvaiheina (yksikkö), jotka yleensä käsittävät useampia selväkielidialogilauseita. smarT.NC luo selväkieliset dialogilauseet automaattisesti .HU-tiedostossa (HU: **H**EIDENHAIN **U**nit-ohjelma), joka näyttää ulospäin **normaalilta** selväkielidialogiohjelmalta.

Varsinaisen koneistuksen toteuttaa yleensä TNC:ssä käytettävissä oleva työkierto, jonka parametrit asetetaan syöttämällä ne sisään lomakkeen sisäänsyöttökenttiin.

Koneistusvaiheen voit määritellä valmiiksi muutamilla sisäänsyötöillä yleiskuvauslomakkeeseen 1 (katso kuva yllä oikealla). smarT.NC toteuttaa tällöin koneistuksen perustoiminnoilla. Jotta lisää koneistustietoja voitaisiin syöttää sisään, on sitä varten käytettävissä detaljilomakkeet 2. Detaljilomakkeiden sisäänsyöttöarvot synkronoidaan automaattisesti yleiskuvauslomakkeen sisäänsyöttöarvojen kanssa, niitä ei siis tarvitse määritellä kahteen kertaan. Käytettävissä ovat seuraavat detaljilomakkeet:

#### Detaljilomake työkaluille (3)

Työkalujen detaljilomakkeessa voidaan määritellä työkalukohtaisia lisätietoja, esim. pituuden ja säteen delta-arvot tai lisätoiminnot M.

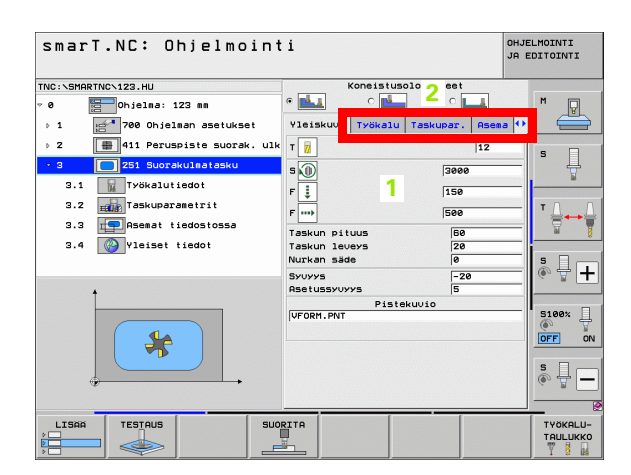

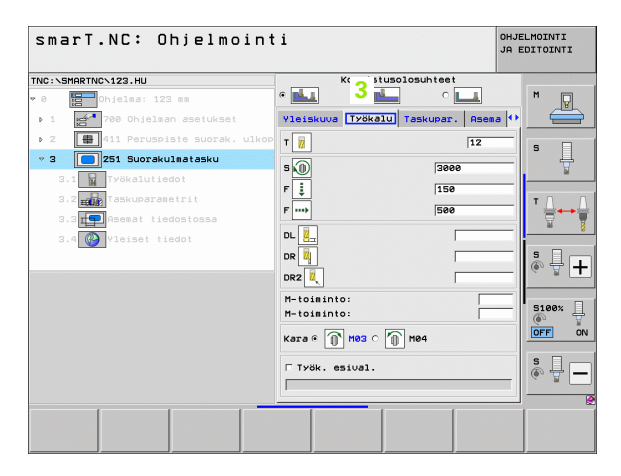

#### Detaljilomake valinnaisparametreille (4)

Valinnaisten parametrien detaljilomakkeessa voidaan määritellä lisää koneistusparametreja, joita ei ole yleiskuvauslomakkeessa, esim. porauksen vähennysmäärät tai taskun sijainti jyrsinnässä.

#### Detaljilomake paikoitusasemille (5)

Paikoitusasemien detaljilomakeessa voidaan määritellä lisää koneistusasemia, mikäli yleiskuvauslomakkeen kolme koneistuspaikkaa eivät riitä. Kun määrittelet koneistusasemia pistetiedostoihin, koneistusasemien detaljilomake samoin kuin yleiskuvauslomake sisältävät ainoastaan kunkin pistetiedoston tiedostonimen (katso "Perusteet" sivulla 157.)

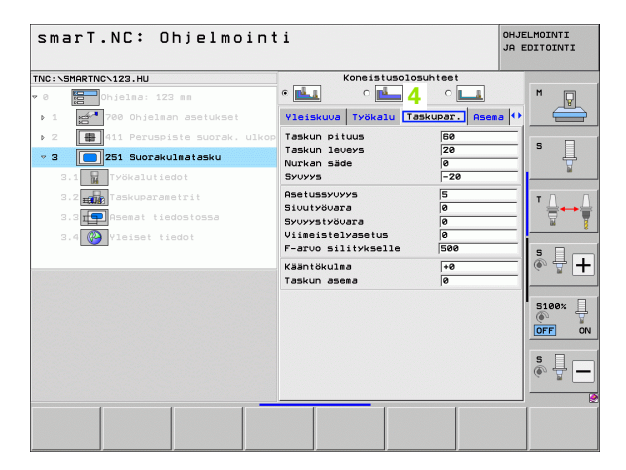

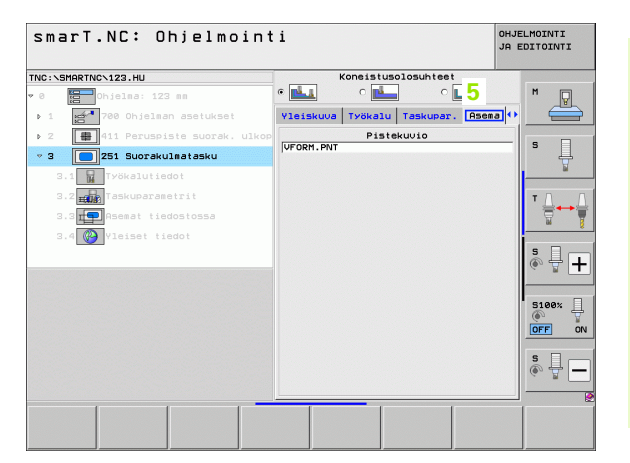

Ť

#### Detaljilomake globaaleille tiedoille (6)

Globaalisten tietojen detaljilomakkeessa säilytetään ohjelmarungossa määritellyt globaalisesti vaikuttavat koneistusparametrit. Tarvittaessa voit muuttaa näitä parametreja paikallisesti kutakin koneistusvaihetta varten.

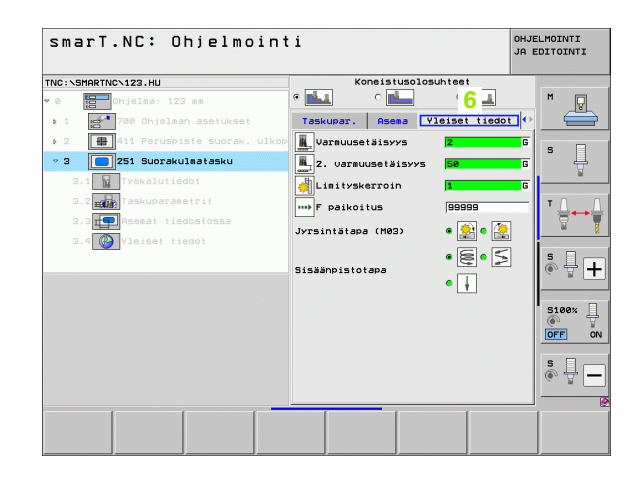

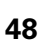

# Ohjelman asetukset

Kun olet avannut uuden yksikköohjelman, smarT.NC lisää automaattisesti yksikön 700 Ohjelman asetukset.

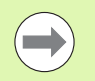

Yksikkö 700 Ohjelman asetukset on ehdottomasti oltava jokaisessa ohjelmassa, muuten smarT.NC ei pysty käsittelemään tätä ohjelmaa.

Ohjelman asetuksissa on määriteltävä seuraavat tiedot:

- Aihion määrittely koneistustason asettamista ja graafista simulaatiota varten.
- Valinnat työkappaleen peruspisteen ja nollapistetaulukon valintaa varten
- Globaaliset tiedot, jotka koskevat koko ohjelmaa. smarT.NC määrittelee globaaliset tiedot automaattisesti niiden oletusarvoilla, ja ne ovat aina muutettavissa.

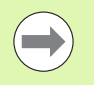

Huomaa, että ohjelman asetusten muuttaminen jälkikäteen vaikuttaa koko koneistusohjelmaan ja voi siten muuttaa merkittävästi koneistuksen kulkua.

| smarT.NC: Ohjelmoin | ti                                                                                                    | OHJELMOINTI<br>JA EDITOINTI |
|---------------------|----------------------------------------------------------------------------------------------------|-----------------------------|
| TNC:\SMARTNC\123.HU | Työkaluakseli                                                                                                    | z                           |
| <pre></pre>         | 2     Yeishout     Rinko Ostioi     Global       Vation     Vation     2       Vation     Yeishout     2       Vation     Sea     2       Vation     750     7       Paikoitus     750     7       Paikoitus     750     7       Paikoitus     750     1       Paikoitusenettely     9     1       Odusaike Yhalls     0     1       Odusaike Shaalls     7     1       Jyrsinitabas (M2)     2     2       Sisäänpistotapa     2     2       Varenukseks     1     1       Jyrsinitabas (M2)     1     1       Jyrsinitabas (M2)     2     2       Varenukseks     1     1       Jyrsinitabas (M2)     1     2       Varenukseks     1     1       Jyrsinitabas (M2)     1     1       Jyrsinitabas (M2)     1     1       Jyrsinitabas (M2)     1     1       Jyrsinitabas (M2)     1     1       Jyrsinitabas (M2)     1     1 |                             |
|                     |                                                                                                    |                             |

#### **Globaaliset tiedot**

Globaaliset tiedot jaetaan kuuteen ryhmään:

- Vleisesti vaikuttavat globaaliset tiedot
- Globaaliset tiedot, jotka koskevat ainoastaan poraamista
- Globaaliset tiedot, jotka määräävät paikoittumismenettelyn
- Globaaliset tiedot, jotka koskevat vain jyrsintää taskutyökierroilla
- Globaaliset tiedot, jotka koskevat vain jyrsintää muototyökierroilla
- Globaaliset tiedot, jotka koskevat ainoastaan kosketustoimintoja

Kuten aiemmin on todettu, globaaliset tiedot koskevat koko koneistusohjelmaa. Tietenkin tarvittaessa voit muuttaa globaalisia tietoja kullekin koneistusvaiheelle.

- Vaihda sitä varten koneistusvaiheen detaljilomakkeeseen Globaliset tiedot: Lomakkeessa smarT.NC näyttää kutakin koneistusvaihetta varten voimassa olevat parametrit ja niiden kulloinkin aktiiviset arvot. Vihreän sisäänsyöttökentän oikealla puolella on G merkiksi siitä, että kyseinen arvo on globaalisesti voimassa.
- ▶ Valitse se globaalinen parametri, jonka haluat muuttaa.
- Syötä sisään uusi arvo ja vahvista näppäimellä ENTER, jolloin smarT.NC muuttaa sisäänsyöttökentän värin punaiseksi.
- Punaisen sisäänsyöttökentän oikealla puolella on nyt L merkiksi siitä, että arvo vaikuttaa paikallisesti (lokaalisesti).

| smarT.NC: Ohjelmoin | ti                                                                                                    | OHJELMOINTI<br>JA EDITOINTI |
|---------------------|----------------------------------------------------------------------------------------------------|-----------------------------|
| INC:\SMARTNC\123.HU | Työkaluakseli                                                                                                    | z                           |
| <pre>* 0</pre>      | Yelshow filmio detiot globali<br>Yalano<br>Varuusetisyys fe<br>F paikoitus 750<br>F paikoitus 750<br>Rescinti 995<br>Porus fe<br>dotusike yihäilä<br>dotusike yihäilä fe<br>dotusike aihaila fe<br>Taskui jyräiniä<br>Lisityskerroin 1<br>Jyrsinitaan (M93) f fo<br>Sisäänpistotapa fe<br>Sisäänpistotapa fe<br>Sis |                             |
| LISAA TESTAUS SU    |                                                                                                    | TYÖKA                       |

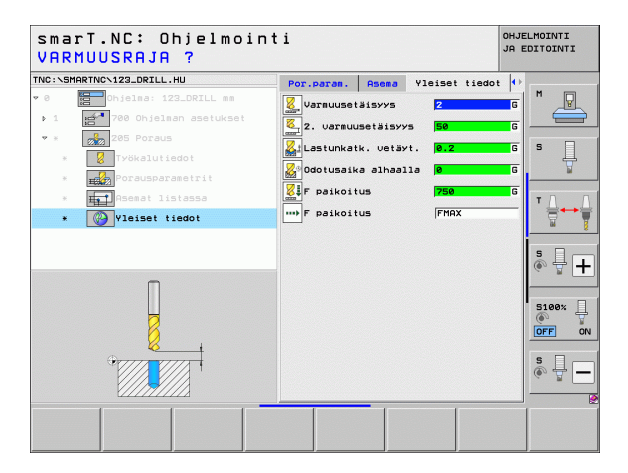

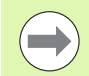

Globaalisen parametrin muuttaminen detaljilomakkeen Globaaliset tiedot kautta vaikuttaa vain paikallisena parametrimuutoksena koskien kyseistä koneistusvaihetta. smarT.NC näyttää paikallisesti muutettavan parametrin sisäänsyöttökenttää punaisella taustavärillä. Sisäänsyöttökentän vieressä oikealla on L merkiksi siitä, että kysessä on **paikallinen** arvo.

Ohjelmanäppäimen STANDARDIARVON ASETUS avulla voit ladata uudelleen ja aktivoida globaalisen parametrin arvon ohjelmarungosta. smarT.NC näyttää vihreällä taustavärillä sisäänsyöttökenttää sille globaaliselle parametrille, jonka arvo vaikuttaa ohjelmarungosta. Sisäänsyöttökentän vieressä oikealla on **G** merkiksi siitä, että kyseessä on **globaalinen** arvo.

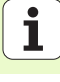

#### Yleisesti vaikuttavat globaaliset tiedot

- Varmuusetäisyys: Työkalun otsapinnan ja työkappaleen yläpinnan välinen etäisyys automaattisessa työkaluakselin suuntaisessa ajossa työkierron aloitusasemaan.
- 2. varmuusetäisyys: Paikoitusasema, johon smarT.NC paikoittaa työkalun koneistusvaiheen lopussa. Tällä korkeudella ajetaan seuraavaa koneistusasemaan koneistustasossa.
- F paikoitus: Syöttöarvo, jolla smarT.NC liikuttaa työkalua työkierron sisällä.
- F vetäytyminen: Syöttöarvo, jolla smarT.NC uudelleenpaikoittaa työkalun

#### Globaaliset tiedot paikoitusmenettelyä varten

- Paikoitusmenettely: Vetäytyminen työkaluakselin suuntaan koneistusvaiheen lopussa: Palautuminen takaisin 2.
- varmuusetäisyydelle tai paikoitusasemaan yksikön (koneistusaskeleen) alussa.

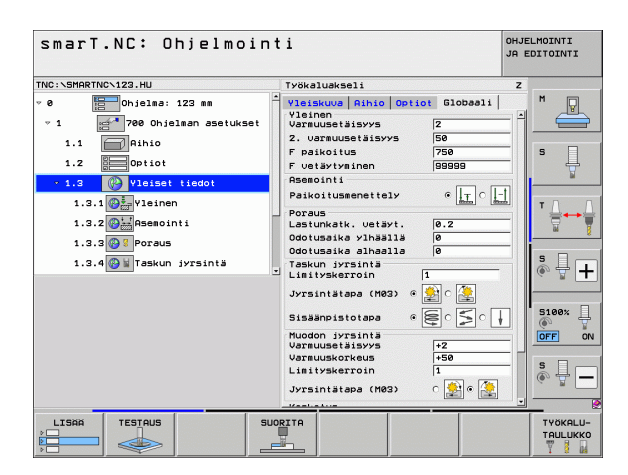

#### Globaaliset tiedot poraustöitä varten

- Vetäytyminen lastunkatkolla: Arvo, jonka verran smarT.NC vetäytyy takaisinpäin lastunkatkon yhteydessä
- Odotusaika alhaalla: Aika sekunneissa, jonka verran työkalu viipyy reiän pohjalla
- Odotusaika ylhäällä: Aika sekunneissa, jonka verran työkalu viipyy varmuusetäisyydellä.

#### Globaaliset tiedot jyrsintätöitä varten taskutyökierroilla

- Limityskerroin: Työkalun säde x limityskerroin antaa tulokseksi sivuttaisasetusmäärän
- Jyrsintätapa: Myötälastu/vastalastu
- Sisäänpistotapa: Kierukkamainen, heilurimainen tai pystysuora sisäänpistoliike materiaalin sisään

| smarT.NC: Ohjelmoint                                                                                                    | ti                                                                                                    | OHJELMOINTI<br>JA EDITOINTI |
|----------------------------------------------------------------------------------------------------|----------------------------------------------------------------------------------------------------|-----------------------------|
| TNC:\SMARTNC\123.HU                                                                                                    | Työkaluakseli                                                                                                    | z                           |
| <ul> <li>Ohjelme: 123 mm</li> <li>1</li> <li>Rihio</li> <li>1.2</li> <li>Opioiat</li> <li>Vision</li> <li>Vision</li> <li>Visi</li></ul> | Visionum     Sihio     Octiot     Globali       Vision     Vision     Z       Vision     Too     Sig       Vision     Too     Sig       F paikoitus     Too     Too       Bacolinti     Bission     Sig       Parauetisays     G     Too       Doraus     Gission     Gission       Odotusaika vihažila     G     G       Odotusaika vihažila     G     G       Odotusaika vihažila     G     G       Odotusaika vihažila     G     G       Sisaanpistotapa     G     C       Varnusekisys     +S       Varnusekisys     +S |                             |
| LISAR TESTAUS SUO                                                                                                    |                                                                                                    | TYÖKALU-<br>TAULUKKO        |

#### Globaaliset tiedot jyrsintätöitä varten muototyökierroilla

- Varmuusetäisyys: Työkalun otsapinnan ja työkappaleen yläpinnan välinen etäisyys automaattisessa työkaluakselin suuntaisessa ajossa työkierron aloitusasemaan.
- Varmuuskorkeus : Absoluuttinen korkeus, jossa ei voi tapahtua törmäystä työkappaleeseen (välipaikoitusta ja työkierron lopussa tapahtuvaa vetäytymistä varten)
- Limityskerroin: Työkalun säde x limityskerroin antaa tulokseksi sivuttaisasetusmäärän
- Jyrsintätapa: Myötälastu/vastalastu

#### Globaaliset tiedot kosketustoimintoja varten

- Varmuusetäisyys: Kosketuspään ja työkappaleen yläpinnan välinen etäisyys automaattisessa ajossa kosketusasemaan
- Varmuuskorkeus: Kosketusakselin suuntainen koordinaatti, jonka määräämällä korkeudella smarT.NC ajaa mittauspisteiden välisen matkan, mikäli optio Ajo varmuuskorkeudella on aktivoituna.
- Ajo varmuuskorkeudelle: Valinta, tuleeko smarT.NC ajamaan mittauspisteiden välisen matkan varmuusetäisyydellä vai varmuuskorkeudella.

|                           | v                               | _              |
|---------------------------|---------------------------------|----------------|
| NC:\SMARTNC\123.HU        | Työkaluakseli Z                 |                |
| 1.1 Aihio                 | Yleiskuva Aihio Optiot Globaali | , " _ <b>.</b> |
| 1.2 Optiot                | F vetäytyminen 99999            |                |
| ▼ 1.3 🚱 Yleiset tiedot    | Paikoitusmenettely ©            |                |
| 1.3.1 Prinep              | Poraus                          | 1 4            |
|                           | Lastunkatk. vetäyt. 0.2         | - T            |
| 1.3.2 Asemointi           | Odotusaika ylhäällä 0           |                |
| 1.3.3 🚱 🖁 Poraus          | Odotusaika alhaalla 0           | тΔ.            |
| 1.3.4 🚱 🖬 Taskun įyrsintä | Lisityskerroin 1                | 9              |
| 1.3.5 WMuodon iyrsintä    | Jyrsintätapa (M03) @ 🚉 🗅 🌉      |                |
| 1.3.6 Kosketus            | Sisäänpistotapa 🔹 😂 🕞 🗍         | S +            |
|                           | Muodon jyrsintä                 |                |
|                           | Varmuusetaisyys +2              |                |
|                           | Limityskerroin 1                | 5100%          |
|                           | Jyrsintätapa (M03) o 🊉 o 🤶      | OFF            |
| <b>*</b>                  | Kosketus                        |                |
| Y                         | Varmuuskorkeus +100             | ě + 1          |
|                           | Ajo varmuuskorkeuteen 🖷 🕴 😱     |                |

# Työkalun valinta

Kun työkalunvalinnan sisäänsyöttökenttä on aktivoituna, ohjelmanäppäimellä TYÖKALUN NIMI voit valita, haluatko syöttää työkalun numeron vai työkalun nimen.

Lisäksi ohjelmanäppäimellä VALITSE voit ottaa esille ikkunan, jossa voit valita työkalutaulukossa TOOL.T määritellyn työkalun. smarT.NC kirjoittaa sen jälkeen valitun työkalun numeron tai työkalun nimen automaattisesti vastaavaan sisäänsyöttökenttään.

Tarvittaessa voit myös muokata näytettäviä työkalutietoja:

- Valitse nuolinäppäinten avulla ensin muokattava arvon rivi ja sen jälkeen sarake: Kirkkaan sininen kehys esittää muokattavissa olevaa kenttää.
- Aseta ohjelmanäppäin MUOKKAA asetukseen PÄÄLLE, syötä sisään haluamasi arvo ja vahvista näppäimellä ENT
- Tarvittaessa valitse lisää rivejä ja toteuta edellä kuvatut toimenpiteet uudelleen

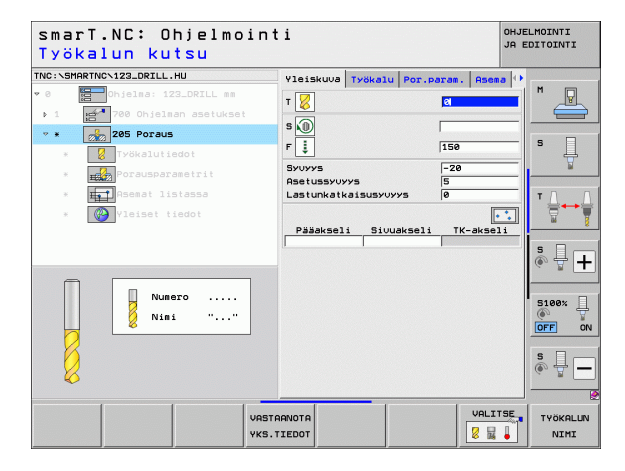

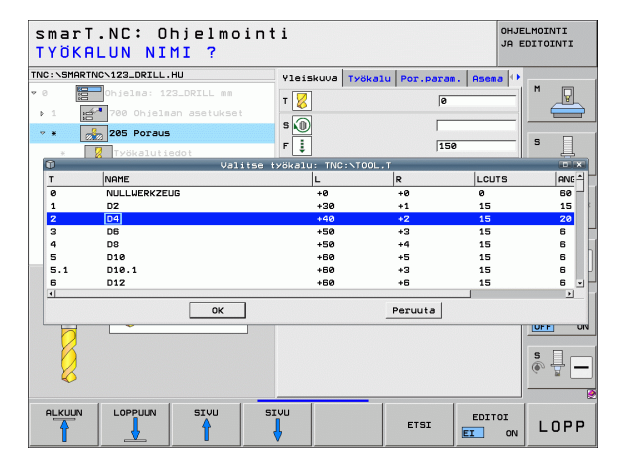

# Vaihto Kierrosluku/Lastuamisnopeus

Kun karan kierrosluvun sisäänsyöttökenttä on aktiivinen, voit valita, haluatko antaa kierrosluvun yksikössä r/min vai lastuamisnopeuden yksikössä m/min [tai tuuma/min].

- Lastuamisnopeuden sisäänsyöttö
- Paina VC-ohjelmanäppäintä: TNC vaihtaa sisäänsyöttökenttää
- Vaihto lastuamisnopeuden sisäänsyötöstä kierrosluvun sisäänsyöttöön
- Paina NO ENT -näppäintä: TNC peruuttaa lastuamisnopeuden sisäänsyötön
- Kierrosluvun sisäänsyöttö: Siirrä kursori takaisin sisäänsyöttökenttään nuolinäppäinten avulla

# Vaihto F/FZ/FU/FMAX

Kun syöttöarvon määrittelyn sisäänsyöttökenttä on aktiivinen, voit valita, annatko syöttöarvon yksikössä mm/min (F), r/min (FU) vai mm/hammas (FZ). Kulloinkin mahdolliset syöttöarvon vaihtoehdot riippuvat sen hetkisestä koneistuksesta. Muutamissa sisäänsyöttökentissä sallitaan myös sisäänsyöttö FMAX (pikaliike).

Syöttöarvon valinnan sisäänsyöttö

Paina ohjelmanäppäintä F, FZ, FU tai FMAX

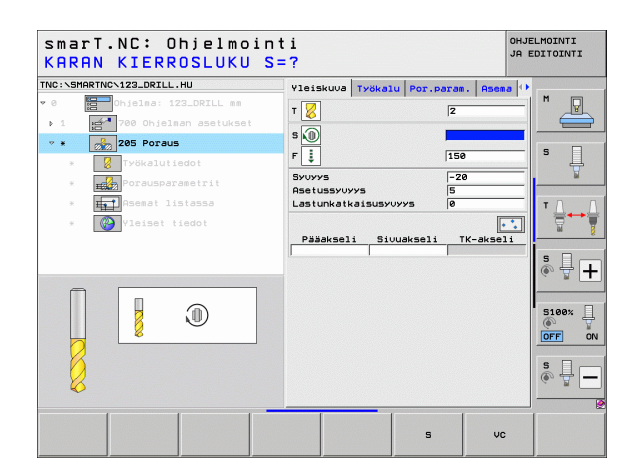

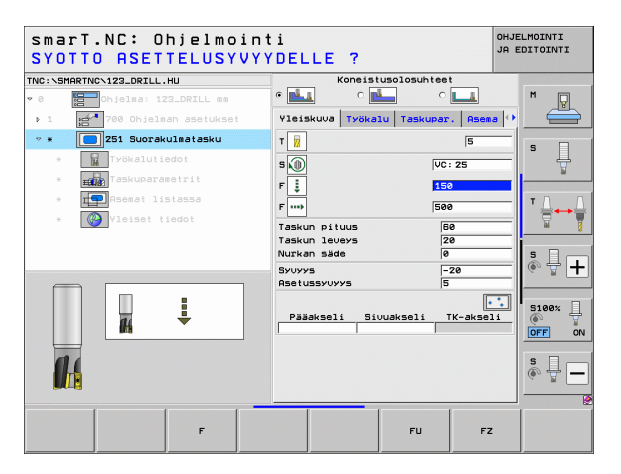

# Tietojen talteenotto edellisestä samanlaisesta yksiköstä

Kun olet avannut uuden yksikön, voit näppäimen YKSIKKÖTIETOJEN TALTEENOTTO avulla vastaanottaa kaikki aiemmin määritellyt samanlaisen yksikön tiedot. smarT.NC vastaanottaa sen jälkeen kaikki tässä yksikössä määritellyt arvot ja siirtää ne aktiiviseen yksikköön.

Varsinkin jyrsinnässä voit tällä tavoin helposti määritellä rouhinta-/ silityskoneistuksia niin, että tietojen vastaanoton jälkeen seuraavassa yksikössä korjaat vain esim. työvaraa ja työkalua koskevat tiedot.

| _ |  |
|---|--|
| ( |  |
|   |  |

smarT.NC etsii smarT-ohjelman läpi yrittäen löytää ylhäällä päin ensimmäisenä olevan samalaisen yksikön:

- Jos smarT.NC ei löydä ohjelman alkuun mennessä vastaavaa yksikköä, sen jälkeen aloitetaan etsintä ohjelman lopusta hetkelliseen lauseeseen.
- Jos smarT.NC ei löydä vastaavaa yksikköä koko ohjelmasta, ohjaus näyttää virheilmoitusta.

| smarı.Nu: Ohjelmo<br>Työkalun kutsu | 1 N T 1                                       | JA EDITOINTI     |
|-------------------------------------|-----------------------------------------------|------------------|
| NC:\SMARTNC\123_DRILL.HU            | Yleiskuva Työkalu Tapi                        | n par. 🕕         |
| 0 Chjelma: 123_DRILL mm             | T                                             |                  |
| ▶ 1 700 Ohjelman asetukset          |                                               |                  |
| ▼ * ¥257 Yympyrätappi               |                                               |                  |
| * Työkalutiedot                     | F 📮                                           | · · · ·          |
| * Tapin parametri                   | F 500                                         | ¥                |
| * Asemat listassa                   | Valsisosan halkaisija 50<br>Oibion balkaisija | T                |
| * Vleiset tiedot                    | Syuyys -2                                     |                  |
|                                     | Asetussyvyys 5                                |                  |
|                                     | Pääakseli Sivuakseli TK                       | -akseli S        |
| Nunber                              |                                               | S100%            |
| 14                                  |                                               | s II             |
|                                     | VASTARNOTA                                    | VALITSE TYÖKALUP |

# Käytettävissä olevat koneistusaskeleet (yksiköt)

Valitse ensin käyttötapa smarT.NC ja sen jälkeen ohjelmanäppäimellä MUOKKAUS käytettävissä oleva koneistusaskel. Koneistusaskeleet on jaoteltu seuraaviin pääryhmiin:

| Pääryhmä                                                  | Ohjel-<br>manäp-<br>päin | Sivu     |
|-----------------------------------------------------------|--------------------------|----------|
| KONEISTUS:<br>Poraus, kierteen työstö, jyrsintä           | KONEISTUS                | Sivu 59  |
| KOSKETUS:<br>3D-kosketusjärjestelmän<br>kosketustoiminnot | KOSKETUS                 | Sivu 134 |
| MUUNNOS:<br>Toiminnot koordinaattimuunnoksille            |                          | Sivu 143 |
| ERIKOISTOIMINNOT:<br>Ohjelman kutsu, paikoitusyksikkö, M- | ERIKOIS-<br>TOIMINNOT    | Sivu 151 |

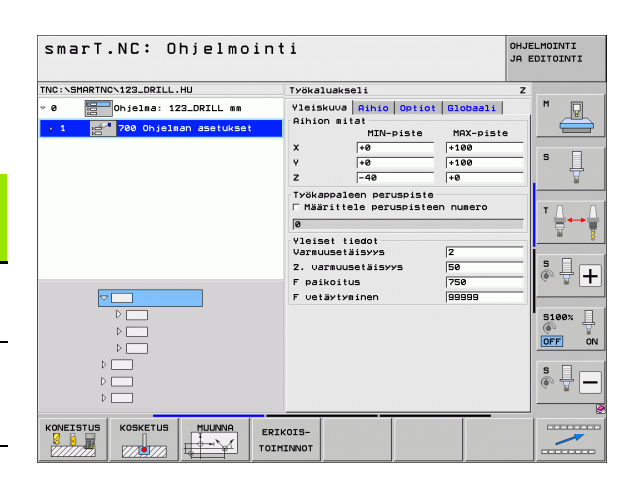

toimintoyksikkö, selväkielidialogiyksikkö, ohjelmanloppuyksikkö

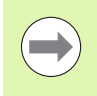

Kolmannen ohjelmanäppäinpalkin ohjelmanäppäimet MUOTO-OHJ ja ASEMAT käynnistävät muoto-ohjelmoinnin tai sarjageneraattorin.

# Pääryhmä Koneistus

Pääryhmässä Koneistus valitaan seuraavat koneistusryhmät:

| Koneistusryhmä                                                                                            | Ohjel-<br>manäp-<br>päin | Sivu     |
|----------------------------------------------------------------------------------------------------|--------------------------|----------|
| PORAUS:<br>Keskiöporaus, Poraus, Kalvinta, Väljennys,<br>Takaupotus                                       | PORAUS                   | Sivu 60  |
| KIERRE:<br>Kierteen poraus tasausistukalla ja ilman,<br>Kierteen jyrsintä                                 | KJERRE                   | Sivu 73  |
| TASKU/TAPPI:<br>Porausjyrsintä, Suorakulmatasku,<br>Ympyrätasku, Ura, Pyöröura                            | TASKUT/<br>TAPIT         | Sivu 88  |
| MUOTO-OHJ:<br>Muoto-ohjelman koneistus: Muotorailon,<br>muototaskun rouhinta, jälkirouhinta ja<br>silitys | МИОТО-ОНЈ.               | Sivu 103 |
| PINNAT:<br>Tason jyrsintä                                                                                 | PINNAT                   | Sivu 125 |
| ERIKOISYKSIKÖT:<br>Kaiverrus ja interpolointikierto                                                       | PINNAT                   | Sivu 129 |

| NC:\SMARTNC\123_DRILL.HU                                  | Työkaluakseli Z                                                                                                    |
|-----------------------------------------------------------|----------------------------------------------------------------------------------------------------|
| 7 0 ∰Ohjelma: 123_DRILL mm<br>• 1 ∰700 Ohjelman asetukset | Vleiskuus     Aihio     Optiot     Slobaali       Hinon sitet     HIN-piste     MAX-piste       X     +0     +100       Y     +0     +100       Z     -40     +0 |
|                                                           | Tvökappaleen peruspiste Määrittele peruspisteen numero e Vleiset tiedot                                                                                          |
|                                                           | Varmusetäisyys  2<br>2. varmusetäisyys  50<br>F paikoitus  750<br>F vetäytyminen  99998                                                                          |
|                                                           | 5108%<br>(\$)<br>[0FF]                                                                                                    |
| D                                                         | s<br>()                                                                                                    |

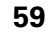

## Koneistusryhmä Poraus

Koneistusryhmässä Poraus on käytettävissä seuraavat yksiköt poraustöitä varten:

| Yksikkö                     | Ohjel-<br>manäp-<br>päin | Sivu    |
|-----------------------------|--------------------------|---------|
| Yksikkö 240 Keskiöporaus    | UNIT 240                 | Sivu 61 |
| Yksikkö 205 Poraus          | UNIT 205                 | Sivu 63 |
| Yksikkö 201 Kalvinta        | UNIT 201                 | Sivu 65 |
| Yksikkö 202 Väljennys       | UNIT 202                 | Sivu 67 |
| Yksikkö 204 Takaupotus      | UNIT 204                 | Sivu 69 |
| Yksikkö 241 Yksisärmäporaus | UNIT 241                 | Sivu 71 |

| smarT.NC: Ohjelmoi           | nti                                                                                                    | OHJELMOINTI<br>JA EDITOINTI |
|------------------------------|----------------------------------------------------------------------------------------------------|-----------------------------|
| NC:\SMARTNC\123_DRILL.HU     | Työkaluakseli                                                                                                    | z                           |
| 0 EODALL mm                  | Yleiskuva     Aihio     Optiot     Gla       Aihion mitat     MIN-piste     MK       X     +0     +10       Y     +0     +11       Y     +0     +11       Y     +0     +11       Y     +0     +11 | AX-piste                    |
|                              | Työkappaleen peruspiste<br>□ Määrittele peruspisteen nu<br>]0                                                                                                    | mero                        |
|                              | Vleiset tiedot       Varmuusetäisyys     2       2. varmuusetäisyys     50       F paikoitus     750       F vetäytyminen     990                                                                 |                             |
|                              |                                                                                                    | S100%                       |
|                              |                                                                                                    | s II (                      |
| UNIT 240 UNIT 205 UNIT 201 U | NIT 202 UNIT 204 UNIT 241                                                                                                    |                             |

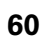

ĺ

#### Yksikkö 240 Keskiöporaus

#### Parametrit lomakkeessa Yleiskuvaus:

- > T: Työkalun numero tai nimi (vaihdettavissa ohjelmanäppäimellä)
- S: Karan kierrosluku [r/min] tai lastuamisnopeus [m/min]
- F: Keskiöporaussyöttö [mm/min] tai FU [mm/r]
- ▶ Valinta syvyys/halkaisija: Valinta, tapahtuuko keskiöporaus syvyyteen vai halkaisijan mittaan.
- Halkaisija: Keskiöporaushalkaisija. Tämä edellyttää määrittelyä T-ANGLE taulukossa TOOL.T
- Syvyys: Keskiöporaussyvyys
- Koneistusasemat (katso "Koneistusasemien määrittely" sivulla 157.)

Lisäparametrit detaljilomakkeessa Tool:

- **DL**: Työkalun T delta-pituus
- M-toiminto: Sallittu lisätoiminto M
- **Kara**: Karan pyörintäsuunta. smarT.NC asettaa yleensä M3.
- TK-esivalinta: Tarvittaessa seuraavan työkalun numero työkalunvaihdon nopeuttamiseksi (konekohtainen)

Lisäparametrit detaljilomakkeessa Porausparametri:

Ei mitään

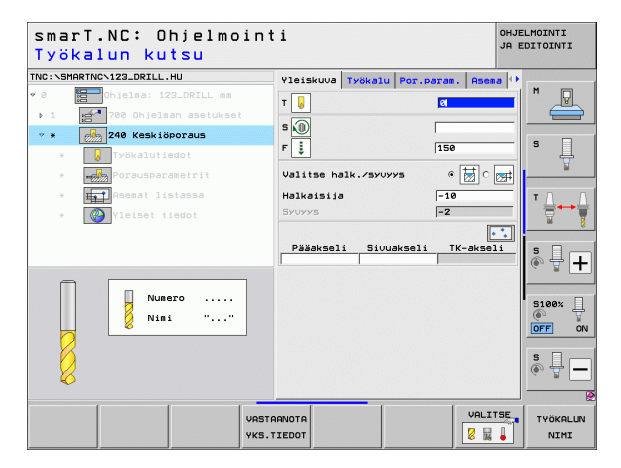

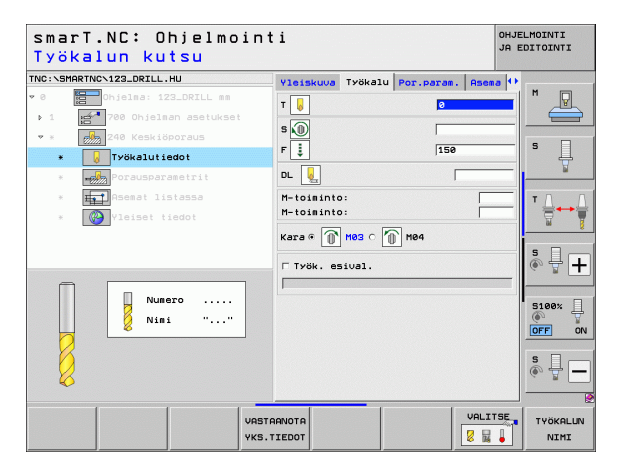

Ť

- Koneistusten määrittely
- ▶ varmuusetäisyys
- ▶ 2. varmuusetäisyys
- Odotusaika alhaalla
- Syöttöarvo liikuttaessa koneistusasemien välillä

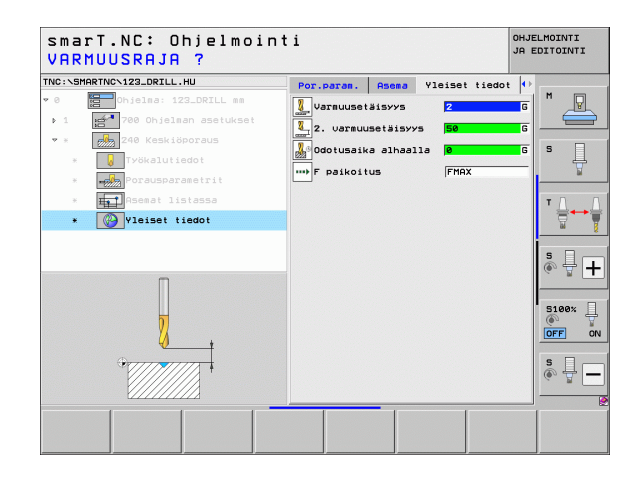

#### Yksikkö 205 Poraus

#### Parametrit lomakkeessa Yleiskuvaus:

- T: Työkalun numero tai nimi (vaihdettavissa ohjelmanäppäimellä)
- S: Karan kierrosluku [r/min] tai lastuamisnopeus [m/min]
- F: Poraussyöttö [mm/min] tai FU [mm/r]
- Syvyys: Poraussyvyys
- Asetussyvyys: Mitta, jonka verran työkalua kulloinkin siirretään ennen vetämistä ulos reiästä
- Lastunkatkosyvyys: Asetusliike, jonka jälkeen smarT.NC suorittaa lastunkatkon.
- Koneistusasemat (katso "Koneistusasemien määrittely" sivulla 157.)

Lisäparametrit detaljilomakkeessa Tool:

- **DL**: Työkalun T delta-pituus
- M-toiminto: Sallittu lisätoiminto M
- Kara: Karan pyörintäsuunta. smarT.NC asettaa yleensä M3.
- TK-esivalinta: Tarvittaessa seuraavan työkalun numero työkalunvaihdon nopeuttamiseksi (konekohtainen)

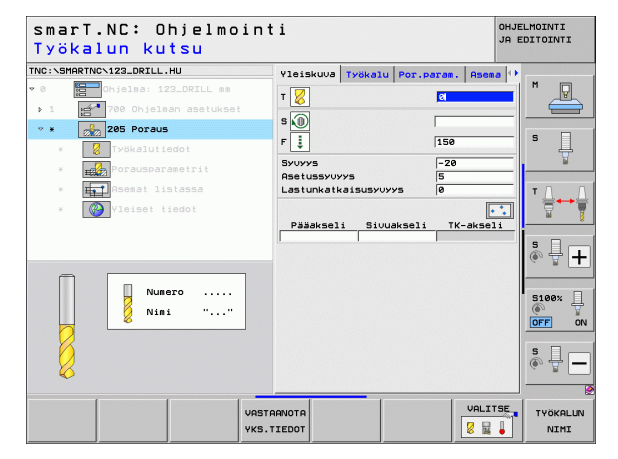

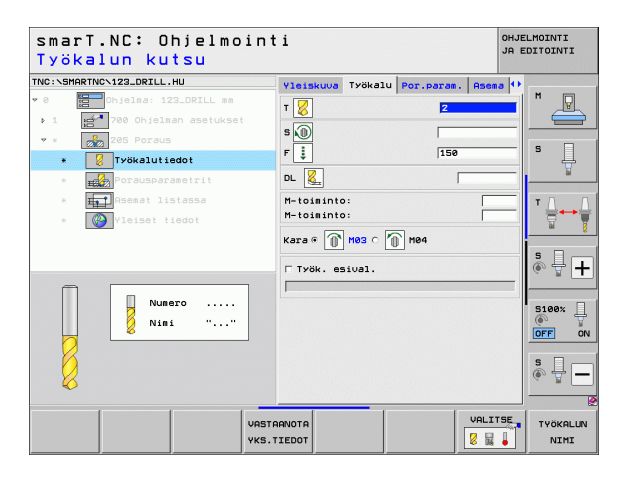

- Lastunkatkosyvyys: Asetusliike, jonka jälkeen smarT.NC suorittaa lastunkatkon.
- Vähennysmäärä: Arvo, jonka verran smarT.NC pienentää asetussyvyyttä.
- Min. asetussyöttö: Jos syötetään vähennysmäärä: Minimiasetusmäärän rajoitus
- Esipysäytysetäisyys yläpuolella: Yläpuolinen varmuusetäisyys lastunkatkon jälkeisessä takaisinpaikoituksessa.
- Esipysäytysetäisyys alapuolella: Alapuolinen varmuusetäisyys lastunkatkon jälkeisessä takaisinpaikoituksessa.
- Asetussyötön alkupiste: Syvennetty alkupiste yläpinnan koordinaatin suhteen esiporatuilla rei'illä.
- Globaalisesti vaikuttavat parametrit detaljilomakkeessa <code>Globaaliset tiedot</code> :
- Varmuusetäisyys
- ▶ 2. varmuusetäisyys
- Vetäytymismäärä lastunkatkolla
- Odotusaika alhaalla
- Syöttöarvo liikuttaessa koneistusasemien välillä

| C:\SMARTNC\123_DRILL.HU | Yleiskuva                          | Työkalu                | Por.param.                    | Asema 🕂 | -   |
|-------------------------|------------------------------------|------------------------|-------------------------------|---------|-----|
| 0 Dhjelma: 123_DRILL mm | Syvyys<br>Asetussyvy<br>Lastunkatk | ys<br>aisusyvyy        | <mark>-20</mark><br>5<br>/s 0 |         |     |
| * V Työkalutiedot       | Vähennysmä<br>Min. asetu           | ärä<br>ssyöttö         | 0                             |         | s 🔒 |
| * Asemat listassa       | Pysäyt.etä<br>Pysäyt.etä           | isyys yll<br>isyys all | La 0.2                        |         | T   |
| 1                       |                                    |                        |                               |         | 5   |

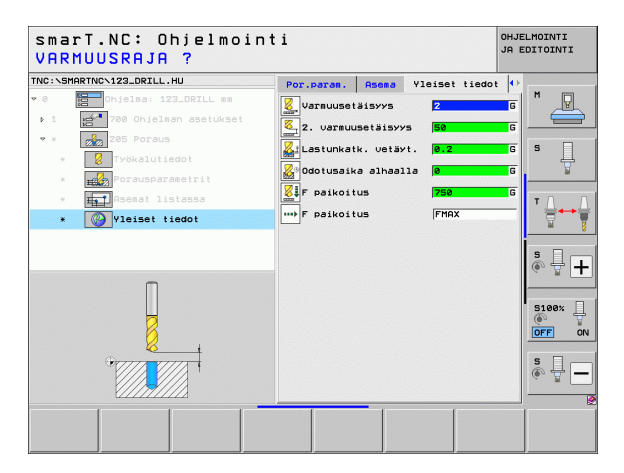

#### Yksikkö 201 Kalvinta

#### Parametrit lomakkeessa Yleiskuvaus:

- > T: Työkalun numero tai nimi (vaihdettavissa ohjelmanäppäimellä)
- S: Karan kierrosluku [r/min] tai lastuamisnopeus [m/min]
- F: Kalvintasyöttö [mm/min] tai FU [mm/r]
- Syvyys: Kalvintasyvyys
- Koneistusasemat (katso "Koneistusasemien määrittely" sivulla 157.)

Lisäparametrit detaljilomakkeessa Tool:

- **DL**: Työkalun T delta-pituus
- M-toiminto: Sallittu lisätoiminto M
- **Kara**: Karan pyörintäsuunta. smarT.NC asettaa yleensä M3.
- TK-esivalinta: Tarvittaessa seuraavan työkalun numero työkalunvaihdon nopeuttamiseksi (konekohtainen)

| sma<br>Työ | rT.NC: Ohjelmoi<br>kalun kutsu | nti                    |            |               | OHJE<br>JA E | LMOINTI<br>DITOINTI |
|------------|--------------------------------|------------------------|------------|---------------|--------------|---------------------|
| TNC:\SM    | IARTNCN123_DRILL.HU            | Yleisku                | va Työkalu | Por.param. As | iema 🕩       |                     |
| 9 0        | Ohjelma: 123_DRILL mm          | т 🔒                    |            | 2             |              | M D                 |
| Þ.1        | 700 Ohjelman asetukset         |                        |            |               |              |                     |
| * ¥        | 201 Väljennys                  | S 🕕                    |            |               |              |                     |
| ж          | Työkalutiedot                  | F 🔅                    |            | 150           |              | • 4                 |
|            | Porausparametrit               | SYUYYS                 |            | -20           | _            | B                   |
| *          | Asemat listassa                |                        |            |               | •••          | тдд                 |
| ж          | Yleiset tiedot                 | Pääak                  | seli Sivu  | skseli TK-ak  | seli         |                     |
|            |                                |                        |            |               |              |                     |
| <i>(</i> = |                                |                        |            |               |              | ° ₽ +               |
|            | Numero<br>Nimi ""              |                        |            |               |              | S100%               |
|            |                                |                        |            |               |              | s 🔒 🗕               |
|            | v<br>v                         | ASTAANOTA<br>KS.TIEDOT |            |               |              | TYÖKALUN<br>NIMI    |

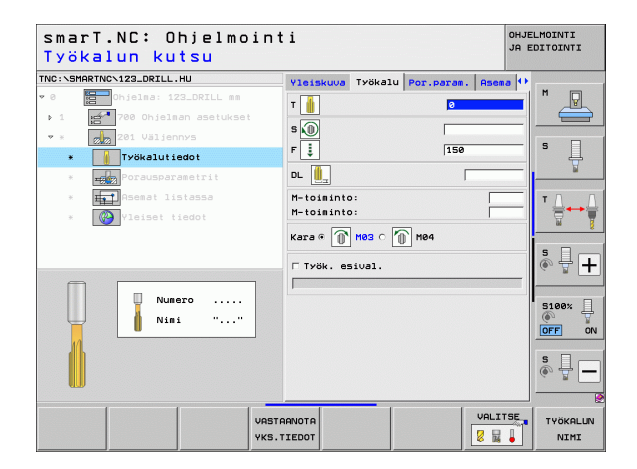

Lisäparametrit detaljilomakkeessa Porausparametri:

▶ Ei mitään.

Globaalisesti vaikuttavat parametrit detaljilomakkeessa <code>Globaaliset tiedot</code> :

Koneistusten määrittely

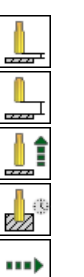

- ▶ Varmuusetäisyys
- ▶ 2. varmuusetäisyys
- Vetäytymissyöttöarvo
- Odotusaika alhaalla
- Syöttöarvo liikuttaessa koneistusasemien välillä

| NC:\SM | 1ARTNCN123_DRILL.HU    | Yleiskuva | Työkalu | Por.param. | Asema 🕩 |                |
|--------|------------------------|-----------|---------|------------|---------|----------------|
| 0      | Ohjelma: 123_DRILL mm  | SYUYYS    |         | -20        |         | M              |
| Þ.1    | 700 Ohjelman asetukset |           |         |            |         |                |
| ₹ ×    | 201 Väljennys          |           |         |            |         |                |
| ×      | Työkalutiedot          |           |         |            |         | - <del>-</del> |
| ٠      | Porausparametrit       |           |         |            |         |                |
| ×      | Asemat listassa        |           |         |            |         | т              |
| ×      | Yleiset tiedot         |           |         |            |         |                |
|        |                        |           |         |            |         | s 🕂 🕂          |
|        | Ū                      |           |         |            |         | S100%          |
|        |                        |           |         |            |         | s 🔒 🗕          |

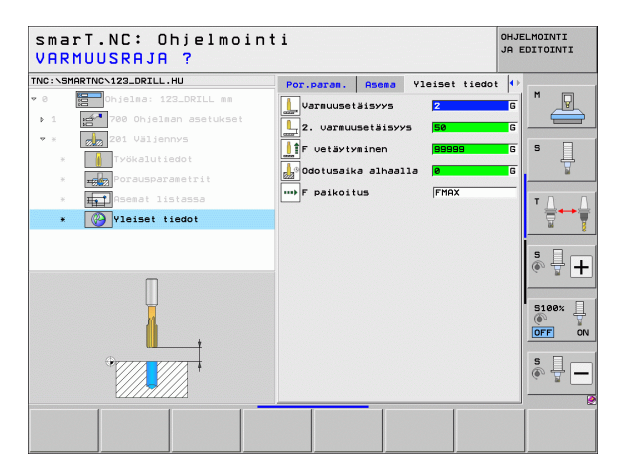

#### Yksikkö 202 Väljennys

#### Parametrit lomakkeessa Yleiskuvaus:

- T: Työkalun numero tai nimi (vaihdettavissa ohjelmanäppäimellä)
- S: Karan kierrosluku [r/min] tai lastuamisnopeus [m/min]
- F: Poraussyöttö [mm/min] tai FU [mm/r]
- Syvyys: Väljennyssyvyys
- Irtiajosuunta: Suunta, jonka mukaan smarT.NC irtauttaa työkalun työkappaleesta reiän pohjalla.
- Koneistusasemat (katso "Koneistusasemien määrittely" sivulla 157.)

#### Lisäparametrit detaljilomakkeessa Tool:

- **DL**: Työkalun T delta-pituus
- M-toiminto: Sallittu lisätoiminto M
- **Kara**: Karan pyörintäsuunta. smarT.NC asettaa yleensä M3.
- TK-esivalinta: Tarvittaessa seuraavan työkalun numero työkalunvaihdon nopeuttamiseksi (konekohtainen)

| smarT.NC: Ohjelmoir<br>Työkalun kutsu | nti                          | OHJELMOINTI<br>JA EDITOINTI |
|---------------------------------------|------------------------------|-----------------------------|
| TNC:\SMARTNC\123_DRILL.HU             | Yleiskuva Työkalu Por.param. | Asena 🕩                     |
| • 0 Chjelma: 123_DRILL mm             | T                            | - M R                       |
| ▶ 1 🚰 700 Ohjelman asetukset          |                              |                             |
| * * 202 Avarrus                       | s U                          |                             |
| * Työkalutiedot                       | F 🔅 150                      | ° 4                         |
| * Porausparametrit                    | Syuyys -20                   | ¥                           |
| * Asemat listassa                     | c 👰                          | о 🚇 🛛 тл п                  |
| * Vleiset tiedot                      | Irtautumissuunta c 🥥         | lo 👩 📗 🖶 👬                  |
|                                       | L <del>.</del>               |                             |
|                                       |                              | S I I                       |
|                                       | Pääakseli Siuuakseli TK-     |                             |
| Number                                |                              |                             |
| Nane ""                               |                              | 5100×                       |
|                                       |                              | OFF OF                      |
|                                       |                              | s 🗆                         |
|                                       |                              | ê 🖶 —                       |
|                                       |                              |                             |
|                                       |                              | VALITSE TYOKOLUN            |
| YKS                                   | B. TIEDOT                    | NIMI                        |

# Koneistusten määrittely

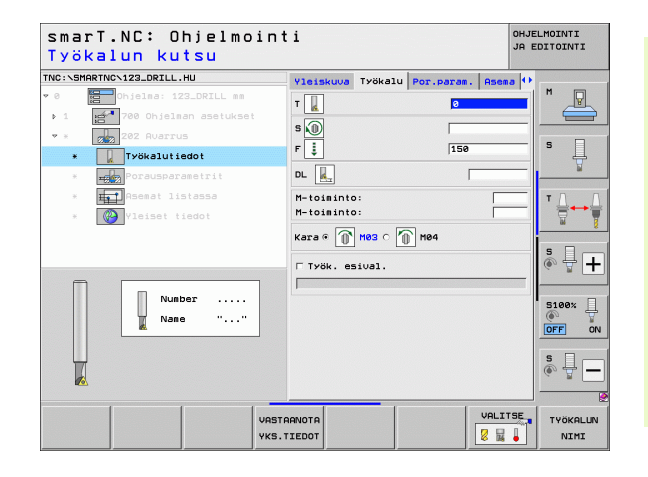

Lisäparametrit detaljilomakkeessa Porausparametri:

**Karan kulma**: Kulma, johon smarT.NC paikoittaa työkalun ennen irtiajoa.

Globaalisesti vaikuttavat parametrit detaljilomakkeessa <code>Globaaliset tiedot</code> :

- ▶ Varmuusetäisyys
- ▶ 2. varmuusetäisyys
- Vetäytymissyöttöarvo
- Odotusaika alhaalla
- Syöttöarvo liikuttaessa koneistusasemien välillä

| NC:\SM | ARTNCN123_DRILL.HU |           | Yleiskuva        | Työkalu | Por.param. | Asema 🕩 |       |
|--------|--------------------|-----------|------------------|---------|------------|---------|-------|
| 0      | Ohjelma: 123_      | DRILL mm  | SYUYYS           |         | -20        |         | M     |
| Þ.1    | 700 Ohjelman       | asetukset |                  |         | 0 💽        | lo 🚺    |       |
| Ψ.Ξ.   | 202 Avarrus        |           | Irtautumissuunta |         | . (A       |         | s 🗆   |
| ж.     | Työkalutied        |           |                  |         | 0          |         | - #   |
| *      | Porausparame       | etrit     |                  |         |            | • 🧕     | W     |
| ж      | Asemat lista       | 3553      | Karan kulm       | a       | +0         |         | тЛЛ   |
| ×      | Vleiset tied       | dot       |                  |         |            |         |       |
|        |                    |           |                  |         |            |         | s 🕂 🕂 |
|        | Π                  |           |                  |         |            |         | S100% |
|        |                    | Ţ         |                  |         |            |         | s 🗍   |

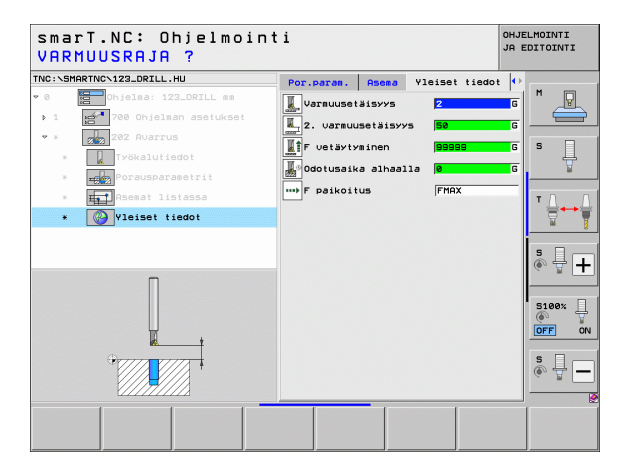

J

....)

Ť

#### Yksikkö 204 Takaupotus

#### Parametrit lomakkeessa Yleiskuvaus:

- T: Työkalun numero tai nimi (vaihdettavissa ohjelmanäppäimellä)
- S: Karan kierrosluku [r/min] tai lastuamisnopeus [m/min]
- F: Poraussyöttö [mm/min] tai FU [mm/r]
- Upotussyvyys: Upotuksen syvyys
- Materiaalin paksuus: Työkappaleen paksuus
- Epäkeskitysmitta: Poratangon epäkeskitysmitta
- > Terän korkeus: Poratangon alareunan ja pääterän välinen etäisyys
- Irtiajosuunta: Suunta, jonka mukaan smart.NC:n tulee siirtää työkalua epäkeskitysmitan verran.
- Koneistusasemat (katso "Koneistusasemien määrittely" sivulla 157.)

#### Lisäparametrit detaljilomakkeessa Tool:

- **DL**: Työkalun T delta-pituus
- M-toiminto: Sallittu lisätoiminto M
- Kara: Karan pyörintäsuunta. smarT.NC asettaa yleensä M3.
- TK-esivalinta: Tarvittaessa seuraavan työkalun numero työkalunvaihdon nopeuttamiseksi (konekohtainen)

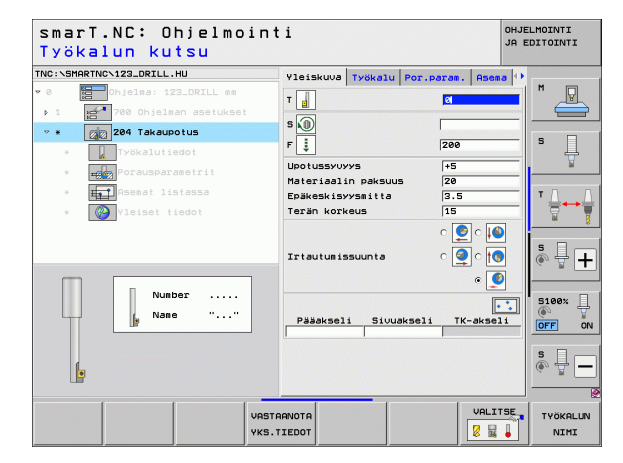

# Koneistusten määrittely

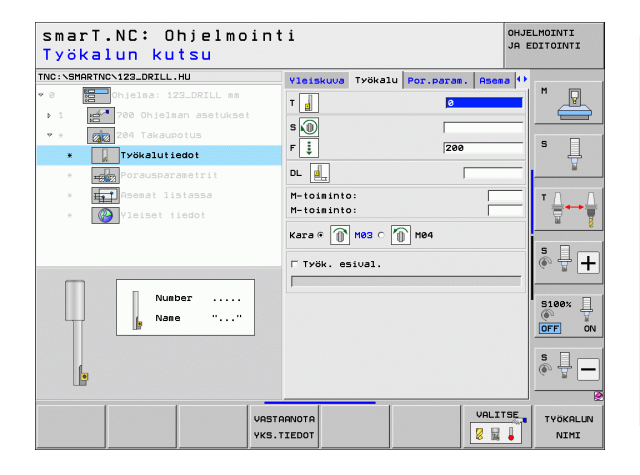

- **Karan kulma**: Kulma, johon smarT.NC paikoittaa työkalun ennen tunkeutumista ja ennen poisvetämistä reiästä.
- Odotusaika: Odotusaika upotuksen pohjassa

Globaalisesti vaikuttavat parametrit detaljilomakkeessa Globaaliset tiedot :

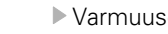

- ▶ Varmuusetäisyys
- ▶ 2. varmuusetäisyys

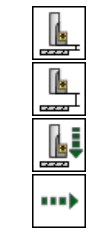

- Paikoituksen syöttöarvo
- Syöttöarvo liikuttaessa koneistusasemien välillä

| smarT.NC: Ohjelmoin<br>Upotuksen syvyys?                                                                                                    | nti                                                                       |                       | OHJE<br>JA E      | LMOINTI<br>DITOINTI      |
|----------------------------------------------------------------------------------------------------|---------------------------------------------------------------------------|-----------------------|-------------------|--------------------------|
| TNC:\SMARTNC\123_DRILL.HU                                                                                                    | Yleiskuva Työkalu                                                         | Por.param.            | Asema 🕩           |                          |
| <ul> <li>Ø</li> <li>Ohjelma: 123_DRILL mm</li> <li>1</li> <li>700 Ohjelman asetukset</li> <li>x</li> <li>204 Takaubotus</li> <li>x</li> <li>Työkalutiedot</li> </ul> | Upotussyvyys<br>Materiaalin paksuus<br>Epäkeskisyysmitta<br>Terän korkeus | *5<br>20<br>3.5<br>15 |                   | * _                      |
| Porausparametrit     Asemat listassa     Wyleiset tiedot                                                                                                    | Irtautumissuunta                                                          |                       | • 🙆<br>• 💽<br>• 🧕 | Ţ<br>₩<br>₩              |
|                                                                                                    | Karan kulma<br>Odotusaika                                                 | +8<br> 0              |                   | 5 +<br>5100% -<br>0FF ON |
|                                                                                                    |                                                                           |                       |                   | 6                        |

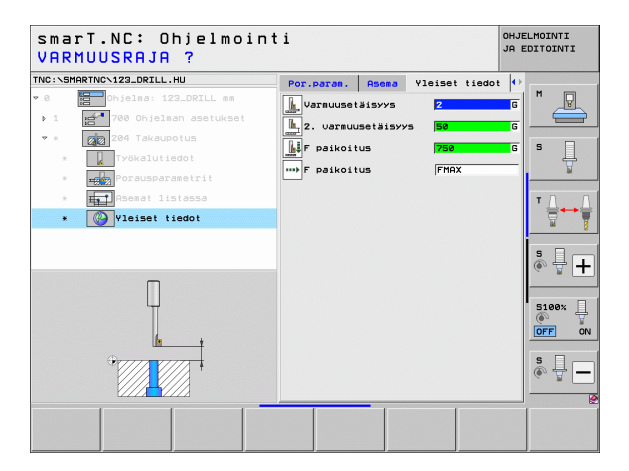

Koneistusten määrittely

#### Yksikkö 241 Yksisärmäporaus

#### Parametrit lomakkeessa Yleiskuvaus:

- > T: Työkalun numero tai nimi (vaihdettavissa ohjelmanäppäimellä)
- S: Karan kierrosluku [r/min] porauksessa
- F: Poraussyöttö [mm/min] tai FU [mm/r]
- Syvyys: Poraussyvyys
- Asetussyötön alkupiste: Varsinaisen porausliikkeen aloituspiste. TNC ajaa esipaikoitussyöttöarvolla varmuusetäisyydeltä syvennettyyn aloituspisteeseen
- Pyörintäsuunta sisään-/ulosliikkeessä: Karan pyörintäsuunta porausliikkeessä reiän sisään ja vetoliikkeessä reiästä ulos.
- Kierrosluku sisäänliikkeessä: Työkalun pyörintänopeus, kun työkalu ajetaan reiän sisään ja vedetään reiästä ulos
- Jäähdytys PÄÄLLE: M?: Lisätoiminto M jäähdytysnesteen päällekytkentää varten. TNC kytkee jäähdytysnesteen päälle, kun työkalu on reiässä syvennetyn aloituspisteen tasalla.
- Jäähdytys POIS: M?: Lisätoiminto M jäähdytysnesteen poiskytkentää varten. TNC kytkee jäähdytysnesteen pois, kun työkalu on reiän pohjalla.
- Koneistusasemat (katso "Koneistusasemien määrittely" sivulla 157.)

| smarT.NC: Ohjelmoint<br>Työkalun kutsu                      | i                                                                                                    | OHJELMOINTI<br>JA EDITOINTI |
|-------------------------------------------------------------|----------------------------------------------------------------------------------------------------|-----------------------------|
| TRC:SHARTHCY22_DELL_HU  • • • • • • • • • • • • • • • • • • | Yisiskuu Työkalu Por.paras. Ase<br>T. S. S. S. See<br>Suvys<br>Ret.syot. alkupiste 0<br>Saabytoist kiertosuunta<br>Sisäänajon kierrosluku<br>Jaahotys PailLE: N7 0<br>Jaahotys PailLE: N7 0<br>Sabbytoist kiertosuunta |                             |
| Numero<br>Nini ""<br>VAST                                   | Pääkseli Sivukseli TK-akse                                                                                                    | SI00%                       |

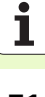

Lisäparametrit detaljilomakkeessa Tool:

- DL: Työkalun T delta-pituus
- M-toiminto: Sallittu lisätoiminto M
- TK-esivalinta: Tarvittaessa seuraavan työkalun numero työkalunvaihdon nopeuttamiseksi (konekohtainen)

Lisäparametrit detaljilomakkeessa Porausparametri:

Odotusaika: Karan akselin koordinaatti, jossa työkalun tulee odottaa. Toiminto ei ole aktiivinen sisäänsyötöllä 0

Globaalisesti vaikuttavat parametrit detaljilomakkeessa <code>Globaaliset tiedot</code> :

- Varmuusetäisyys
- ▶ 2. varmuusetäisyys
- ▶ Paikoituksen syöttöarvo
- Odotusaika alhaalla
- ▶ Vetäytymissyöttöarvo
- Syöttöarvo liikuttaessa koneistusasemien välillä

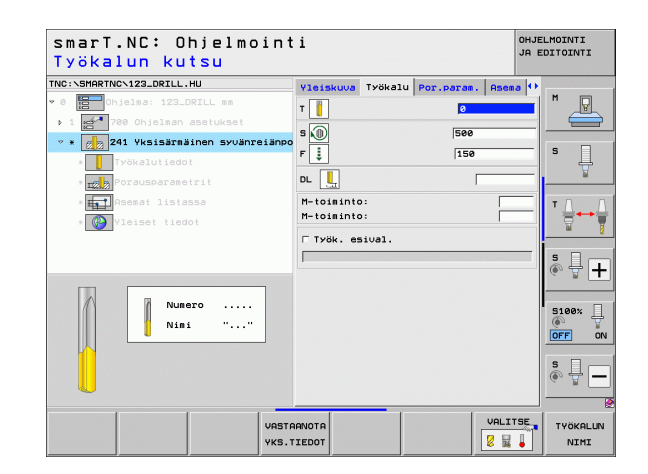

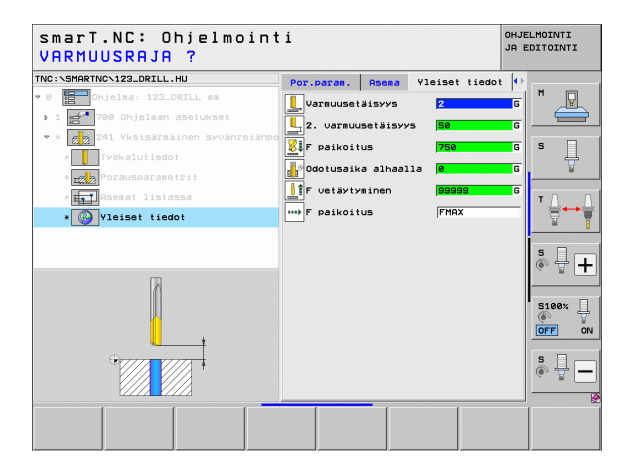

222

....

K

2 2

777

.....
# Kierteen koneistusryhmä

Koneistusryhmässä Kierre on käytettävissä seuraavat yksiköt kierteitystöitä varten:

| Yksikkö                                                                | Ohjel-<br>manäp-<br>päin | Sivu    |
|------------------------------------------------------------------------|--------------------------|---------|
| Yksikkö 206 Kierteen poraus tasausistukalla                            |                          | Sivu 74 |
| Yksikkö 209 Kierreporaus ilman<br>tasausistukkaa (myös lastunkatkolla) | UNIT 209                 | Sivu 76 |
| Yksikkö 262 Kierteen jyrsintä                                          | UNIT 262                 | Sivu 78 |
| Yksikkö 263 Upotuskierteen jyrsintä                                    | UNIT 263                 | Sivu 80 |
| Yksikkö 264 Reikäkierteen jyrsintä                                     | UNIT 264                 | Sivu 82 |
| Yksikkö 265 Kierukkareikäkierteen jyrsintä                             | UNIT 265                 | Sivu 84 |
| Yksikkö 267 Ulkokierteen jyrsintä                                      |                          | Sivu 86 |

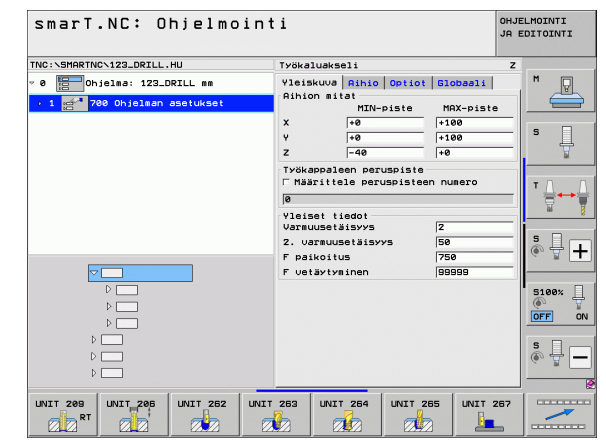

# Koneistusten määrittely

### Yksikkö 206 Kierteen poraus tasausistukalla

### Parametrit lomakkeessa Yleiskuvaus:

- > T: Työkalun numero tai nimi (vaihdettavissa ohjelmanäppäimellä)
- S: Karan kierrosluku [r/min] tai lastuamisnopeus [m/min]
- F: Poraussyöttö: Laskutoimitus S x Kierteen nousu p
- **Kierteityssyvyys**: Kierteen syvyys
- Koneistusasemat (katso "Perusteet" sivulla 157.)
- Lisäparametrit detaljilomakkeessa Tool:
- **DL**: Työkalun T delta-pituus
- M-toiminto: Sallittu lisätoiminto M
- Kara: Karan pyörintäsuunta. smarT.NC asettaa yleensä M3.
- TK-esivalinta: Tarvittaessa seuraavan työkalun numero työkalunvaihdon nopeuttamiseksi (konekohtainen)

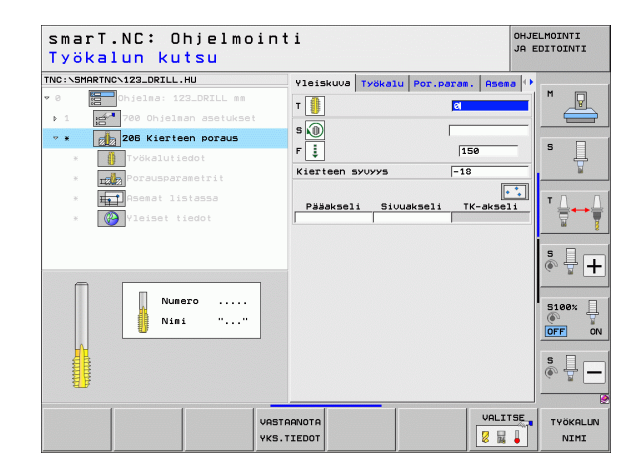

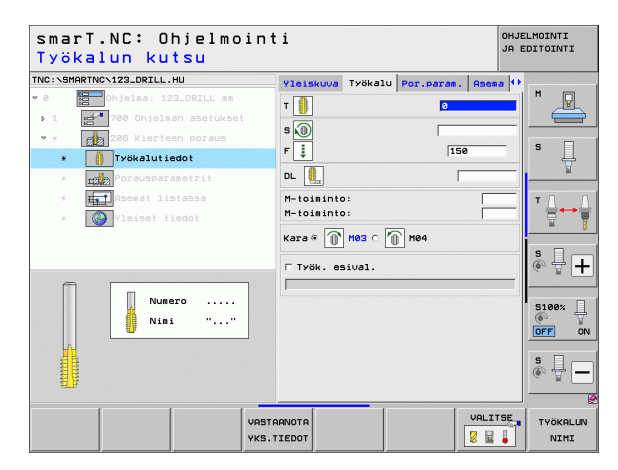

▶ Ei mitään.

Globaalisesti vaikuttavat parametrit detaljilomakkeessa <code>Globaaliset tiedot</code> :

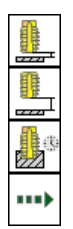

- ▶ Varmuusetäisyys
- 2. varmuusetäisyys
- Odotusaika alhaalla
- Syöttöarvo liikuttaessa koneistusasemien välillä

| NC:\SM | RTNC\123_DRILL.HU      | Yleiskuva  | Työkalu | Por.param. | Asema 🕂  |            |
|--------|------------------------|------------|---------|------------|----------|------------|
| 0      | Ohjelma: 123_DRILL mm  | Kierteen s | YUYYS   | -18        | <u> </u> | M          |
| Þ.1    | 700 Ohjelman asetukset |            |         |            |          |            |
| ₩ 3    | 206 Kierteen poraus    |            |         |            |          |            |
| *      | Työkalutiedot          |            |         |            |          | <b>'</b> 4 |
|        | Porausparametrit       |            |         |            |          |            |
|        | Asemat listassa        |            |         |            |          | TA         |
| *      | Yleiset tiedot         |            |         |            |          |            |
|        |                        |            |         |            |          |            |
|        |                        |            |         |            |          | s I T      |
|        |                        |            |         |            |          | (e. 8      |
|        |                        |            |         |            |          |            |
|        | Π                      |            |         |            |          | 5100×      |
|        |                        |            |         |            |          | OFF 0      |
|        |                        |            |         |            |          | s 🗆 —      |
|        |                        |            |         |            |          | · + -      |
|        |                        |            |         |            |          |            |

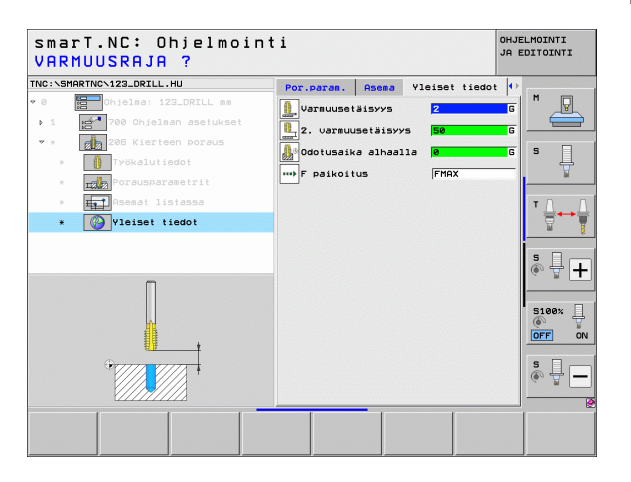

### Yksikkö 209 Kierteen ilman tasausistukkaa

### Parametrit lomakkeessa Yleiskuvaus:

- > T: Työkalun numero tai nimi (vaihdettavissa ohjelmanäppäimellä)
- S: Karan kierrosluku [r/min] tai lastuamisnopeus [m/min]
- Kierteityssyvyys: Kierteen syvyys
- ▶ Kierteen nousu: Kierteen nousu
- Koneistusasemat (katso "Koneistusasemien määrittely" sivulla 157.)
- Lisäparametrit detaljilomakkeessa Tool:
- **DL**: Työkalun T delta-pituus
- M-toiminto: Sallittu lisätoiminto M
- Kara: Karan pyörintäsuunta. smarT.NC asettaa yleensä M3.
- TK-esivalinta: Tarvittaessa seuraavan työkalun numero työkalunvaihdon nopeuttamiseksi (konekohtainen)

| smarT.NC: Ohjelmo<br>Työkalun kutsu                                                             | inti                                       | OHJELMOINTI<br>JA EDITOINTI |
|-------------------------------------------------------------------------------------------------|--------------------------------------------|-----------------------------|
| TNC:\SMARTNC\123_DRILL.HU                                                                       | Yleiskuva Työkalu Por.param.               | Asema 🕩                     |
| <ul> <li>0</li> <li>0hjelma: 123_DRILL mm</li> <li>1</li> <li>700 Ohjelman asetukset</li> </ul> | Т                                          |                             |
| * * 209 Kierteen poraus                                                                         | s 🕕                                        |                             |
| *                                                                                               | Kierteen syuyys -18<br>Kierteen nousu +1.5 | <sup>s</sup> -              |
| * Porausparametrit                                                                              |                                            |                             |
| <ul> <li>Asemat listassa</li> <li>Vleiset tiedot</li> </ul>                                     | Pääakseli Sivuakseli TK-                   | -akseli                     |
|                                                                                                 |                                            | s 🚽 🕂                       |
| Numero<br>Nimi ""                                                                               |                                            | S100%                       |
|                                                                                                 |                                            | s 🔒 🗕                       |
|                                                                                                 | VASTAANOTA<br>YKS.TIEDOT                   | VALITSE TYÖKALUN            |

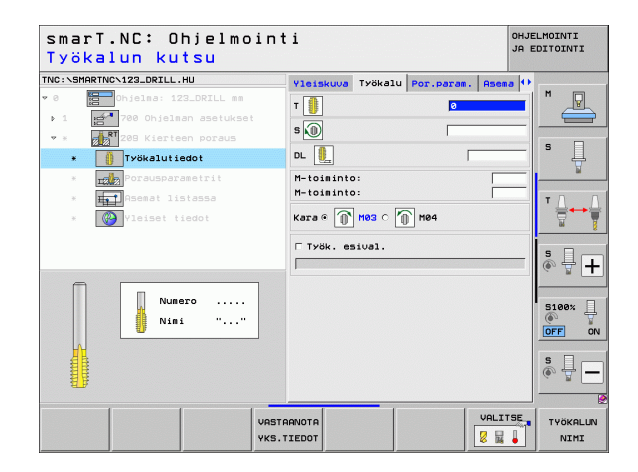

- Lastunkatkosyvyys: Asetussyöttö, jonka jälkeen tulee tehdä lastunkatko
- Karan kulma: Kulma, johon smarT.NC paikoittaa työkalun ennen irtiajoa. Näin kierre on tarpeen mukaan jälkilastuttavissa.
- S-kerroin vetäytymisliikkeessä Q403: Kerroin, jonka mukaan TNC suurentaa karan pyörintänopeutta - ja sitä kautta myös vetäytymissyöttöarvoa - kun työkalu vedetään ulos reiästä.

Globaalisesti vaikuttavat parametrit detaljilomakkeessa <code>Globaaliset tiedot</code> :

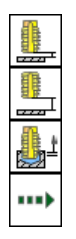

- ► Varmuusetäisyys
- 2. varmuusetäisyys
- Vetäytymismäärä lastunkatkolla
- ▶ Syöttöarvo liikuttaessa koneistusasemien välillä

| smarT.NC: Ohjelmoin<br>Kierteen syvyys?   | ti                                |               |                     | OHJELMOINTI<br>JA EDITOINTI |
|-------------------------------------------|-----------------------------------|---------------|---------------------|-----------------------------|
| TNC:\SMARTNC\123_DRILL.HU                 | Yleiskuva Työkal                  | Por.par       | am. Asem            | a ()                        |
| ♥ 0 Chjelma: 123_DRILL mm                 | Kierteen syvyys<br>Kierteen nousu | -             | - <u>18</u><br>+1.5 | <b>–</b>   " <u>–</u>       |
| ♥ * 208 Kierteen poraus                   | Lastunkatkaisusyu<br>Karan kulma  | уу <b>з</b> [ | 9<br>+0             |                             |
| * IV Työkalutiedot<br>* III Työkalutiedot | Vetäytymisen S-ke                 | rroin [       | 1                   | Ţ                           |
| * Asemat listassa<br>* 🔇 Yleiset tiedot   |                                   |               |                     | T <u>∏</u> +→ <u>∏</u>      |
|                                           |                                   |               |                     | ÷ +                         |
|                                           |                                   |               |                     | S100%                       |
| *                                         |                                   |               |                     | \$                          |
|                                           |                                   |               |                     |                             |

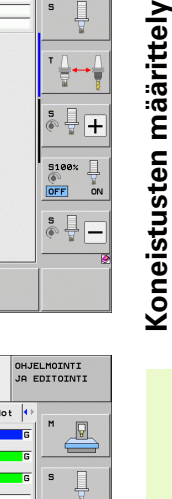

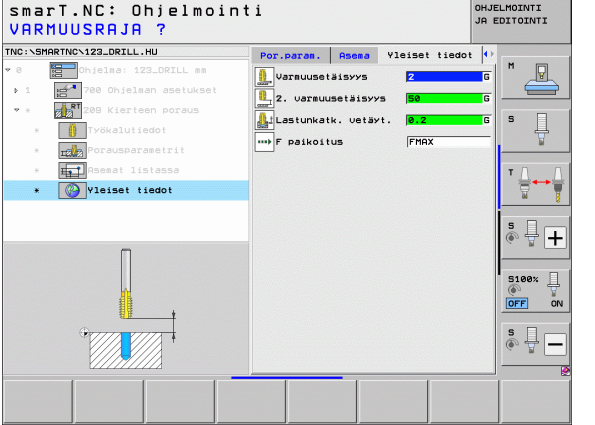

### Yksikkö 262 Kierteen jyrsintä

### Parametrit lomakkeessa Yleiskuvaus:

- T: Työkalun numero tai nimi (vaihdettavissa ohjelmanäppäimellä)
- S: Karan kierrosluku [r/min] tai lastuamisnopeus [m/min]
- ▶ F: Jyrsintäsyöttö
- Halkaisija: Kierteen nimellishalkaisija
- ▶ Kierteen nousu: Kierteen nousu
- Syvyys: Kierteen syvyys
- Koneistusasemat (katso "Koneistusasemien määrittely" sivulla 157.)

Lisäparametrit detaljilomakkeessa Tool:

- **DL**: Työkalun T delta-pituus
- ▶ DR: Työkalun T delta-säde
- M-toiminto: Sallittu lisätoiminto M
- **Kara**: Karan pyörintäsuunta. smarT.NC asettaa yleensä M3.
- TK-esivalinta: Tarvittaessa seuraavan työkalun numero työkalunvaihdon nopeuttamiseksi (konekohtainen)

| smarT.NC<br>Työkalun | : Ohjelmo<br>kutsu | inti    |           |         |         |           | ohjel<br>Ja el | MOINTI<br>DITOINTI |
|----------------------|--------------------|---------|-----------|---------|---------|-----------|----------------|--------------------|
| IC:\SMARTNC\123_     | DRILL.HU           | Y:      | leiskuva  | Työkalu | Por.par | am. Asema |                |                    |
| 0 🔚 Ohjel            | na: 123_DRILL mm   | T       |           |         |         | 8         | -1             | M P                |
| 1 200                | Dhjelman asetukset |         |           |         |         | -         |                |                    |
| * 262                | (ierteen jyrsintä  | S       | <b>I</b>  |         | Г       |           |                | _                  |
| *                    |                    | F       | >         |         |         | 500       |                | s 📙                |
|                      |                    | н       | alkaisija | ,       | F       | 10        | _              | 1                  |
| <b>153</b>           |                    | к       | ierteen r | nousu   | Ē       | +1.5      |                |                    |
| * HTT ASE            |                    | 5       | VUYYS     |         |         | -18       |                | ™                  |
| * 🚱 Ylei             | set tiedot         |         |           |         |         | •         | :              | 8                  |
|                      |                    |         | Pääaksel  | i Sivua | skseli  | TK-aksel  | <u>i</u>       | _                  |
|                      |                    |         |           |         |         |           |                | \$ 4.              |
|                      |                    | -       |           |         |         |           |                | ~ <b></b>          |
|                      | Number             |         |           |         |         |           |                |                    |
|                      | Name " "           |         |           |         |         |           |                | 5100%              |
|                      |                    |         |           |         |         |           |                | OFF                |
|                      |                    |         |           |         |         |           |                | _                  |
|                      |                    |         |           |         |         |           |                | S H.               |
|                      |                    |         |           |         |         |           |                | ~ ¤ [              |
|                      |                    |         |           |         |         | -         |                |                    |
|                      |                    | VASTAAN | DTA       |         |         | VALIT     | SE             | TYÖKALL            |
|                      |                    | YKS.TIE | тоот      |         |         | 8         |                | NIMI               |

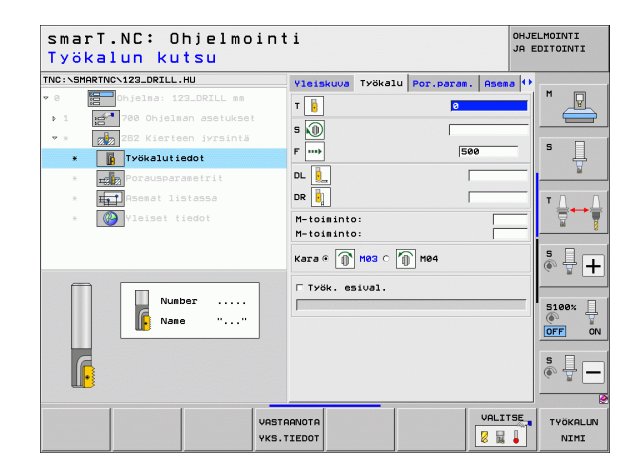

Koneistusten määrittely

- **Kierteiden jälkiasetus**: Kierteen kierrosten lukumäärä, jonka verran työkalua siirretään
- Saapumissyöttöarvo: Syöttöarvo kierteeseen saapumisen liikenopeudelle

Globaalisesti vaikuttavat parametrit detaljilomakkeessa <code>Globaaliset tiedot</code> :

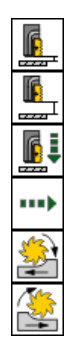

- Varmuusetäisyys
- 2. varmuusetäisyys
- ▶ Paikoitussyöttöarvo
- ▶ Syöttöarvo liikuttaessa koneistusasemien välillä
- ▶ Jyrsintä myötälastulla, tai
- Jyrsintä vastalastulla

| smarT.NC: Ohjelmoint<br>Nimellishalkaisija? | ti                |            | OHJELMOINTI<br>JA EDITOINTI |
|---------------------------------------------|-------------------|------------|-----------------------------|
| TNC:\SMARTNC\123_DRILL.HU                   | Yleiskuva Työkalu | Por.param. | Asema 🕂                     |
| ♥ 0 Chjelma: 123_DRILL mm                   | Halkaisija        | 10         |                             |
| ▶ 1 700 Ohjelman asetukset                  | Kierteen nousu    | +1.5       |                             |
| 🔹 * 🛛 👷 262 Kierteen jyrsintä               | Syuyys            | -18        |                             |
| * Työkalutiedot                             | Lähtösyöttöaruo   | 0          | s 📮                         |
| * Porausparametrit                          |                   |            | <u> </u>                    |
| * He Asemat listassa                        |                   |            |                             |
| * 🚱 Yleiset tiedot                          |                   |            |                             |
|                                             |                   |            | - 8                         |
|                                             |                   |            | S I I                       |
|                                             |                   |            | (e. 8 <b>—</b>              |
|                                             |                   |            | 54000 U                     |
|                                             |                   |            | S100% 4                     |
|                                             |                   |            | OFF ON                      |
| ÷                                           |                   |            | S D                         |
|                                             |                   |            | • 🗄 🗕                       |
|                                             |                   |            |                             |
|                                             |                   |            |                             |
|                                             |                   |            |                             |

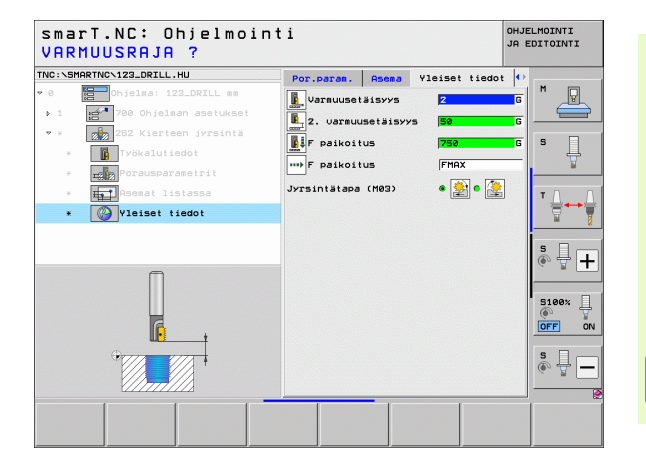

### Yksikkö 263 Upotuskierteen jyrsintä

### Parametrit lomakkeessa Yleiskuvaus:

- > T: Työkalun numero tai nimi (vaihdettavissa ohjelmanäppäimellä)
- S: Karan kierrosluku [r/min] tai lastuamisnopeus [m/min]
- ► F: Jyrsintäsyöttö
- F: Upotussyöttöarvo [mm/min] tai FU [mm/r]
- Halkaisija: Kierteen nimellishalkaisija
- Kierteen nousu: Kierteen nousu
- **Syvyys**: Kierteen syvyys
- Upotussyvyys: Työkappaleen yläpinnan ja työkalun kärjen välinen etäisyys upotuksessa
- Sivuttaisetäisyys: Työkalun terän ja reiän seinämän välinen etäisyys.
- Koneistusasemat (katso "Koneistusasemien määrittely" sivulla 157.)

### Lisäparametrit detaljilomakkeessa Tool:

- **DL**: Työkalun T delta-pituus
- ▶ DR: Työkalun T delta-säde
- M-toiminto: Sallittu lisätoiminto M
- Kara: Karan pyörintäsuunta. smarT.NC asettaa yleensä M3.
- TK-esivalinta: Tarvittaessa seuraavan työkalun numero työkalunvaihdon nopeuttamiseksi (konekohtainen)

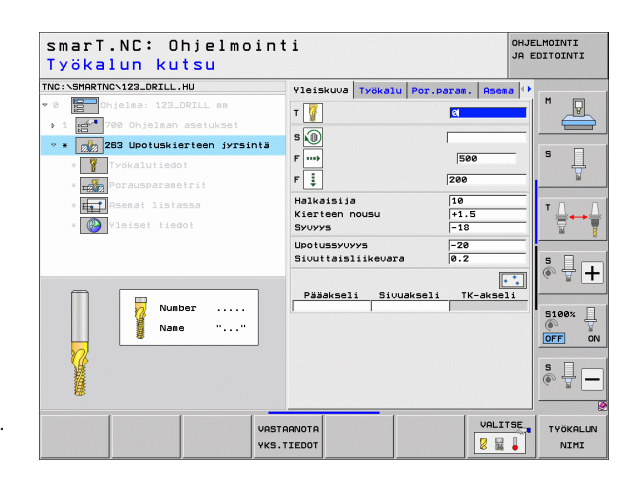

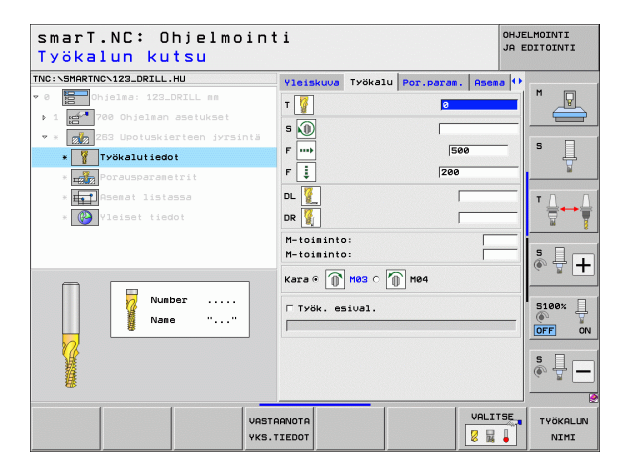

# Koneistusten määrittely

- **Otsapinnan upotussyvyys**: Upotussyvyys otsapinnan upotuksessa
- Otsapintasiirto: Etäisyys, jonka verran smart.NC siirtää työkalun keskipistettä reiästä otsapinnan upotuksessa
- Saapumissyöttöarvo: Syöttöarvo kierteeseen saapumisen liikenopeudelle

Globaalisesti vaikuttavat parametrit detaljilomakkeessa <code>Globaaliset tiedot</code> :

- ▶ Varmuusetäisyys
- ▶ 2. varmuusetäisyys
- ▶ Paikoitussyöttöarvo
- ▶ Syöttöarvo liikuttaessa koneistusasemien välillä
- ▶ Jyrsintä myötälastulla, tai
- Jyrsintä vastalastulla

| smarT.NC: Ohjelmoin <sup>•</sup><br>Nimellishalkaisija?      | ti                                                        |                    | OHJE<br>JA EI | LMOINTI<br>DITOINTI              |
|--------------------------------------------------------------|-----------------------------------------------------------|--------------------|---------------|----------------------------------|
| TNC:\SMARTNC\123_DRILL.HU                                    | Yleiskuva Työkal                                          | u Por.param.       | Asema 🕂       | 1                                |
| O Dhjelma: 123_DRILL mm     1 1 700 Ohjelman asetukset       | Halkaisija<br>Kierteen nousu<br>Syvyys                    | 10<br>+1.5<br>-18  | 5             |                                  |
| * Työkalutiedot                                              | Upotussyvyys<br>Sivuttaisliikevar                         | -20                |               | s 🗍                              |
| <ul> <li>Porausparametrit</li> <li>Remat listassa</li> </ul> | Otsap. upotussyvy<br>Siirto otsapinnas<br>Lähtösyöttöarvo | rs +0<br>sa 0<br>0 |               |                                  |
| * W vielset fiedot                                           |                                                           |                    |               | 5<br>100%<br>00FF 0N<br>5<br>00F |
|                                                              |                                                           |                    |               |                                  |

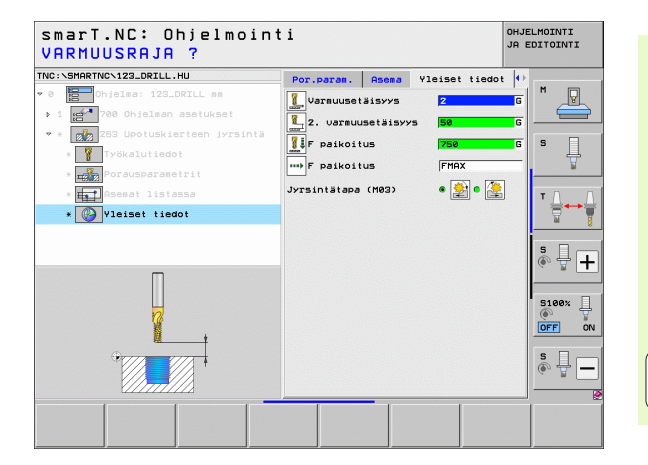

81

### Yksikkö 264 Reikäkierteen jyrsintä

### Parametrit lomakkeessa Yleiskuvaus:

- > T: Työkalun numero tai nimi (vaihdettavissa ohjelmanäppäimellä)
- S: Karan kierrosluku [r/min] tai lastuamisnopeus [m/min]
- ▶ F: Jyrsintäsyöttö
- F: Poraussyöttö [mm/min] tai FU [mm/r]
- Halkaisija: Kierteen nimellishalkaisija
- ▶ Kierteen nousu: Kierteen nousu
- **Syvyys**: Kierteen syvyys
- Poraussyvyys: Poraussyvyys
- Asetussyvyys porauksessa
- Koneistusasemat (katso "Koneistusasemien määrittely" sivulla 157.)
- Lisäparametrit detaljilomakkeessa Tool:
- **DL**: Työkalun T delta-pituus
- **DR**: Työkalun T delta-säde
- M-toiminto: Sallittu lisätoiminto M
- Kara: Karan pyörintäsuunta. smarT.NC asettaa yleensä M3.
- TK-esivalinta: Tarvittaessa seuraavan työkalun numero työkalunvaihdon nopeuttamiseksi (konekohtainen)

| smarT.NC: Ohjelmoin<br>Työkalun kutsu                                                                                                    | ti                                                                                                    | OHJELMOINTI<br>JA EDITOINTI |
|----------------------------------------------------------------------------------------------------|----------------------------------------------------------------------------------------------------|-----------------------------|
| TNC:SHAPTYC-122_ORIL.HU<br>• 0     • 0     • 0     • 0     • 1 22_ORIL ss     • 1 22_ORIL ss     • 1 20_ORIL ss     • 1 20_ORIL ss     • 1 20_ORIL ss     • 1 20_ORIL ss     • 1 20_ORIL ss     • 1 20_ORIL ss     • 1 20_ORIL ss     • 1 20_ORIL ss     • 1 1 20_ORIL ss     • 1 1 | Visiskuva         Työkalu         Por.paras.           T         Image: Second Second S |                             |
| Nuber<br>Nase ""                                                                                                    | Poraussvuyvs -20<br>Porauksen aset.svu. 5<br>Pääakseli Sivuakseli TK-a                                                                                                    |                             |
| Vast<br>vks.                                                                                                    |                                                                                                    | ALITSE TYÖKALUN             |

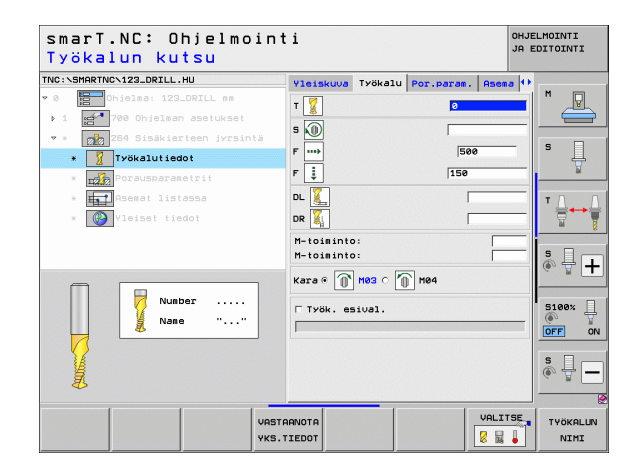

- Lastunkatkosyvyys: Asetussyöttö, jonka jälkeen smarT.NC suorittaa lastunkatkon porauksessa
- Esipysäytysetäisyys yllä: Varmuusetäisyys, kun smarT.NC ajaa työkalun lastunkatkon jälkeen voimassa olevaan asetussyvyyteen
- **Otsapinnan upotussyvyys**: Upotussyvyys otsapinnan upotuksessa
- Otsapintasiirto: Etäisyys, jonka verran smarT.NC siirtää työkalun keskipistettä reiän keskipisteestä
- Saapumissyöttöarvo: Syöttöarvo kierteeseen saapumisen liikenopeudelle

Globaalisesti vaikuttavat parametrit detaljilomakkeessa <code>Globaaliset tiedot</code> :

- Varmuusetäisyys
- 2. varmuusetäisyys
- ▶ Paikoitussyöttöarvo
- Vetäytymismäärä lastunkatkolla
- ▶ Syöttöarvo liikuttaessa koneistusasemien välillä
- Jyrsintä myötälastulla, tai
- Jyrsintä vastalastulla

| NC:\SMARTNC\123_DRILL.HU                                                                                                    | Yleiskuva Työkalu Por.                                                              | param. Asema      | •     |
|----------------------------------------------------------------------------------------------------|-------------------------------------------------------------------------------------|-------------------|-------|
| 0 bielma: 123_DRILL mm<br>1 1 780 Ohjelman asetukset                                                                                                    | Halkaisija<br>Kierteen nousu<br>Syvyys                                              | 10<br>+1.5<br>-18 |       |
| <ul> <li>Participation in the second second sec</li></ul> | Poraussyvyys<br>Porauksen aset.syv.<br>Lastunkatkaisusyvyys<br>Pysäyt.etäisyys yllä | -20<br>5<br>0     | S     |
| <ul> <li>* Asemat listassa</li> <li>* Vleiset tiedot</li> </ul>                                                                                                    | Otsap. upotussyuyys<br>Siirto otsapinnassa<br>Lähtösyöttöarvo                       | +0<br>0           |       |
| - <del></del>                                                                                                    |                                                                                     |                   | S100% |
|                                                                                                    |                                                                                     |                   | s 🔒 🗕 |

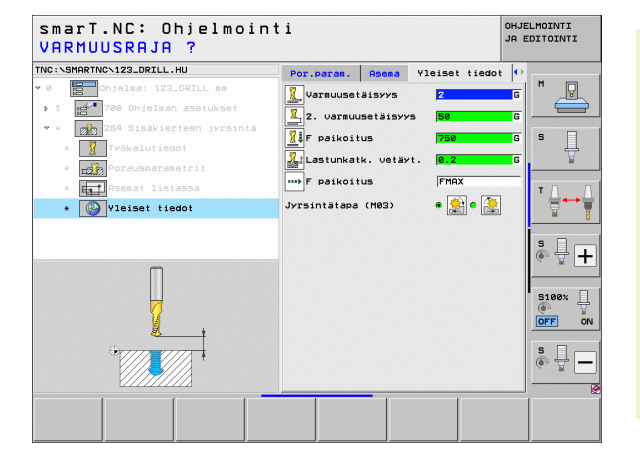

### Yksikkö 265 Kierukkareikäkierteen jyrsintä

### Parametrit lomakkeessa Yleiskuvaus:

- > T: Työkalun numero tai nimi (vaihdettavissa ohjelmanäppäimellä)
- S: Karan kierrosluku [r/min] tai lastuamisnopeus [m/min]
- ▶ F: Jyrsintäsyöttö
- F: Upotussyöttöarvo [mm/min] tai FU [mm/r]
- Halkaisija: Kierteen nimellishalkaisija
- Kierteen nousu: Kierteen nousu
- **Syvyys**: Kierteen syvyys
- Upotusliike: Valinta, tehdäänkö upotus ennen kierteen jyrsintää vaiko sen jälkeen
- **Otsapinnan upotussyvyys**: Upotussyvyys otsapinnan upotuksessa
- Otsapintasiirto: Etäisyys, jonka verran smarT.NC siirtää työkalun keskipistettä reiän keskipisteestä
- Koneistusasemat (katso "Koneistusasemien määrittely" sivulla 157.)

Lisäparametrit detaljilomakkeessa Tool:

- **DL**: Työkalun T delta-pituus
- DR: Työkalun T delta-säde
- M-toiminto: Sallittu lisätoiminto M
- Kara: Karan pyörintäsuunta. smarT.NC asettaa yleensä M3.
- TK-esivalinta: Tarvittaessa seuraavan työkalun numero työkalunvaihdon nopeuttamiseksi (konekohtainen)

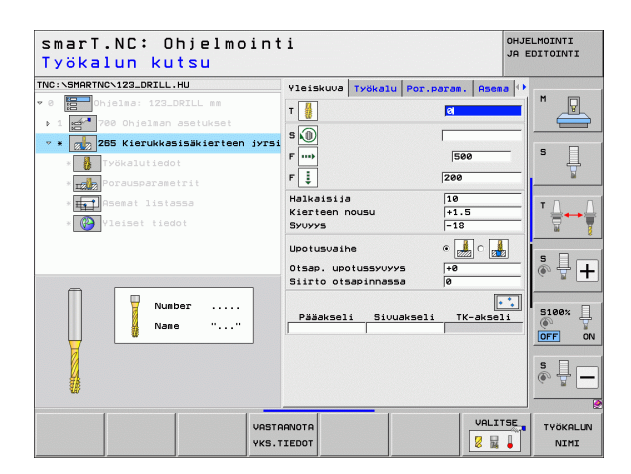

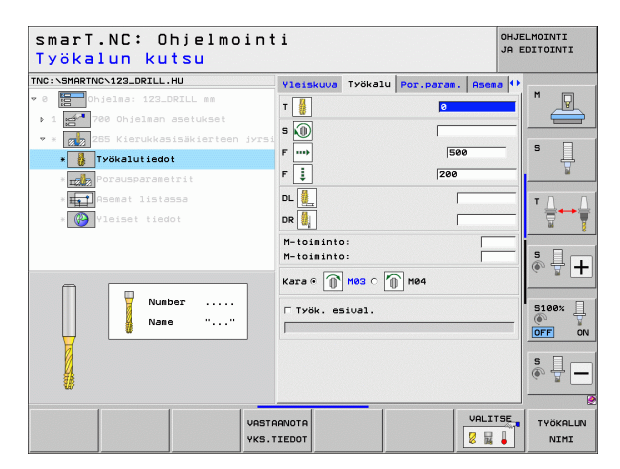

Ei mitään.

Globaalisesti vaikuttavat parametrit detaljilomakkeessa Globaaliset tiedot :

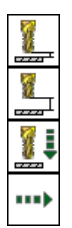

- ▶ Varmuusetäisyys
- ▶ 2. varmuusetäisyys
- ▶ Paikoitussyöttöarvo
- Syöttöarvo liikuttaessa koneistusasemien välillä

| C:\SMARTNC\123_DRILL.HU                                   | Yleiskuva                          | Työkalu   | Por.param.        | Asema 0    |              |
|-----------------------------------------------------------|------------------------------------|-----------|-------------------|------------|--------------|
| 0 🔚 Ohjelma: 123_DRILL mm<br>→ 1 🚰 700 Ohjelman asetukset | Halkaisija<br>Kierteen n<br>Syvyys | ousu      | 10<br>+1.5<br>-18 | 5          |              |
| * X 2255 Kierukkasisakierteen jyrsj                       | Upotusvaih                         | e         | • 🛃               | • <b>"</b> | s 🗍          |
| * Tale Porausparametrit                                   | Otsap. upo<br>Siirto ots           | apinnassa | +0<br>0           |            |              |
| * W Yleiset tiedot                                        |                                    |           |                   |            | <sup>™</sup> |
|                                                           |                                    |           |                   |            | s 🚽 -        |
|                                                           |                                    |           |                   |            | 5100%        |
|                                                           |                                    |           |                   |            | s 🔒          |

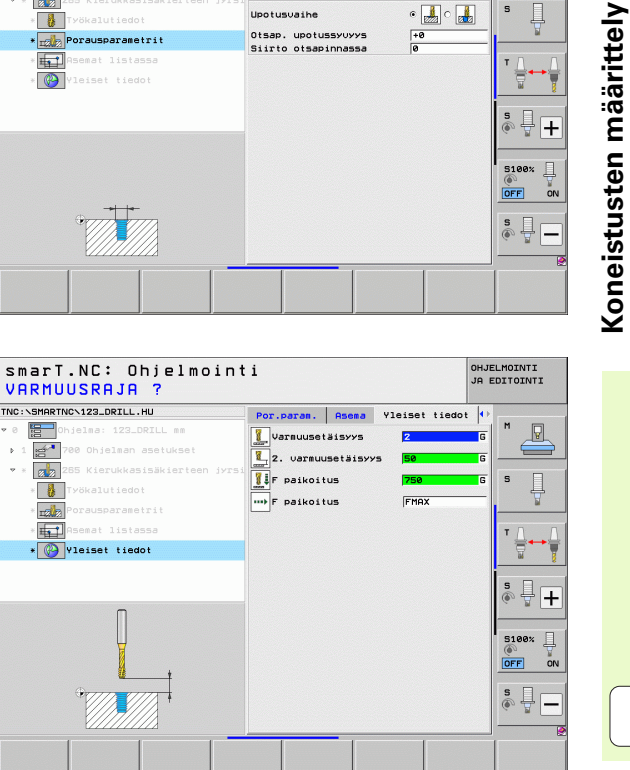

### Yksikkö 267 Kierteen jyrsintä

### Parametrit lomakkeessa Yleiskuvaus:

- T: Työkalun numero tai nimi (vaihdettavissa ohjelmanäppäimellä)
- S: Karan kierrosluku [r/min] tai lastuamisnopeus [m/min]
- ▶ F: Jyrsintäsyöttö
- F: Upotussyöttöarvo [mm/min] tai FU [mm/r]
- Halkaisija: Kierteen nimellishalkaisija
- ▶ Kierteen nousu: Kierteen nousu
- **Syvyys**: Kierteen syvyys
- Koneistusasemat (katso "Koneistusasemien määrittely" sivulla 157.)

Lisäparametrit detaljilomakkeessa Tool:

- **DL**: Työkalun T delta-pituus
- **DR**: Työkalun T delta-säde
- M-toiminto: Sallittu lisätoiminto M
- Kara: Karan pyörintäsuunta. smarT.NC asettaa yleensä M3.
- TK-esivalinta: Tarvittaessa seuraavan työkalun numero työkalunvaihdon nopeuttamiseksi (konekohtainen)

| smarT.NC: Ohjelmoint<br>Työkalun kutsu                                                                        | i                                         |              |                             | OHJE<br>JA E | LMOINTI         |
|----------------------------------------------------------------------------------------------------|-------------------------------------------|--------------|-----------------------------|--------------|-----------------|
| TNC:\SHARTNC\123_DRILL.HU                                                                                     | Yleiskuva T                               | yökalu       | Por.param.                  | Asema 🕩      | M               |
| <ul> <li>Työkalutiedot</li> <li>Porausparametrit</li> <li>Praseat listassa</li> <li>Visiset tiedot</li> </ul> | F<br>Halkaisija<br>Kierteen nou<br>Syuyys | isu          | 200<br>[10<br>[+1.1<br>[-18 | 5            | Ţ<br>Ţ<br>Ţ     |
| Nunber                                                                                                    | Pääakseli                                 | <u>Sivua</u> | kseli TK                    | -akseli      | 5100% UFF ON    |
|                                                                                                    |                                           | _            |                             | VALITSE      |                 |
| VASTI<br>YKS.                                                                                                 | TIEDOT                                    |              |                             |              | TYÖKALL<br>NIMI |

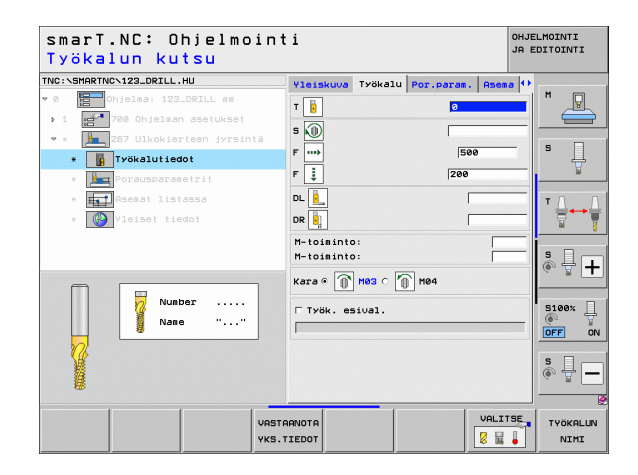

- **Kierteiden jälkiasetus**: Kierteen kierrosten lukumäärä, jonka verran työkalua siirretään
- **Otsapinnan upotussyvyys**: Upotussyvyys otsapinnan upotuksessa
- Otsapintasiirto: Etäisyys, jonka verran smarT.NC siirtää työkalun keskipistettä kaulan keskipisteestä
- Saapumissyöttöarvo: Syöttöarvo kierteeseen saapumisen liikenopeudelle

Globaalisesti vaikuttavat parametrit detaljilomakkeessa <code>Globaaliset tiedot</code> :

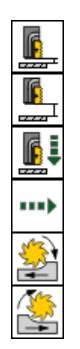

- ▶ Varmuusetäisyys
- 2. varmuusetäisyys
- Paikoitussyöttöarvo
- Syöttöarvo liikuttaessa koneistusasemien välillä
- ▶ Jyrsintä myötälastulla, tai
- ▶ Jyrsintä vastalastulla

| NC:\SMARTNC\123_DRILL.HU                                                                                | Yleiskuva Työkalu P                                             | or.param. Asem    | , ()  |
|----------------------------------------------------------------------------------------------------|-----------------------------------------------------------------|-------------------|-------|
| 0 Dhjelma: 123_DRILL mm                                                                                 | Halkaisija<br>Kierteen nousu<br>Syuyys                          | 10<br>+1.5<br>-18 |       |
| <ul> <li>* Z67 Ulkokierteen jyrsintä     <li>Työkalutiedot</li> <li>* Porausparametrit </li> </li></ul> | Kierreurien määrä<br>Otsap. upotussyvyys<br>Siirto otsapinnassa | 0<br>+0<br>0      | s 🗍   |
| <ul> <li>Asemat listassa</li> <li>Vleiset tiedot</li> </ul>                                             | Lantosyottoaruo                                                 | Jø                |       |
| H                                                                                                    |                                                                 |                   | S100% |
| •                                                                                                    |                                                                 |                   | \$    |

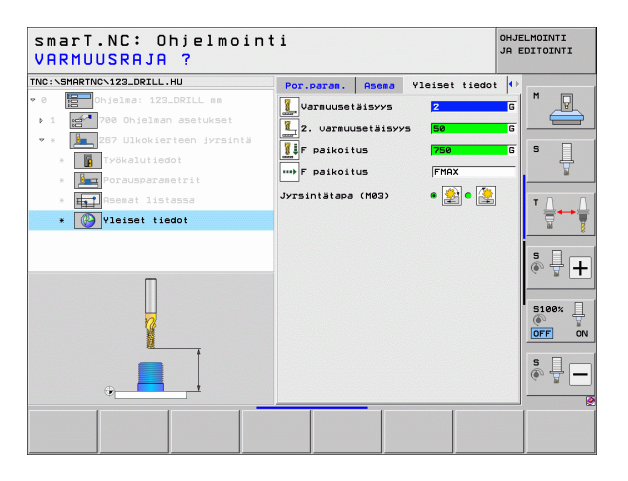

## Koneistusryhmä Tasku/Kaula

Koneistusryhmässä Tasku/Kaula on käytettävissä seuraavat yksiköt taskujen,kaulojen ja urien jyrsintätöitä varten.

| Yksikkö                     | Ohjel-<br>manäp-<br>päin | Sivu     |
|-----------------------------|--------------------------|----------|
| Yksikkö 251 Suorakulmatasku |                          | Sivu 89  |
| Yksikkö 252 Ympyrätasku     |                          | Sivu 91  |
| Yksikkö 253 Ura             |                          | Sivu 93  |
| Yksikkö 254 Pyöröura        |                          | Sivu 95  |
| Yksikkö 256 Ruorakulmakaula |                          | Sivu 97  |
| Yksikkö 257 Ympyräkaula     |                          | Sivu 99  |
| Yksikkö 208 Porausjyrsintä  |                          | Sivu 101 |

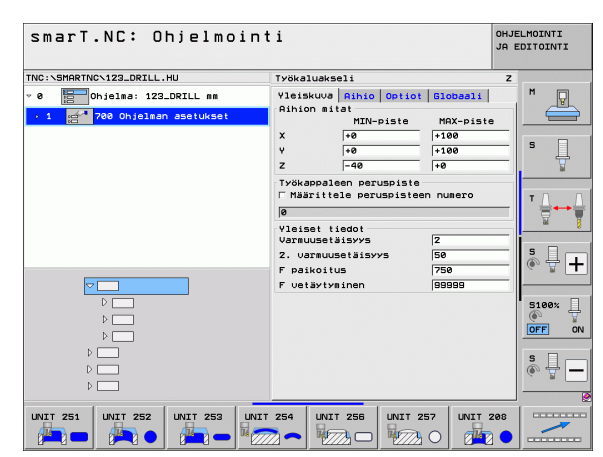

### Yksikkö 251 Suorakulmatasku

Parametrit lomakkeessa Yleiskuvaus:

- Koneistuslaajuus: Rouhinnan ja silityksen, vain rouhinnan tai vain silityksen valinta ohjelmanäppäimellä
- T: Työkalun numero tai nimi (vaihdettavissa ohjelmanäppäimellä)
- S: Karan kierrosluku [r/min] tai lastuamisnopeus [m/min]
- F: Syvyysasetuksen syöttöarvo [mm/min], FU [mm/r] tai FZ [mm/ hammas]
- F: Jyrsintäsyöttöarvo [mm/min], FU [mm/r] tai FZ [mm/hammas]
- Taskun pituus: Taskun pituus pääakselin suunnassa
- Taskun leveys: Taskun leveys sivuakselin suunnassa
- Nurkan säde: Jos tätä ei määritellä, smarT.NC asettaa nurkan säteen samaksi kuin työkalun säde
- Syvyys: Taskun lopullinen syvyys
- Asetussyvyys: Mitta, jonka mukaan työkalu kulloinkin asetetaan.
- Koneistusasemat (katso "Koneistusasemien määrittely" sivulla 157.)

Lisäparametrit detaljilomakkeessa Tool:

- **DL**: Työkalun T delta-pituus
- **DR**: Työkalun T delta-säde
- DR2: Työkalun T delta-säde 2 (nurkan säde)
- M-toiminto: Sallittu lisätoiminto M
- **Kara**: Karan pyörintäsuunta. smarT.NC asettaa yleensä M3.
- TK-esivalinta: Tarvittaessa seuraavan työkalun numero työkalunvaihdon nopeuttamiseksi (konekohtainen)

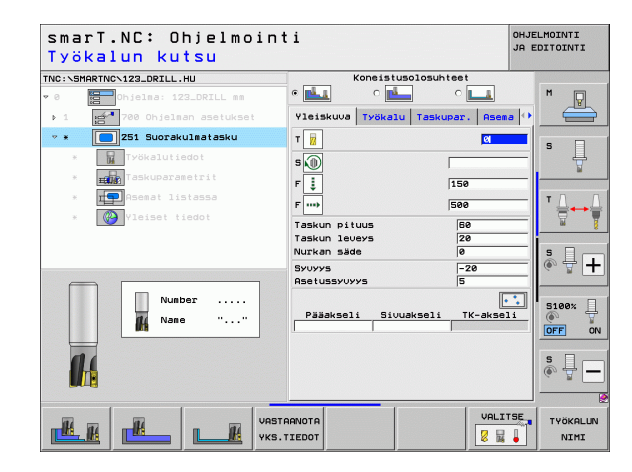

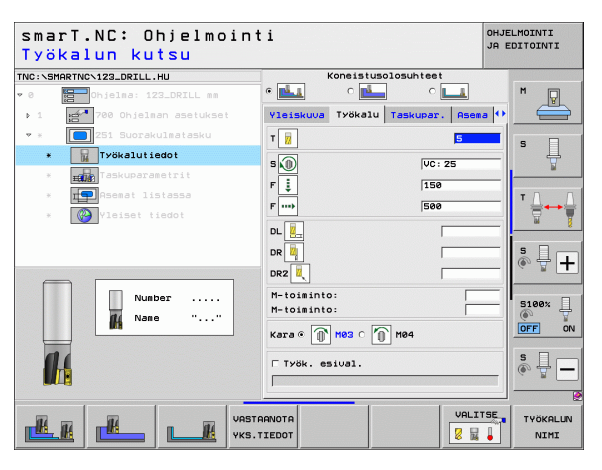

1

- Sivutyövara: Sivusilityksen työvara
- Syvyystyövara: Syvyyssilitysvara
- Silitysasetus: Asetusliikkeen suuruus sivun silitystä varten. Jos ei määritellä, silitys tehdään yhdellä asetuksella.
- F Silitys: Silityksen syöttöarvo [mm/min], FU [mm/r] tai FZ [mm/ hammas]
- **Kiertoasema**: Kulma, jonka verran koko taskua käännetään.
- > Taskun sijainti: Taskun sijainti ohjelmoidun aseman suhteen

Globaalisesti vaikuttavat parametrit detaljilomakkeessa <code>Globaaliset tiedot</code> :

- Varmuusetäisyys
- ▶ 2. varmuusetäisyys
- ▶ Limityskerroin
- Syöttöarvo liikuttaessa koneistusasemien välillä
- Jyrsintä myötälastulla, tai
- Jyrsintä vastalastulla
- Kierukkamainen tunkeutuminen, tai
- Heilurimainen tunkeutuminen, tai
- Kohtisuora tunkeutuminen

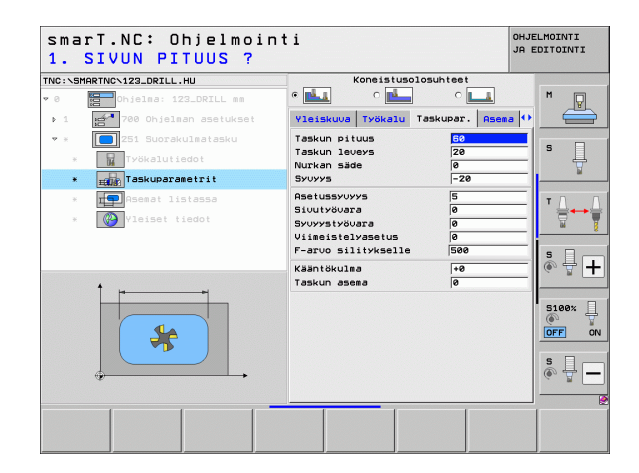

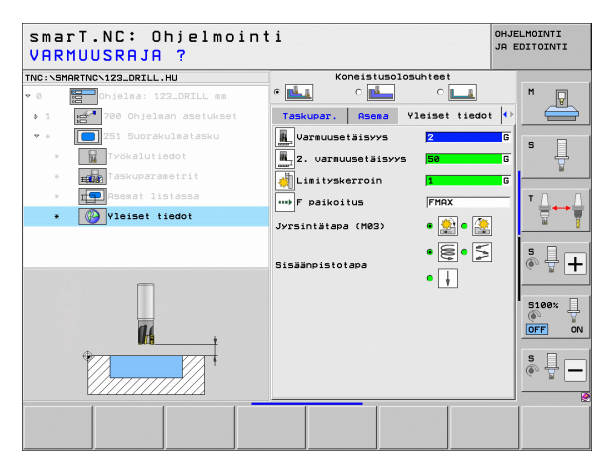

H

**14** 

....)

1/1/000

### Yksikkö 252 Ympyrätasku

Parametrit lomakkeessa Yleiskuvaus:

- Koneistuslaajuus: Rouhinnan ja silityksen, vain rouhinnan tai vain silityksen valinta ohjelmanäppäimellä
- T: Työkalun numero tai nimi (vaihdettavissa ohjelmanäppäimellä)
- S: Karan kierrosluku [r/min] tai lastuamisnopeus [m/min]
- F: Syvyysasetuksen syöttöarvo [mm/min], FU [mm/r] tai FZ [mm/ hammas]
- F: Jyrsintäsyöttöarvo [mm/min], FU [mm/r] tai FZ [mm/hammas]
- Halkaisija: Ympyrätaskun halkaisija valmiissa kappaleessa.
- Syvyys: Taskun lopullinen syvyys
- Asetussyvyys: Mitta, jonka mukaan työkalu kulloinkin asetetaan.
- Koneistusasemat (katso "Perusteet" sivulla 157.)

Lisäparametrit detaljilomakkeessa Tool:

- **DL**: Työkalun T delta-pituus
- **DR**: Työkalun T delta-säde
- DR2: Työkalun T delta-säde 2 (nurkan säde)
- M-toiminto: Sallittu lisätoiminto M
- **Kara**: Karan pyörintäsuunta. smarT.NC asettaa yleensä M3.
- TK-esivalinta: Tarvittaessa seuraavan työkalun numero työkalunvaihdon nopeuttamiseksi (konekohtainen)

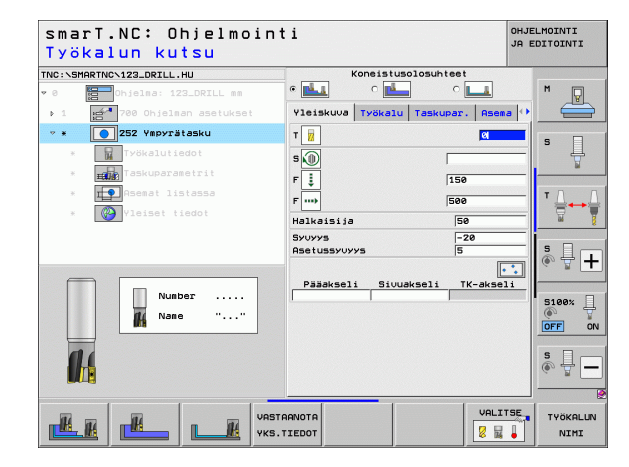

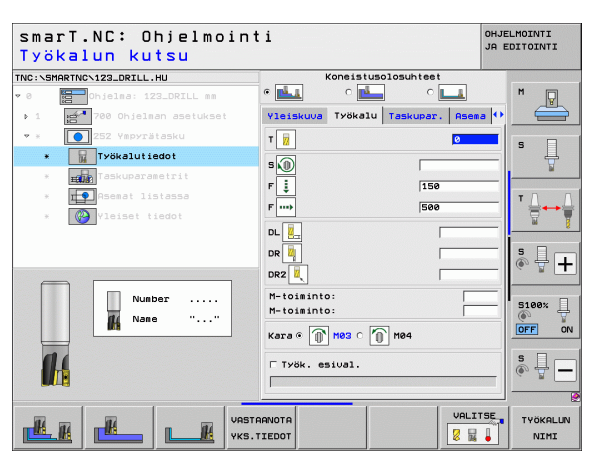

1

- Sivutyövara: Sivusilityksen työvara
- Syvyystyövara: Syvyyssilitysvara
- Silitysasetus: Asetusliikkeen suuruus sivun silitystä varten. Jos ei määritellä, silitys tehdään yhdellä asetuksella.
- F Silitys: Silityksen syöttöarvo [mm/min], FU [mm/r] tai FZ [mm/ hammas]

# Globaalisesti vaikuttavat parametrit detaljilomakkeessa <code>Globaaliset tiedot</code> :

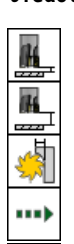

- Varmuusetäisyys
  - ▶ 2. varmuusetäisyys
  - ▶ Limityskerroin
  - Syöttöarvo liikuttaessa koneistusasemien välillä
  - ▶ Jyrsintä myötälastulla, tai
  - Jyrsintä vastalastulla
  - Kierukkamainen tunkeutuminen, tai
  - Kohtisuora tunkeutuminen

| smarT.NC: Ohjelmoin<br>Piirin halkaisija? | ti                                                                | OHJELMOINTI<br>JA EDITOINTI |
|-------------------------------------------|-------------------------------------------------------------------|-----------------------------|
| TNC:\SMARTNC\123_DRILL.HU                 | Koneistusolosuhteet                                               | M                           |
| ▶ 1 🚰 700 Ohjelman asetukset              | Yleiskuva Työkalu Taskupar. Ase                                   | na 🙌 🛛 📛                    |
| ▼ * <b>[)</b> 252 Ympyrätasku             | Halkaisija 50<br>Syuyys -20                                       | s 🛛                         |
| * Työkalutiedot<br>* Taskuparametrit      | Asetussyvyys 5<br>Siuutyövara 0                                   | =                           |
| * 😰 Asemat listassa<br>* 🚱 Yleiset tiedot | Svuvsstvävara 0<br>Viimeistelyasetus 0<br>F-arvo silitykselle 500 |                             |
| 1 <u>+ </u>                               |                                                                   |                             |
|                                           |                                                                   |                             |
|                                           |                                                                   |                             |
|                                           |                                                                   |                             |

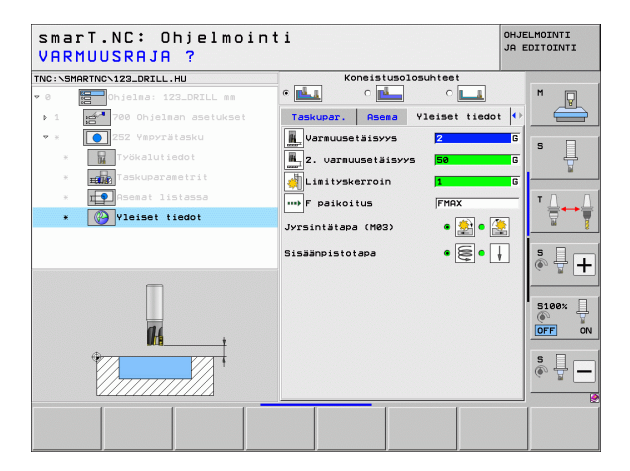

### Yksikkö 253 Ura

Parametrit lomakkeessa Yleiskuvaus:

- Koneistuslaajuus: Rouhinnan ja silityksen, vain rouhinnan tai vain silityksen valinta ohjelmanäppäimellä
- T: Työkalun numero tai nimi (vaihdettavissa ohjelmanäppäimellä)
- S: Karan kierrosluku [r/min] tai lastuamisnopeus [m/min]
- F: Syvyysasetuksen syöttöarvo [mm/min], FU [mm/r] tai FZ [mm/ hammas]
- ▶ F: Jyrsintäsyöttöarvo [mm/min], FU [mm/r] tai FZ [mm/hammas]
- **Uran pituus**: Uran pituus pääakselin suunnassa
- **Uran leveys**: Uran leveys sivuakselin suunnassa
- Syvyys: Uran lopullinen syvyys
- Asetussyvyys: Mitta, jonka mukaan työkalu kulloinkin asetetaan.
- Koneistusasemat (katso "Perusteet" sivulla 157.)

Lisäparametrit detaljilomakkeessa Tool:

- **DL**: Työkalun T delta-pituus
- **DR**: Työkalun T delta-säde
- DR2: Työkalun T delta-säde 2 (nurkan säde)
- M-toiminto: Sallittu lisätoiminto M
- **Kara**: Karan pyörintäsuunta. smarT.NC asettaa yleensä M3.
- TK-esivalinta: Tarvittaessa seuraavan työkalun numero työkalunvaihdon nopeuttamiseksi (konekohtainen)

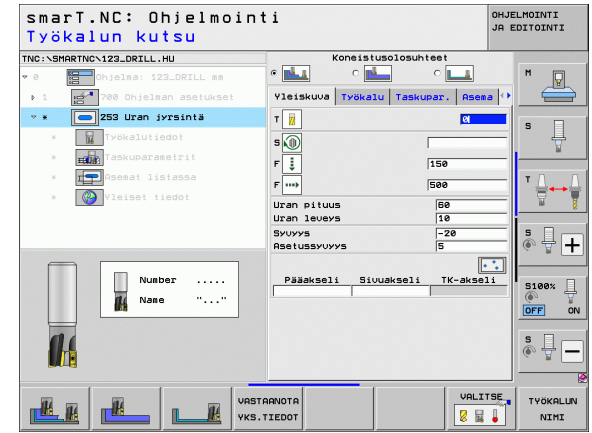

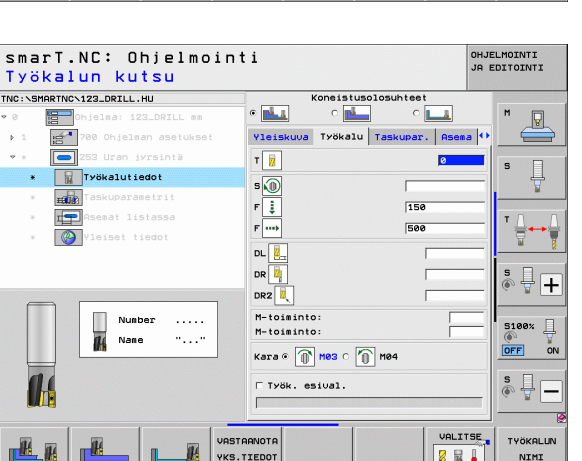

Ť

- Sivutyövara: Sivusilityksen työvara
- Syvyystyövara: Syvyyssilitysvara
- Silitysasetus: Asetusliikkeen suuruus sivun silitystä varten. Jos ei määritellä, silitys tehdään yhdellä asetuksella.
- F Silitys: Silityksen syöttöarvo [mm/min], FU [mm/r] tai FZ [mm/ hammas]
- Kiertoasema: Kulma, jonka verran koko taskua käännetään.
- **Uran sijainti**: Uran sijainti ohjelmoidun aseman suhteen

Globaalisesti vaikuttavat parametrit detaljilomakkeessa <code>Globaaliset tiedot</code> :

- ▶ Varmuusetäisyys
- 2. varmuusetäisyys
- ▶ Syöttöarvo liikuttaessa koneistusasemien välillä
- ▶ Jyrsintä myötälastulla, tai
- Jyrsintä vastalastulla
- Kierukkamainen tunkeutuminen, tai
- Heilurimainen tunkeutuminen, tai
- Kohtisuora tunkeutuminen

| Pituus uralle?               |                                        | SH EDITOINTI |
|------------------------------|----------------------------------------|--------------|
| NC:\SMARTNC\123_DRILL.HU     | Koneistusolosuhteet                    |              |
| 0 Phjelma: 123_DRILL mm      | • 📥 • 📥 • 📖                            | M 🖓          |
| ▶ 1 🚰 700 Ohjelman asetukset | Yleiskuva Työkalu Taskupar. A          | sema 🕶 🚔     |
| • * 🚺 253 Uran jyrsintä      | Uran pituus 50                         |              |
| * Työkalutiedot              | Uran leveys 10<br>Syvyys -20           | ¥ 🗍          |
| * Taskuparametrit            | Asetussyvyys 5                         |              |
| * Remat listassa             | Sivutyövara 0                          | T 1          |
| * Vleiset tiedot             | Syvyystyövara 0<br>Viimeistelyasetus 0 | ₹↔1          |
|                              | F-aruo silitykselle 500                |              |
|                              | Kääntökulma +0                         | S B C        |
|                              | Uran sijainti 0                        | (e) H -      |
| 1                            |                                        |              |
|                              |                                        | 5100%        |
|                              |                                        | OFF          |
|                              |                                        |              |
|                              |                                        | S I I        |
| · · ·                        |                                        | ~ <u></u>    |
|                              |                                        |              |

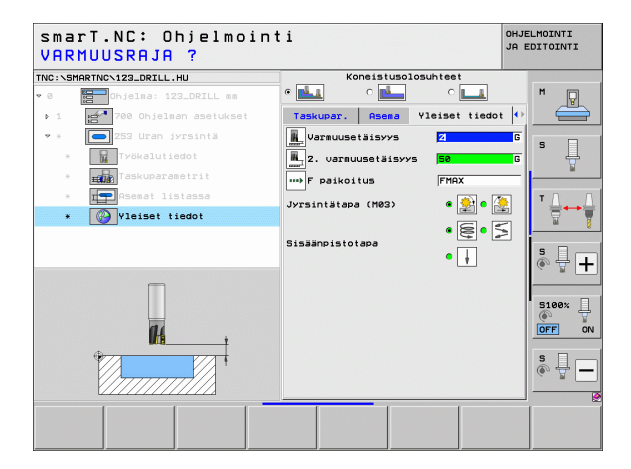

### Yksikkö 254 Pyöröura

Parametrit lomakkeessa Yleiskuvaus:

- Koneistuslaajuus: Rouhinnan ja silityksen, vain rouhinnan tai vain silityksen valinta ohjelmanäppäimellä
- T: Työkalun numero tai nimi (vaihdettavissa ohjelmanäppäimellä)
- S: Karan kierrosluku [r/min] tai lastuamisnopeus [m/min]
- F: Syvyysasetuksen syöttöarvo [mm/min], FU [mm/r] tai FZ [mm/ hammas]
- F: Jyrsintäsyöttöarvo [mm/min], FU [mm/r] tai FZ [mm/hammas]
- ▶ 1. akselin keskipiste: Jakoympyrän keskipiste pääakselilla
- > 2. akselin keskipiste: Jakoympyrän keskipiste sivuakselilla
- Jakoympyrän halkaisija
- Aloituskulma: Aloituspisteen polaarikulma
- ▶ Avautumiskulma
- ▶ Uran leveys
- Syvyys: Uran lopullinen syvyys
- Asetussyvyys: Mitta, jonka mukaan työkalu kulloinkin asetetaan.

Koneistusasemat (katso "Koneistusasemien määrittely" sivulla 157.)

Lisäparametrit detaljilomakkeessa Tool:

- **DL**: Työkalun T delta-pituus
- **DR**: Työkalun T delta-säde
- DR2: Työkalun T delta-säde 2 (nurkan säde)
- M-toiminto: Sallittu lisätoiminto M
- Kara: Karan pyörintäsuunta. smarT.NC asettaa yleensä M3.
- TK-esivalinta: Tarvittaessa seuraavan työkalun numero työkalunvaihdon nopeuttamiseksi (konekohtainen)

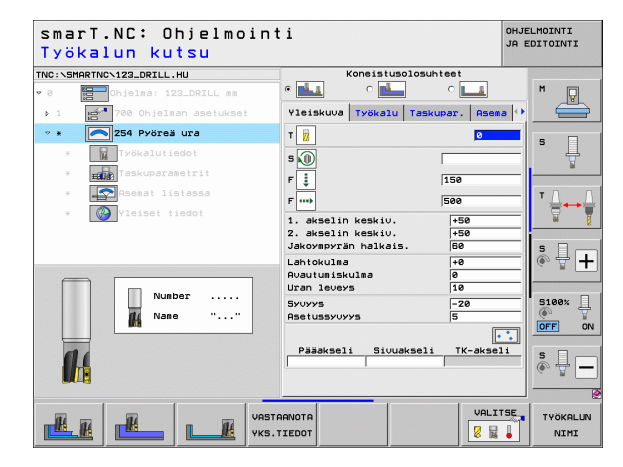

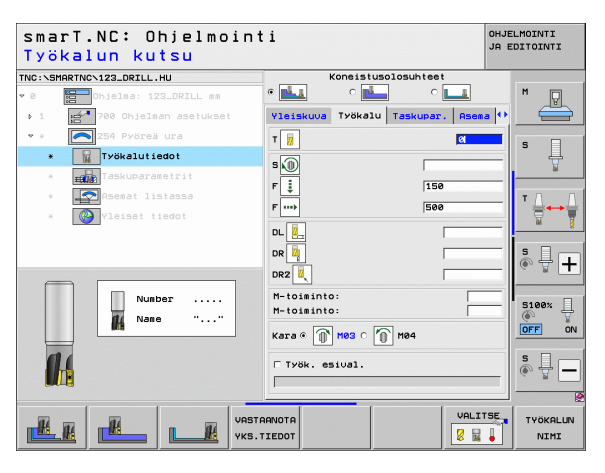

Ť.

- Sivutyövara: Sivusilityksen työvara
- Syvyystyövara: Syvyyssilitysvara
- Silitysasetus: Asetusliikkeen suuruus sivun silitystä varten. Jos ei määritellä, silitys tehdään yhdellä asetuksella.
- F Silitys: Silityksen syöttöarvo [mm/min], FU [mm/r] tai FZ [mm/ hammas]
- Kulma-askel: Kulma, jonka verran koko uraa käännetään
- Koneistusten lukumäärä : Koneistusten lukumäärä jakoympyrällä.
- **Uran sijainti**: Uran sijainti ohjelmoidun aseman suhteen

Globaalisesti vaikuttavat parametrit detaljilomakkeessa <code>Globaaliset tiedot</code> :

- ▶ Varmuusetäisyys
- 2. varmuusetäisyys
- Syöttöarvo liikuttaessa koneistusasemien välillä
- ▶ Jyrsintä myötälastulla, tai
- Jyrsintä vastalastulla
- Kierukkamainen tunkeutuminen, tai
- Heilurimainen tunkeutuminen, tai
- Kohtisuora tunkeutuminen

| I. HRSELIN RESRIVII        | LVH f                                             |           |
|----------------------------|---------------------------------------------------|-----------|
| NC:\SMARTNC\123_DRILL.HU   | Koneistusolosuhteet                               |           |
| 0 Ohjelma: 123_DRILL mm    |                                                   | <u> </u>  |
| ▶ 1 700 Ohjelman asetukset | Yleiskuva Työkalu Taskupar.                       | Asema 🕶 🧮 |
| 🔹 * 🦰 254 Pyöreä ura       | 1. akselin keskiv. +50                            |           |
| * Työkalutiedot            | 2. akselin keskiv. +50<br>Jakoympyrän halkais. 60 | °         |
| * Taskuparametrit          | Lahtokulma +0                                     | W         |
| * Asemat listassa          | Avautumiskulma 0<br>Uran leveys 10                |           |
| * 🚱 Yleiset tiedot         | Syuyys -20                                        | ₹↔        |
|                            | Asetussyuyys 5                                    |           |
|                            | Syuyystyöuara 0                                   | s         |
|                            | Viimeistelyasetus 0                               |           |
| 1                          | F-arvo silitykselle 500                           |           |
|                            | Kulma-aksel +0                                    | 5100%     |
|                            | Uran sijainti 0                                   |           |
|                            |                                                   |           |
| t .                        |                                                   | s I       |
|                            |                                                   | (4. ¥     |
|                            |                                                   |           |

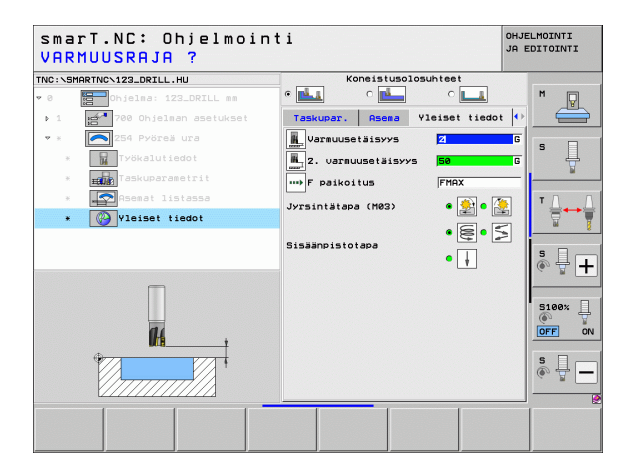

14

14

222

....

### Yksikkö 256 Ruorakulmakaula

Parametrit lomakkeessa Yleiskuvaus:

- > T: Työkalun numero tai nimi (vaihdettavissa ohjelmanäppäimellä)
- S: Karan kierrosluku [r/min] tai lastuamisnopeus [m/min]
- F: Syvyysasetuksen syöttöarvo [mm/min], FU [mm/r] tai FZ [mm/ hammas]
- ▶ F: Jyrsintäsyöttöarvo [mm/min], FU [mm/r] tai FZ [mm/hammas]
- Kaulan pituus: Kaulan pituus pääakselin suunnassa
- Aihion pituus: Aihion pituus pääakselin suunnassa
- Kaulan leveys: Kaulan leveys sivuakselin suunnassa
- > Aihion leveys: Aihion leveys pääakselin suunnassa
- Nurkan säde: Kaulan nurkan säde
- Syvyys: Kaulan lopullinen syvyys
- Asetussyvyys: Mitta, jonka mukaan työkalu kulloinkin asetetaan.
- Koneistusasemat (katso "Koneistusasemien määrittely" sivulla 157.)

Lisäparametrit detaljilomakkeessa Tool:

- **DL**: Työkalun T delta-pituus
- **DR**: Työkalun T delta-säde
- DR2: Työkalun T delta-säde 2 (nurkan säde)
- M-toiminto: Sallittu lisätoiminto M
- ▶ Kara: Karan pyörintäsuunta. smarT.NC asettaa yleensä M3.
- TK-esivalinta: Tarvittaessa seuraavan työkalun numero työkalunvaihdon nopeuttamiseksi (konekohtainen)

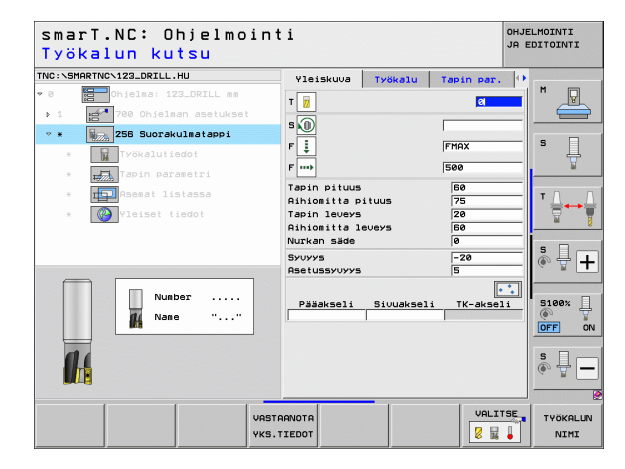

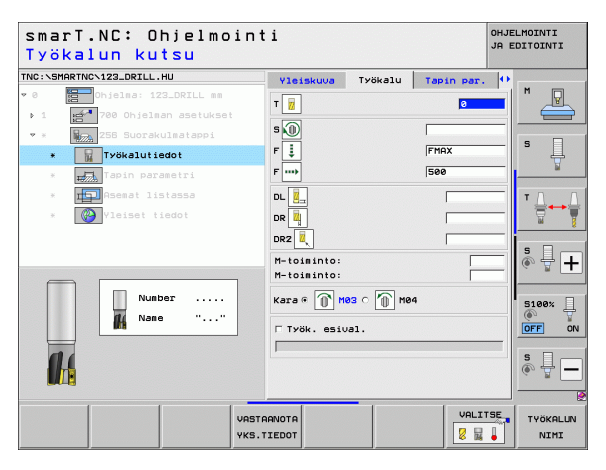

Ť

- Sivutyövara: Sivusilityksen työvara
- Kiertoasema: Kulma, jonka verran koko kaulaa käännetään.
- Kaulan asema: Kaulan sijainti ohjelmoidun aseman suhteen

Globaalisesti vaikuttavat parametrit detaljilomakkeessa <code>Globaaliset tiedot</code> :

- Varmuusetäisyys
- 2. varmuusetäisyys
- ▶ Limityskerroin
- Syöttöarvo liikuttaessa koneistusasemien välillä
- Jyrsintä myötälastulla, tai
- ▶ Jyrsintä vastalastulla

| marT.NC: Ohjelmoin<br>. SIVUN PITUUS ?                                                                                                    | nti OHJELMO<br>JA EDIT                                                                |                           | OHJELMOINTI<br>JA EDITOINTI |
|----------------------------------------------------------------------------------------------------|---------------------------------------------------------------------------------------|---------------------------|-----------------------------|
| IC:\SMARTNC\123_DRILL.HU                                                                                                    | Yleiskuva Työkalu                                                                     | Tapin par.                | •                           |
| <ul> <li>Chjelma: 123_DRILL mm</li> <li>1 23 780 Ohjelman asetukset</li> <li>780 Ohjelman asetukset</li> <li>255 Suorakulmatappi</li> <li>Työkalutiedot</li> </ul> | Tapin pituus<br>Aihiomitta pituus<br>Tapin leveys<br>Aihiomitta leveys<br>Nurkan säde | 60<br>75<br>20<br>60<br>0 |                             |
| * Tapin parametri<br>* Tapin Parametri                                                                                                    | Syvyys<br>Asetussyvyys<br>Sivutyövara                                                 | -20<br>5<br>0             |                             |
| * Vleiset tiedot                                                                                                    | Kääntökulma<br>Tapin sijainti                                                         | +0                        |                             |
| t 1++1                                                                                                    | Saap./poist. sade<br>Saap./poist. kulma                                               |                           |                             |
| *                                                                                                    |                                                                                       |                           | S100%                       |
|                                                                                                    |                                                                                       |                           | \$<br>•                     |
|                                                                                                    |                                                                                       |                           |                             |

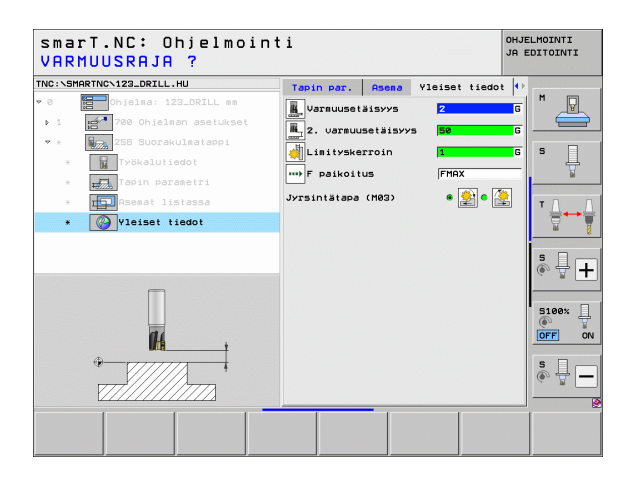

14

**14** 

....)

### Yksikkö 257 Ympyräkaula

Parametrit lomakkeessa Yleiskuvaus:

- T: Työkalun numero tai nimi (vaihdettavissa ohjelmanäppäimellä)
- S: Karan kierrosluku [r/min] tai lastuamisnopeus [m/min]
- F: Syvyysasetuksen syöttöarvo [mm/min], FU [mm/r] tai FZ [mm/ hammas]
- F: Jyrsintäsyöttöarvo [mm/min], FU [mm/r] tai FZ [mm/hammas]
- Valmisosan halkaisija : Ympyräkaulan valmisosan halkaisija
- Aihion halkaisija : Ympyräkaulan aihion halkaisija
- Syvyys: Kaulan lopullinen syvyys
- Asetussyvyys: Mitta, jonka mukaan työkalu kulloinkin asetetaan.
- Koneistusasemat (katso "Perusteet" sivulla 157.)

Lisäparametrit detaljilomakkeessa Tool:

- **DL**: Työkalun T delta-pituus
- **DR**: Työkalun T delta-säde
- DR2: Työkalun T delta-säde 2 (nurkan säde)
- M-toiminto: Sallittu lisätoiminto M
- Kara: Karan pyörintäsuunta. smarT.NC asettaa yleensä M3.
- TK-esivalinta: Tarvittaessa seuraavan työkalun numero työkalunvaihdon nopeuttamiseksi (konekohtainen)

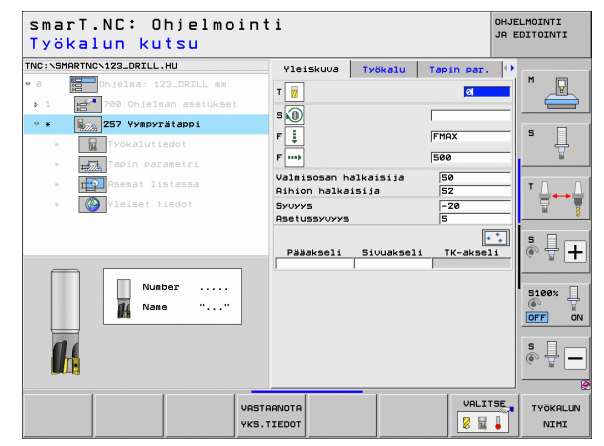

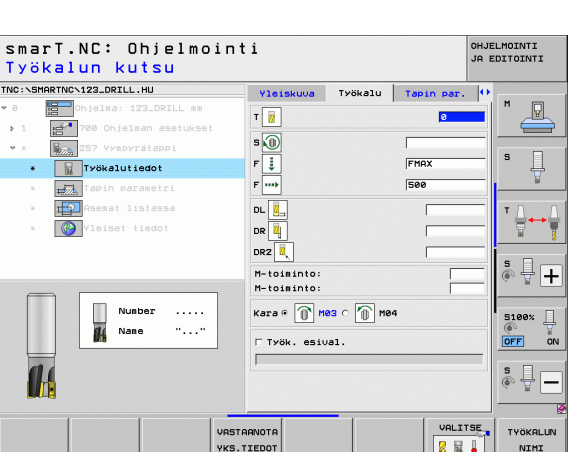

Ť

Sivutyövara: Sivusilityksen työvara

Globaalisesti vaikuttavat parametrit detaljilomakkeessa <code>Globaaliset tiedot</code> :

- ▶ Varmuusetäisyys
- 2. varmuusetäisyys
- ▶ Limityskerroin
- Syöttöarvo liikuttaessa koneistusasemien välillä
- ▶ Jyrsintä myötälastulla, tai
- Jyrsintä vastalastulla

| smarT.NC: Ohjelmoint<br>VALMISOSAN LÄPIMITTA | i<br>?        |          |            | ohje<br>Ja e | LMOINTI<br>DITOINTI |
|----------------------------------------------|---------------|----------|------------|--------------|---------------------|
| TNC:\SMARTNC\123_DRILL.HU                    | Yleiskuva     | Työkalu  | Tapin par. | •            |                     |
| ♥ 0 🔚 Ohjelma: 123_DRILL mm                  | Valmisosan ha | lkaisija | 50         |              | M                   |
| ▶ 1 700 Ohjelman asetukset                   | Aihion halka: | isija    | 52         |              |                     |
| ▼ * 257 Yympyrätappi                         | Syuyys        |          | -20        |              |                     |
| * Työkalutiedot                              | Sivutyövara   |          | 0          | _            | °                   |
| * Tapin parametri                            | Saap.∕poist.  | säde     |            |              |                     |
| * Rsemat listassa                            | Saap./poist.  | kulma    |            |              | Τ Δ.                |
| * 🥵 Vleisst tiedot                           |               |          |            |              |                     |
|                                              |               |          |            |              | S100%               |
|                                              |               |          |            |              | (*) # <u> </u>      |
|                                              |               |          |            |              |                     |

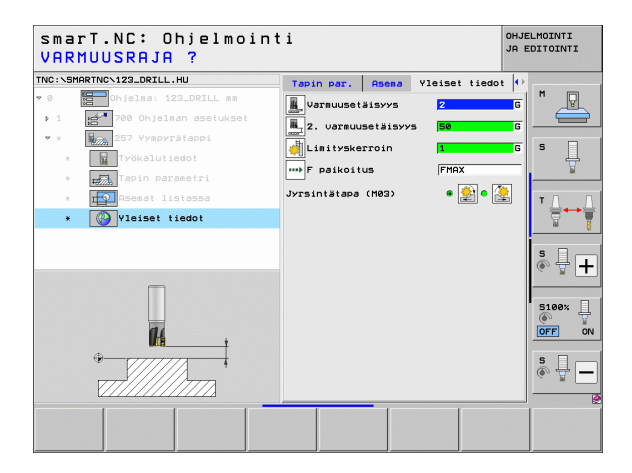

Koneistusten määrittely

14

14

....)

### Yksikkö 208 Porausjyrsintä

### Parametrit lomakkeessa Yleiskuvaus:

- T: Työkalun numero tai nimi (vaihdettavissa ohjelmanäppäimellä)
- S: Karan kierrosluku [r/min] tai lastuamisnopeus [m/min]
- ▶ F: Jyrsintäsyöttöarvo [mm/min], FU [mm/r] tai FZ [mm/hammas]
- Halkaisija: Reiän asetushalkaisija
- Syvyys: Jyrsintäsyvyys
- Asetussyvyys: Mitta, jonka mukaan työkalu kulloinkin asetetaan ruuviviivan suuntaisesti (360°).
- Koneistusasemat (katso "Koneistusasemien määrittely" sivulla 157.)

### Lisäparametrit detaljilomakkeessa Tool:

- **DL**: Työkalun T delta-pituus
- **DR**: Työkalun T delta-säde
- DR2: Työkalun T delta-säde 2 (nurkan säde)
- M-toiminto: Sallittu lisätoiminto M
- Kara: Karan pyörintäsuunta. smarT.NC asettaa yleensä M3.
- TK-esivalinta: Tarvittaessa seuraavan työkalun numero työkalunvaihdon nopeuttamiseksi (konekohtainen)

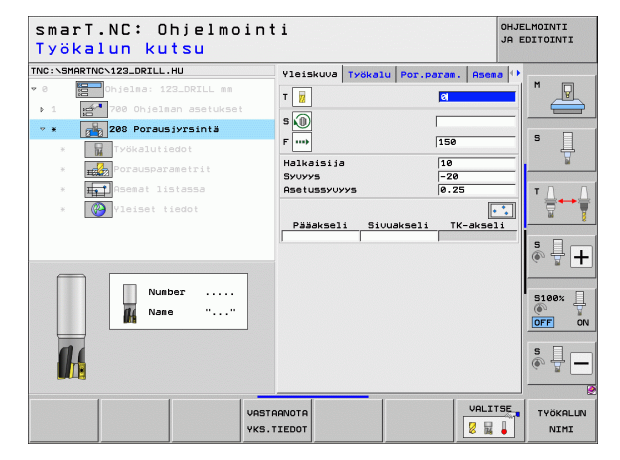

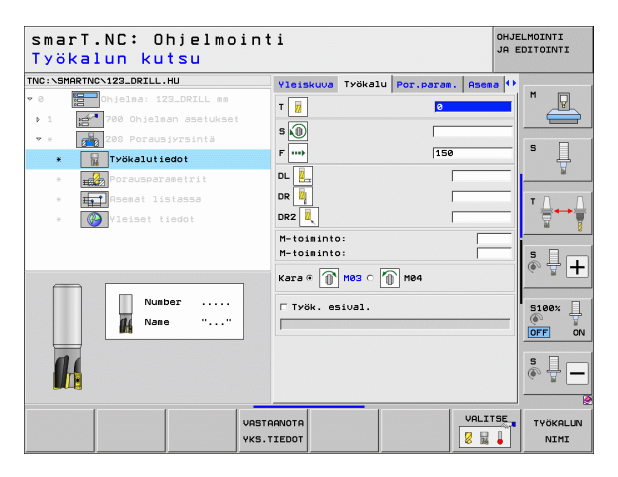

1

Esiporaushalkaisija: Sisäänsyöttö, jos jälkikoneistetaan esoporattua reikää. Näin voit jyrsiä reikiä, joiden halkaisija on enemmän kuin kaksi kertaa suurempi kuin työkalun halkaisija

Globaalisesti vaikuttavat parametrit detaljilomakkeessa <code>Globaalisettiedot</code> :

- Varmuusetäisyys
- 2. varmuusetäisyys
- Syöttöarvo liikuttaessa koneistusasemien välillä
- ▶ Jyrsintä myötälastulla, tai
- Jyrsintä vastalastulla

| NC:\SM | ARTNCN123_DRILL.HU     | Yleiskuva  | Työkalu   | Por.param. | Asema 🕂 |         |
|--------|------------------------|------------|-----------|------------|---------|---------|
| 0      | Ohjelma: 123_DRILL mm  | Halkaisija |           | 10         |         | M       |
| Þ 1    | 700 Ohjelman asetukset | Asetussyvy | 75        | -20        |         |         |
| 9 ×    | 208 Porausjyrsintä     | Esiporaush | alkaisija | . 0        |         | s 🗆     |
| ×      | Työkalutiedot          |            |           |            |         | 분       |
| *      | Porausparametrit       |            |           |            |         |         |
| ×      | Asemat listassa        |            |           |            |         | тД      |
|        | Yleiset tiedot         |            |           |            |         |         |
|        |                        |            |           |            |         |         |
|        |                        |            |           |            |         | 5       |
|        |                        |            |           |            |         |         |
|        |                        |            |           |            |         | 5100%   |
|        | 11                     |            |           |            |         | @ 1     |
|        | N/CB                   |            |           |            |         | OFF     |
|        | ****                   |            |           |            |         | S       |
|        |                        |            |           |            |         | (e) 🛱 - |
|        |                        |            |           |            |         |         |

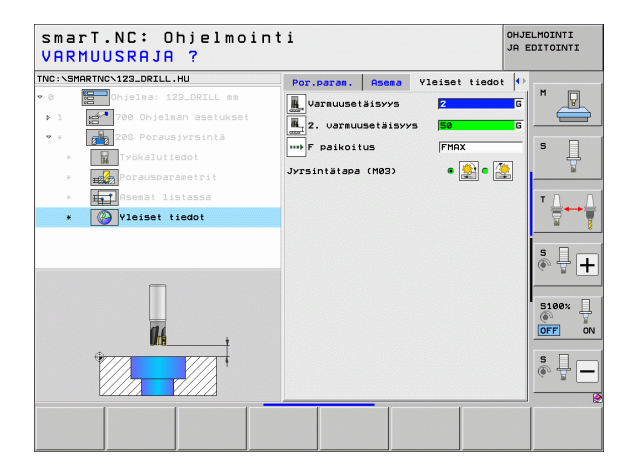

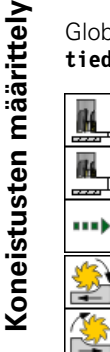

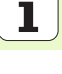

# Koneistusryhmä Muoto-ohjelma

Koneistusryhmässä Muoto-ohjelma on käytettävissä seuraavat yksiköt mielivaltaisten taskujen ja muotorailojen koneistamista varten:

| Yksikkö                                      | Ohjel-<br>manäp-<br>päin | Sivu     |
|----------------------------------------------|--------------------------|----------|
| Yksikkö 122 Muototaskun<br>tyhjennysrouhinta | UNIT 122                 | Sivu 104 |
| Yksikkö 22 Muototaskun jälkirouhinta         | UNIT 22                  | Sivu 108 |
| Yksikkö 123 Muototaskun syvyyssilitys        | UNIT 123                 | Sivu 110 |
| Yksikkö 124 Muototaskun sivusilitys          | UNIT 124                 | Sivu 111 |
| Yksikkö 125 Muotorailo                       | UNIT 125                 | Sivu 113 |
| Yksikkö 275 Muotorailo, kolmio               | UNIT 275                 | Sivu 116 |
| Yksikkö 276 Muotorailo 3D                    | UNIT 276                 | Sivu 118 |
| Yksikkö 130 Muototasku pistekuviolla         | UNIT 130                 | Sivu 121 |

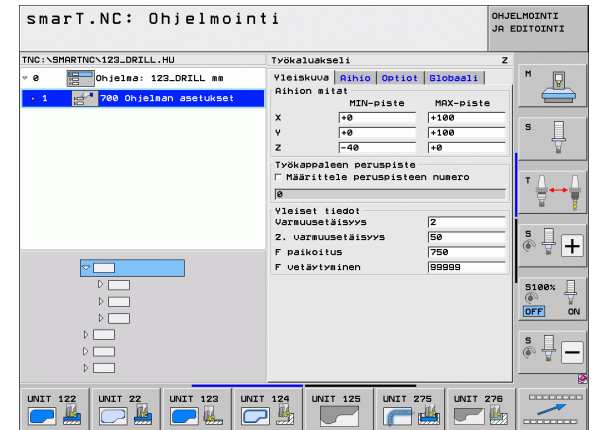

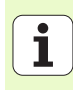

### Yksikkö 122 Muototasku

Muototaskun avulla voidaan työstää mielivaltaisen muotoisia taskuja, jotka voivat sisältää myös saarekkeita.

Tarvittaessa voit antaa jokaiselle osamuodolle erillisen syvyysasetuksen detaljilomakkeessa **Muoto** (FCL 2-toiminto). Tällöin on aina aloitettava syvimmästä taskusta.

### Parametrit lomakkeessa Yleiskuvaus:

- > T: Työkalun numero tai nimi (vaihdettavissa ohjelmanäppäimellä)
- S: Karan kierrosluku [r/min] tai lastuamisnopeus [m/min]
- ▶ F: Heilurimaisen tunkeutumisen syöttöarvo [mm/min], FU [mm/r] tai FZ [mm/hammas] Syötä sisään 0, jos tunkeutuminen tehdään kohtisuoraan
- F: Syvyysasetuksen syöttöarvo [mm/min], FU [mm/r] tai FZ [mm/ hammas]
- F: Jyrsintäsyöttöarvo [mm/min], FU [mm/r] tai FZ [mm/hammas]
- Yläpinnan koordinaatti: Yläpinnan koordinaatti, johon sisäänsyötetyt syvyysarvot perustuvat
- Syvyys: Jyrsintäsyvyys
- Asetussyvyys: Mitta, jonka mukaan työkalu kulloinkin asetetaan.
- Sivutyövara: Sivusilityksen työvara
- Syvyystyövara: Syvyyssilitysvara
- Muodon nimi: Ketjutettavien osamuotojen (.HC-tiedostojen) lista. Kun DXF-konvertteri on käytettävissä, voit luoda muodon suoraan lomakkeesta DXF-konvertterin avulla

| smarT.NC: Ohjelm<br>Työkalun kutsu | ointi                    | OHJELMOINTI<br>JA EDITOINTI |
|------------------------------------|--------------------------|-----------------------------|
| TNC:\SMARTNC\123_DRILL.HU          | Yleiskuva Työkalu Jyrs.p | ar, Muoto                   |
| ♥ 0 🔚 Ohjelma: 123_DRILL m         | T                        | M                           |
| ▶ 1 <b>1 700</b> Ohjelman asetuk:  | et -                     |                             |
| 🔹 * 🗾 🔤 🔤 122 Muototasku           | 5 N                      |                             |
| * Työkalutiedot                    | F 🛃                      | ° 4                         |
| * Jyrsintäparametrit               | F 🚦                      | 150                         |
| * Muoto                            | F                        | 500 T. A. A.                |
| * Vleiset tiedot                   | Yläpinnan koordin.       | +0                          |
|                                    | Asetussyvyys             | -5                          |
|                                    | Muodon nimi              | •                           |
| Number                             |                          |                             |
|                                    |                          | s 🔒 🗖                       |
|                                    | VASTARNOTA<br>YKS.TIEDOT | VALITSE TYÖKALUN            |

Koneistusten määrittely

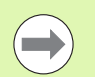

- Ohjelmanäppäimellä määritetään, onko osamuoto tasku vai saareke!
- Aloita osamuotojen lista pääsääntöisesti syvimmällä taskulla!
- Detaljilomakkeessa Muoto voidaan määritellä enintään 9 osamuotoa!

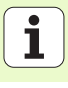

Lisäparametrit detaljilomakkeessa Tool:

- DL: Työkalun T delta-pituus
- DR: Työkalun T delta-säde
- DR2: Työkalun T delta-säde 2 (nurkan säde)
- M-toiminto: Sallittu lisätoiminto M
- Kara: Karan pyörintäsuunta. smarT.NC asettaa yleensä M3.
- TK-esivalinta: Tarvittaessa seuraavan työkalun numero työkalunvaihdon nopeuttamiseksi (konekohtainen)
- Lisäparametrit detaljilomakkeessa Jyrsintäparametrit:
- Pyöristyssäde: Työkappaleen keskipisteradan pyöristyssäde sisänurkissa
- ▶ Syöttökerroin %: Prosenttimääräinen kerroin, jonka mukaan TNC pienentää koneistussyöttöarvoa, jotta työkalu voisi rouhinnassa ajaa materiaaliin täydessä laajuudessa. Kun käytät syöttöarvon pienennystä, voit määritellä rouhintasyötön niin suureksi kuin on tarpeen, jotta voit saada aikaan optimaaliset lastuamisolosuhteet asetetulla työkalun radan päällekkäisasettelulla (globaalinen tieto) Tällöin TNC pienentää syöttöä ylimenokohdissa tai ahtaissa paikoissa määrittelemälläsi tavalla ja lastuamisaika saadaan kokonaisuudessaan pienemmäksi.

| TWC:SHARTWC:123.DELL.HU     Vieiskuud Työkalu jyrs.par. Huoto **       * 0     * 0       > 1     * 0       * 0     * 0       * 1     * 0       * 0     * 0       * 1     * 1       * 0     * 1       * 1     * 1       * 0     0       * 1     * 1       * 1     * 1       * 1     * 1       * 1     * 1       * 1     * 1       * 1     * 1       * 1     * 1       * 1     * 1       * 1     * 1       * 1     * 1       * 1     * 1       * 1     * 1       * 1     * 1       * 1     * 1       * 1     * 1       * 1     * 1       * 1     * 1       * 1     * 1       * 1     * 1       * 1     * 1       * 1     * 1       * 1     * 1       * 1     * 1       * 1     * 1       * 1     * 1       * 1     * 1       * 1     * 1       * 1     * 1       * 1     * 1       * 1     * 1       * 1     *                                                                                                    | MOINTI<br>DITOINTI | OHJE<br>JA E                                                                                                    | smarT.NC: Ohjelmoin†<br>Työkalun kutsu                         |
|----------------------------------------------------------------------------------------------------|--------------------|----------------------------------------------------------------------------------------------------|----------------------------------------------------------------|
| Number      Number      Number | M U                | leiskuva Työkalu Jyrs.par. Huoto<br>↓ 0<br>↓ 0<br>↓<br>↓<br>↓<br>↓<br>↓<br>↓<br>↓<br>↓<br>↓<br>↓<br>↓<br>↓<br>↓ | NC: SHARTNO-122_DRILL.HU                                       |
|                                                                                                    | 5 ₽ <b>+</b>       | L                                                                                                    | <ul> <li>More</li> <li>Window</li> <li>Visit Liedot</li> </ul> |
| VILITSE VILITSE                                                                                                    |                    | Tysk. esival.                                                                                                   |                                                                |

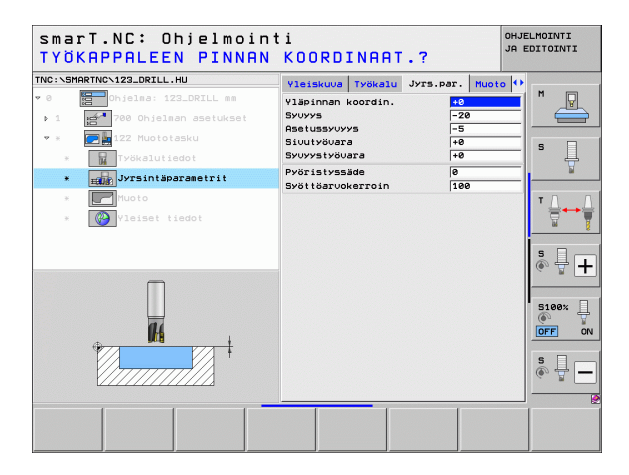

Koneistusten määrittely

Lisäparametrit detaljilomakkeessa Muoto:

 Syvyys: Erikseen määriteltävissä olevat syvyydet kutakin osamuotoa varten (FCL 2 -toiminto)

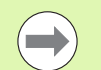

- Aloita osamuotojen lista pääsääntöisesti syvimmällä taskulla!
- Jos muoto on määritelty saarekkeeksi, TNC tulkitsee sisäänsyötetyn syvyyden saarekkeen korkeudeksi. Sisäänsyötetty etumerkitön arvo perustuu tällöin työkappaleen yläpintaan!
- Jos syvyydeksi on annettu 0, taskuissa vaikuttaa tällöin yleiskuvauslomakkeessa määritelty syvyys, saarekkeet ulottuvat työkappaleen yläpintaan saakka!

Globaalisesti vaikuttavat parametrit detaljilomakkeessa Globaaliset tiedot :

- ▶ Varmuusetäisyys
- 2. varmuusetäisyys
- ▶ Limityskerroin
- Vetäytymissyöttöarvo
- Jyrsintä myötälastulla, tai
- Jyrsintä vastalastulla

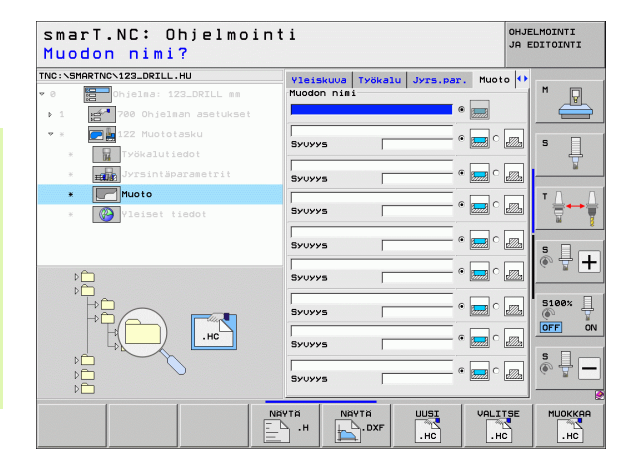

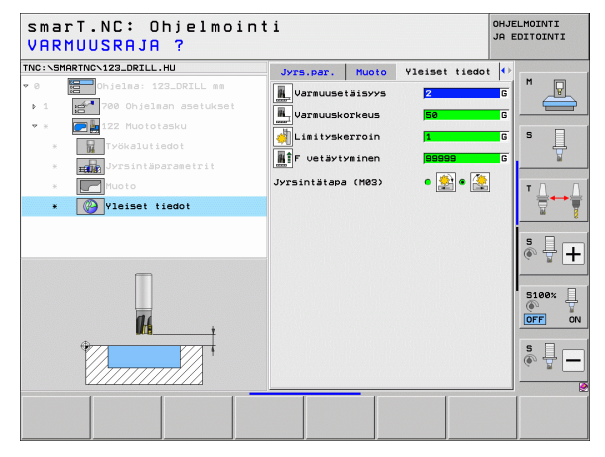

### Yksikkö 22 Jälkirouhinta

Yksiköllä Jälkirouhinta voit jälkikoneistaa aiemmin yksiköllä 122 rouhitun muototaskun. Sen jälkeen smarT.NC koneistaa vain niistä kohdista, joissa on jäännösmateriaalia jäljellä.

### Parametrit lomakkeessa Yleiskuvaus:

- T: Työkalun numero tai nimi (vaihdettavissa ohjelmanäppäimellä)
- S: Karan kierrosluku [r/min] tai lastuamisnopeus [m/min]
- F: Syvyysasetuksen syöttöarvo [mm/min], FU [mm/r] tai FZ [mm/ hammas]
- F: Jyrsintäsyöttöarvo [mm/min], FU [mm/r] tai FZ [mm/hammas]
- Esirouhintatyökalu: Työkalun numero tai nimi (vaihdettavissa ohjelmanäppäimellä), jonka mukaan olet esirouhinut muototaskun
- Asetussyvyys: Mitta, jonka mukaan työkalu kulloinkin asetetaan.

### Lisäparametrit detaljilomakkeessa Tool:

- **DL**: Työkalun T delta-pituus
- DR: Työkalun T delta-säde
- DR2: Työkalun T delta-säde 2 (nurkan säde)
- M-toiminto: Sallittu lisätoiminto M
- Kara: Karan pyörintäsuunta. smarT.NC asettaa yleensä M3.
- TK-esivalinta: Tarvittaessa seuraavan työkalun numero työkalunvaihdon nopeuttamiseksi (konekohtainen)

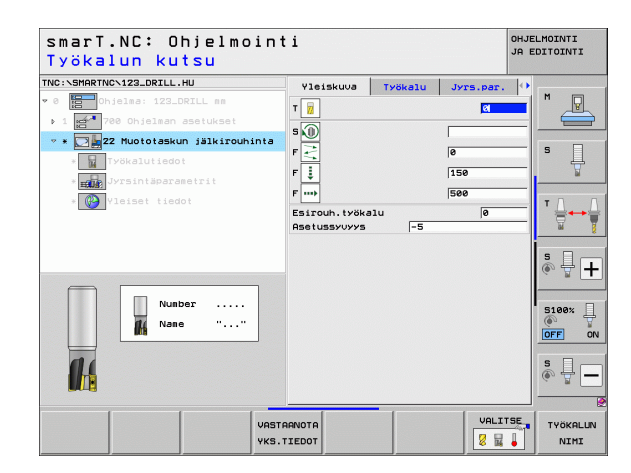

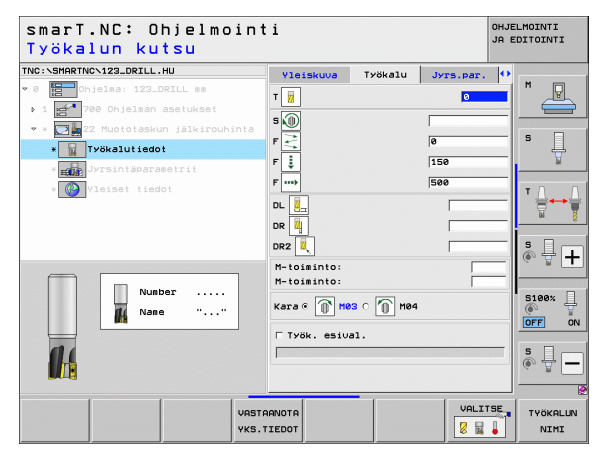
Lisäparametrit detaljilomakkeessa Jyrsintäparametrit:

Jälkirouhintamenettely. Tämä parametri vaikuttaa vain, jos jälkirouhintatyökalun säde on suurempi kuin esirouhintatyökalun puolikas:

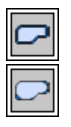

- Työkalun liike jälkirouhittavien alueiden välissä hetkellisellä syvyydellä muotoa pitkin
- Työkalun nosto varmuusetäisyydelle jälkirouhittavien alueiden välissä ja ajo seuraavan rouhinta-alueen aloituspisteeseen

Globaalisesti vaikuttavat parametrit detaljilomakkeessa <code>Globaaliset tiedot</code> :

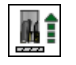

Vetäytymissyöttöarvo

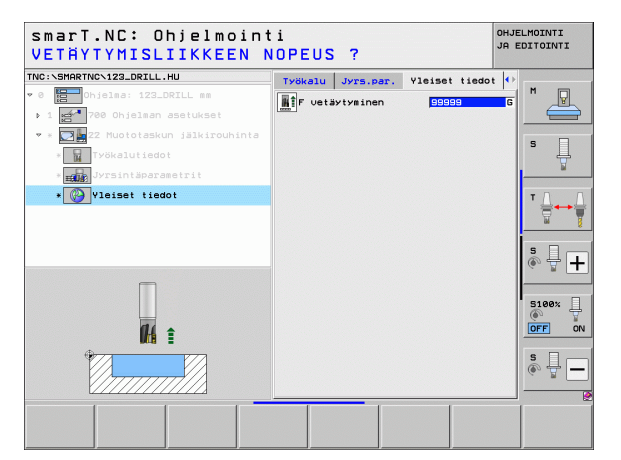

#### Yksikkö 123 Muototaskun syvyyssilitys

Yksiköllä Syvyyssilitys voit silittää aiemmin yksiköllä 122 rouhitun muototaskun pohjan.

| ( |   |
|---|---|
|   | 7 |

Tee syvyyssilitys pääsääntöisesti aina ennen sivusilitystä!

#### Parametrit lomakkeessa Yleiskuvaus:

- > T: Työkalun numero tai nimi (vaihdettavissa ohjelmanäppäimellä)
- S: Karan kierrosluku [r/min] tai lastuamisnopeus [m/min]
- F: Syvyysasetuksen syöttöarvo [mm/min], FU [mm/r] tai FZ [mm/ hammas]
- F: Jyrsintäsyöttöarvo [mm/min], FU [mm/r] tai FZ [mm/hammas]

#### Lisäparametrit detaljilomakkeessa Tool:

- **DL**: Työkalun T delta-pituus
- DR: Työkalun T delta-säde
- DR2: Työkalun T delta-säde 2 (nurkan säde)
- M-toiminto: Sallittu lisätoiminto M
- Kara: Karan pyörintäsuunta. smarT.NC asettaa yleensä M3.
- TK-esivalinta: Tarvittaessa seuraavan työkalun numero työkalunvaihdon nopeuttamiseksi (konekohtainen)

Globaalisesti vaikuttavat parametrit detaljilomakkeessa Globaaliset tiedot $\,:\,$ 

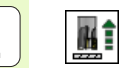

▶ Vetäytymissyöttöarvo

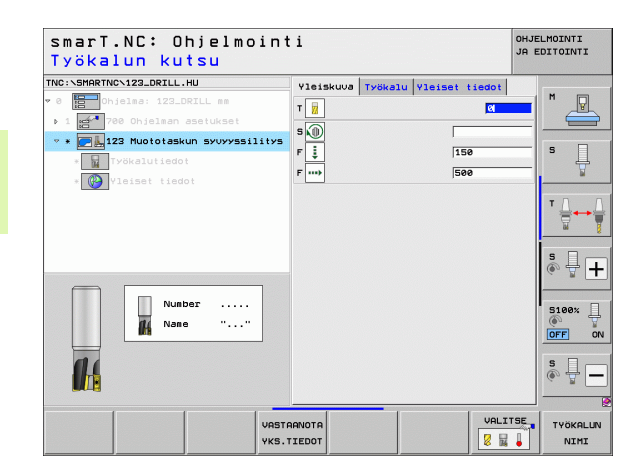

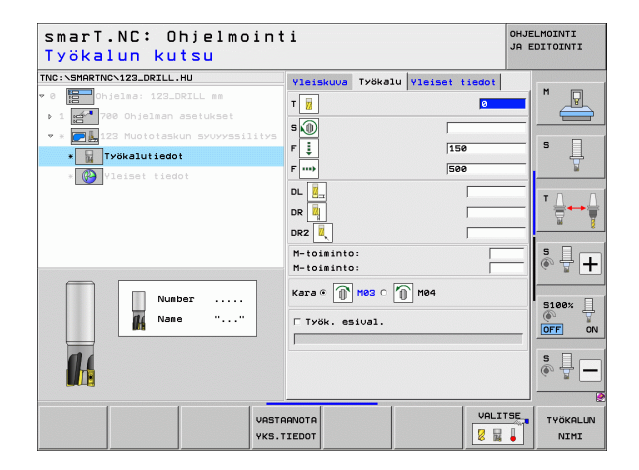

#### Yksikkö 124 Muototaskun sivusilitys

Yksiköllä Sivusilitys voit silittää aiemmin yksiköllä 122 rouhitun muototaskun seinämät.

Tee sivusilitys pääsääntöisesti aina syvyyssilityksen jälkeen!

#### Parametrit lomakkeessa Yleiskuvaus:

- > T: Työkalun numero tai nimi (vaihdettavissa ohjelmanäppäimellä)
- S: Karan kierrosluku [r/min] tai lastuamisnopeus [m/min]
- F: Syvyysasetuksen syöttöarvo [mm/min], FU [mm/r] tai FZ [mm/ hammas]
- F: Jyrsintäsyöttöarvo [mm/min], FU [mm/r] tai FZ [mm/hammas]
- Asetussyvyys: Mitta, jonka mukaan työkalu kulloinkin asetetaan.

Lisäparametrit detaljilomakkeessa Tool:

- **DL**: Työkalun T delta-pituus
- **DR**: Työkalun T delta-säde
- DR2: Työkalun T delta-säde 2 (nurkan säde)
- M-toiminto: Sallittu lisätoiminto M
- **Kara**: Karan pyörintäsuunta. smarT.NC asettaa yleensä M3.
- TK-esivalinta: Tarvittaessa seuraavan työkalun numero työkalunvaihdon nopeuttamiseksi (konekohtainen)

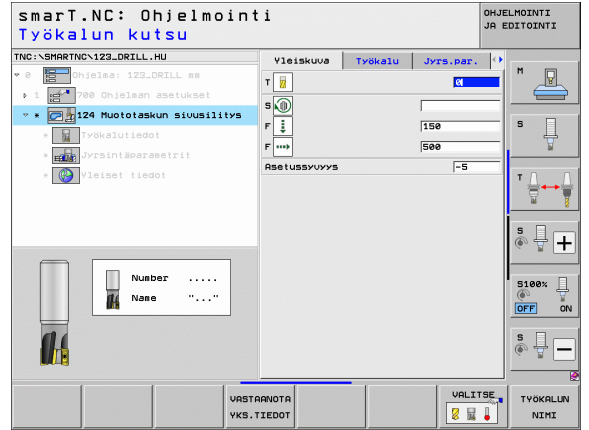

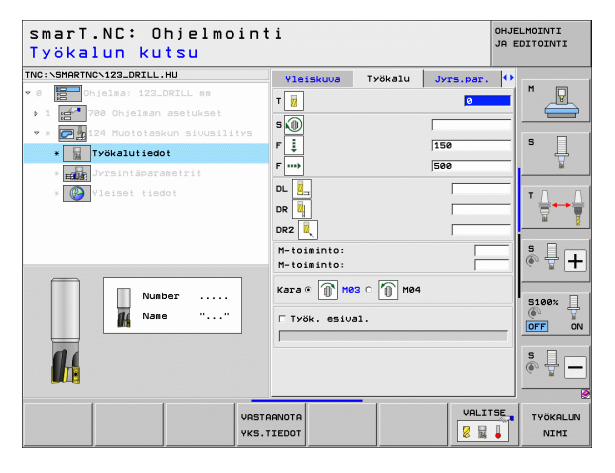

Ť

- Sivusilitystyövara: Silitystyövara, kun silitys tehdään useammissa vaiheissa
- Globaalisesti vaikuttavat parametrit detaljilomakkeessa <code>Globaaliset tiedot</code> :

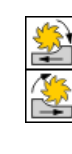

- Jyrsintä myötälastulla, tai
- ▶ Jyrsintä vastalastulla

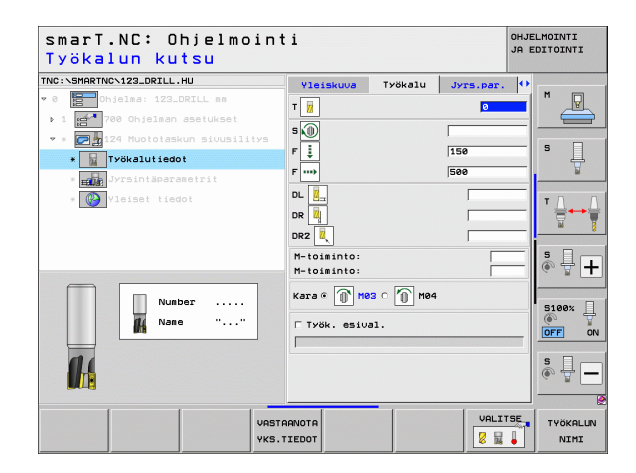

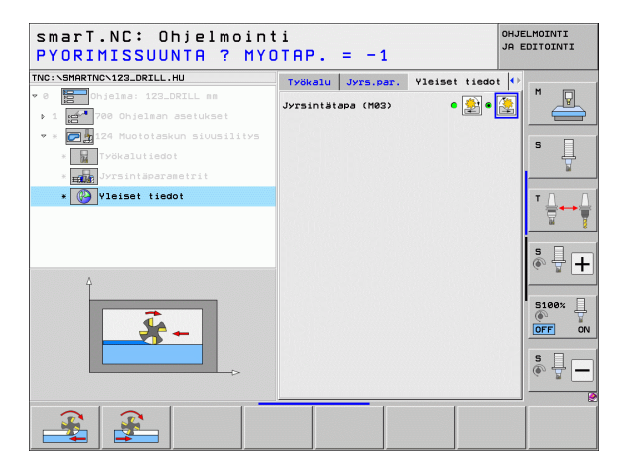

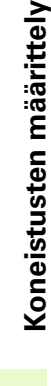

Ť

#### Yksikkö 125 Muotorailo

Muotorailon avulla voit koneistaa avoimia ja suljettuja muotoja, jotka olet määritellyt .HC-ohjelmassa tai luonut DXF-konvertterilla.

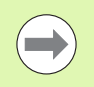

Valitse muodon alku- ja loppupiste niin, että muotoon ajoa ja muodon jättöä varten on riittävästi tilaa!

#### Parametrit lomakkeessa Yleiskuvaus:

- > T: Työkalun numero tai nimi (vaihdettavissa ohjelmanäppäimellä)
- S: Karan kierrosluku [r/min] tai lastuamisnopeus [m/min]
- F: Syvyysasetuksen syöttöarvo [mm/min], FU [mm/r] tai FZ [mm/ hammas]
- F: Jyrsintäsyöttöarvo [mm/min], FU [mm/r] tai FZ [mm/hammas]
- ▶ Yläpinnan koordinaatti: Yläpinnan koordinaatti, johon sisäänsyötetyt syvyysarvot perustuvat
- Syvyys: Jyrsintäsyvyys
- Asetussyvyys: Mitta, jonka mukaan työkalu kulloinkin asetetaan.
- Sivutyövara: Silitystyövara
- > Jyrsintämenetelmä: Myötäjyrsintä, vastajyrsintä tai heilurikoneistus
- Sädekorjaus: Muodon koneistus korjaamalla rataa vasemmalle, oikealle tai korjaamatta lainkaan.
- Muotoonajotapa: Tangentiaalinen muotonajo ympyränkaaren mukaista rataa tai tangentiaalinen muotoonajo suoraviivaista rataa tai kohtisuora muotonajo.
- Muotoonajosäde (vaikuttaa vain, jos tangentiaalinen muotoonajo ympyränkaaren mukaista rataa on valittu): Muotonajokaaren säde

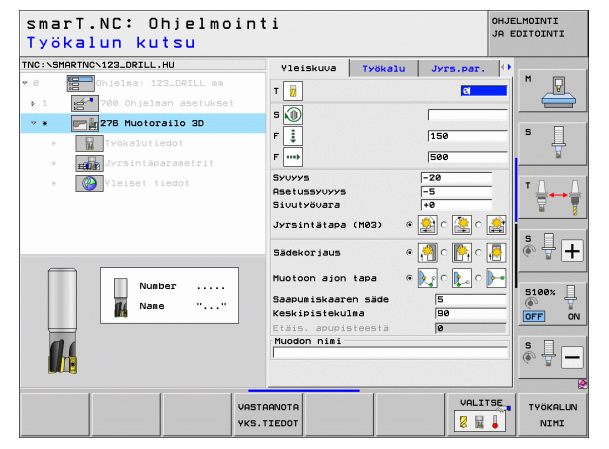

- Keskipistekulma (vaikuttaa vain, jos tangentiaalinen muotoonajo ympyränkaaren mukaista rataa on valittu): Muotoonajokaaren kulma
- Apupisteen etäisyys (vaikuttaa vain, jos tangentiaalinen muotonajo suoraviivaista rataa tai kohtisuora muotoonajo on valittu): Sen apupisteen etäisyys, josta muotoonajo aloitetaan

Muodon nimi: Koneistettavan muototiedoston nimi (.HC). Kun DXFkonvertteri on käytettävissä, voit luoda muodon suoraan lomakkeesta DXF-konvertterin avulla

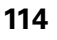

Lisäparametrit detaljilomakkeessa Tool:

- **DL**: Työkalun T delta-pituus
- **DR**: Työkalun T delta-säde
- **DR2**: Työkalun T delta-säde 2 (nurkan säde)
- M-toiminto: Sallittu lisätoiminto M
- **Kara**: Karan pyörintäsuunta. smarT.NC asettaa yleensä M3.
- TK-esivalinta: Tarvittaessa seuraavan työkalun numero työkalunvaihdon nopeuttamiseksi (konekohtainen)

Lisäparametrit detaljilomakkeessa Jyrsintäparametrit:

▶ Ei mitään.

Globaalisesti vaikuttavat parametrit detaljilomakkeessa <code>Globaaliset tiedot</code> :

- **#4**
- ▶ 2. varmuusetäisyys

| smarT.NC: Ohjelmoin<br>Työkalun kutsu                                                                 | ti                                                                                        |           | OHJELMOINTI<br>JA EDITOINTI |
|----------------------------------------------------------------------------------------------------|-------------------------------------------------------------------------------------------|-----------|-----------------------------|
| THC:>SHARTHC>123_DRILL.HU  * @ Dhjelsa: 123_DRILL ss > 1 200 Dhjelsan asetukset * = 278 Muotoralio 30 | Vleiskuva Työkalu<br>T 7                                                                  | Jyrs.par. |                             |
| Williedot     Williedot     Williedot     Williedot                                                   | F IIII<br>DR III<br>DR III<br>DR III<br>H-toisinto:<br>Kara @ H03 ^ M H04<br>C Assistanto | 4         |                             |
|                                                                                                    | TARNOTA                                                                                   | VALITS    | S                           |

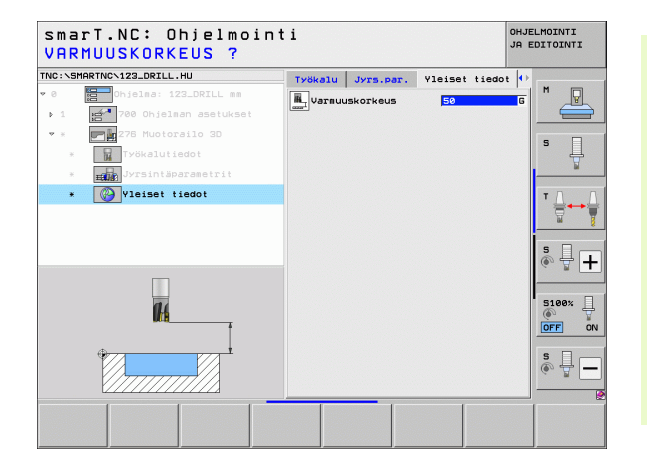

#### Yksikkö 275 Muotoura

Muotouran avulla voit koneistaa avoimia ja suljettuja muotouria, jotka olet määritellyt .HC-ohjelmassa tai luonut DXF-konvertterilla.

#### Parametrit lomakkeessa Yleiskuvaus:

- > T: Työkalun numero tai nimi (vaihdettavissa ohjelmanäppäimellä)
- **S**: Karan kierrosluku [r/min] tai lastuamisnopeus [m/min]
- F: Syvyysasetuksen syöttöarvo [mm/min], FU [mm/r] tai FZ [mm/ hammas]
- F: Jyrsintäsyöttöarvo [mm/min], FU [mm/r] tai FZ [mm/hammas]
- > Jyrsintämenetelmä: Myötäjyrsintä, vastajyrsintä tai heilurikoneistus
- Uran leveys: Syötä sisään uran leveys; jos uran leveys on sama kuin työkalun halkaisija, TNC ajaa työkalun yksinomaisesti määriteltyä muotoa pitkin
- Asetus per kierros: Arvo, jonka verran TNC siirtää työkalu yhdellä kierroksella koneistussuuntaan
- ▶ Yläpinnan koordinaatti: Yläpinnan koordinaatti, johon sisäänsyötetyt syvyysarvot perustuvat
- Syvyys: Jyrsintäsyvyys
- Asetussyvyys: Mitta, jonka mukaan työkalu kulloinkin asetetaan.
- Sivutyövara: Silitystyövara
- Muodon nimi: Koneistettavan muototiedoston nimi (.HC). Kun DXFkonvertteri on käytettävissä, voit luoda muodon suoraan lomakkeesta DXF-konvertterin avulla

| smarT.NC: Ohjelmoi<br>Työkalun kutsu | nti                                 | OHJE<br>JA E | LMOINTI<br>DITOINTI |
|--------------------------------------|-------------------------------------|--------------|---------------------|
| TNC:\SMARTNC\123_DRILL.HU            | Koneistusolosuhteet                 |              |                     |
| • 0 Dhjelma: 123_DRILL mm            | • 🛃 🛛 🛃 🗠 📘                         | -            | M D                 |
| ▶ 1 700 Ohjelman asetukset           | Yleiskuva Työkalu Task              | upar. 이      |                     |
| ▼ *<br>275 Contour slot              | т 🔢                                 | Ø            | s 🗆                 |
| * Työkalutiedot                      | 5                                   |              |                     |
| * Jyrsintäparametrit                 | 5                                   |              | <u>M</u>            |
| * Vleiset tiedot                     | 130                                 |              | TD                  |
|                                      | F                                   |              |                     |
|                                      | Uran leveys 10<br>Infeed per reu. 2 |              | - UN                |
|                                      | Yläpinnan koordin. +0               |              | s 🛛 👝               |
|                                      | 570775 -20                          |              | (e) 🛱 🕂             |
|                                      | Asetussyuyys 5                      |              |                     |
| Number                               | Muodon nimi                         |              | 5100%               |
| Nane ""                              |                                     |              |                     |
|                                      |                                     |              |                     |
|                                      |                                     |              | s 🚽 🗕               |
|                                      |                                     |              |                     |
|                                      | STARNOTA                            | VALITSE      | TYÖKALUN            |

Koneistusten määrittely

Lisäparametrit detaljilomakkeessa Tool:

- **DL**: Työkalun T delta-pituus
- **DR**: Työkalun T delta-säde
- **DR2**: Työkalun T delta-säde 2 (nurkan säde)
- M-toiminto: Sallittu lisätoiminto M
- **Kara**: Karan pyörintäsuunta. smarT.NC asettaa yleensä M3.
- TK-esivalinta: Tarvittaessa seuraavan työkalun numero työkalunvaihdon nopeuttamiseksi (konekohtainen)

Lisäparametrit detaljilomakkeessa Jyrsintäparametrit:

- Silitysasetus: Asetusliikkeen suuruus sivun silitystä varten. Jos ei määritellä, silitys tehdään yhdellä asetuksella.
- F Silitys: Silityksen syöttöarvo [mm/min], FU [mm/r] tai FZ [mm/ hammas]

Globaalisesti vaikuttavat parametrit detaljilomakkeessa <code>Globaalisettiedot</code> :

- -- \/\\\\\\<u>\</u>
- ▶ Varmuusetäisyys
- 2. varmuusetäisyys
- ▶ Jyrsintä myötälastulla, tai
- Jyrsintä vastalastulla
- Kierukkamainen tunkeutuminen, tai
- Heilurimainen tunkeutuminen, tai
- Kohtisuora tunkeutuminen

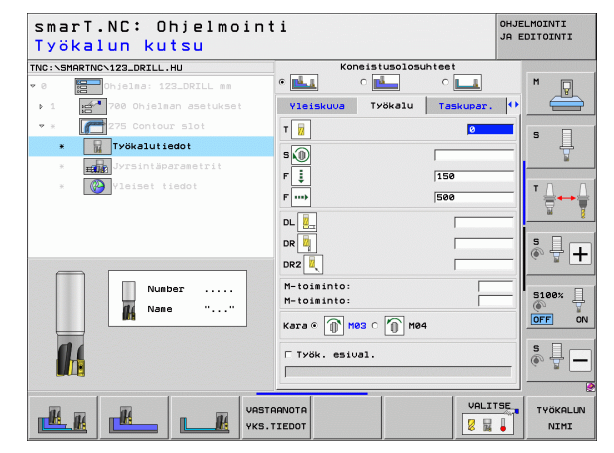

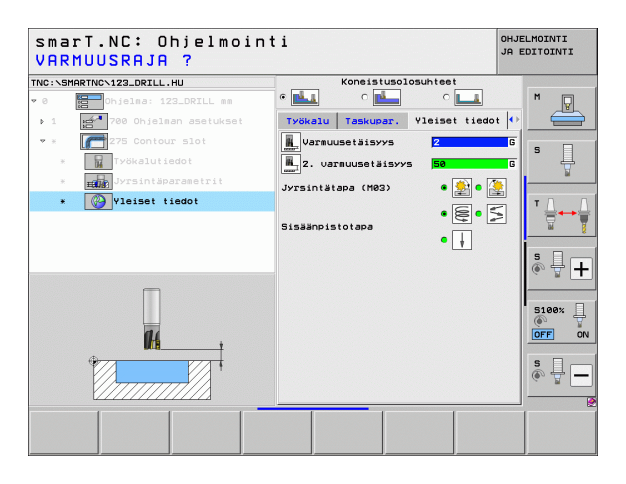

#### Yksikkö 276 Muotorailo 3D

Muotorailon avulla voit koneistaa avoimia ja suljettuja muotoja, jotka olet määritellyt .HC-ohjelmassa tai luonut DXF-konvertterilla.

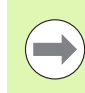

Valitse muodon alku- ja loppupiste niin, että muotoon ajoa ja muodon jättöä varten on riittävästi tilaa!

#### Parametrit lomakkeessa Yleiskuvaus:

- > T: Työkalun numero tai nimi (vaihdettavissa ohjelmanäppäimellä)
- S: Karan kierrosluku [r/min] tai lastuamisnopeus [m/min]
- F: Syvyysasetuksen syöttöarvo [mm/min], FU [mm/r] tai FZ [mm/ hammas]
- F: Jyrsintäsyöttöarvo [mm/min], FU [mm/r] tai FZ [mm/hammas]
- Syvyys: Jyrsintäsyvyys, jos se ohjelmoidaan arvolla 0, TNC ajaa muotoaliohjelman Z-koordinaattiin.
- Asetussyvyys: Mitta, jonka mukaan työkalu kulloinkin asetetaan.
- Sivutyövara: Silitystyövara
- > Jyrsintämenetelmä: Myötäjyrsintä, vastajyrsintä tai heilurikoneistus
- Sädekorjaus: Muodon koneistus korjaamalla rataa vasemmalle, oikealle tai korjaamatta lainkaan.
- Muotoonajotapa: Tangentiaalinen muotonajo ympyränkaaren mukaista rataa tai tangentiaalinen muotoonajo suoraviivaista rataa tai kohtisuora muotonajo.
- Muotoonajosäde (vaikuttaa vain, jos tangentiaalinen muotoonajo ympyränkaaren mukaista rataa on valittu): Muotonajokaaren säde

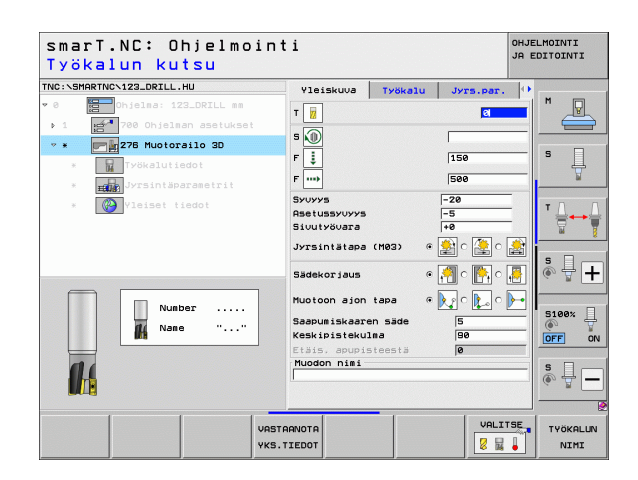

- Keskipistekulma (vaikuttaa vain, jos tangentiaalinen muotoonajo ympyränkaaren mukaista rataa on valittu): Muotoonajokaaren kulma
- Apupisteen etäisyys (vaikuttaa vain, jos tangentiaalinen muotonajo suoraviivaista rataa tai kohtisuora muotoonajo on valittu): Sen apupisteen etäisyys, josta muotoonajo aloitetaan
- Muodon nimi: Koneistettavan muototiedoston nimi (.HC). Kun DXFkonvertteri on käytettävissä, voit luoda muodon suoraan lomakkeesta DXF-konvertterin avulla

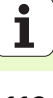

Lisäparametrit detaljilomakkeessa Tool:

- DL: Työkalun T delta-pituus
- **DR**: Työkalun T delta-säde
- **DR2**: Työkalun T delta-säde 2 (nurkan säde)
- M-toiminto: Sallittu lisätoiminto M
- Kara: Karan pyörintäsuunta. smarT.NC asettaa yleensä M3.
- TK-esivalinta: Tarvittaessa seuraavan työkalun numero työkalunvaihdon nopeuttamiseksi (konekohtainen)

Lisäparametrit detaljilomakkeessa Jyrsintäparametrit:

▶ Ei mitään.

Globaalisesti vaikuttavat parametrit detaljilomakkeessa <code>Globaaliset tiedot</code> :

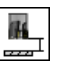

Varmuuskorkeus

| smarT.NC: Ohjelmoi<br>Työkalun kutsu                                                                               | nti                                     | OHJELMOINTI<br>JA EDITOINTI |
|----------------------------------------------------------------------------------------------------|-----------------------------------------|-----------------------------|
| TNC:\SMARTNC\123_DRILL.HU           • 0         Ohjelma: 123_DRILL mm           • 1         700 Ohjelman asetukset | Yleiskuva Työkalu Jy                    | rs.par. 🗘 M                 |
| 276 Muotorailo 3D     Työkalutiedot     Jyrsintäparametrit                                                         | S (0)<br>F ↓ 150<br>F ···→ 500          | <u>ه</u>                    |
| * 🚱 Yleiset tiedot                                                                                                 | DL<br>DR<br>DR2<br>M-toiminto:          |                             |
| Number                                                                                                    | Ката © ∭ M03 ⊂ ∭ M04<br>Г Туök. esival. |                             |
|                                                                                                    | STARNOTA<br>S.TIEDOT                    | VALITSE TYÖKALUN            |

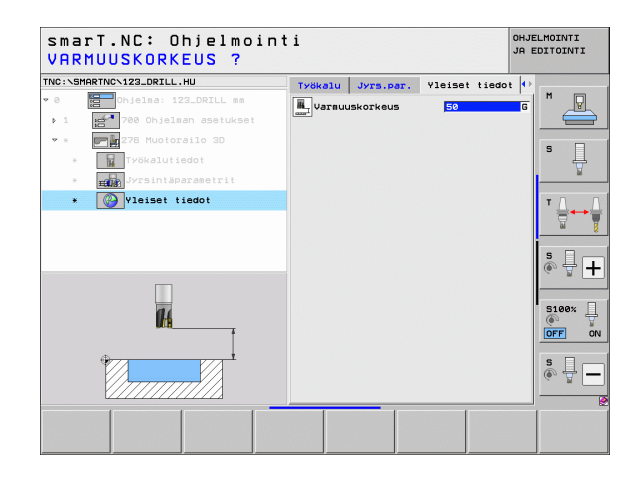

#### Yksikkö 130 Muototasku pistekuviolla (FCL 3 -toiminto)

Tällä yksiköllä voit järjestellä ja rouhia pistekuvion muodostavia mielivaltaisen muotoisia taskuja, jotka saavat sisältää myös saarekkeita.

Tarvittaessa voit antaa jokaiselle osamuodolle erillisen syvyysasetuksen detaljilomakkeessa **Muoto** (FCL2-toiminto). Tällöin on aina aloitettava syvimmästä taskusta.

#### Parametrit lomakkeessa Yleiskuvaus:

- T: Työkalun numero tai nimi (vaihdettavissa ohjelmanäppäimellä)
- S: Karan kierrosluku [r/min] tai lastuamisnopeus [m/min]
- F: Heilurimaisen tunkeutumisen syöttöarvo [mm/min], FU [mm/r] tai FZ [mm/hammas] Syötä sisään 0, jos tunkeutuminen tehdään kohtisuoraan
- F: Syvyysasetuksen syöttöarvo [mm/min], FU [mm/r] tai FZ [mm/ hammas]
- F: Jyrsintäsyöttöarvo [mm/min], FU [mm/r] tai FZ [mm/hammas]
- Syvyys: Jyrsintäsyvyys
- Asetussyvyys: Mitta, jonka mukaan työkalu kulloinkin asetetaan.
- Sivutyövara: Sivusilityksen työvara
- Syvyystyövara: Syvyyssilitysvara
- Muodon nimi: Ketjutettavien osamuotojen (.HC-tiedostojen) lista. Kun DXF-konvertteri on käytettävissä, voit luoda muodon suoraan lomakkeesta DXF-konvertterin avulla
- Asemat tai pistekuvio: Määrittele paikoitusasemat, joissa TNC:n tulee toteuttaa muototaskut (katso "Perusteet" sivulla 157.)

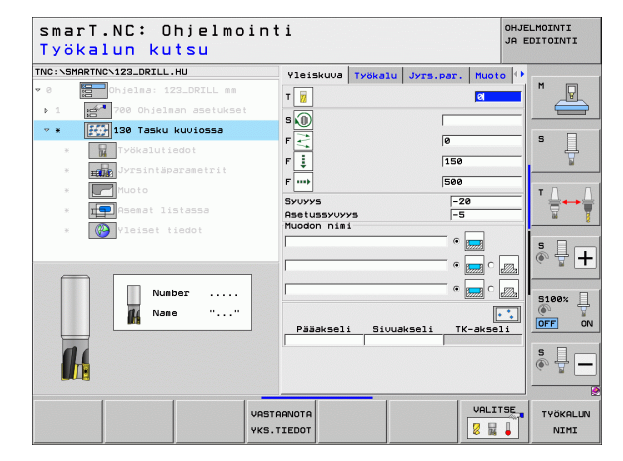

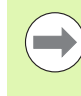

- Ohjelmanäppäimellä määritetään, onko osamuoto tasku vai saareke!
- Aloita osamuotojen lista pääsääntöisesti aina taskulla (mahdollisesti syvimmällä taskulla)!
- Detaljilomakkeessa Muoto voidaan määritellä enintään 9 osamuotoa!

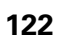

Lisäparametrit detaljilomakkeessa Tool:

- **DL**: Työkalun T delta-pituus
- DR: Työkalun T delta-säde
- DR2: Työkalun T delta-säde 2 (nurkan säde)
- M-toiminto: Sallittu lisätoiminto M
- **Kara**: Karan pyörintäsuunta. smarT.NC asettaa yleensä M3.
- TK-esivalinta: Tarvittaessa seuraavan työkalun numero työkalunvaihdon nopeuttamiseksi (konekohtainen)

Lisäparametrit detaljilomakkeessa Jyrsintäparametrit:

- Pyöristyssäde: Työkappaleen keskipisteradan pyöristyssäde sisänurkissa
- Syöttökerroin %: Prosenttimääräinen kerroin, jonka mukaan TNC pienentää koneistussyöttöarvoa, jotta työkalu voisi rouhinnassa ajaa materiaaliin täydessä laajuudessa. Kun käytät syöttöarvon pienennystä, voit määritellä rouhintasyötön niin suureksi kuin on tarpeen, jotta voit saada aikaan optimaaliset lastuamisolosuhteet asetetulla työkalun radan päällekkäisasettelulla (globaalinen tieto) Tällöin TNC pienentää syöttöä ylimenokohdissa tai ahtaissa paikoissa määrittelemälläsi tavalla ja lastuamisaika saadaan kokonaisuudessaan pienemmäksi.

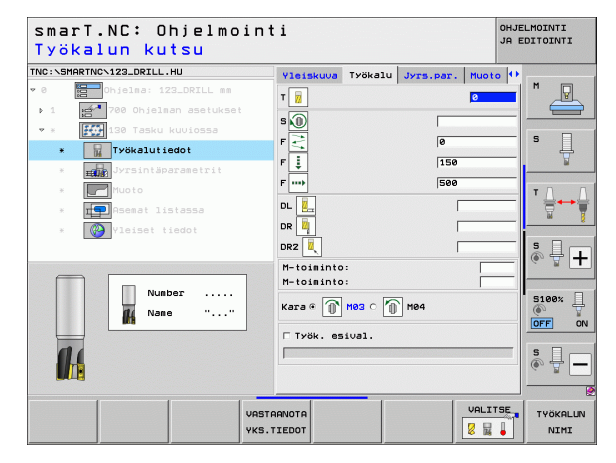

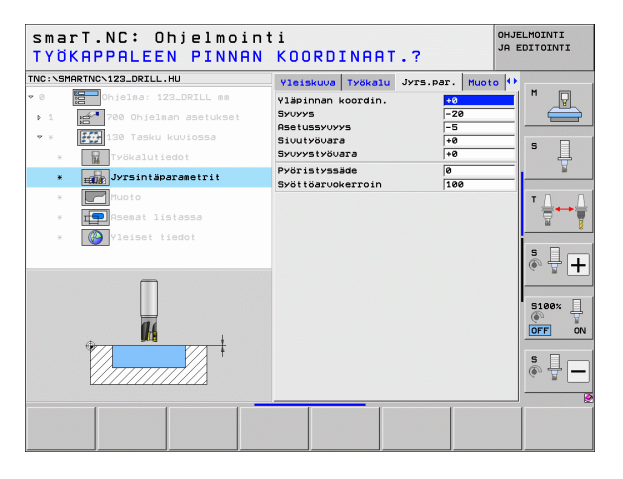

- Syvyys: Erikseen määriteltävissä olevat syvyydet kutakin osamuotoa varten (FCL 2 -toiminto)
- Aloita osamuotojen lista pääsääntöisesti syvimmällä taskulla!
- Jos muoto on määritelty saarekkeeksi, TNC tulkitsee sisäänsyötetyn syvyyden saarekkeen korkeudeksi. Sisäänsyötetty etumerkitön arvo perustuu tällöin työkappaleen yläpintaan!
- Jos syvyydeksi on annettu 0, taskuissa vaikuttaa tällöin yleiskuvauslomakkeessa määritelty syvyys, saarekkeet ulottuvat työkappaleen yläpintaan saakka!

Globaalisesti vaikuttavat parametrit detaljilomakkeessa <code>Globaalisettiedot</code> :

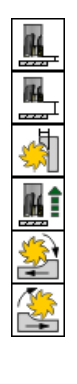

- ▶ Varmuusetäisyys
- 2. varmuusetäisyys
- ▶ Limityskerroin
- Vetäytymissyöttöarvo
- Jyrsintä myötälastulla, tai
- Jyrsintä vastalastulla

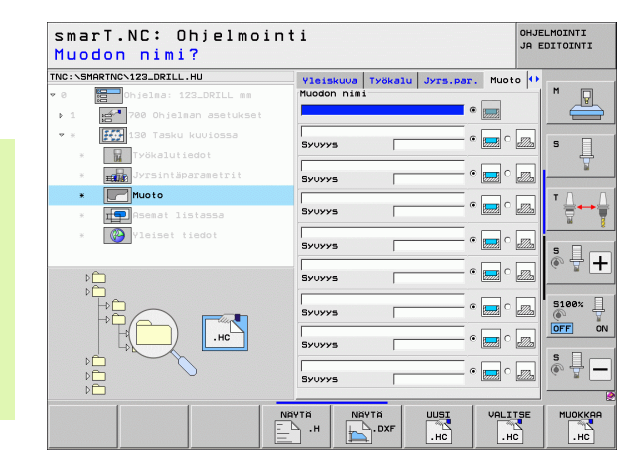

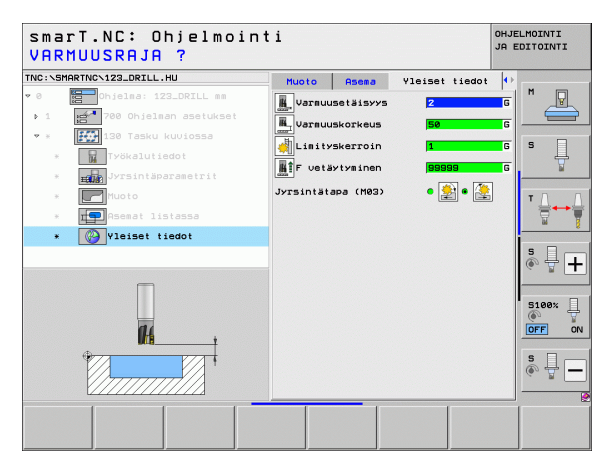

# Koneistusryhmä Pinnat

Koneistusryhmässä Pinnat on käytettävissä seuraava yksikkö pintojen koneistamista varten:

| Yksikkö                  | Ohjel-<br>manäp-<br>päin | Sivu     |
|--------------------------|--------------------------|----------|
| Yksikkö 232 Tasojyrsintä | UNIT 232                 | Sivu 126 |

| TNC:\SMARTNC\123_DRILL.HU                                   | Työkaluakseli                                                                                                    | z                                |
|-------------------------------------------------------------|----------------------------------------------------------------------------------------------------|----------------------------------|
| ⊽ 0 🔚 Ohjelma: 123_DRILL mm<br>• 1 📷 780 Ohjelman asetukset | Yleiskuva         Aihio Optiot         Global           Hikon sitat         HIN-piste         NRX-pi:           X         +0         +100           Y         +0         +100           Z         -40         +0 |                                  |
|                                                             | Tvökappaleen peruspiste<br>  Häärittele peruspisteen numero<br> e<br>Vloiset tiadot<br>Varmuusetäisvys  2<br>2. varmuusetäisvys  50<br>F paikoitus  750<br>F velävtyminen  59595                                 | ■ <b>T ↓</b> •                   |
|                                                             |                                                                                                    | 5100%<br>OFF<br>S<br>S<br>S<br>- |

# Koneistusten määrittely

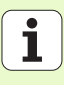

#### Yksikkö 232 Tasojyrsintä

#### Parametrit lomakkeessa Yleiskuvaus:

- T: Työkalun numero tai nimi (vaihdettavissa ohjelmanäppäimellä)
- S: Karan kierrosluku [r/min] tai lastuamisnopeus [m/min]
- F: Jyrsintäsyöttöarvo [mm/min], FU [mm/r] tai FZ [mm/hammas]
- > Jyrsintämenetelmä: Jyrsintämenetelmän valinta
- ▶ 1. akselin aloituspiste: Aloituspiste pääakselilla
- > 2. akselin aloituspiste: Aloituspiste sivuakselilla
- 3. akselin aloituspiste: Aloituspiste työkaluakselilla
- ▶ 3. akselin loppupiste: Loppupiste työkaluakselilla
- Syvyystyövara: Syvyyssilitysvara
- 1. sivun pituus: Jyrsittävän pinnan pituus pääakselin suunnassa aloituspisteen suhteen
- ▶ 2. sivun pituus: Jyrsittävän pinnan pituus sivuakselin suunnassa aloituspisteen suhteen
- Maksimiasetus: Mitta, jonka mukaan työkalu kulloinkin enintään asetetaan
- Sivuttaisetäisyys: Sivusuuntainen etäisyys, jonka verran työkalu ajaa irti pinnasta

| TTC:-SHARTWC-122_DRILL.HU<br>* 0 joins: 122_DRILL ss<br>* 0 joins: 122_DRILL ss<br>* 0 joins: 122_DRIL ss<br>* 0 joins: 122_DRIL ss<br>* | smarT.NC: Ohjelmoi<br>Työkalun kutsu                                  | int | i                                                                                 |                                         |                           | ohje<br>Ja e | LMOINTI<br>DITOINTI |
|----------------------------------------------------------------------------------------------------|-----------------------------------------------------------------------|-----|-----------------------------------------------------------------------------------|-----------------------------------------|---------------------------|--------------|---------------------|
| Arsintiporeatri     Jyrintiaenetia     Jyrintiaenetiae     Jyrintiaenetiae     Jyrintiaenetiaenetiae     Jyrintiaenetiaenetiae     Jyrintiaenetiaenetiaenetiaenetiaenetiaenetiaenetiaenetiaenetiaen                                                                                                    | NC:>SHARTNC>123_DRILL.HU                                              |     | Yleiskuva<br>T<br>S<br>F<br>T                                                     | Työkalu                                 | Jyrs.par.                 |              | M J                 |
| Number     1. siuun pituus     r60       Number     22       Nase     ""       Sivuttaislikevara     2       Sivuttaislikevara     2                                                                                                    | <ul> <li>Filler Visint abalametrit</li> <li>Wieiset tiedot</li> </ul> |     | 1. aks. aloit<br>2. aks. aloit<br>3. aks. aloit<br>3. aks. loppu<br>Syuyystyövara | uspiste<br>uspiste<br>uspiste<br>upiste | +0<br>+0<br>+0<br>+0<br>0 |              |                     |
|                                                                                                    | Nunber                                                                | ]   | 1. sivun pitu<br>2. sivun pitu<br>Maks. asetuss<br>Sivuttaisliik                  | lus<br>lus<br>lyöttö<br>levara          | +60<br>+20<br>5<br>2      |              | S100%               |
|                                                                                                    |                                                                       |     | 81070                                                                             |                                         | VALI                      | ISE_         |                     |

Lisäparametrit detaljilomakkeessa Tool:

- **DL**: Työkalun T delta-pituus
- DR: Työkalun T delta-säde
- **DR2**: Työkalun T delta-säde 2 (nurkan säde)
- M-toiminto: Sallittu lisätoiminto M
- **Kara**: Karan pyörintäsuunta. smarT.NC asettaa yleensä M3.
- TK-esivalinta: Tarvittaessa seuraavan työkalun numero työkalunvaihdon nopeuttamiseksi (konekohtainen)

Lisäparametrit detaljilomakkeessa Jyrsintäparametrit:

**F Silitys**: Syöttöarvo viimeistä silityslastua varten.

| smarT.NC: Ohjelmoin<br><mark>Fyökalun kutsu</mark> | ti               |               | OHJELMOINTI<br>JA EDITOINTI |
|----------------------------------------------------|------------------|---------------|-----------------------------|
| NC:NSMARTNCN123_DRILL.HU                           | Yleiskuva Työk   | alu Jyrs.par. |                             |
| 0 Ohjelma: 123_DRILL mm                            |                  |               | - M 😡                       |
| ▶ 1 🛃 700 Ohjelman asetukset                       |                  | , e           |                             |
| * * ABC 225 Engraving                              | s 🔟              |               |                             |
| * Työkalutiedot                                    | F                | 500           | -   s 📙                     |
| * TABC Jyrsintäparametrit                          | F 🚦              | 150           | ¥                           |
| * W Yleiset tiedot                                 |                  |               |                             |
|                                                    |                  |               |                             |
|                                                    | DK I             | 1             | 166                         |
|                                                    | M-toiminto:      |               |                             |
|                                                    | n-toiminto:      | _             | - 🖗 🖶 🗕                     |
|                                                    | Kara @ 👔 M03 C 👔 | M04           |                             |
| Numero                                             |                  |               | 5100%                       |
| Nimi ""                                            | F TYOR. 651081.  |               | 7                           |
|                                                    | -                |               |                             |
| h                                                  |                  |               | s 🗆 –                       |
|                                                    |                  |               |                             |
| v                                                  |                  |               |                             |
| 108                                                |                  | VALI          |                             |
| VH3                                                |                  |               | TOKHLUN                     |

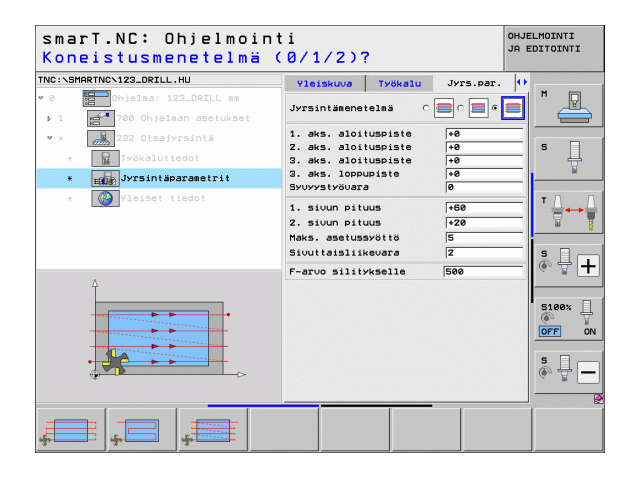

# Globaalisesti vaikuttavat parametrit detaljilomakkeessa Globaaliset tiedot $\,$ :

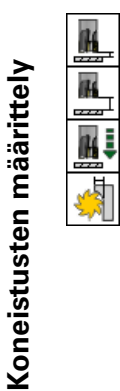

- ▶ Varmuusetäisyys
- ▶ 2. varmuusetäisyys
- ▶ Paikoitussyöttöarvo
- ▶ Limityskerroin

| smarT.NC: Ohjelmoin<br>VARMUUSRAJA ? | ti                           | OHJELMOINTI<br>JA EDITOINTI |
|--------------------------------------|------------------------------|-----------------------------|
| TNC:\SMARTNC\123_DRILL.HU            | Työkalu Jyrs.par. Yleiset ti | iedot 🕕                     |
| ♥ 0 Dhjelma: 123_DRILL mm            | Varsuusetäisyys 2            | G M P                       |
| ▶ 1 700 Ohjel≣an asetukset           |                              |                             |
| 💌 * 🔜 232 Otsajyrsintä               |                              |                             |
| * Työkalutiedot                      | Haikoitus 750                |                             |
| * Jyrsintäparametrit                 | Lisityskerroin 1             | G 🛛                         |
| * 🚱 Yleiset tiedot                   |                              | T <u>∩</u> ↔ <u>∩</u>       |
|                                      |                              | s 🖶 🕂                       |
| ŕŧ                                   |                              | S100%                       |
| ÷                                    |                              | s 🗍 🗕                       |
|                                      |                              |                             |

# Erikoisyksiköiden koneistusryhmä

Erikoisyksiköiden koneistusryhmässä on käytettävissä seuraavat yksiköt:

| Yksikkö                                 | Ohjel-<br>manäp-<br>päin | Sivu     |
|-----------------------------------------|--------------------------|----------|
| Yksikkö 225 Kaiverrus                   | ABC                      | Sivu 130 |
| Yksikkö 290 Interpolaatiokierto (optio) | UNIT 290                 | Sivu 132 |

| NC:\SMARTNC\123_DRILL.HU                                                                             | Työkaluakseli                                                                                                    | z |
|----------------------------------------------------------------------------------------------------|----------------------------------------------------------------------------------------------------|---|
| 0 (m)pipine: 122_DRILL ma<br>• 1 (m) 700 Ohjelman asetukset<br>↓ ↓ ↓ ↓ ↓ ↓ ↓ ↓ ↓ ↓ ↓ ↓ ↓ ↓ ↓ ↓ ↓ ↓ ↓ | Vleiskuva Rihio Optiot Globasi<br>Rihion sitat<br>HIV-piste HRX-pis<br>v -0 +100<br>7 Vikappelen peruspiste<br>Träkrittele peruspisten nusero<br>0<br>Vliset tiedot<br>Varausetäisyvs [2<br>2. varausetäisyvs [56<br>F paikoitus [756]<br>F vetäytyminen [99909] |   |
| UNIT 225                                                                                             | UNIT 290                                                                                                    |   |

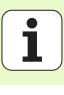

#### Yksikkö 225 Kaiverrus

#### Parametrit lomakkeessa Yleiskuvaus:

- T: Työkalun numero tai nimi (vaihdettavissa ohjelmanäppäimellä)
- S: Karan kierrosluku [r/min] tai lastuamisnopeus [m/min]
- F: Jyrsintäsyöttöarvo [mm/min]
- F: Syvyysasetuksen syöttöarvo [mm/min]
- > Teksti: Kaiverrettavan tekstin määrittely
- Merkkikorkeus: Syötä sisään kaiverrettavan merkin korkeus (tuuma)
- Etäisyyskerroin F: Merkin etäisyyskerroin allekkain aseteltuna
- Yläpinnan koordinaatti: Yläpinnan koordinaatti, johon sisäänsyötetyt syvyysarvot perustuvat
- Syvyys: Kaiverrussyvyys
- Lisäparametrit detaljilomakkeessa Tool:
- **DL**: Työkalun T delta-pituus
- ▶ DR: Työkalun T delta-säde
- M-toiminto: Sallittu lisätoiminto M
- Kara: Karan pyörintäsuunta. smarT.NC asettaa yleensä M3.
- TK-esivalinta: Tarvittaessa seuraavan työkalun numero työkalunvaihdon nopeuttamiseksi (konekohtainen)

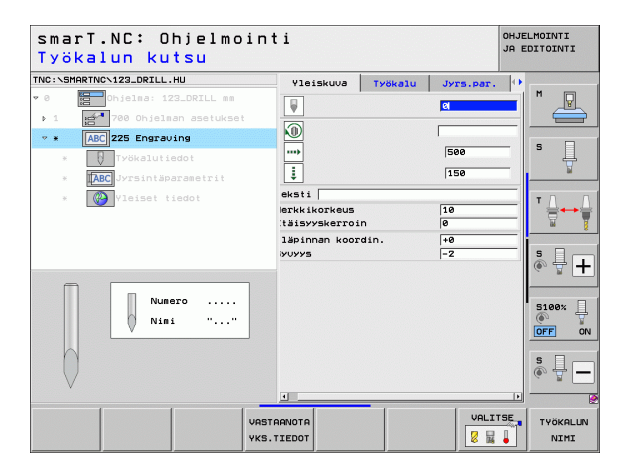

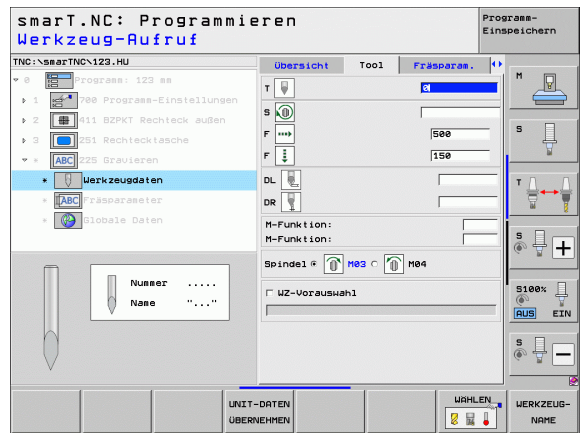

Lisäparametrit detaljilomakkeessa Jyrsintäparametrit:

- Tekstisijoittelu: Määritellään, tuleeko teksti sijoittaa suoralle vaiko ympyränkaarelle
- Kiertoasema: Keskipistekulma silloin, kun TNC:n tulee sijoittaa teksti ympyränkaaren mukaan
- Ympyrän säde: Ympyränkaaren säde yksikössä mm, jonka mukaan TNC:n tulee sijoittaa teksti

Globaalisesti vaikuttavat parametrit detaljilomakkeessa <code>Globaaliset tiedot</code> :

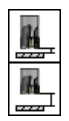

▶ Varmuusetäisyys

2. varmuusetäisyys

| smarT.NC: Ohjelmoin<br>Kaiverrusteksti? | HJELMOINTI<br>9 EDITOINTI        |            |           |
|-----------------------------------------|----------------------------------|------------|-----------|
| TNC:\SMARTNC\123_DRILL.HU               | Yleiskuva Työkalu                | Jyrs.par.  | •         |
| ♥ 0 🚼 Ohjelma: 123_DRILL mm             | [eksti                           |            |           |
| ▶ 1 700 Ohjelman asetukset              | ferkkikorkeus<br>Itäisyyskerroip | 10         |           |
| * * ABC 225 Engraving                   | /läpippan koordin.               | +0         | - s 🗆     |
| * DTyökalutiedot                        | Зуџууз                           | -2         | -         |
| * [ABC] Jyrsintäparametrit              | fekstinsijoittelu                | @ 18C C 18 | <u>د</u>  |
| * 🚱 Yleiset tiedot                      | (ääntökulma                      | +0         | ∎ ∎ ⊥ → ⊥ |
|                                         | /mpyräsäde                       | 50         |           |
| 4                                       |                                  |            | ° ₽ +     |
| ABCabc123                               |                                  |            | S100%     |
|                                         |                                  |            | s 🚽 🗕     |
|                                         |                                  |            | . 2       |
|                                         |                                  |            |           |

| smarT.NC: Ohjelmointi<br>Kaiverrusteksti? |                    |                 |   |
|-------------------------------------------|--------------------|-----------------|---|
| IC:\SMARTNC\123_DRILL.HU                  | Yleiskuva Työkalu  | Jyrs.par.       |   |
| 0 Ohjelma: 123_DRILL mm                   | ſeksti             | · · · · ·       | 1 |
| 1 700 Ohjelman asetukset                  | 1erkkikorkeus      | 10              | à |
| * * ABC 225 Engraving                     | Etäisyyskerroin    | 0               |   |
|                                           | /läpinnan koordin. | +0 S            |   |
| * U Työkalutiedot                         | BYUYYS             | -2              | 5 |
| * ABC Jyrsintäparametrit                  | Fekstinsijoittelu  | 0 NBC 0 NBC     |   |
| * 🛞 Yleiset tiedot                        | /%%p.#30013.m.m.   |                 | Г |
|                                           | Caantokullia       |                 | • |
|                                           | rmpyra5ade         | 150             | 1 |
|                                           |                    |                 |   |
|                                           |                    | ÷ +             | + |
| ٨                                         |                    | ~ w (           | - |
| T                                         |                    |                 | _ |
|                                           |                    | 5100%           | 4 |
|                                           |                    | OFF             | 0 |
| ABCabc123                                 |                    |                 | - |
|                                           |                    | S D             |   |
| ÷>                                        |                    | () <del>[</del> | - |
|                                           | 1                  |                 |   |
|                                           |                    |                 |   |
|                                           |                    |                 |   |
|                                           |                    |                 |   |

#### Yksikkö 290 Interpolaatiokierto (optio)

#### Parametrit lomakkeessa Yleiskuvaus:

- > T: Työkalun numero tai nimi (vaihdettavissa ohjelmanäppäimellä)
- Lastuamisnopeus: Lastuamisnopeus [m/min]
- Aloitushalkaisija: Aloituspisteen nurkan X-koordinaatti, halkaisijamäärittely
- Muodon alku Z Aloituspisteen nurkan Z-koordinaatti
- Lopetushalkaisija: Lopetuspisteen nurkan X-koordinaatti, halkaisijamäärittely
- Muodon loppu Z Lopetuspisteen nurkan Z-koordinaatti
- Koneistussuunta: Koneistus vastapäivään tai myötäpäivään
- ▶ Interpol.akseli: Interpolaatioakselin akselitunnuksen määrittely
- Lisäparametrit detaljilomakkeessa Tool:
- **DL**: Työkalun T delta-pituus
- ▶ DR: Työkalun T delta-säde
- M-toiminto: Sallittu lisätoiminto M
- TK-esivalinta: Tarvittaessa seuraavan työkalun numero työkalunvaihdon nopeuttamiseksi (konekohtainen)

| smarT.NC: Ohjelmoin<br>Työkalun kutsu | ti           |         |           | OHJELMOINTI<br>JA EDITOINTI |
|---------------------------------------|--------------|---------|-----------|-----------------------------|
| TNC:\SMARTNC\123_DRILL.HU             | Yleiskuva    | Työkalu | Por.paran | 0                           |
| ▼ 0 Dhjelma: 123_DRILL mm             | т            |         | 8         | - M                         |
| ▶ 1 🛃 700 Ohjelman asetukset          | Lastuarispon | . uc    | 20        |                             |
| 🔹 * 🛛 🔐 290 Interpolatn. turning      | Asetus       |         | 0.3       | _                           |
| * J Työkalutiedot                     | Aloitushalka | isija X | +0        | <sup>_</sup> 4              |
| * Jurning parameters                  | Muodon alku  | Z       | +0        | ¥                           |
| * Vleiset tiedot                      | Muodon loppu | Z       | +0        |                             |
|                                       | Koneistussuu | inta    | • 🎆 c     | 🏽 🚺                         |
|                                       | Interpol. ak | seli    | CACB      |                             |
|                                       |              |         |           | ····                        |
| Numero                                |              |         |           | 5100%                       |
| <b>Nimi</b> ""                        |              |         |           |                             |
|                                       |              |         |           | s 🕂 🗕                       |
|                                       |              |         |           |                             |
| VAST                                  | гаамота      |         | VALI      | TSE TYÖKALUN                |
| YKS                                   | TIEDOT       |         | 2 14      | NIMI                        |
| smarT.NC: Ohjelmoin<br>Työkalun kutsu | ti           |         |           | OHJELMOINTI<br>JA EDITOINTI |
| NC:\SMARTNC\123_DRILL.HU              | Yleiskuva    | Työkalu | Por.param | . 0                         |
| 0 Dhjelma: 123_DRILL mm               | т            |         | 0         |                             |
| ▶ 1 🚰 700 Ohjelman asetukset          |              |         | ,         |                             |
| 🝷 * 🛛 💦 280 Interpolatn. turning      |              |         |           |                             |
| * 📕 Työkalutiedot                     | DR 🗾         |         |           | <sup>_</sup> .              |
| * Jurning parameters                  | M-toiminto:  |         |           | Ľ                           |
| * 🚱 Yleiset tiedot                    | m-toiminto:  |         |           |                             |
| _                                     | Γ Työk. esiu | val.    |           |                             |
|                                       |              |         |           | * 🕂 🕂                       |
| Numero                                |              |         |           | S100%                       |
| <u>_</u>                              |              |         |           | s 🚽 🗕                       |
|                                       |              |         |           |                             |
|                                       |              | _       | VALI      | TSE TYOKOUT                 |

Lisäparametrit detaljilomakkeessa Kiertoparametrit:

Aloituskulma: Aloituskulma XY-tasossa

▶ Varmuusetäisyys

- Kehäpinnan kulma: Ensimmäisen koneistettavan pinnan kulma
- **Tasopinnan kulma**: Toisen koneistettavan pinnan kulma
- Muotonurkan säde: Kahden koneistettavan pinnan välisen nurkan pyöristyssäde yksikössä mm
- Varmuuskorkeus Absoluuttinen korkeus, jossa ei voi tapahtua törmäystä työkalun ja työkappaleen kesken
- Kara: Karan pyörintäsuunta. smarT.NC asettaa yleensä M5. Karan pyörimisnopeus ja pyörimissuunta voidaan määritellä vain, kun koneistustavaksi on valittu JYRSINTÄ

Globaalisesti vaikuttavat parametrit detaljilomakkeessa Globaaliset tiedot :

**H**\_\_\_

OHJELMOINTI smarT.NC: Ohjelmointi JA EDITOINTI Lastuamisnopeus [m/min]? TNC:\SMARTNC\123\_DRTLL.HU Yleiskuva Työkalu Por.param. P Lastuamisnop, VC Asetus 0.3 Aloitushalkaisija X +0 Muodon alku Z +0 Loppuhalkaisija X +0 Muodon loppu Z +0 Turning parameters Lähtökulma · 😭 Koneistussuunta CACB Interpol. akseli OUCVOL + O MILL +0 Kehäpinnan kulma Tasopinnan kulma +0 5100% Muntonurkan säde Varmuuskorkeus +50 ON OFF 5 Kara @ 🙀 M05 C 🎧 M03 C 🏠 M04

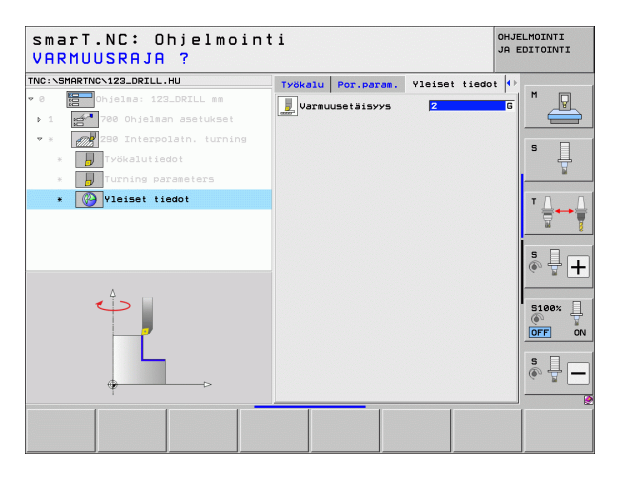

Ť

## Pääryhmä Kosketus

Toimintoryhmä

ROTAATIO:

varten

Pääryhmässä Kosketus valitaan seuraavat koneistusryhmät:

#### smarT.NC: Ohjelmointi OHJELMOINTI JA EDITOINTI TNC:\SMARTNC\123\_DRILL.HU Työkaluakseli 7 Ohjelma: 123\_DRILL mm Yleiskuva Aihio Optiot Globaali P Aihion mitat ge 700 Ohjelman asetukset Ohjel-MAX-piste MIN-piste +100 40 Ļ manäp-+100 +0 - 44 +0 päin Työkappaleen peruspiste Määrittele peruspisteen numero 0 뮾 KIERTO Vieiset tiedot Varmuusetäisyys ه ₽ **+** 50 varmuusetäisyys F paikoitus 750 F vetäytyminen 00000 5100% OFF s -TYOKALU KIERTO ESIASETUS MITTAUS KINEMAT ERIKOIS-V \_\_\_\_\_ TOIMINNOT

ON

Koneistusten määrittely

#### Kosketustoiminnot peruskäännön automaattista määritystä varten ESIASETUS: ESIASETUS Kosketustoiminnot peruspisteen automaattista määritystä varten MITTAUS: MITTAUS Kosketustoiminnot automaattista työkappaleen mittausta ERIKOISTOIM .: ERIKOIS-Erikoistoiminto kosketusjärjestelmätietojen asettamiseen TOIMINNOT

#### KINEMATIIKKA:

Kosketustoiminnot koneen kinematiikan tarkastukseen ja optimointiin

# KINEMAT.

TYÖKALU

TYÖKALU: Kosketustoiminnot automaattista työkalun mittausta varten

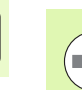

Kosketustyökiertojen yksityiskohtainen kuvaus on esitetty kosketusjärjestelmän käyttäjän käsikirjassa.

# Toimintoryhmä Rotaatio

Toimintoryhmässä Rotaatio on käytettävissä seuraavat yksiköt peruskäännön automaattista määritystä varten:

| Yksikkö                            | Ohjel-<br>manäp-<br>päin |                                                          | X +0<br>Y +0<br>Z -40<br>Työkappaleen peruspi<br>Määrittele peruspi<br>0                 | +100<br>+100<br>+0<br>ste steen numero | 5<br>T  |
|------------------------------------|--------------------------|----------------------------------------------------------|------------------------------------------------------------------------------------------|----------------------------------------|---------|
| Yksikkö 400 Rotaatio suoran yli    | UNIT 400                 |                                                          | Vleiset tiedot<br>Varmuusetäisyys<br>2. Varmuusetäisyys<br>F paikoitus<br>F vetäytyminen | 2<br>50<br>750<br>99999                | \$<br>+ |
| Yksikkö 401 Kahden reiän rotaatio  | UNIT 481                 |                                                          |                                                                                          |                                        |         |
| Yksikkö 402 Kahden kaulan rotaatio | UNIT 482                 | UNIT 488<br>UNIT 481<br>UNIT 481<br>UNIT 482<br>UNIT 482 | IT 403 UNIT 405                                                                          |                                        |         |
| Yksikkö 403 Kiertoakselin rotaatio |                          |                                                          |                                                                                          |                                        |         |
| Yksikkö 405 C-akselin rotaatio     | UNIT 405                 |                                                          |                                                                                          |                                        |         |

smarT.NC: Ohjelmointi

700 Ohjelman asetukset

Työkaluakseli

Aihion mitat

Yleiskuva Aihio Optiot Globaali

TNC:\SMARTNC\123\_DRILL.HU

0 🔚 Ohjelma: 123\_DRILL mm

OHJELMOINTI JA EDITOINTI

P

Z M

# Toimintoryhmä Esiasetus (Peruspiste)

Toimintoryhmässä Esiasetus on käytettävissä seuraavat yksiköt peruspisteen automaattista asetusta varten:

| Yksikkö                                                       | Ohjel-<br>manäppäin |
|---------------------------------------------------------------|---------------------|
| Yksikkö 408 Peruspiste uran sisäpuolella<br>(FCL 3 –toiminto) | UNIT 408            |
| Yksikkö 409 Peruspiste uran ulkopuolella<br>(FCL 3 –toiminto) |                     |
| Yksikkö 410 Peruspiste suorakulmion sisäpuolella              | UNIT 418            |
| Yksikkö 411 Peruspiste suorakulmion ulkopuolella              | UNIT 411            |
| Yksikkö 412 Peruspiste ympyrän sisäpuolella                   | UNIT 412            |
| Yksikkö 413 Peruspiste ympyrän ulkopuolella                   | UNIT 413            |
| Yksikkö 414 Peruspiste nurkan ulkopuolella                    | UNIT 414            |
| Yksikkö 415 Peruspiste nurkan sisäpuolella                    | UNIT 415            |
| Yksikkö 416 Peruspiste reikäympyrän keskellä<br>(jakoympyrä)  | UNIT 418            |

| NC:\SMARTNC\123_DRILL.HU | Työkaluakseli                                                                                                    | z |
|--------------------------|----------------------------------------------------------------------------------------------------|---|
| 0                        | Vleiskuva Bihio Optiot Bioeali<br>Aihion silat<br>MIN-piste MXX-pis<br>Y 1-0 1-100<br>Y 1-0 1-100<br>Y 1- |   |

| Yksikkö                                   | Ohjel-<br>manäppäin |
|-------------------------------------------|---------------------|
| Yksikkö 417 Peruspiste kosketusakseli     | UNIT 417            |
| Yksikkö 418 Peruspiste 4 reikää           |                     |
| Yksikkö 419 Peruspiste yksittäinen akseli |                     |

### **Toimintoryhmä Mittaus**

Toimintoryhmässä Mittaus on käytettävissä seuraavat yksiköt työkappaleen mittojen automaattista määritystä varten:

| Yksikkö                                       | Ohjel-<br>manäppäin |
|-----------------------------------------------|---------------------|
| Yksikkö 420 Kulman mittaus                    | UNIT 420            |
| Yksikkö 421 Reiän mittaus                     | UNIT 421            |
| Yksikkö 422 Ympyräkaulan mittaus              | UNIT 422            |
| Yksikkö 423 Suorakulmion sisäpuolinen mittaus | UNIT 423            |
| Yksikkö 424 Suorakulmion ulkopuolinen mittaus | UNIT 424            |
| Yksikkö 425 Sisäpuolisen leveyden mittaus     | UNIT 425            |
| Yksikkö 426 Ulkopuolisen leveyden mittaus     | UNIT 426            |
| Yksikö 427 Koordinaatin mittaus               |                     |

| smarT.NC: Ohjelmoint           | i                                                                                                    | OHJELMOINTI<br>JA EDITOINTI |
|--------------------------------|----------------------------------------------------------------------------------------------------|-----------------------------|
| TNC:\SHARTMC-122_DRILL.HU  • 0 | Työkeluakseli<br>Vietskuva Ajhto Optiot Globali<br>Aihion sitt<br>X iré III-piste NGX-pist<br>X iré III-piste NGX-pist<br>Y iré III-Piste NGX-pist<br>Työkeppelee peruspisteen nueco<br>©<br>Vietset tiedot<br>Varauusetäisyys ©<br>F vetäytysinen 99999 |                             |
|                                | 423 UNIT 424                                                                                                    |                             |

ľ

| Yksikkö                          | Ohjel-<br>manäppäin |
|----------------------------------|---------------------|
| Yksikkö 430 Reikäympyrän mittaus |                     |
| Yksikkö 431 Tason mittaus        | UNIT 431            |

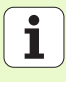

# Erikoistoimintojen toimintoryhmä

Erikoistoimintojen toimintoryhmässä on käytettävissä seuraavat yksiköt:

|                                    |                     | 7 0 🔚 Ohjel               |
|------------------------------------|---------------------|---------------------------|
| Yksikkö                            | Ohjel-<br>manäppäin | → 1 ge <sup>n</sup> 788 ( |
| Yksikkö 441 Kosketusparametri      |                     |                           |
| Yksikkö 460 3D-kosketusjärjestelmä | UNIT 460            |                           |
|                                    |                     | 4<br>4<br>5<br>4<br>4     |
|                                    |                     |                           |

| smarT.NC: Ohjelmoin              | ti                                                                                                    | OHJELMOINTI<br>JA EDITOINTI |
|----------------------------------|----------------------------------------------------------------------------------------------------|-----------------------------|
| TNC:\SHRRINC\123_DEILL.HU<br>■ 0 | Työkaluakseli<br>Viesskuva ninio Optiot Globaeli<br>Aihion silat<br>Niter State State State<br>Yee State State<br>Yee State State<br>Yee State State<br>Yee State State<br>Yee State State<br>Yee State State<br>Yee State State<br>Yee State<br>Yee State<br>Y |                             |
|                                  |                                                                                                    | 460                         |

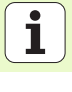

# Toimintoryhmä Kinematiikan mittaus (Lisävaruste)

Kinematiikan toimintoryhmässä on käytettävissä seuraavat yksiköt:

|                                                              |                     | > 1 700 Ohjelman asetukset            | MIN-piste                                                                                                    | MAX-piste             |
|--------------------------------------------------------------|---------------------|---------------------------------------|----------------------------------------------------------------------------------------------------|-----------------------|
| Yksikkö                                                      | Ohjel-<br>manäppäin |                                       | X +0<br>Y +0<br>Z -40                                                                                          | +100<br>+100<br>+0    |
| Yksikkö 450 Kinematiikan tallennus/<br>uudelleenperustaminen | UNIT 450            |                                       | Työkappaleen peruspis<br>T Määrittele peruspis<br>0<br>Vleiset tiedot<br>Varmuusetäisyys<br>2. varmuusetäisyys | een numero<br>2<br>50 |
| Yksikkö 451 Kinematiikan testaus/optimointi                  | UNIT 451            |                                       | F paikoitus<br>F Vetäytyminen                                                                                  | 750<br>99999          |
| Yksikko 452 Esiasetuskompensaatio                            | UNIT 452            | D D D D D D D D D D D D D D D D D D D |                                                                                                    | UNIT 4                |
| Yksikkö 460 3D-kosketusjärjestelmä                           | UNIT 460            |                                       |                                                                                                    | S C                   |

smarT.NC: Ohjelmointi

0hjelma: 123\_DRILL mm

Työkaluakseli

Aihion mitat

Yleiskuva Aihio Optiot Globaali

TNC:\SMARTNC\123\_DRILL.HU

ю

# Koneistusten määrittely

+

5100% -

\_\_\_\_\_

460

OHJELMOINTI

JA EDITOINTI

M

•

z

# Toimintoryhmä Työkalu

Toimintoryhmässä Työkalu on käytettävissä seuraavat yksiköt työkalun mittojen automaattista määritystä varten:

| Yksikkö                                   | Ohjel-<br>manäppäin |
|-------------------------------------------|---------------------|
| Yksikkö 480 TT: TT-kalibrointi            | UNIT 480            |
| Yksikkö 481 TT: Työkalun pituuden mittaus | UNIT 481            |
| Yksikkö 482 TT: Työkalun säteen mittaus   | UNIT 482            |
| Yksikkö 483 TT: Työkalun kokonaismittaus  | UNIT 483            |

| smarT.NC: Ohjelmoir                                                                                                    | nti                                                                                                    | OHJELMOINTI<br>JA EDITOINTI                                                                                                    |
|----------------------------------------------------------------------------------------------------|----------------------------------------------------------------------------------------------------|----------------------------------------------------------------------------------------------------|
| TNC:\SMARTNC\123_DRILL.HU                                                                                                    | Työkaluakseli                                                                                                    | Z                                                                                                    |
| <ul> <li>●          Ohjelas: I22_DRILL ma     </li> <li>1          P80 Ohjelsan asstukset     </li> <li>         P0     </li> <li>         P0     </li> <li>         P0     </li> <li>         P0     </li> </ul> | Vieiskuud Rinio Optiot Blobadi<br>HIN-piste HRX-pis<br>X +0 +100<br>V +0 +100<br>V +0 +00<br>TVKenphen perupsisten numero<br>0<br>Vieiset tiedot<br>Variusetäisyys 50<br>F pakkoitus 750<br>F vetäytysinen 89999 | Image: marked bit in the second second se |
| UNIT 480 UNIT 481 UNIT 482 UN<br>CRL.                                                                                                    | NIT 483                                                                                                    |                                                                                                    |

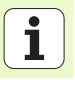

# Pääryhmä Muunnos

Pääryhmässä Muunnos on käytettävissä seuraavat toiminnot koordinaattimuunnoksia varten:

| Toiminto                                                                                              | Ohjel-<br>manäppäin | Sivu     |
|----------------------------------------------------------------------------------------------------|---------------------|----------|
| YKSIKKÖ 141 (FCL 2 -TOIMINTO):<br>Nollapisteen siirto                                                 | UNIT 141            | Sivu 144 |
| YKSIKKÖ 8 (FCL 2 -toiminto):<br>Peilaus                                                               |                     | Sivu 145 |
| YKSIKKÖ 10 (FCL 2 -toiminto):<br>Kierto                                                               | UNIT 10             | Sivu 145 |
| YKSIKKÖ 11 (FCL 2 -toiminto):<br>Skaalaus                                                             | UNIT 11             | Sivu 146 |
| YKSIKKÖ 140 (FCL 2 -toiminto):<br>Koneistustason kääntö PLANE-<br>toiminnolla                         | UNIT 140            | Sivu 147 |
| YKSIKKÖ 247:<br>Esiasetusnumero                                                                       |                     | Sivu 149 |
| YKSIKKÖ 7 (FCL 2-TOIMINTO, 2.<br>OHJELMANÄPPÄINPALKKI):<br>Nollapistesiirto nollapistetaulukon kautta |                     | Sivu 150 |
| YKSIKKÖ 404 (2. ohjelmanäppäinpalkki):<br>Peruskäännön asetus                                         | UNIT 404            | Sivu 150 |

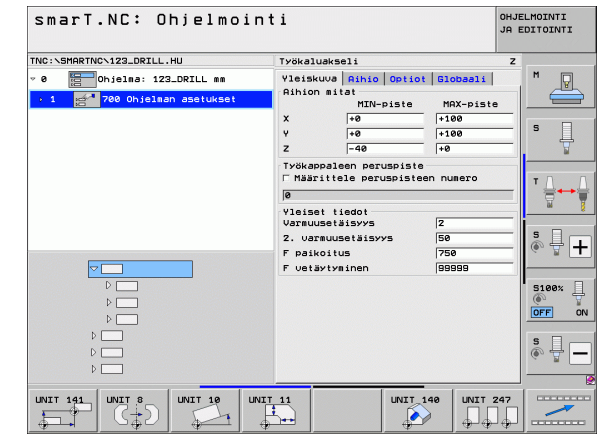

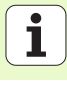

#### Yksikkö 141 Nollapistesiirto

Yksikön 141 Nollapistesiirto avulla määrittelet nollapisteen siirron suoraan syöttämällä siirtoarvot kullekin yksittäiselle akselille tai määrittelemällä numeron nollapistetaulukosta. Nollapistetaulukko on asetettava ohjelman alussa.

Valitse haluamasi määrittelytapa ohjelmanäppäimen avulla

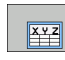

- Nollapistesiirron määrittely arvojen sisäänsyötöllä
- Nollapistesiirron määrittely nollapistetaulukon kautta. Syötä sisään nollapisteen numero tai valitse numero ohjelmanäppäimen VALITSE NUMERO avulla. Tarvittaessa nollapistetaulukon valinta

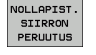

Nollapisteen siirron peruutus

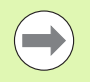

Kun olet valinnut nollapistetaulukon, TNC käyttää silloin ohjelmoitua rivinumeroa vain seuraavaan nollapistenumeron kutsuun saakka (**yksiköittäin vaikuttava nollapistesiirto**).

Nollapistesiirron peruutus kokonaan: Paina ohjelmanäppäintä PERUUTA NOLLAPISTESIIRTO. Jos haluat peruuttaa nollapistesiirron vain yksittäisen akselin osalta, ohjelmoi lomakkeeseen tämän akselin kohdalle arvoksi 0.

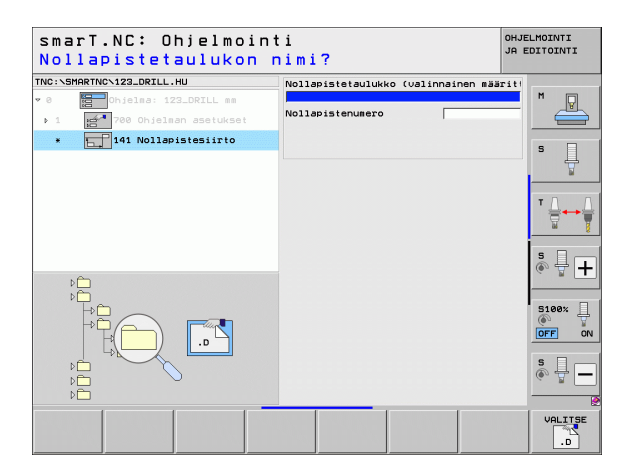

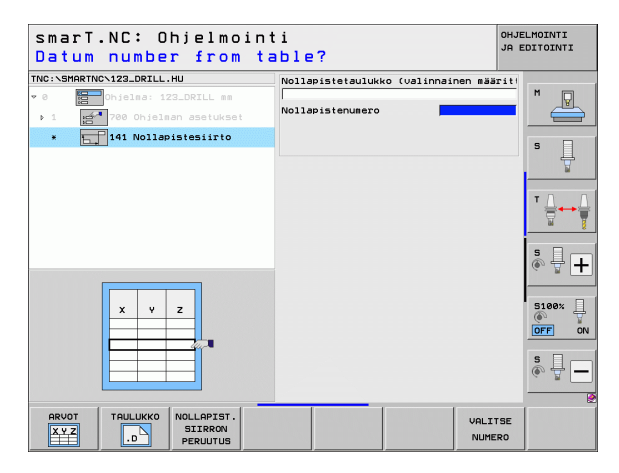
### Yksikkö 8 Peilaus (FCL 2 -toiminto)

Yksiköllä 8 määritellään valintaruutuun peilattavaksi halutut akselit.

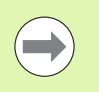

Jos määrittelet vain yhden peilausakselin, TNC muuttaa koneistussuuntaa.

Peilauksen peruutus: Määrittele yksikkö 8 ilman peilausakseleita.

### Yksikkö 10 Kierto (FCL 2 -toiminto)

Yksiköllä 10 määritellään kiertokulma, jonka verran smarT.NC kiertää seuraavaksi määriteltäviä koneistuksia aktiivisessa koneistustasossa.

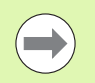

Ennen työkiertoa 10 täytyy olla ohjelmointi vähintään yksi työkalukutsu työkaluakselin määrittelyllä, jotta smarT.NC voisi määrittää tason, jossa kierto tapahtuu.

Kierron peruutus: Määrittele yksikkö 10 kierrolla 0.

| smarT.NC: Ohjelmoint<br>PEILATTAVA AKSELI ?                                        | ti             | OHJELMOINTI<br>JA EDITOINTI |
|------------------------------------------------------------------------------------|----------------|-----------------------------|
| TNC:\SHARTNC\123_DRILL.HU  v 0 chielma: 123_DRILL mm   1 cf 700 Ohielman asetukset | Peilausakselit |                             |
| * CID 8 Peilikuvaus                                                                |                | S                           |
|                                                                                    |                | T                           |
| 4                                                                                  |                | s 🚽 🕂                       |
|                                                                                    |                | S100%                       |
| x x y y                                                                            |                | s 🚽 🗕                       |
| X Y Z                                                                              |                |                             |

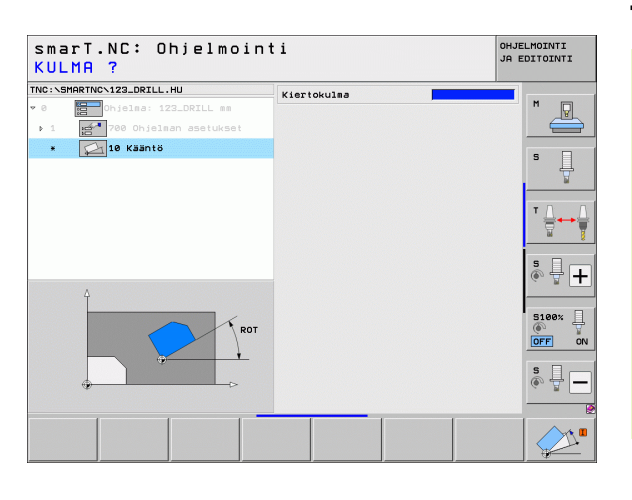

### Yksikkö 11 Skaalaus (FCL 2 -toiminto)

Yksiköllä 11 määritellään mittakerroin, jonka mukaan myöhemmin määriteltäviä koneistuksia suurennetaan tai pienennetään.

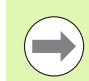

Koneparametrilla MP7411 asetetaan, tuleeko mittakertoimen vaikuttaa vain aktiivisessa koneistustasossa vai myös työkaluakselilla.

Mittakertoimen peruutus: Määrittele yksikkö 11 mittakertoimella 1.

| smarT.NC: Ohjelmoin<br>Koneistusyksikön lo | ti<br>PPU    | OHJELMOINTI<br>JA EDITOINTI            |
|--------------------------------------------|--------------|----------------------------------------|
| TNC:\SHARTNC\123_DRILL.HU                  | Mittakerroin | H R                                    |
|                                            |              | 5 U                                    |
| Ą                                          |              | ************************************** |
|                                            |              |                                        |
|                                            |              |                                        |

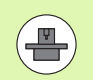

Koneistustason käännön toiminnot on vapautettava käyttöön koneen valmistajan toimesta!

PLANE-toimintoa voidaan käyttää pääsääntöisesti vain niissä koneissa, joissa on vähintään kaksi kääntöakselia (pöytä ja/tai pää). Poikkeus: Toimintoa **TASO AKSIAALINEN** (FCL 3 toiminto) voit käyttää myös silloin, jos koneessasi on varusteena tai aktivoituna vain yksi yksittäinen kiertoakseli.

Yksiköllä 140 määritellä eri tavoin käännettäviä koneistustasoja. Tasomäärittely ja paikoitusmenettely voidaan asettaa toisistaan riippumatta.

| smarT.NC: Ohjelmoin<br>Avaruuskulma A? | ti                                                                                                    | OHJELMOINTI<br>JA EDITOINTI |
|----------------------------------------|----------------------------------------------------------------------------------------------------|-----------------------------|
| TNC:SHARTNC\123_DRILL.HU               | Tason sääriitalv<br> PLAVE SPATIAL<br>Tilakulma A<br>Tilakulma B<br>Tilakulma C                       | S                           |
|                                        | Paikoitusmenettely<br>MOVE<br>Varmuusetäisyys<br>F paikoitus                                          |                             |
|                                        | Kallistussuunnan valinta<br>© Automaattinen<br>© Positiivinen<br>© Negatiivinen                       | ÷ +                         |
| SPR                                    | Transformaatiotyypin valinta<br>© Rutomaattinen<br>© Pyöritä pöytää/päätä<br>© Kierrä koordinaatistoa | S100%                       |
| SPATIAL PROJECTED EULER                | ECTOR POINTS REL. SPA. AXIA                                                                           |                             |

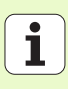

Käytettävissä on seuraavat erilaiset tasomäärittelyn tyypit:

| Tasomäärittelyn tyyppi                   | Ohjelmanäppäin |
|------------------------------------------|----------------|
| Tason määrittely tilakulman avulla       | SPATIAL        |
| Tason määrittely projektiokulman avulla  | PROJECTED      |
| Tason määrittely Euler-kulman avulla     | EULER          |
| Tason määrittely vektoreiden avulla      |                |
| Tason määrittely kolmen pisteen avulla   | POINTS         |
| Inkrementaalisen tilakulman määrittely   | REL. SPA.      |
| Akselikulman määrittely (FCL 3-toiminto) | AXIAL          |
| Koneistustason toiminnon peruutus        | RESET          |
|                                          |                |

Paikoitusmenettely, kääntösuunnan valinta ja muuntotapa voidaan vaihtaa ohjelmanäppäimen avulla.

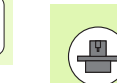

Muuntotapa vaikuttaa vain C-akselin (pyöräpöytä) muunnoksissa.

### Yksikkö 247 Peruspisteen valinta

Yksiköllä 247 määritellään peruspiste aktiivisesta esiasetustaulukosta.

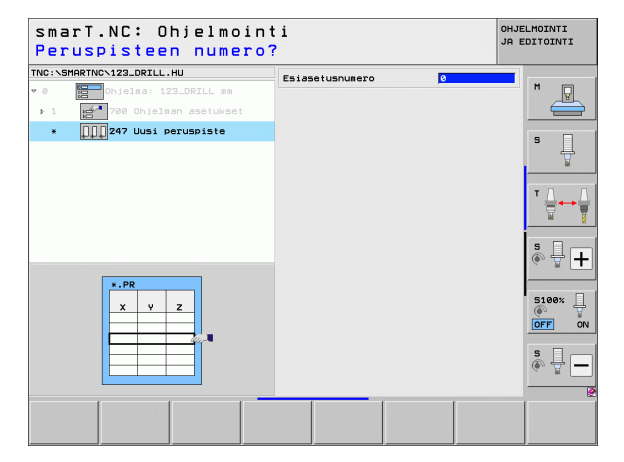

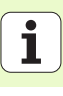

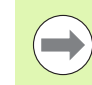

Ennen kuin käytät yksikköä 7, on ohjelman alkuun valittava nollapistetaulukko, josta smarT.NC ottaa käyttöön nollapisteen numeron (katso "Ohjelman asetukset" sivulla 49.).

Nollapisteen siirron peruutus: Määrittele yksikkö 7 numerolla 0. Huomioi tällöin, että rivillä 0 kaikki koordinaatit on määritelty arvolla 0.

Jos haluat määritellä nollapisteen siirron koordinaattien sisäänsyötöllä: Käytä selväkielidialogiyksikköä (katso "Yksikkö 40 Selväkielidialogiyksikkö" sivulla 156.).

Yksikön 7 Nollapistesiirto avulla määritellään nollapisteen numero siitä nollapistetaulukosta, joka on asetettu ohjelman alkuun. Nollapisteen numero valitaan ohjelmanäppäimellä.

### Yksikkö 404 Peruskäännön asetus

Yksiköllä 404 asetetaan haluttu peruskääntö. Käytä tätä yksikköä ensisijaisesti kosketustoiminnoilla määriteltyjen peruskääntöjen uudelleenasettamiseen.

| smarT.NC: Ohjelmoin<br>Numero nollapisteta                                                                                                    | ti<br>ulukosta?  | OHJE<br>JA E | LMOINTI<br>DITOINTI |
|----------------------------------------------------------------------------------------------------|------------------|--------------|---------------------|
| TNC:\SHARTNO\123_DRILL.HU  Control Control Con | Nollapistenumero |              | M P                 |
|                                                                                                    |                  |              | ₩<br>₩<br>₩         |
|                                                                                                    |                  |              |                     |
|                                                                                                    |                  |              | s 🔒                 |
|                                                                                                    |                  | VALITSE      |                     |

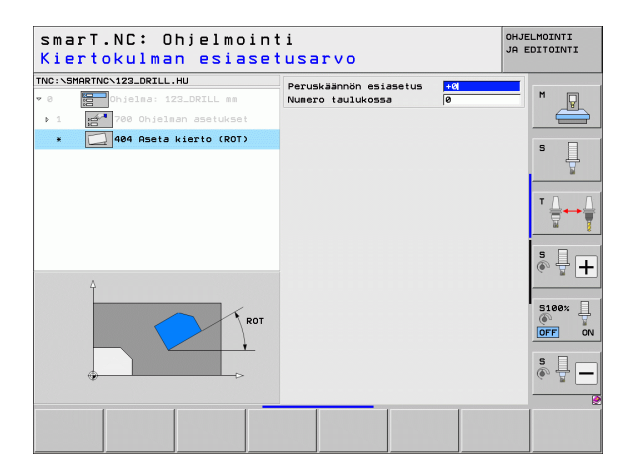

### Pääryhmä Erikoistoiminnot

Pääryhmässä Erikoistoiminnot on käytettävissä erilaisia toimintoja:

| Toiminto                                                     | Ohjel-<br>manäppäin     | Sivu     |
|--------------------------------------------------------------|-------------------------|----------|
| YKSIKKÖ 151:<br>Ohjelman kutsu                               | UNIT 151<br>PGM<br>CALL | Sivu 152 |
| YKSIKKÖ 799:<br>Ohjelmanloppuyksikkö                         | UNIT 799                | Sivu 153 |
| YKSIKKÖ 70:<br>Paikoituslauseen sisäänsyöttö                 | UNIT 70                 | Sivu 154 |
| YKSIKKÖ 60:<br>Lisätoiminnon M sisäänsyöttö                  | UNIT 60                 | Sivu 155 |
| YKSIKKÖ 50:<br>Erillinen työkalukutsu                        | UNIT 50                 | Sivu 155 |
| YKSIKKÖ 40:<br>Selväkielidialogiyksikkö                      | UNIT 40<br>L<br>C       | Sivu 156 |
| YKSIKKÖ 700 (2. ohjelmanäppäinpalkki):<br>Ohjelman asetukset | UNIT 700                | Sivu 49  |

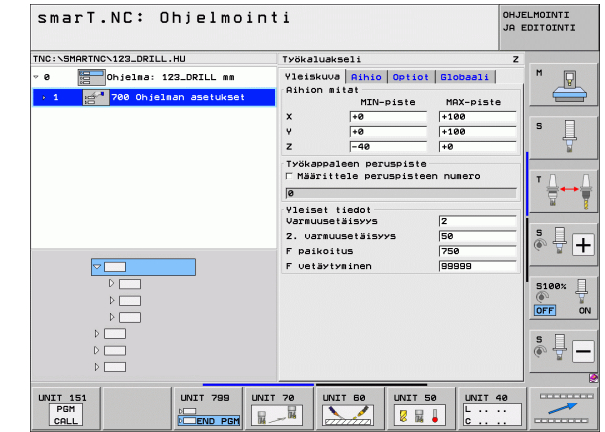

# Koneistusten määrittely

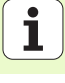

### Yksikkö 151 Ohjelman kutsu

Tällä yksiköllä voit kutsua smarT.NC:stä haluamasi ohjelman, joka on seuraavaa tiedostotyyppiä:

- smarT.NC yksikköohjelma (Tiedostotyyppi .HU)
- Selväkielidialogiohjelma (Tiedostotyyppi .H)
- DIN/ISO-ohjelma (Tiedostotyyppi .l)
- Parametrit yleiskuvauslomakkeessa:
- > Ohjelman nimi: Syötä sisään kutsuttavan ohjelman nimi

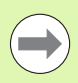

- Jos haluat valita ohjelman ohjelmanäppäimellä (peittoikkuna, katso kuva alla oikealla), sen tulee olla tallennettuna hakemistossa TNC:\smarTNC!
- Jos ohjelma ei ole hakemistossa TNC:\smarTNC, silloin sinun täytyy syöttää sisään nimi täydellisenä hakemistopolkuna!

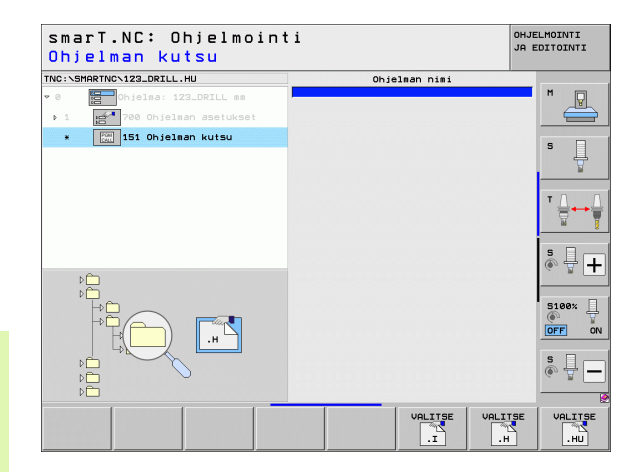

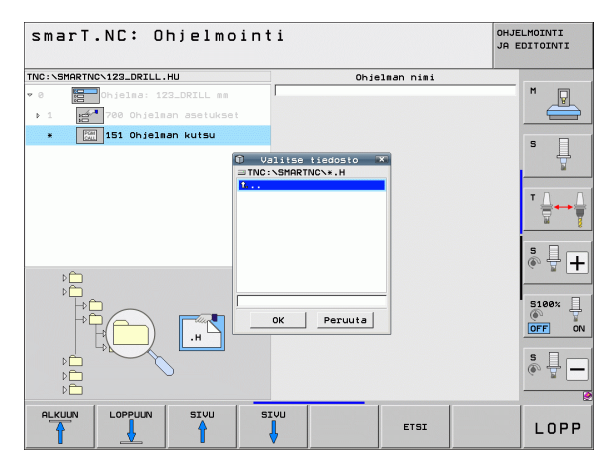

### Yksikkö 799 Ohjelmanloppuyksikkö

Tällä yksiköllä tunnkistetaan yksikköohjelman loppu. Voit määritellä Mlisätoimintoja tai vaihtoehtoisesti paikoitusaseman, johon TNC:n tulee ajaa.

Parametri:

- M-toiminto: Tarvittaessa vapaavalintaisten M-lisätoimintojen sisäänsyöttö, jotka TNC lisää määrittelyn M2 (Ohjelman loppu) yhteydessä
- Ajo 1oppuasemaan: Tarvittaessa sen paikoitusaseman sisäänsyöttö, johon tulee ajaa ohjelman lopussa. Paikoitusjärjestys: Ensin työkaluakselilla (Z) sitten koneistustasossa (X/Y)
- ▶ **Työkappaleen perusjärjestelmä**: Syötetyt koordinaatit perustuvat voimassa olevaan työkappaleen peruspisteeseen.
- M91: Syötetyt koordinaatit perustuvat koneen nollapisteeseen (M91)
- ▶ M92: Syötetyt koordinaatit perustuvat koneen valmistajan määrittelemään koneen kiinteään asemaan (M92)

| in the second second se | M-toiminto: 2                          | M       |
|----------------------------------------------------------------------------------------------------|----------------------------------------|---------|
| Ohjelma: 123_DRILL mm                                                                                                    | M-toiminto:                            |         |
| 1 700 Ohjelman asetukset                                                                                                    | □ Aio loppuasemaan                     |         |
| * 799 Ohjelman loppu                                                                                                    | Syöttöaruo                             | 5 🗆     |
|                                                                                                    | Perusjärjestelmä: @ Työkappale © M91 0 | м – Ц   |
|                                                                                                    | Koordinaatti X                         |         |
|                                                                                                    | Koordinaatti Y                         |         |
|                                                                                                    | Perusiäriestelmä: • Työkappale • M91 • |         |
|                                                                                                    |                                        |         |
|                                                                                                    |                                        | s I .   |
|                                                                                                    |                                        | (e) 🚊 🕂 |
|                                                                                                    |                                        |         |
| 1 1                                                                                                    |                                        | 5100%   |
|                                                                                                    |                                        | OFF OF  |
|                                                                                                    |                                        |         |
| Y/////////////////////////////////////                                                                                                    |                                        | S -     |
|                                                                                                    |                                        |         |

### Yksikkö 70 Paikoitusyksikkö

Tällä yksiköllä voit määritellä paikoituksen, jonka TNC:n tulee suorittaa vapaavalintaisten yksiköiden välissä.

Parametri:

- Ajo loppuasemaan: Tarvittaessa sen paikoitusaseman sisäänsyöttö, johon tulee ajaa. Paikoitusjärjestys: Ensin työkaluakselilla (Z) sitten koneistustasossa (X/Y)
- ▶ **Työkappaleen perusjärjestelmä**: Syötetyt koordinaatit perustuvat voimassa olevaan työkappaleen peruspisteeseen.
- M91: Syötetyt koordinaatit perustuvat koneen nollapisteeseen (M91)
- M92: Syötetyt koordinaatit perustuvat koneen valmistajan määrittelemään koneen kiinteään asemaan (M92)

| NC:\SMARTNC\123_DRILL.HU | Koordinaatti Z<br>Syöttöarvo FMA<br>Perusjärjestelmä: @ Työkappale                   | с н91 с м 📃 |
|--------------------------|--------------------------------------------------------------------------------------|-------------|
| * 270 Asemointi          | Koordinaatti X<br>Koordinaatti Y<br>Syöttöaruo FMR<br>Perusjärjestelmä: ® Työkappale | с H91 С H   |
|                          |                                                                                      | Ţ <u>_</u>  |
| Π                        |                                                                                      | 5           |
|                          |                                                                                      | OFF         |
|                          |                                                                                      | ÷ +         |

### Yksikkö 60 M-toimintoyksikkö

Tällä yksiköllä voit vapaavalintaisen M-lisätoiminnon.

Parametri:

M-toiminto: Minkä tahansa lisätoimintojen M sisäänsyöttö

### Yksikkö 50 Erillinen työkalukutsu

Tällä yksikössä voit määritellä erillisen työkalukutsun.

Parametrit yleiskuvauslomakkeessa:

- > T: Työkalun numero tai nimi (vaihdettavissa ohjelmanäppäimellä)
- S: Karan kierrosluku [r/min] tai lastuamisnopeus [m/min]
- **DL**: Työkalun T delta-pituus
- **DR**: Työkalun T delta-säde
- DR2: Työkalun T delta-säde 2 (nurkan säde)
- M-toiminnon määrittely: Tarvittaessa minkä tahansa lisätoimintojen M sisäänsyöttö
- Esipaikoituksen määrittely: Tarvittaessa sen paikoitusaseman sisäänsyöttö, johon tulee ajaa työkalunvaihdon jälkeen. Paikoitusjärjestys: Ensin koneistustasossa (X/Y), sitten työkaluakselilla (Z)
- TK-esivalinta: Tarvittaessa seuraavan työkalun numero työkalunvaihdon nopeuttamiseksi (konekohtainen)

| smarT.NC: Ohjelmoir<br>LISHTOIMINTO M ?                                                                                                    | nti                        | OHJELMOINTI<br>JA EDITOINTI |
|----------------------------------------------------------------------------------------------------|----------------------------|-----------------------------|
| TNC:SHARTNO:22.DFLL.HU<br>• 0<br>• 1<br>• 1<br>• 20<br>• 0<br>• 1<br>• 20<br>• 0<br>• 0<br>• 1<br>• 0<br>• 0<br>• 0<br>• 0<br>• 0<br>• 0<br>• 0<br>• 0 | H-toisinto:<br>H-toisinto: |                             |
|                                                                                                    |                            |                             |

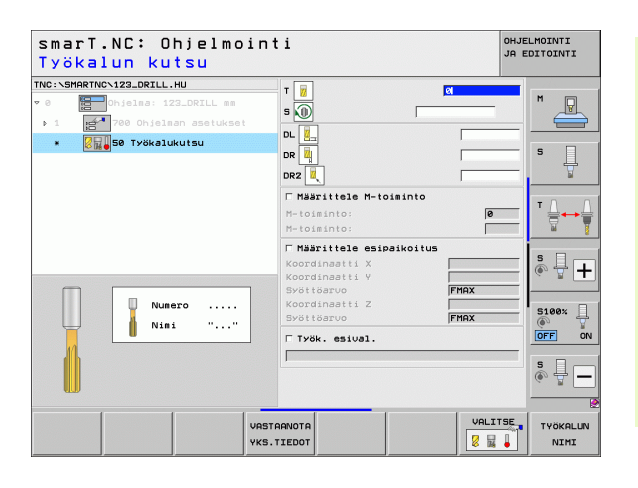

Ĭ

### Yksikkö 40 Selväkielidialogiyksikkö

Tällä yksiköllä voit lisätä selväkielidialogijaksoja koneistuslauseiden väliin. Ne ovat käyttökelpoisia seuraavissa tilanteissa:

- Kun tarvitset TNC-toimintoja, joille ei ole vielä käytettävissä lomakemäärittelyä
- Kun haluat määritellä valmistajan työkiertoja

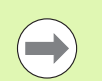

Lisättävien selväkielidialogilauseiden lukumäärää yhdessä selväkielidialogijaksossa ei ole rajoitettu!

Lisättävissä ovat seuraavat selväkielitoiminnot, joille ei ole mahdollista käyttää lomakesyöttöä:

- Ratatoiminnot L, CHF, CC, C, CR, CT, RND harmaiden ratatoimintonäppäinten avulla
- STOP-lauseet STOP-näppäimen avulla
- Erillinen M-toimintolause ASCII-näppäimen M avulla
- Työkalukutsu näppäimen TOOL CALL avulla
- Työkiertojen määrittelyt
- Kosketustyökiertojen määrittelyt
- Ohjelmanosatoisto/aliohjelmatekniikka
- Q-parametriohjelmointi

| smarT.NC: Ohjelmoin<br>SYÖTTÖ ? F=                                                                            | nti                                     | OHJELMOINTI<br>JA EDITOINTI |
|----------------------------------------------------------------------------------------------------|-----------------------------------------|-----------------------------|
| INC:\SMARTNC\123_DRILL.HU                                                                                     | Selväkielinen dialogijakso              | _                           |
| <ul> <li>Ohjelaa: 123_DRILL mm</li> <li>1 23_00 Ohjelman asetukset</li> <li>1 40 Selväkieliyksikkö</li> </ul> | BEGIN<br>1 L 2+250 R0 FMAX<br>=2 M120 F | ■ <u>■</u><br>s <u>↓</u>    |
|                                                                                                    |                                         | т <u>П</u>                  |
|                                                                                                    |                                         | ÷ 🕂 +                       |
|                                                                                                    |                                         | 5100%                       |
|                                                                                                    |                                         | s 🔒 –                       |
|                                                                                                    |                                         |                             |
|                                                                                                    |                                         |                             |

# Koneistusasemien määrittely

### Perusteet

Koneistusohielmat voidaan määritellä karteesisten koordinaattien avulla suoraan kunkin koneistusaskeleen **yleiskuvauslomakkeessa** 1 (katso kuva vllä oikealla). Mikäli koneistuksessa on toteutettava enemmän kuin kolme paikoitusta, detaljilomakkeessa Paikoitusasemat (2) voit svöttää sisään enintään 6 lisäasemaa – siis yhteensä 9 koneistusasemaa tai vaihtoehtoisesti määritellä erilaisia koneistuskuvioita.

Inkrementaalinen sisäänsyöttö on sallittu toisesta koneistusasemasta lähtien. Vaihto voidaan tehdä näppäimellä I tai ohjelmanäppäimellä, ensimmäinen koneistusasema on annettava absoluuttisena.

Eritvisen kätevää on määritellä koneistusasemat kuviogeneraattorin avulla. Kuviogeneraattori näyttää sisäänsyötetyt asemat graafisesti heti, kun olet määritellyt ja tallentanut vaaditut parametrit.

smarT.NC tallentaa kuviogeneraattorilla määritellyt koneistusasemat pistetaulukkoon (.HP-Datei), jota voit käyttää aina uudelleen niin usein kuin haluat. Käytännöllistä on myös mahdollisuus tarvittaessa piilottaa tai estää halutut, graafisesti valittavat koneistusasemat.

Mikäli olet käyttänyt jo vanhemmissa ohjauksissa valmijta pistetaulukoita (.PNT-tiedostoja), voit käyttää niitä myös smarT.NC:ssä lukemalla ne sisään liitäntöjen kautta.

| ( |  |
|---|--|
|   |  |

Kun tarvitset säännöllisiä koneistuskuvioita, käytä hyväksesi paikoitusasemien detaljilomakkeen määrittelymahdollisuuksia. Kun tarvitset moniulotteisia ja epäsäännöllisiä koneistuskuvioita, käytä kuviogeneraattoria.

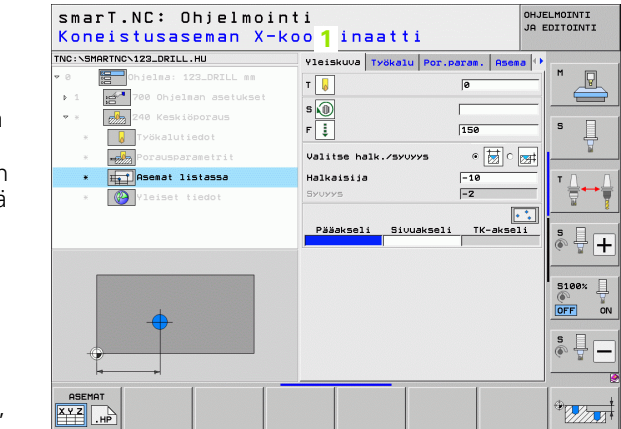

KUVIO

KEHYS

++

arT.NC: Ohjelmointi

Asemat listassa

TNC:\SMARTNC\123\_DRILL.HL

\*

ASEMAT

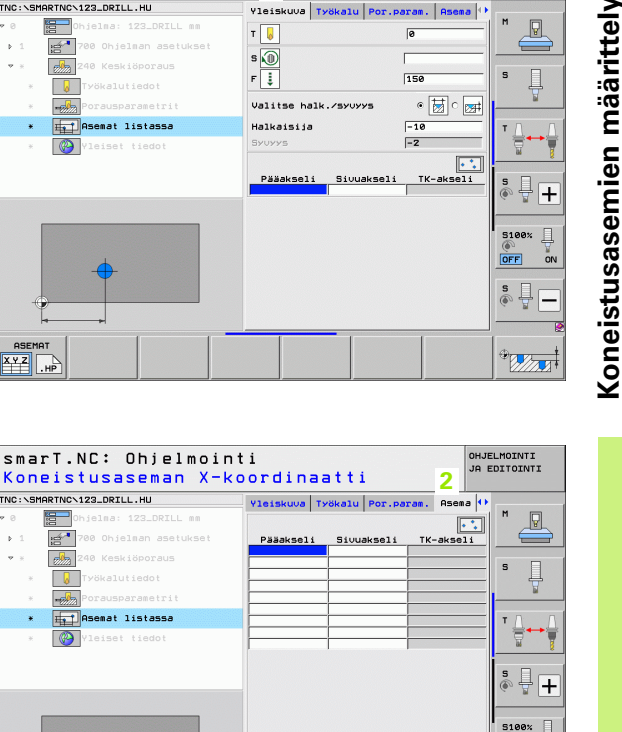

OFF ON s 🚽 🗕

<sup>®</sup> Nora

OSAYMP

1

157

### Koneistusasemien toistuva käyttö

Riippumatta siitä, onko koneistusasemat syötetty suoraan lomakkeeseen vai laadittu .HP-tiedostona kuviogeneraattorissa, voit käyttää näitä koneistusasemia kaikille heti seuraaville koneistusyksiköille. Jätä tällöin koneistusasemien sisäänsyöttökentät tyhjiksi, niin smarT.NC käyttää automaattisesti viimeksi määrittelemiäsi koneistusasemia.

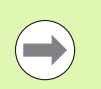

Koneistusasemat ovat voimassa niin kauan, kunnes määrittelet seuraavassa vapaavalintaisessa yksikössä uuden koneistusaseman.

# Koneistuskuvion määrittely paikoitusasemien detaljilomakkeessa

Valitse haluamasi koneistusyksikkö

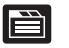

Valitse detaljilomake Asema

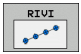

▶ Valitse haluamasi koneistuskuvio ohjelmanäppäimen avulla

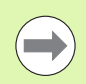

Kun olet määritellyt koneistuskuvion, smarT.NC näyttää vastaavaa ohjetekstiä ja siihen liittyvää grafiikkaa yleiskuvauslomakkeen asianomaisessa kohdassa.

Halutessasi voit muuttaa arvoja detaljilomakkeessa Asema!

| smarT.NC: Ohjelmoin<br>Koneistusaseman X-k | ti<br>oordinaatti                 | OHJELMOINTI<br>JA EDITOINTI |
|--------------------------------------------|-----------------------------------|-----------------------------|
| TNC:\SMARTNC\123_DRILL.HU                  | Yleiskuva Työkalu Por.param. Asem | a 🗘                         |
| ♥ 0 Chjelma: 123_DRILL mm                  |                                   |                             |
| ▶ 1 700 Ohjelman asetukset                 | Pääakseli Sivuakseli TK-aksel     |                             |
| 💌 * 🛛 🚧 240 Keskiöporaus                   |                                   | _                           |
| * 😺 Työkalutiedot                          |                                   | ° 4                         |
| * Porausparametrit                         |                                   | ¥                           |
| * Asemat listassa                          |                                   |                             |
| * Vleiset tiedot                           |                                   |                             |
|                                            | 1                                 |                             |
|                                            |                                   | € 🚽 🕷                       |
| •                                          |                                   | S100%                       |
|                                            |                                   | s 📱 🗖                       |
|                                            |                                   |                             |

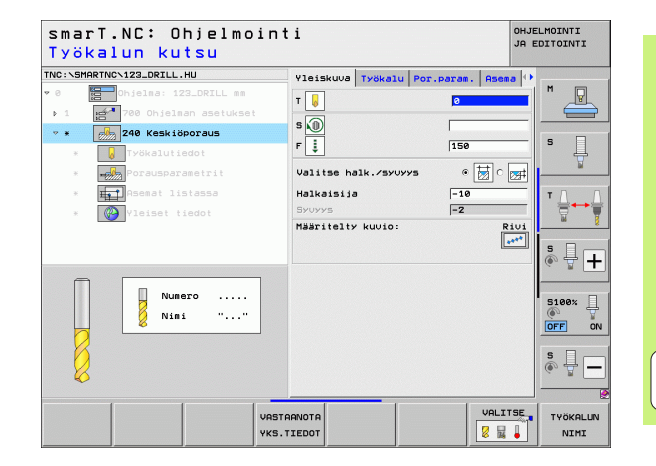

### Yksittäisrivi, suora tai kierretty

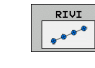

- ▶ 1. akselin alkupiste: Rivin aloituspisteen koordinaatti koneistustason pääakselilla
- 2. akselin alkupiste: Rivin aloituspisteen koordinaatti koneistustason sivuakselilla
- Etäisyys: Koneistusasemien välinen etäisyys Arvo syötettävissä positiivisena tai negatiivisena.
- ► Koneistusten lukumäärä: Koneistusasemien kokonaislukumäärä
- Kierto: Sisäänsyötetyn aloituspisteen kiertokulma. Perusakseli: Aktiivisen koneistustason pääakseli (esim. X työkaluakselin ollessa Z). Arvo syötettävissä positiivisena tai negatiivisena.
- ▶ Yläpinnan koordinaatti: Työkappaleen yläpinnan koordinaatti

| smarT.NC: Ohjelmoin<br>Aloituspiste X | nti                          | OHJELMOINTI<br>JA EDITOINTI                                                                                                    |
|---------------------------------------|------------------------------|----------------------------------------------------------------------------------------------------|
| TNC:\SMARTNC\123_DRILL.HU             | Yleiskuva Työkalu Por.param. | Asema 🕩                                                                                                    |
| 0 Pielma: 123_DRILL mm                |                              |                                                                                                    |
| ▶ 1 700 Ohjelman asetukset            | 1. aks. aloituspiste         |                                                                                                    |
| 🔻 * 🛛 🚧 240 Keskiöporaus              | 2. aks. aloituspiste         |                                                                                                    |
| * 😺 Työkalutiedot                     | Koneistusten lukum.          | ° 4                                                                                                    |
| * Porausparametrit                    | Kääntö                       | ¥                                                                                                    |
| * Asemat listassa                     | Yiapinnan koordin.           | TA                                                                                                    |
| * Vleiset tiedot                      |                              |                                                                                                    |
| <b>.</b>                              |                              | \$         \$         \$         \$         \$         \$         \$         \$         \$         \$         \$         \$         \$         \$         \$         \$         \$         \$         \$         \$         \$         \$         \$         \$         \$         \$         \$         \$         \$         \$         \$         \$         \$         \$         \$         \$         \$         \$         \$         \$         \$         \$         \$         \$         \$         \$         \$         \$         \$         \$         \$         \$         \$         \$         \$         \$         \$         \$         \$         \$         \$         \$         \$         \$         \$         \$         \$         \$         \$         \$         \$         \$         \$         \$         \$         \$         \$         \$         \$         \$         \$         \$         \$         \$         \$         \$         \$         \$         \$         \$         \$         \$         \$         \$         \$         \$         \$         \$         \$         \$         \$         \$         \$         \$         \$         \$         \$ |
|                                       | KUVIO KEHYS YMPYRÄ O         | SAYMP.                                                                                                    |

### Kuvio, suora, kierretty tai väännetty

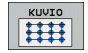

- ▶ 1. akselin alkupiste: Kuvion aloituspisteen 1 koordinaatti koneistustason pääakselilla
- 2. akselin alkupiste: Kuvion aloituspisteen 2 koordinaatti koneistustason sivuakselilla
- 1. akselin etäisyys: Koneistusasemien välinen etäisyys koneistustason pääakselilla. Arvo syötettävissä positiivisena tai negatiivisena.
- 2. akselin etäisyys: Koneistusasemien välinen etäisyys koneistustason sivuakselilla. Arvo syötettävissä positiivisena tai negatiivisena.
- Sarakkeiden lukumäärä: Kuvion sarakkeiden kokonaislukumäärä
- **Rivien lukumäärä**: Kuvion rivien kokonaislukumäärä
- Drehung: Kiertokulma, jonka verran koko kuviota kierretään sisäänsyötetyn aloituspisteen ympäri. Perusakseli: Aktiivisen koneistustason pääakseli (esim. X työkaluakselin ollessa Z). Arvo syötettävissä positiivisena tai negatiivisena.
- Pääakselin kiertoasema: Kiertokulma, jonka verran vain koneistustason pääakselia kierretään sisäänsyötetyn aloituspisteen suhteen. Arvo syötettävissä positiivisena tai negatiivisena.
- Sivuakselin kiertoasema: Kiertokulma, jonka verran vain koneistustason sivuakselia kierretään sisäänsyötetyn aloituspisteen suhteen. Arvo syötettävissä positiivisena tai negatiivisena.
- ▶ Yläpinnan koordinaatti: Työkappaleen yläpinnan koordinaatti

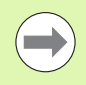

Parametrit **Pääakselin kiertoasema** ja **Sivuakselin kiertoasema** vaikuttavat lisäävästi aiemmin tehtyyn koko kuvion **kiertoon**.

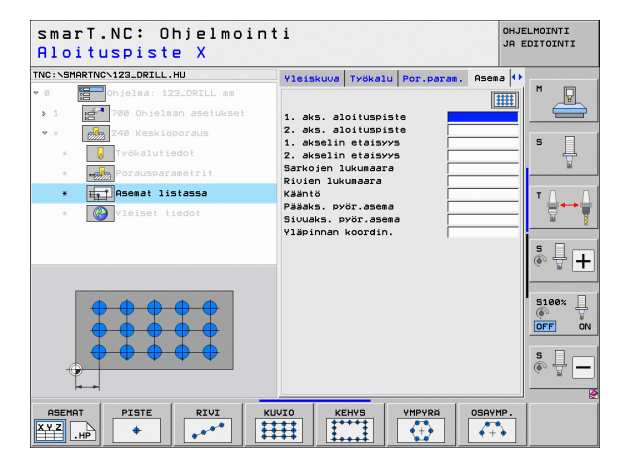

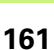

### Kehys, suora, kierretty tai väännetty

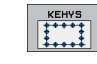

- 1. akselin alkupiste: Kehyksen aloituspisteen 1 koordinaatti koneistustason pääakselilla
- 2. akselin alkupiste: Kehyksen aloituspisteen 2 koordinaatti koneistustason sivuakselilla
- 1. akselin etäisyys: Koneistusasemien välinen etäisyys koneistustason pääakselilla. Arvo syötettävissä positiivisena tai negatiivisena.
- 2. akselin etäisyys: Koneistusasemien välinen etäisyys koneistustason sivuakselilla. Arvo syötettävissä positiivisena tai negatiivisena.
- **Rivien lukumäärä**: Kehyksen rivien kokonaislukumäärä
- Sarakkeiden lukumäärä: Kehyksen sarakkeiden kokonaislukumäärä
- Kierto: Kiertokulma, jonka verran koko kehystä kierretään sisäänsyötetyn aloituspisteen ympäri. Perusakseli: Aktiivisen koneistustason pääakseli (esim. X työkaluakselin ollessa Z). Arvo syötettävissä positiivisena tai negatiivisena.
- Pääakselin kiertoasema: Kiertokulma, jonka verran vain koneistustason pääakselia kierretään sisäänsyötetyn aloituspisteen suhteen. Arvo syötettävissä positiivisena tai negatiivisena.
- Sivuakselin kiertoasema: Kiertokulma, jonka verran vain koneistustason sivuakselia kierretään sisäänsyötetyn aloituspisteen suhteen. Arvo syötettävissä positiivisena tai negatiivisena.
- ▶ Yläpinnan koordinaatti: Työkappaleen yläpinnan koordinaatti

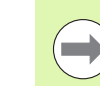

Parametrit **Pääakselin kiertoasema** ja **Sivuakselin kiertoasema** vaikuttavat lisäävästi aiemmin tehtyyn koko kehyksen **kiertoon**.

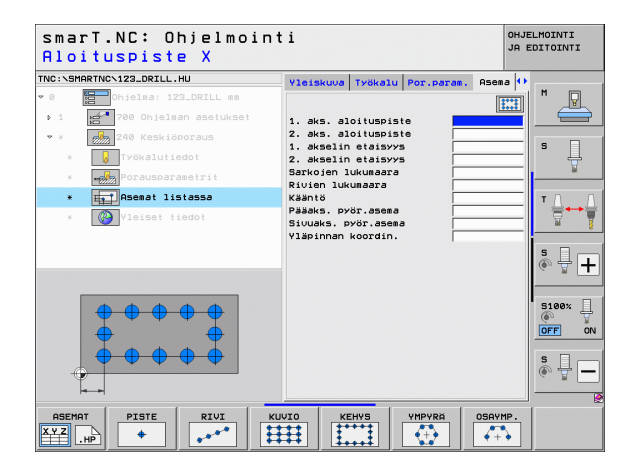

### Täysiympyrä

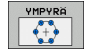

- 1. akselin keskipiste: Ympyrän keskipisteen 1 koordinaatti koneistustason pääakselilla
- 2. akselin keskipiste: Ympyrän keskipisteen 2 koordinaatti koneistustason sivuakselilla
- Halkaisija: Reikäympyrän halkaisija
- Aloituskulma: Ensimmäisen koneistusaseman polaarikulma. Perusakseli: Aktiivisen koneistustason pääakseli (esim. X työkaluakselin ollessa Z). Arvo syötettävissä positiivisena tai negatiivisena.
- Koneistusten lukumäärä: Koneistusasemien kokonaislukumäärä ympyrällä
- Yläpinnan koordinaatti: Työkappaleen yläpinnan koordinaatti

| - |   |
|---|---|
|   |   |
|   | 9 |
| _ | - |

smarT.NC laskee kahden koneistusaseman välisen kulmaaskeleen jakamalla täysiympyrän eli 360° koneistusten lukumäärällä.

| smarT.NC: Ohjelmoin<br>Reikäympyrän keskip | nti<br>piste X                  | OHJELMOINTI<br>JA EDITOINTI |
|--------------------------------------------|---------------------------------|-----------------------------|
| TNC:\SMARTNC\123_DRILL.HU                  | Yleiskuva Työkalu Por.param. As | ema 🕶                       |
| 0 Ohjelma: 123_DRILL mm                    |                                 |                             |
| ▶ 1 700 Ohjelman asetukset                 | 1. akselin keskiv.              |                             |
| 🕶 * 🛛 🚧 240 Keskiöporaus                   | 2. akselin keskiv.              |                             |
| * 😡 Työkalutiedot                          | Lahtokulma                      | ° 4                         |
| * Porausparametrit                         | Koneistusten lukum.             | ¥                           |
| * Asemat listassa                          |                                 | тлл                         |
| * (W) Yleiset tiedot                       |                                 | <br>                        |
|                                            |                                 | S100%                       |
|                                            |                                 | \$                          |
|                                            |                                 | 1YMP.                       |

### Osaympyrä

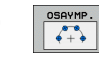

- 1. akselin keskipiste: Ympyrän keskipisteen 1 koordinaatti koneistustason pääakselilla
- 2. akselin keskipiste: Ympyrän keskipisteen 2 koordinaatti koneistustason sivuakselilla
- Halkaisija: Reikäympyrän halkaisija
- Aloituskulma: Ensimmäisen koneistusaseman polaarikulma. Perusakseli: Aktiivisen koneistustason pääakseli (esim. X työkaluakselin ollessa Z). Arvo syötettävissä positiivisena tai negatiivisena.
- Kulma-askel/Loppukulma: Kahden koneistusaseman välinen inkrementaalinen polaarikulma. Sisäänsyöttökelpoinen vaihtoehtoinen absoluuttinen loppukulma (vaihda ohjelmanäppäimellä) Arvot syötettävissä positiivisena tai negatiivisena.
- ► Koneistusten lukumäärä: Koneistusasemien kokonaislukumäärä ympyrällä
- Yläpinnan koordinaatti: Työkappaleen yläpinnan koordinaatti

| Reikäympyrän keski         | nii<br>piste X                 | JA EDITOINTI             |
|----------------------------|--------------------------------|--------------------------|
| NC:\SMARTNC\123_DRILL.HU   | Yleiskuva Työkalu Por.param. P | isema 🚺                  |
| 0 Chjelma: 123_DRILL mm    |                                |                          |
| ▶ 1 700 Ohjelman asetukset | 1. akselin keskiu.             |                          |
| • * 240 Kaskiöporaus       | 2. akselin keskiv.             |                          |
| * Työkalutiedot            | Halkaisija                     | \$                       |
| * Porausparametrit         | Kulma-askel/loppukulma         | ¥                        |
| * Int Osemat Listassa      | Koneistusten lukum.            |                          |
|                            |                                | 5<br>5<br>5<br>5<br>100% |
|                            |                                |                          |
| ASEMAT PISTE RIVI          | KUVIO KEHYS YMPYRA O           | SAYMP.                   |

# Koneistusasemien määrittely

### Kuviogeneraattorin käynnistys

smarT.NC-kuviogeneraattori voidaan käynnistää kahdella eri tavalla:

- Suoraan smarT.NC-päävalikon kolmannesta ohjelmanäppäinpalkista, kun haluat määritellä useampia pistetiedostoja peräjälkeen.
- Koneistuksen määrittelyn aikana lomakkeesta, kun haluat syöttää sisään koneistusasemia.

### Kuviogeneraattorin käynnistys muokkausvalikon pääpalkista

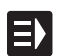

Käyttötavan smarT.NC valinta.

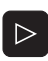

- Valitse kolmas ohjelmanäppäinpalkki
- ASEMAT
- Kuviogeneraattorin asetus: smarT.NC vaihtaa tiedostonhallintaan (katso kuva oikealla) ja näyttää – mikäli saatavilla – valmiiksi olemassa olevat pistetiedostot.
- Valitse saatavilla oleva pistetiedosto (\*.HP), vahvista näppäimellä ENT, tai

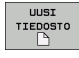

Uuden pistetiedoston avaus: Syötä sisään tiedostonimi (ilman tiedostotunnusta), vahvista näppäimellä MM tai TUUMA: smarT.NC avaa pistetiedoston valitussa mittayksikössä ja sijaitsee vain kuviogeneraattorissa

| Tiedoston                             | hallinta                  |                     | o<br>J        | HJELMOINTI<br>A EDITOINTI |
|---------------------------------------|---------------------------|---------------------|---------------|---------------------------|
| TNC:\smarTNC                          | FR1.HP                    |                     |               |                           |
|                                       | = TNC:\SMARTNC\*.*        |                     |               | M                         |
| Cgtech                                | Nimi                      | TYYE Koko           | Muutettu Tila |                           |
| DEMO                                  | HAKEN                     | HC 682              | 16.09.2011    |                           |
| ngqqnub                               | MEBEL                     | HC 432              | 04.08.2011    |                           |
| Distance                              | HEBELSTUD                 | HC 194              | 04.08.2011    | s 🗆                       |
| Presentation                          | KONTUR                    | HC 634              | 04.08.2011    |                           |
| iservice                              | - KREISLINKS              | HC 160              | 04.08.2011    | . 🖬                       |
| SmarTNC                               |                           | HC 160 (            | 84.08.2011    |                           |
| > 🗋system                             | RPOCKRECHTS               | HC 258              | 04.08.2011    | 7.0 0                     |
| incguide                              |                           | HC 210              | 04.08.2011    |                           |
| > <b>⊜</b> C:                         | ST1                       | HC 850 3            | 24.10.2011    | . 🗑 🖞                     |
| >                                     | VIERECKLINKS              | HC 202 0            | 04.08.2011    |                           |
| ) @M:                                 | WFR1                      | HP 2779             | 26.10.2011    |                           |
| › 呈O:                                 | LOCHREIHE                 | HP 3213             | 11.05.2005    |                           |
| > 見P:                                 | LOCHZEILE                 | HP 794              | 11.05.2005    |                           |
|                                       | TINEW1                    | HP 109 3            | 26.10.2011    |                           |
| · · · · · · · · · · · · · · · · · · · | PATDUMP                   | HP 1360 3           | 26.10.2011    |                           |
| ** +*                                 | mplate                    | HP 1331 3           | 28.10.2010    | 5100%                     |
| $\phi^{\psi} \cdot \phi$              | 22 PLATTENPUNKTE          | HP 1749             | 11.05.2005    |                           |
| ÷ ÷                                   | SIEBV2                    | HP 42825 3          | 24.10.2011    |                           |
| * * *                                 | ##VFORM                   | HP 1922 :           | 20.07.2005    |                           |
| Ψ. Ψ<br>4 4                           | 123                       | HU 1084             | 16.09.2011    | S                         |
| ₼₱₳₳₳₱                                | E123_DRILL                | HU 422 0            | 89.11.2011    |                           |
| ****                                  |                           |                     |               |                           |
| ****                                  | 70 Objektit / 1945,6KTave | ua / 178,6GTavua va | IP.           |                           |
|                                       |                           |                     | USI VIIMEIS   |                           |

### Kuviogeneraattorin käynnistys lomakkeesta

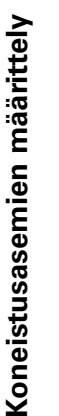

- Käyttötavan smarT.NC valinta.
- Valitse mikä tahansa sellainen koneistusaskel, jossa on mahdollista määritellä koneistusasemia.
- Valitse yksi sisäänsyöttökentistä koneistusaseman määrittelemistä varten (katso kuva yllä oikealla).
- Vaihda asetus Koneistusasemat pistetiedostossa

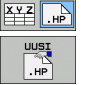

ASEMAT

VALITSE

.HP

миоккая

.HP

E)

- Uuden tiedoston luonti: Syötä sisään tiedostonimi (ilman tiedostotunnusta), vahvista ohjelmanäppäimellä UUSI .HP.
- Vahvista uuden pistetiedoston mittayksikkö peittoikkunassa näppäimellä MM tai TUUMA: smarT.NC on nyt kuviogeneraattorissa
- Käytettävissä olevan HP-tiedoston valinta: Paina ohjelmanäppäintä VALITSE .HP: smarT.NC näyttää ponnahdusikkunan, jossa näkyy käytettävissä olevat pistetiedostot. Valitse yksi näytettävistä tiedostoista ja ota se lomakkeeseen näppäimellä ENT tai näyttöpainikkeella OK.
- Jo valitun HP-tiedoston muokkaus: Paina ohjelmanäppäintä MUOKKAA: smarT.NC käynnistää sen jälkeen suoraan kuviogeneraattorin.

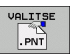

Käytettävissä olevan PNT-tiedoston valinta: Paina ohjelmanäppäintä VALITSE .PNT: smarT.NC näyttää ponnahdusikkunan, jossa näkyy käytettävissä olevat pistetiedostot. Valitse yksi näytettävistä tiedostoista ja ota se lomakkeeseen näppäimellä ENT tai näyttöpainikkeella OK.

Kun haluat muokata .PNT-tiedostoa, smarT.NC muuntaa tämän tiedoston .HP-tiedostoksi! Vastaa dialogikysymykseen OK.

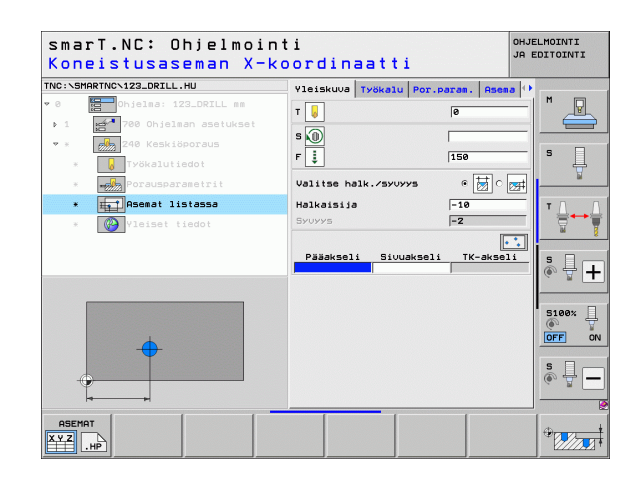

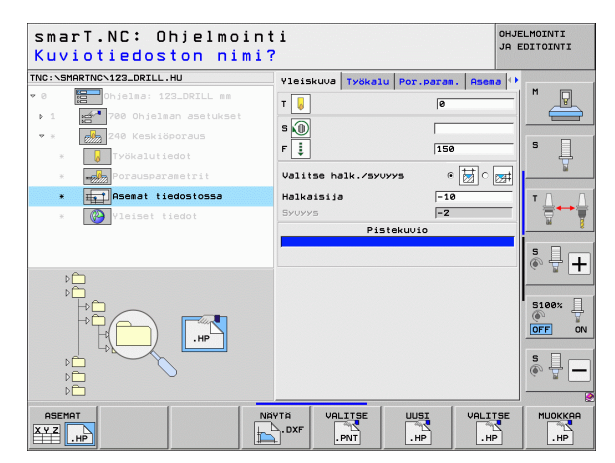

### **Kuviogeneraattorin lopetus**

LOPP

 Paina END-näppäintä tai LOPPU-ohjelmanäppäintä: smarT.NC näyttää peittoikkunaa (katso kuva oikealla).

- Paina ENT-näppäintä tai Kyllä-näyttöpainiketta tallentaaksesi kaikki tehdyt muutokset – tai tallentaaksesi juuri luodun uuden tiedoston – ja lopeta kuviogeneraattori.
- Lopettaaksesi kuviogeneraattorin tallentamatta tehtyjä muutoksia paina näppäintä NO ENT tai näyttöpainiketta Ei.
- Paina näppäintä ESC , jos et haluakaan lopettaa vaan palata takaisin kuviogeneraattoriin.

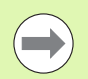

Jos olet käynnistänyt kuviogeneraattorin lomakkeesta, niin käyttö palautuu automaattisesti takaisin sinne.

Jos olet käynnistänyt kuviogeneraattorin pääpalkista, niin lopetuksen jälkeen käyttö palautuu automaattisesti takaisin viimeksi valittuna olleeseen .HU-ohjelmaan.

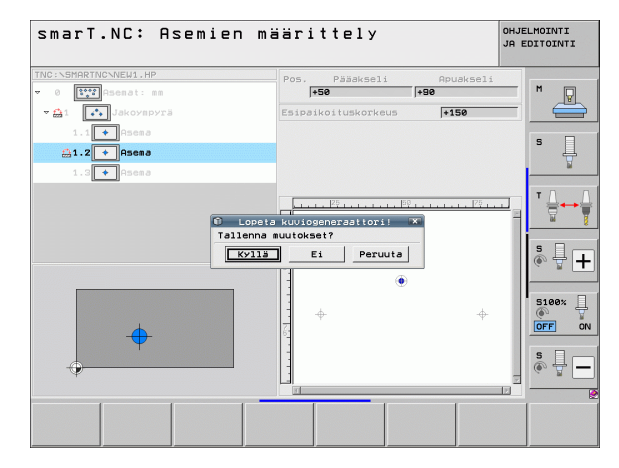

### Työskentely kuviogeneraattorin avulla

### Yleiskuvaus

Koneistusohjelmat voidaan määritellä kuviogeneraattorissa seuraavilla tavoilla:

| Toiminto                              | Ohjel-<br>manäppäin | Sivu     |
|---------------------------------------|---------------------|----------|
| Yksittäispiste, karteesinen           | PISTE               | Sivu 173 |
| Yksittäisrivi, suora tai kierretty    | RIVI                | Sivu 173 |
| Malli, suora, kierretty tai väännetty | KUVIO               | Sivu 174 |
| Kehys, suora, kierretty tai väännetty | KEHYS               | Sivu 175 |
| Täysiympyrä                           | VMPVRÖ              | Sivu 176 |
| Osaympyrä                             |                     | Sivu 177 |
| Aloituskorkeuden muutos               |                     | Sivu 178 |

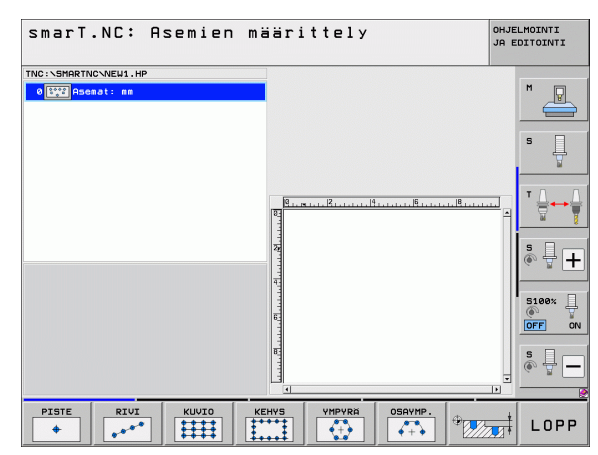

### Kuvion määrittely

- ▶ Valitse määriteltävä kuvio ohjelmanäppäimellä.
- Tarvittavien sisäänsyöttöparametrien määrittely lomakkeessa: Valitse seuraava sisäänsyöttökenttä ENT-näppäimellä tai näppäimellä "Nuoli alaspäin".
- Sisäänsyöttöparametrin tallennus: Paina END-näppäintä.

Kun olet määritellyt haluamasi kuvion lomakkeessa, smarT.NC esittää sen symbolisesti kuvakkeena hakemistopuun näytön vasemmassa puoliskossa 1.

Näytön oikeassa puoliskossa 2 kuvio esitetään graafisesti heti sisäänsyöttötietojen tallentamisen.

Kun avaat hakemistopuun näppäimellä "Nuoli oikealle", voit sen jälkeen valita kunkin pisteen määrittelemässäsi kuviossa näppäimellä "Nuoli alas". smarT.NC näyttää vasemmalla valittua pistettä oikeanpuoleisessa grafiikkaesityksessä sinisellä merkittynä (3). Näytön oikeanpuoleisessa yläosassa 4 esitetään lisäksi kulloinkin valittuna olleen pisteen karteesiset koordinaatit.

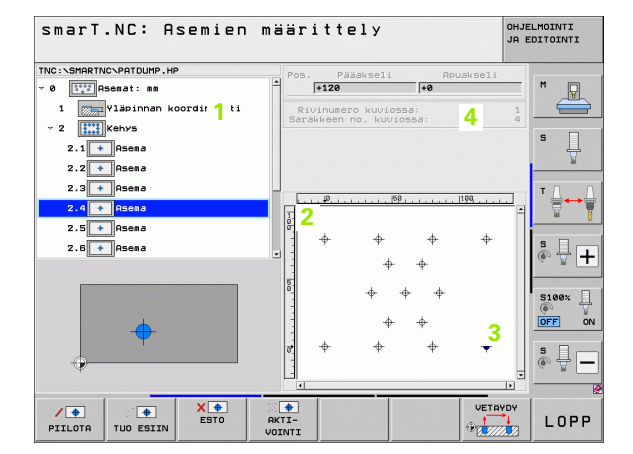

|                                                                                                    |                            | TNC: SMARTNCSPATD                                                                |
|----------------------------------------------------------------------------------------------------|----------------------------|----------------------------------------------------------------------------------|
| Toiminto                                                                                                    | Ohjel-<br>manäppäin        | v 0 tite Asemat:<br>1 v 2 tite Kehys                                             |
| Hakemistopuussa valitun kuvion tai valitun aseman<br>piilotus koneistusta varten. Piilotetut kuviot tai asemat<br>merkitään hakemistopuussa punaisella vinoviivalla ja<br>esikatselugrafiikassa punaisena pisteenä.                                                                    | / DE PIILOTA               | 2.1 + Asea<br>2.2 + Asea<br>2.3 + Asea<br>2.4 + Asea<br>2.5 + Asea<br>2.5 + Asea |
| Piilotetun kuvion tai aseman uudelleenaktivointi.                                                                                                    | TUO ESIIN                  | -                                                                                |
| Hakemistopuussa valitun aseman koneistuksen esto.<br>Estetyt asemat merkitään hakemistopuussa punaisella<br>rastilla. smarT.NC ei näytä estettyjä asemia grafiikassa.<br>Näitä asemia ei tallenneta .HP-tiedostoon, joten<br>smarT.NC menettää ne, kun malligeneraattori<br>opetetaan. | X 🔶<br>ESTO                | PIILOTA TUO ET                                                                   |
| Estettyjen asemien uudelleenaktivointi                                                                                                    | AKTI-<br>VOINTI            |                                                                                  |
| Vääriteltyjen koneistusasemien lähettäminen .PNT-<br>iedostoon. Tarpeellinen vain, kun haluat käyttää<br>koneistuskuvioita vanhemmissa iTNC530-<br>ohjelmistoversioissa                                                                                                    |                            |                                                                                  |
| Vain hakemistopuussa valitun kuvion näyttö/kaikkien<br>kuvioiden näyttö. Hakemistopuussa smarT.NC näyttää<br>valitun kuvion sinisenä.                                                                                                    | ESIKATS.<br>VKSI<br>KAIKKI |                                                                                  |

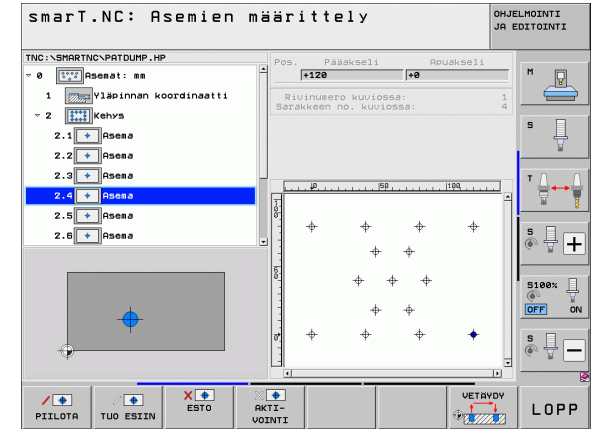

| Toiminto                                                                             | Ohjel-<br>manäppäin |
|--------------------------------------------------------------------------------------|---------------------|
| Viivaimen näyttö/piilotus                                                            | VIIVAIMET<br>EI ON  |
| Sivujen selaus ylöspäin                                                              | SIVU                |
| Sivujen selaus alaspäin                                                              | SIVU                |
| Hyppy tiedoston alkuun                                                               |                     |
| Hyppy tiedoston loppuun                                                              |                     |
| Zoomaustoiminto: Zoomausalueen siirto ylöspäin<br>(viimeinen ohjelmanäppäinpalkki)   | Î                   |
| Zoomaustoiminto: Zoomausalueen siirto alaspäin<br>(viimeinen ohjelmanäppäinpalkki)   | ţ                   |
| Zoomaustoiminto: Zoomausalueen siirto vasemmalle<br>(viimeinen ohjelmanäppäinpalkki) | <b>Ļ</b>            |
| Zoomaustoiminto: Zoomausalueen siirto oikealle<br>(viimeinen ohjelmanäppäinpalkki)   | ⇒                   |

| -   |   |   |   |   |   |   |   | 2 |   |  |
|-----|---|---|---|---|---|---|---|---|---|--|
| 0   | П | r | r | ٦ | I | ľ | ĩ | t | O |  |
| × * | - | - | = | - | - | - | - | - | - |  |

Ohjelmanäppäin

+

Zoomaustoiminto: Työkappaleen suurennus. TNC tekee suurennuksen periaatteessa niin, että kulloinkin esitettävän näyttöalueen keskikohta suurenee. Tarvittaessa voit asemoida piirustuksen niin, että haluamasi yksityiskohta tulee näkyviin ohjelmanäppäimen painalluksen jälkeen.

Zoomaustoiminto: Työkalun pienennys (viimeinen ohjelmanäppäinpalkki)

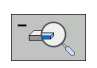

Zoomaustoiminto: Työkappaleen alkuperäiskoon näyttö (viimeinen ohjelmanäppäinpalkki)

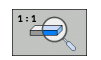

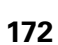

### Yksittäispiste, karteesinen

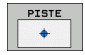

- **X**: Koneistustason pääakselin koordinaatti
- ▶ Y: Koneistustason sivuakselin koordinaatti

### Yksittäisrivi, suora tai kierretty

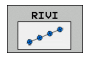

- 1. akselin alkupiste: Rivin aloituspisteen koordinaatti koneistustason pääakselilla
- 2. akselin alkupiste: Rivin aloituspisteen koordinaatti koneistustason sivuakselilla
- Etäisyys: Koneistusasemien välinen etäisyys Arvo syötettävissä positiivisena tai negatiivisena.
- Koneistusten lukumäärä: Koneistusasemien kokonaislukumäärä
- Kierto: Sisäänsyötetyn aloituspisteen kiertokulma. Perusakseli: Aktiivisen koneistustason pääakseli (esim. X työkaluakselin ollessa Z). Arvo syötettävissä positiivisena tai negatiivisena.

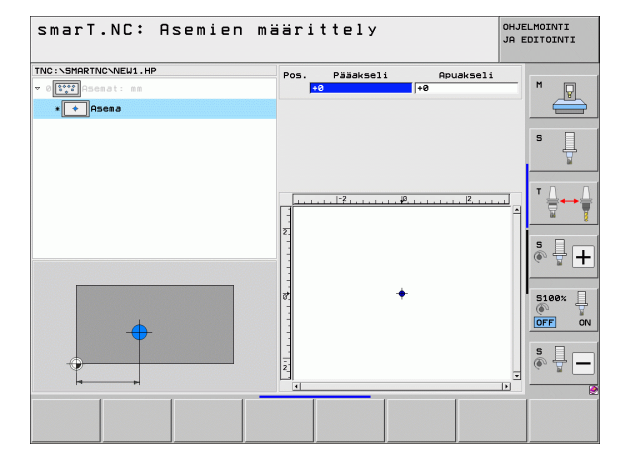

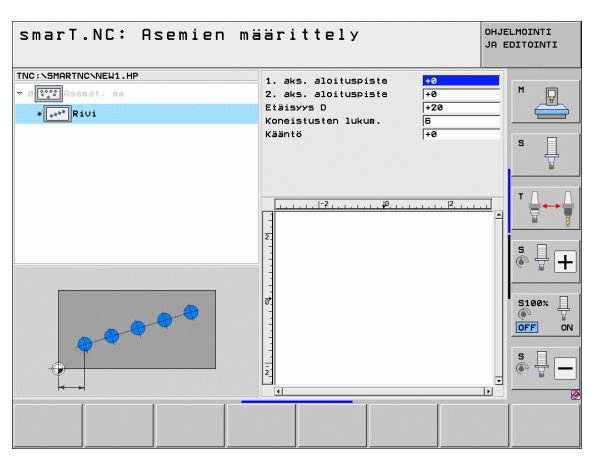

### Kuvio, suora, kierretty tai väännetty

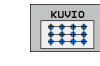

- ▶ 1. akselin alkupiste: Kuvion aloituspisteen 1 koordinaatti koneistustason pääakselilla
- ▶ 2. akselin alkupiste: Kuvion aloituspisteen 2 koordinaatti koneistustason sivuakselilla
- 1. akselin etäisyys: Koneistusasemien välinen etäisyys koneistustason pääakselilla. Arvo syötettävissä positiivisena tai negatiivisena.
- 2. akselin etäisyys: Koneistusasemien välinen etäisyys koneistustason sivuakselilla. Arvo syötettävissä positiivisena tai negatiivisena.
- **Rivien lukumäärä**: Kuvion rivien kokonaislukumäärä
- Sarakkeiden lukumäärä: Kuvion sarakkeiden kokonaislukumäärä
- Drehung: Kiertokulma, jonka verran koko kuviota kierretään sisäänsyötetyn aloituspisteen ympäri. Perusakseli: Aktiivisen koneistustason pääakseli (esim. X työkaluakselin ollessa Z). Arvo syötettävissä positiivisena tai negatiivisena.
- Pääakselin kiertoasema: Kiertokulma, jonka verran vain koneistustason pääakselia kierretään sisäänsyötetyn aloituspisteen suhteen. Arvo syötettävissä positiivisena tai negatiivisena.
- Sivuakselin kiertoasema: Kiertokulma, jonka verran vain koneistustason sivuakselia kierretään sisäänsyötetyn aloituspisteen suhteen. Arvo syötettävissä positiivisena tai negatiivisena.

Parametrit **Pääakselin kiertoasema** ja **Sivuakselin kiertoasema** vaikuttavat lisäävästi aiemmin tehtyyn koko kuvion **kiertoon**.

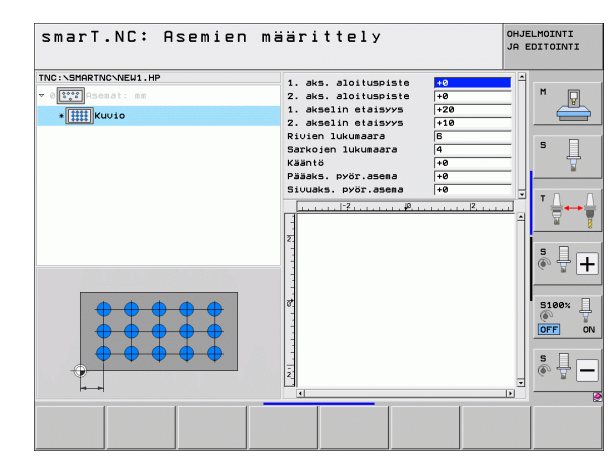

### Kehys, suora, kierretty tai väännetty

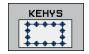

- 1. akselin alkupiste: Kehyksen aloituspisteen 1 koordinaatti koneistustason pääakselilla
- 2. akselin alkupiste: Kehyksen aloituspisteen 2 koordinaatti koneistustason sivuakselilla
- 1. akselin etäisyys: Koneistusasemien välinen etäisyys koneistustason pääakselilla. Arvo syötettävissä positiivisena tai negatiivisena.
- 2. akselin etäisyys: Koneistusasemien välinen etäisyys koneistustason sivuakselilla. Arvo syötettävissä positiivisena tai negatiivisena.
- **Rivien lukumäärä**: Kehyksen rivien kokonaislukumäärä
- Sarakkeiden lukumäärä: Kehyksen sarakkeiden kokonaislukumäärä
- Kierto: Kiertokulma, jonka verran koko kehystä kierretään sisäänsyötetyn aloituspisteen ympäri. Perusakseli: Aktiivisen koneistustason pääakseli (esim. X työkaluakselin ollessa Z). Arvo syötettävissä positiivisena tai negatiivisena.
- Pääakselin kiertoasema: Kiertokulma, jonka verran vain koneistustason pääakselia kierretään sisäänsyötetyn aloituspisteen suhteen. Arvo syötettävissä positiivisena tai negatiivisena.
- Sivuakselin kiertoasema: Kiertokulma, jonka verran vain koneistustason sivuakselia kierretään sisäänsyötetyn aloituspisteen suhteen. Arvo syötettävissä positiivisena tai negatiivisena.

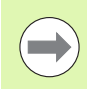

Parametrit **Pääakselin kiertoasema** ja **Sivuakselin kiertoasema** vaikuttavat lisäävästi aiemmin tehtyyn koko kehyksen **kiertoon**.

| smarT.NC: Asemien                                                                                                    | määrittely                                                                                                    |                                                                                                    | OHJE<br>JA E | LMOINTI |
|----------------------------------------------------------------------------------------------------|----------------------------------------------------------------------------------------------------|----------------------------------------------------------------------------------------------------|--------------|---------|
| TRE:SHARTHCALL, HP<br>TETTO - Statut : ma<br>- Statut : ma<br>- Statut : | 1. aks. sloitupiste<br>2. aks. sloitupiste<br>1. akselin etaisvs<br>Rivien lukusaare<br>Sarkojen lukusaare<br>Sarkojen lukusaare<br>Siluaks. pvör.asea<br>1 | 10           +20           +20           +10           6           4           10           10           10           10           10           10           10           10           10           10           10           10           10           10           10           10           10           10           10           10           10           10           10           10           10           10           10           10           10           10           10           10           10           10           10           10           10           10           10           10           10           10           10           10           10           10 |              |         |
|                                                                                                    |                                                                                                    |                                                                                                    |              |         |

### Täysiympyrä

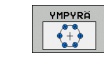

- 1. akselin keskipiste: Ympyrän keskipisteen 1 koordinaatti koneistustason pääakselilla
- 2. akselin keskipiste: Ympyrän keskipisteen 2 koordinaatti koneistustason sivuakselilla
- Halkaisija: Ympyrän halkaisija
- Aloituskulma: Ensimmäisen koneistusaseman polaarikulma. Perusakseli: Aktiivisen koneistustason pääakseli (esim. X työkaluakselin ollessa Z). Arvo syötettävissä positiivisena tai negatiivisena.
- Koneistusten lukumäärä: Koneistusasemien kokonaislukumäärä ympyrällä

smarT.NC laskee kahden koneistusaseman välisen kulmaaskeleen jakamalla täysiympyrän eli 360° koneistusten lukumäärällä.

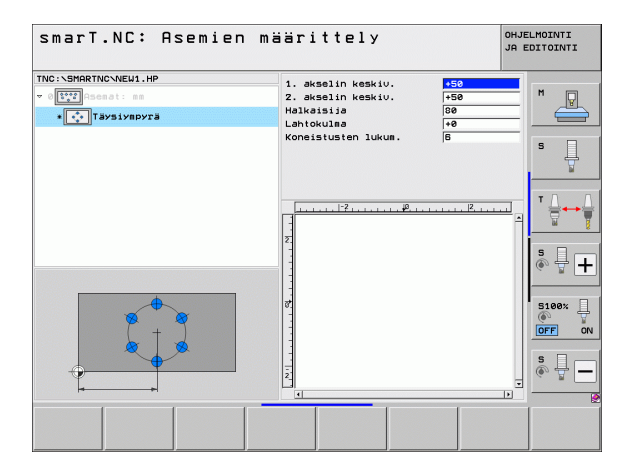

\_\_\_\_\_ 176

### Osaympyrä

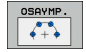

- 1. akselin keskipiste: Ympyrän keskipisteen 1 koordinaatti koneistustason pääakselilla
- 2. akselin keskipiste: Ympyrän keskipisteen 2 koordinaatti koneistustason sivuakselilla
- Halkaisija: Ympyrän halkaisija
- Aloituskulma: Ensimmäisen koneistusaseman polaarikulma. Perusakseli: Aktiivisen koneistustason pääakseli (esim. X työkaluakselin ollessa Z). Arvo syötettävissä positiivisena tai negatiivisena.
- Kulma-askel: Kahden koneistusaseman välinen inkrementaalinen polaarikulma. Arvo syötettävissä positiivisena tai negatiivisena. Kulma-askeleen muuttaminen vaikuttaa automaattisesti määritellyn loppukulman muuttumiseen
- Koneistusten lukumäärä: Koneistusasemien kokonaislukumäärä ympyrällä
- Loppuku1ma: Viimeisen reiän polaarikulma. Perusakseli: Aktiivisen koneistustason pääakseli (esim. X työkaluakselin ollessa Z). Arvo syötettävissä positiivisena tai negatiivisena. Loppukulman muuttaminen vaikuttaa automaattisesti aiemmin mahdollisesti määritellyn kulma-askeleen muuttumiseen

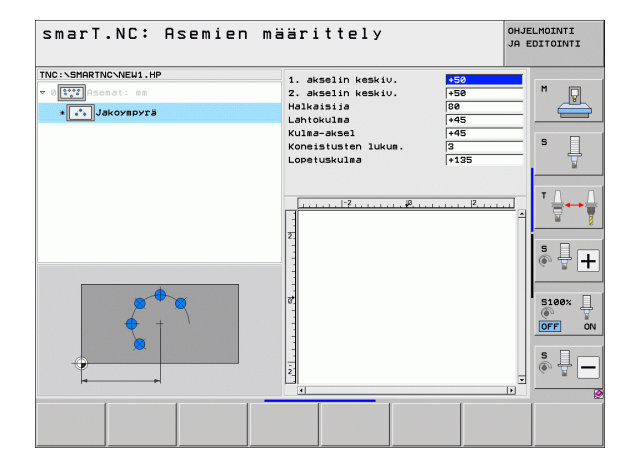

### Aloituskorkeuden muutos

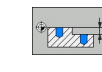

▶ Yläpinnan koordinaatti: Työkappaleen yläpinnan koordinaatti

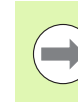

Jos et syötä sisään aloituskorkeutta koneistusasemien määrittelyn yhteydessä, smarT.NC asettaa työkappaleen yläpinnan koordinaatin aina arvoon 0.

Kun muutat aloituskorkeutta, sen jälkeen uusi aloituskorkeus pätee kaikille myöhemmin ohjelmoiduille koneistusasemille.

Kun valitset yläpinnan koordinaatin symbolin hakemistopuussa, esikatselugrafiikka merkitsee vihreällä kaikki ne koneistusasemat, joille tämä aloituskorkeus on voimassa.

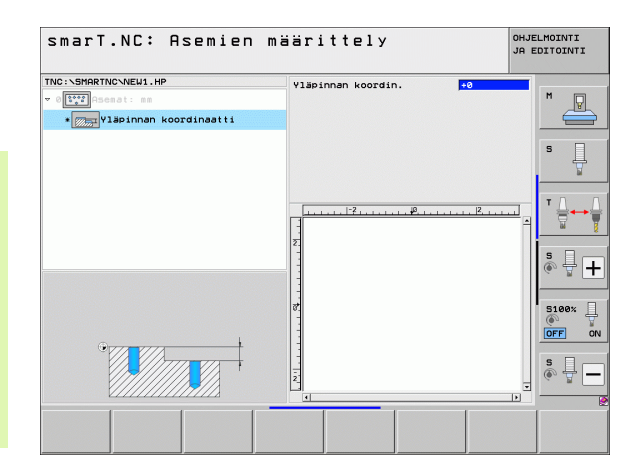

### Paikoituksen vetäytymiskorkeuden määrittely (FCL 3-toiminto)

Halutun yksittäisaseman valinta nuolinäppäimillä, johon työkalu tulee ajaa valitsemallasi korkeudella.

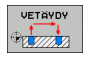

Vetäytymiskorkeus: Absoluuttikoordinaatin sisäänsyöttö, jossa TNC:n tulee ajaa tähän asemaan. TNC merkitsee aseman lisäympyrällä

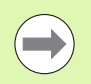

Määrittelemäsi vetäytymiskorkeus perustuu pääsääntöisesti aktiiviseen peruspisteeseen.

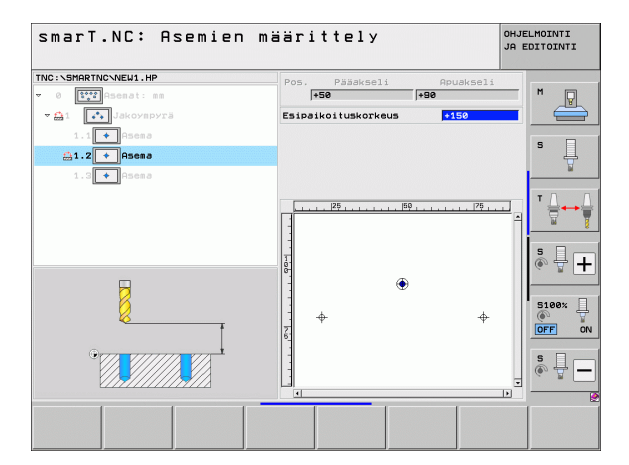

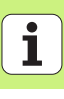

## Muotojen määrittely

### Perusteet

Muodot määritellään pääsääntöisesti erillisissä tiedostoissa (tiedostotyyppi .**HC**). Koska .HC-tiedostot sisältävät pelkkiä muotokuvauksia – vain geometria- ja teknologiatietoja, niiden asettaminen käy joustavasti: muotorailona, taskuna tai saarekkeena.

Voit luoda HC-tiedostot joko käytettävissä olevien ratatoimintojen avulla tai lähettää olemassa olevista DXF-tiedostoista DXF-konverttereiden avulla (ohjelmalisävaruste).

Vanhempien selväkielidialogiohjelmien (.H-Dateien) jo valmiit muotokuvaukset voidaan konvertoida smarT.NC-muotokuvauksiksi erittäin kätevästi (katso Sivu 189).

Kuten yksikköohjelmissa tai kuviogeneraattoreissa, smarT.NC esittää hakemistopuussa 1 olevat yksittäiset muotoelementit vastaavan kuvakkeen avulla. Sisäänsyöttölomakkeessa 2 määritellään tiedot kullekin muotoelementille. Vapaassa muoto-ohjelmoinnissa (FK-ohjelmointi) on yleiskuvauslomakkeen 3 lisäksi käytettävissä kolme muuta detaljilomaketta (4), joihin voit syöttää sisään tietoja (katso kuvaa alla oikealla).

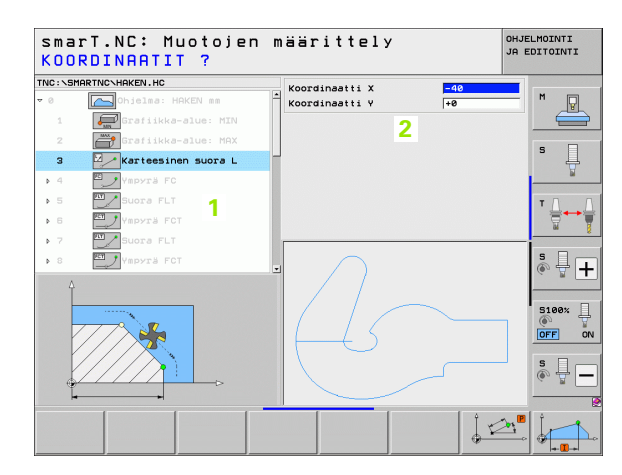

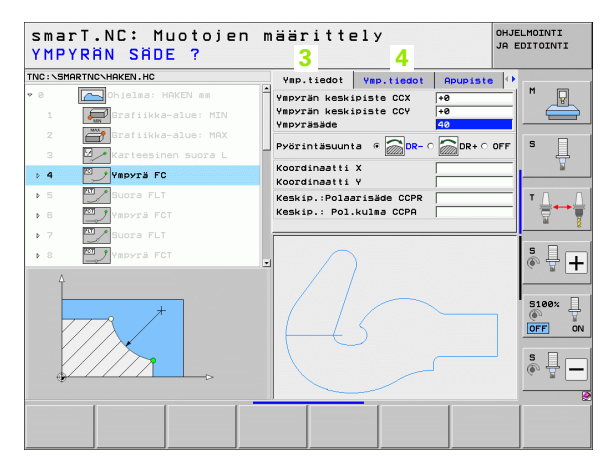
# Muoto-ohjelmoinnin käynnistys

smarT.NC-muoto-ohjelmointi voidaan käynnistää kahdella eri tavalla:

- Suoraan muokkausvalikon pääpalkilta, kun haluat määritellä useita erillisiä muotoja peräjälkeen.
- Koneistuksen määrittelyn aikana lomakkeesta, kun sinun täytyy syöttää sisään koneistettavien muotojen nimiä.

### Muoto-ohjelmoinnin käynnistys muokkausvalikon pääpalkista

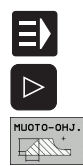

- Käyttötavan smarT.NC valinta.
- Valitse kolmas ohjelmanäppäinpalkki
- Muoto-ohjelmoinnin aloitus: smarT.NC vaihtaa tiedostonhallintaan (ksatso kuva oikealla) ja näyttää – mikäli saatavilla – valmiiksi olemassa olevat muoto-ohjelmat.
- Valitse saatavilla oleva muoto-ohjelma (\*.HC), vahvista näppäimellä ENT, tai
- Uuden muoto-ohjelman avaus: Syötä sisään tiedostonimi (ilman tiedostotunnusta), vahvista näppäimellä MM tai TUUMA: smarT.NC avaa muoto-ohjelman valitussa mittayksikössä.
- smarT.NC lisää automaattisesti kaksi riviä piirustustason määrittelyä tai mittojen sovitusta varten

| Tiedoston    | nallinta                   |           |                              | OHJELMOINTI<br>JA EDITOINTI | r  |
|--------------|----------------------------|-----------|------------------------------|-----------------------------|----|
| TNC:\smarTNC | HAKEN . HC                 |           |                              |                             |    |
| P DINC:      | = TNC: \SMARTNC\*.*        |           |                              | M                           | 5  |
| Cgtech       | Nimi                       | TYYET     | Koko Muutettu Ti             | 1a -                        | 1  |
| > DEMO       | COP PS 5                   | HC        | 580 25 10 2011               | (                           |    |
| dunppgn      | COP PS 7                   | HC        | 580 25.10.2011               |                             | -  |
| ▶ □NK        | COP PS 8                   | HC        | 580 25.10.2011               | 5                           | 1  |
| Presentation | Cap_poc_d50                | HC        | 938 25.10.2011               |                             | 1  |
| Service      | Cap_poc_t12                | HC        | 2404 25.10.2011              |                             |    |
| SmarTNC      | Cap_poc_t14                | HC        | 2404 25.10.2011              |                             | -  |
| > 🗋system    | Cap_poc_t5                 | HC        | 2956 25.10.2011              | T T                         |    |
| incguide     | CPOCKLINKS                 | HC        | 168 04.08.2011               |                             |    |
| - = C :      | CSTUDLINKS                 | нс        | 150 04.08.2011               | 🗑                           |    |
| · 문H:        | DREIECKRECHTS              | HC        | 194 04.08.2011               |                             | -  |
|              | HAKEN                      | HC        | 682 16.09.2011               |                             |    |
| 豆0:          | HEBEL                      | HC        | 432 04.08.2011               | 👗 🕹                         |    |
| · 見P:        |                            | нс        | 194 04.08.2011               | L (4. 8                     |    |
| an.          | - KONTUR                   | нс        | 634 04.08.2011               |                             | -  |
|              | KREISLINKS                 | нс        | 160 04.08.2011               |                             | F  |
| $\sim$       | KREISRECHTS                | нс        | 160 04.08.2011               | 5100%                       | 4  |
| //           | RPOCKRECHTS                | нс        | 258 04.08.2011               |                             | 1  |
| $\square$    | SLOTSTUDRECHTS             | нс        | 210 04.08.2011               |                             |    |
|              | ST1                        | нс        | 860 24.10.2011               |                             |    |
|              | VIERECKLINKS               | HC        | 202 04.08.2011               | 5                           | Ē  |
|              | ITFR1                      | HP        | 2779 26.10.2011              | + - 🔶 🚡                     | -  |
|              | <u>د</u>                   |           |                              |                             |    |
|              | 70 Objektit / 1945,6KTavua | / 178,161 | avua vap.                    |                             |    |
|              | VALITSE KOPIOI             | VALITSE   | UUSI VIIME<br>TIEDOSTO TIEDO |                             | PF |

### Muoto-ohjelmoinnin käynnistys lomakkeesta

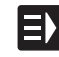

UUSI

- Käyttötavan smarT.NC valinta.
- Valitse haluamasi koneistusaskel, muoto-ohjelmille vaaditaan (UNIT 122, UNIT 125).
- Valitse sisäänsyöttökenttä, johon määritellään muotoohjelman nimi (1, katso kuvaa)
- Uuden tiedoston luonti: Syötä sisään tiedostonimi (ilman tiedostotunnusta), vahvista ohjelmanäppäimellä UUSI.
- Vahvista uuden muoto-ohjelman mittayksikkö ponnahdusikkunassa näppäimellä MM tai TUUMA: smarT.NC avaa muoto-ohjelman valitsemassasi mittayksikössä, siirtyy sen jälkeen muodon ohjelmointiin ja vastaanottaa automaattisesti yksikköohjelmassa asetetun aihion määrittelyn (piirustustason määrittely)
- Käytettävissä olevan HC-tiedoston valinta: Paina ohjelmanäppäintä VALITSE HC: smarT.NC näyttää ponnahdusikkunan, jossa näkyy käytettävissä olevat muotoohjelmat. Valitse yksi näytettävistä muoto-ohjelmista ja ota se lomakkeeseen näppäimellä ENT tai näyttöpainikkeella OK.

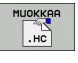

NAYTA

DXF

VALITSE

.HC

- Jo valitun HC-tiedoston muokkaus: Paina ohjelmanäppäintä MUOKKAA: smarT.NC käynnistää sen jälkeen suoraan muoto-ohjelmoinnin.
- HC-tiedoston luonti DXF-konvertterilla: Paina ohjelmanäppäintä NÄYTÄ DXF: smarT.NC näyttää ponnahdusikkunan, jossa näkyy käytettävissä olevat DXFohjelmat. Yhden DXF-tiedoston valinta ja vastaanotto näppäimellä ENT tai näyttöpainikkeella OK: TNC käynnistää DXF-konvertterin, jonka avulla voit valita haluamasi muodon ja tallentaa muotojen nimet suoraan lomakkeeseen (katso "DXF-tiedostojen käsittely (Ohjelmaoptio)" sivulla 190.)

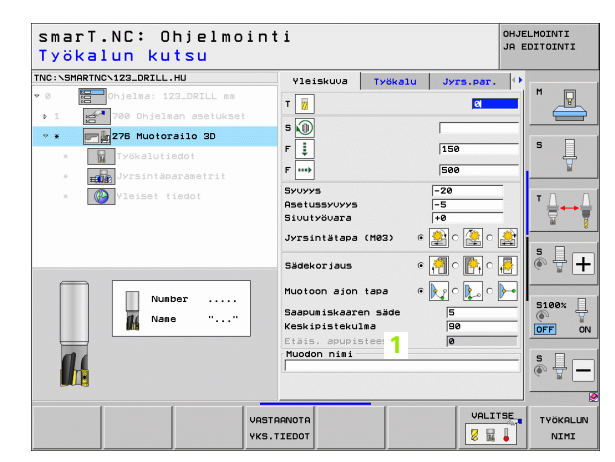

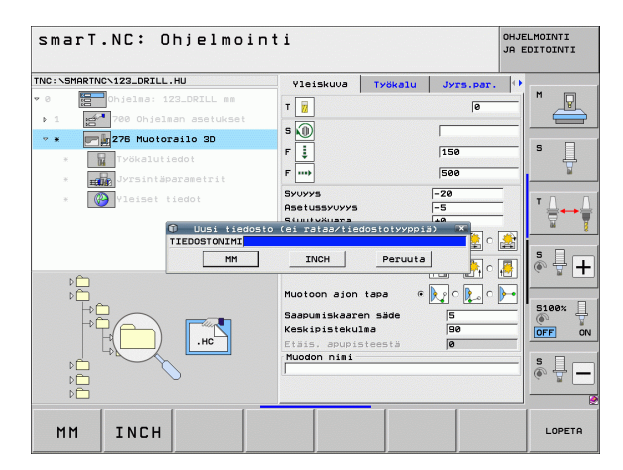

Muotojen määrittely

182

# **Muoto-ohjelmoinnin lopetus**

Paina END-näppäintä: smarT.NC lopettaa muotoohjelmoinnin ja palauttaa tilan takaisin sinne, mistä muotoohjelmointi käynnistettiin: viimeksi aktiivisena olleeseen HUohjelmaan - mikäli käynnistit smarT.NC-pääpalkista, tai sen hetkisen koneistusaskeleen sisäänsyöttölomakkeeseen, mikäli aloitit muoto-ohjelmoinnin tästä lomakkeesta.

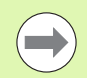

Jos olet käynnistänyt muoto-ohjelmoinnin lomakkeesta, niin käyttö palautuu automaattisesti takaisin sinne.

Jos olet käynnistänyt muoto-ohjelmoinnin pääpalkista, niin lopetuksen jälkeen käyttö palautuu automaattisesti takaisin viimeksi valittuna olleeseen HU-ohjelmaan.

# Työskentely muoto-ohjelmoinnilla

### Yleiskuvaus

Muotoelementtien ohjelmointi tapahtuu tuttujen selväkielidialogitoimintojen avulla. Harmaiden ratatoimintonäppäinten lisäksi on käytettävissä myös tehokas vapaa muoto-ohjelmointi (FKohjelmointi), jossa lomakkeet kutsutaan ohjelmanäppäinten avulla.

FK-ohjelmoinnissa erityisen hyödyllisiä ovat apukuvat, jotka palvelevat jokaista sisäänsyöttökenttää ja selventävät käsitystä siitä, mitä parametreja kulloinkin on syötettävä sisään.

smarT.NC:ssä voidaan rajoituksetta käyttää myös kaikkia tunnettuja ohjelmointigrafiikan toimintoja.

Dialogin kulku lomakkeissa on lähes samanlainen kuin dialogin kulku selväkieliohjelmoinnissa:

- Kursori paikoitetaan vastaavaan sisäänsyöttökenttään oransseilla akselinäppäimillä
- Oranssilla näppäimellä I voit vaihtaa absoluuttisen ja inkrementaalisen ohjelmoinnin välillä
- Oranssilla näppäimellä P voit vaihtaa karteesisten ja polaaristen koordinaattien ohjelmoinnin välillä

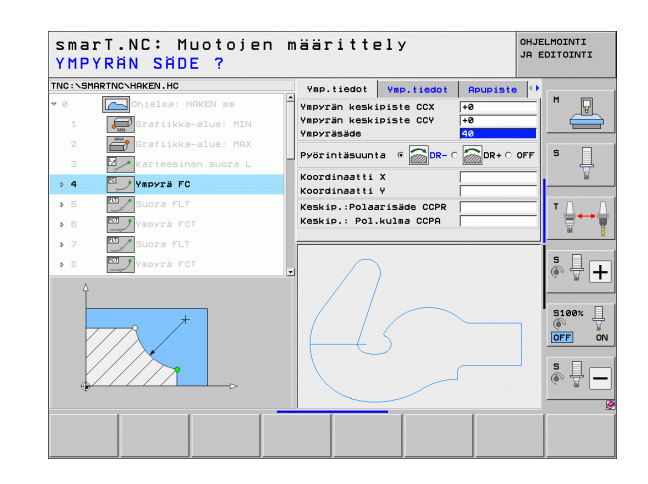

### Vapaa muodon ohjelmointi FK

NC-säännöistä poiketen mitoitetut työkappaleen piirustukset sisältävät usein koordinaattimäärittelyjä, joita ei pystytä syöttämään sisään harmailla dialoginäppäimillä.

Tämän tyyppiset määrittelyt ohjelmoidaan suoraan vapaalla muodon ohjelmoinnilla FK. TNC laskee muodon lomakkeeseen syöttämiesi tunnettujen muototietojen perusteella. Käytettävissä ovat seuraavat toiminnot:

| Toiminto                                     | Ohjel-<br>manäppäin |
|----------------------------------------------|---------------------|
| Suora tangentiaalisella liitynnällä          | FLT                 |
| Suora ilman tangentiaalista liityntää        | FL                  |
| Ympyränkaari tangentiaalisella liitynnällä   | FCT                 |
| Ympyränkaari ilman tangentiaalista liityntää | FC                  |
| Napapiste FK-ohjelmointia varten             | FPOL                |

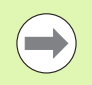

Tietoa mahdollisista muotomäärittelyistä saa vinkeistä, jotka TNC antaa jokaiselle sisäänsyöttökentälle (katso "Hiiren käyttö" sivulla 41.) ja selväkielidialogin käyttäjän käsikirjasta.

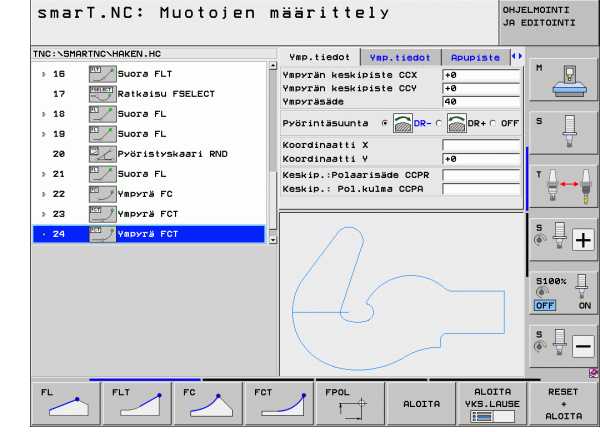

### Ohjelmointigrafiikan toiminnot

| Ohjelmointigrafiikan toiminnot                                                                                 |                           | smarT.NC: Muotojen määrittely OHJELMC<br>JA EDI                                                                                                    | 10INTI<br>ITOINTI     |
|----------------------------------------------------------------------------------------------------|---------------------------|----------------------------------------------------------------------------------------------------|-----------------------|
| Toiminto                                                                                                    | Ohjelmanäppäin            | TNC:\SHARTNC\HAKEN.HC Vmp.tiedot Vmp.tiedot Apupiste ()<br>> 18Suora FLT Vmpyrän keskipiste CCX +0 M                                                                                                    | M                     |
| Ohjelmointigrafiikan luonti täydellisenä                                                                       | RESET<br>+<br>ALOITA      | 17     Retkaisu FSELECT     Vapyran keskipiste CCV     +0       18     Suora FL     Vapyransade     40       19     Suora FL     Pyörintäsuunta a OR- C OR C OF     5       20     Pyörintistyskasi RND     Koordinaetti X     te                                                                                                    | 5                     |
| Ohjelmointigrafiikan luonti lauseittain                                                                        | ALOITA<br>YKS.LAUSE       | > 21     Subra FL     Keskip.Polarisade COPR     T       > 22     Vapyra FC     Vapyra FCT     S       - 24     Vapyra FCT     S                                                                                                    | ' <b>↓</b> → <b>↓</b> |
| Ohjelmointigrafiikan täydellinen luonti tai<br>täydentäminen toiminnonRESET + KÄYNTIIN<br>jälkeen.             | ALOITA                    |                                                                                                    | 5100% 4<br>OFF ON     |
| Ohjelmointigrafiikan keskeytys. Tämä<br>ohjelmanäppäin ilmestyy vain, kun ohjaus luo<br>ohjelmointigrafiikkaa. | SEIS                      | FL FLT FC FC FOL RLOITA VKS.LAUSE                                                                                                    | RESET<br>+<br>ALOITA  |
| Zoomaustoiminto (ohjelmanäppäinpalkki 3):<br>Kehyksen esiinotto ja siirto                                      | ↑     ↓       →     ←     | SmarT.NC: Muotojen määrittely Ownen<br>JRC:\ShaRTNC\HAKEN.HC Vap.tiddot Vap.tiddot Rowniste ()<br>> 15 Vap.tiddot Vap.tiddot Rowniste ()<br>17 Vap.tik keskiniste CCX Per<br>Vap.tik keskiniste CCX Per<br>Per<br>Per<br>Vap.tik keskiniste CCX Per<br>Per<br>Per<br>Per<br>Per<br>Per<br>Per<br>Per<br>Per<br>Per |                       |
| Zoomaustoiminto: Leikkauskuvan pienennys, pienennä painamalla ohjelmanäppäintä useita kertoja.                 |                           | Suora FL     Suora FL     Suora FL     Suora FL     Cordinaatti X     Koordinaatti Y     10     Suora FL     Keskip. Polarisia CCPR     Yespyrä FC                                                                                                    | • ↓<br>•↓             |
| Zoomaustoiminto: Leikkauskuvan suurennus,<br>suurenna painamalla ohjelmanäppäintä useita kertoja.              |                           | ) 23 Vepvis FCT                                                                                                    | * <del> </del> +      |
| Alkuperäisen leikkauskuvan palautus                                                                            | NÄYTÄ<br>Koko<br>Työkapp. |                                                                                                    | 5100%                 |
| Valitun alueen rajaaminen                                                                                      | NAYTA<br>Osakuva          |                                                                                                    | NÄYTÄ<br>OSAKUVA      |

OHJELMOINTI

186

Näytettävän muotoelementin erilaiset väritykset ilmaisevat niiden voimassaolotilan:

- sininen Muotoelementti on yksiselitteisesti määrätty
- vihreä Määrittelytiedot mahdollistavat useita ratkaisuja; valitse oikea
- punainen Määrittelytiedot eivät ole riittäviä muotoelementin määrittelemiseksi; syötä sisään lisää määrittelytietoja

### Valitseminen useiden mahdollisten ratkaisujen joukosta

Jos puutteellinen määrittely saa aikaan useita teoreettisesti mahdollisia ratkaisuja, voit valita oikean ratkaisun ohjelmanäppäimen avulla graafisen apukuvan tukemana.

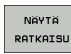

Ota näytölle eri ratkaisuvaihtoehdot.

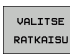

▶ Valitse jokin näytettävä ratkaisu ja vahvista se.

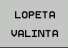

Ohjelmoi seuraava muotoelementi.

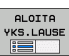

Luo ohjelmointigrafiikka seuraavaa ohjelmoitua lausetta varten.

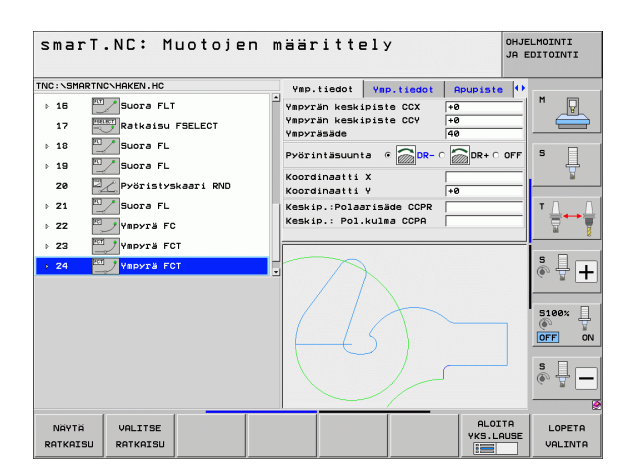

### Muoto-ohjelmoinnin käytettävissä olevat toiminnot

| Toiminto                                                                                                    | Ohjel-<br>manäppäin           |
|----------------------------------------------------------------------------------------------------|-------------------------------|
| Aihion määrittelyn vastaanottaminen .HU-ohjelmasta,<br>kun muoto-ohjelmointi on kutsuttu smarT.NC-yksiköstä. | VAHVISTA<br>Työkapp.<br>Aihio |
| Lauseen numeron näyttö/piilotus                                                                              | NAVIA/<br>POISTA<br>LAUSE NO. |
| Ohjelmointigrafiikan uudelleenpiirto, kun esim. ääriviivat on poistettu päällekkäisyyden vuoksi.             | PIIRRĂ<br>UUSI                |
| Ohjelmointigrafiikan poistaminen                                                                             | POISTA<br>GRAFIIKKA           |
| Ohjelmoidun muotoelementin graafinen esitys heti sisäänsyötön jälkeen: Toiminto POIS / PÄÄLLE                | AUTOM.<br>PIIRUST.<br>EI ON   |

### Muoto-ohjelmassa olevan selväkielidialogiohjelman konvertointi

Tällä menettelytavalla kopioidaan olemassaoleva selväkielidialogiohjelma (.H-tiedosto) muotokuvaukseen (.HC-tiedosto). Koska molemmat tiedostotyypit käsittävät erilaisia sisäisiä dataformaatteja, on kopiointi tehtävä ASCII-tiedoston kautta. Toimi sen jälkeen seuraavasti:

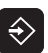

▶ Valitse ohjelman tallennuksen/editoinnin käyttötapa.

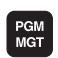

Kutsu tiedostonhallinta.

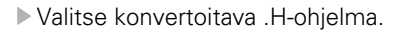

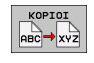

- Kopiointitoiminnon valinta: Syötä sisään kohdetiedostoksi
   \*.A, jolloin TNC luo selväkielidialogiohjelmasta ASCIItiedoston
- ▶ Valitse aiemmin luotu ASCII-tiedosto.

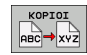

- Kopiointitoiminnon valinta: Syötä sisään kohdetiedostoksi
   \*.HC, jolloin TNC luo ASCII-tiedostosta muotokuvauksen.
- Valitse uusi juuri luotu .HC-tiedosto ja lukuunottamatta aihion määrittelyä BLK FORM poista kaikki sellaiset lauseet, jotka eivät kuvaa muotoa.
- Poista ohjelmoidut sädekorjaukset, syöttöarvot ja lisätoiminnot M, minkä jälkeen HC-tiedosto on smarT.NC:n käytettävissä.

# DXF-tiedostojen käsittely (Ohjelmaoptio)

# Käyttö

Halutessasi voit suoraan TNC:ssä avata CAD-järjestelmässä luodun DXFtiedoston, josta voit imuroida muotoja ja tallentaa ne selväkieliohjelmiksi tai pistetiedostoiksi. Muodon valinnalla laadittuja selväkieliohjelmia voidaan käsitellä myös vanhemmissa TNC-ohjauksissa, koska muotoohjelmat sisältävät vain lauseita L ja CC/C.

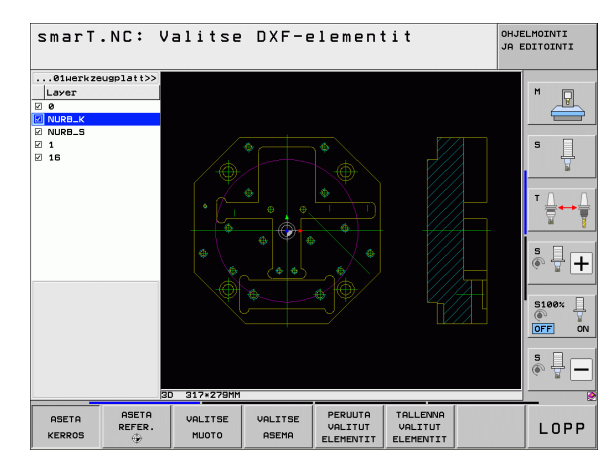

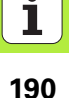

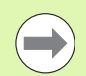

Käsiteltävät DXF-tiedostot on tallennettava TNC:n kiintolevylle.

Huomioi ennen TNC:hen lukemista, että DXFtiedostonimi ei sisällä tyhjiä merkkejä tai kiellettyjä erikoismerkkejä.

Avattavan DXF-tiedoston tulee sisältää vähintään yksi kerros.

TNC tukee yleisimmin käytettävää DXF-formaattia R12 (vastaa samaa kuin AC1009).

TNC ei tue binääristä DXF-formaattia. Kun luot DXF-tiedoston CAD- tai merkkiohjelmasta, muista tallentaa tiedosto ASCIIformaatissa.

Muodon elementeiksi on valittavissa seuraavat DXF-elementit:

- LINE (Suora)
- CIRCLE (Täysiympyrä)
- ARC (Osaympyrä)
- POLYLINE (Moniviiva)

# **DXF-tiedoston avaaminen**

DXF-konvertteri voidaan käynnistää eri tavoilla:

- Tiedostonhallinnan kautta, jos haluat imuroida useampia erillisiä muototai asematiedostoja peräjälkeen
- Yksiköiden 125 (Muotorailo), 122 (Muototasku), 130 (muototasku pistekuviossa) koneistusmäärittelyn aikana lomakkeesta, kun sinun täytyy syöttää sisään koneistettavien muotojen nimiä.
- Koneistusmäärittelyjen aikana, kun syötät koneistusasemia pistetiedostojen kautta.

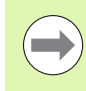

DXF-konvertterin lopussa TNC tallentaa automaattisesti määrittelemäsi peruspisteen ja lisäksi todellisen zoomaustilan. Kun avaat uudelleen saman DXF-tiedoston, TNC lataa nämä informaatiot (koskee viimeksi valittua tiedostoa).

### DXF-konvertterin käynnistäminen tiedostonhallinnan kautta

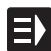

Käyttötavan smarT.NC valinta.

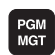

► Valitse tiedostonhallinta

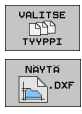

 Valitse osoitettavien tiedostotyyppien valinnan ohjelmanäppäinvalikko: Paina ohjelmanäppäintä VALITSE TYYPPI.
 Ota näytölle kaikki DXF-tiedostot: Paina ohjelmanäppäintä NÄYTÄ DXF.

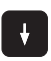

Valitse haluamasi DXF-tiedosto, vastaanota näppäimellä ENT: smarT.NC käynnistää DXF-muuntimen ja esittää näyttöruudulla DXF-tiedoston sisältöä. Vasemmassa ikkunassa TNC näyttää tasoja (Layer), oikeassa ikkunassa piirustusta

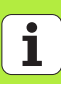

### DXF-konvertterin käynnistäminen lomakkeesta

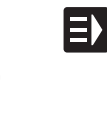

NAYTA

- ▶ Käyttötavan smarT.NC valinta.
- Halutun koneistusvaiheen valinta, joka tarvitaan muotoohjelmia tai pistetiedostoja varten
- Sisäänsyöttökentän valinta, jossa määritellään muotoohjelman nimi tai pistetiedoston nimi
- DXF-konvertterin käynnistys: Paina ohjelmanäppäintä NÄYTÄ DXF: smarT.NC näyttää ponnahdusikkunan, jossa näkyy käytettävissä olevat DXF-ohjelmat. Tarvttaessa valitse hakemisto, johon avattava DXF-tiedosto on tallennettu. Yhden DXF-tiedoston valinta ja vastaanotto näppäimellä ENT tai näyttöpainikkeella OK: TNC käynnistää DXF-konvertterin, jonka avulla voit valita haluamasi muodon tai haluamasi asemat ja tallentaa muotojen nimet sekä pistetiedostojen nimet suoraan lomakkeeseen (katso "DXF-tiedostojen käsittely (Ohjelmaoptio)" sivulla 190.)

| smarT.NC: Ohjelmoin<br>Tiedostopolku muodo                                                                                        | ti<br>nkuvakse                        | elle           |                 | OHJELMOINTI<br>JA EDITOINTI |
|----------------------------------------------------------------------------------------------------|---------------------------------------|----------------|-----------------|-----------------------------|
| TNC:\SMARTNC\123_DRILL.HU                                                                                                    | Yleiskuva                             | Työkalu        | Jyrs.par.       | •                           |
| <ul> <li>♥ 0 Provide State</li> <li>Provide State</li> <li>Provide State</li> <li>Provide State</li> <li>Provide State</li> </ul> | т                                     |                | 0               |                             |
| ▼ * 276 Muotorailo 3D                                                                                                    | s 🕡<br>F 🏮                            |                | 150             | s                           |
| Jyrsintäparametrit                                                                                                    | F                                     |                | 500             |                             |
| * Vleiset tiedot                                                                                                    | Syvyys<br>Asetussyvyys<br>Sivutyövara |                | -20<br>-5<br>+0 |                             |
|                                                                                                    | Jyrsintätapa                          | (M03) @        | 😫 o 🔮 o 🛔       |                             |
|                                                                                                    | Sädekorjaus<br>Muotoon ajon           | e<br>tapa e    |                 |                             |
|                                                                                                    | Saapumiskaaro<br>Keskipistekul        | en säde<br>Ima | 5 90            | S100%                       |
|                                                                                                    | Muodon nimi                           |                | ļe              | s 🚽 🗕                       |
|                                                                                                    |                                       |                |                 |                             |
|                                                                                                    | АТТА NAVT                             | DXF UUS        | I VALIT         | SE MUOKKAA                  |

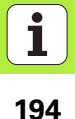

# Perusasetukset

2D- ja 3D-muodon välillä

Kolmannessa ohjelmanäppäinpalkissa on käytettävissä erilaisia asetusmahdollisuuksia:

**Ohiel-**

VARI NORMAALI KAANTEINE

3D-TILA

2D-TILA

MITTA-

YKSIKKÖ

ASETA

TOLERANSSI

OSETO

RESOLUUTIO

M INCH

manäppäin

# Asetus VÄRI NORMAALI/KÄÄNTEIS: Värikaavion vaihto 3D-MUOTO/2D-MUOTO: Vaihto

Mittayksikkö MM/TUUMA: Aseta päälle DXF-tiedoston mittayksikkö. Tässä mittayksikössä TNC myös tulostaa muoto-ohjelman

Toleranssin asetus. Toleranssi määrittelee, kuinka kaukana toisistaan viereiset muotoelementit saavat olla. Toleranssin avulla voit vertailla piirustuksen tekemisen yhteydessä syntyneitä epätarkkuuksia. Perusasetus riippuu koko DXF-tiedoston laajentumisesta

Erottelutarkkuuden asetus. Erottelutarkkuus määrittelee, kuinka monen pilkun jälkeisen merkkipaikan avulla TNC:n tulee luoda muoto-ohjelma. Perusasetus: Neljä pilkun jälkeistä numeroa (vastaa erottelutarkkuutta 0.1 µm)

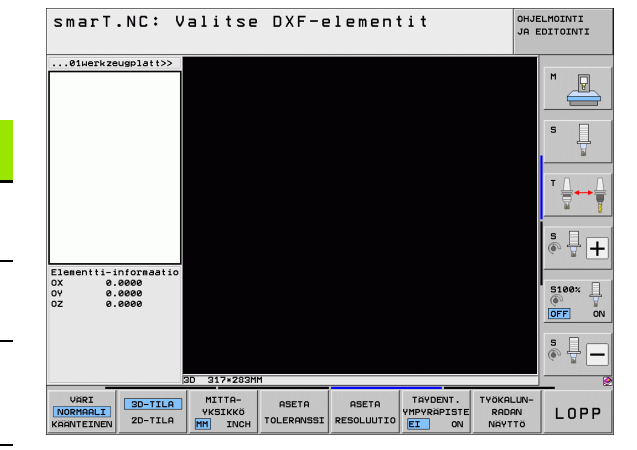

# DXF-tiedostojen käsittely (Ohjelmaoptio)

### 195

### Asetus

### Ohjelmanäppäin

TÄYDENT. YMP.PISTE

EI ON

Pisteen talteenoton tapa ympyröillä ja osaympyröillä. Tapa määrittelee, ottaako TNC ympyrän keskipisteen suoraan talteen hiiren painalluksella koneistusasemien valinnassa (POIS) vai näytetäänkö ensin lisää ympyrän pisteitä.

**Ei näyttöä** ympyrän lisäpisteille, ympyrän keskipisteen suora talteenotto, kun napsautat ympyrää tai osaympyrää

■ PÄÄLLÄ

Ympyrän lisäpisteiden **näyttö**, halutun kaaripisteen talteenotto uudella napsautuksella

Pisteen talteenottotapa: Määrittele, tuleeko TNC:n näyttää työkalun liikerata koneistusasemien valinnassa.

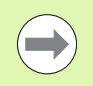

Huomaa, että mittayksikön asetuksen on oltava oikein, koska DXF-tiedosto ei sisällä mitään tähän liittyvää tietoa.

a.

196

POIS

# Kerroksen asetttaminen

Yleensä DXF-tiedostot käsittävät useampia kerroksia (Layer), joiden avulla suunnittelija järjestelee piirustuksensa. Kerrosmenetelmän avulla suunnittelija ryhmittelee erityyppiset elementit, esim. varsinaiset työkappaleen muodot, apu- ja rakenneviivat, viivoitukset ja tekstit.

Jotta muodon valinnassa näyttöruudulle tulisi mahdollisimman vähän päällekkäistä informaatiota, voit piilottaa kaikki DXF-tiedostossa olevat päällekkäiset kerrokset.

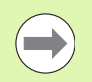

Käsiteltävän DXF-tiedoston tulee sisältää vähintään yksi kerros.

Voit valita muodon myös silloin, kun suunnittelija on tallentanut sen useampiin kerroksiin.

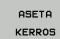

- Jos ei vielä aktiivinen, valitse kerroksen asetustapa: TNC näyttää vasemmassa ikkunassa kaikki ne kerrokset, jotka sisältyvät aktiivisena olevaan DXF-tiedostoon.
- Kerroksen piilottaminen: Valitse haluamasi kerros hiiren vasemmalla näppäimellä ja piilota se osoittamalla ohjausruutuun
- Kerroksen esilleottaminen: Valitse haluamasi kerros hiiren vasemmalla näppäimellä ja ota se esille napsauttamalla ohjausruutuun

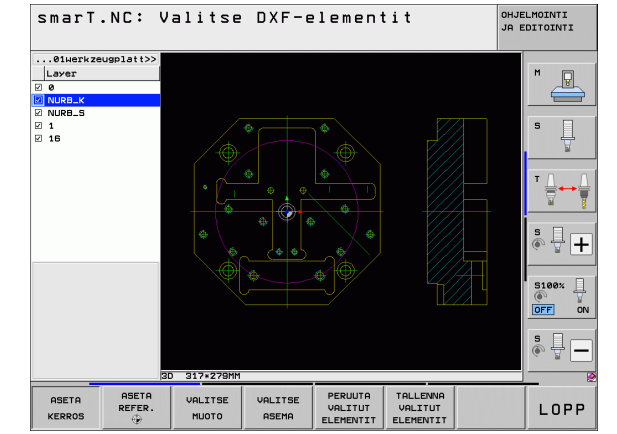

# DXF-tiedostojen käsittely (Ohjelmaoptio)

# DXF-tiedostojen käsittely (Ohjelmaoptio)

# Peruspisteen määrittely

DXF-tiedoston piirustuksen nollapiste ei aina sijaitse sellaisessa kohdassa, että sitä voisi suoraan käyttää työkappaleen nollapisteenä. Siksi TNC:ssä on toiminto, jonka avulla piirustuksen nollapiste voidaan siirtää järkevään paikkaan yksinkertaisesti osoittamalla elementtiä.

Peruspiste voidaan määritellä seuraaviin kohtiin:

- Suoran alku- tai loppupisteeseen tai keskelle
- Vmpyränkaaren alku- tai loppupisteeseen
- Kvadrantin liittymäkohtaan tai täysiympyrän keskelle
- Seuraaviin leikkauspisteisiin:
  - suora suora, myös silloin kun leikkauspiste on kyseisten suorien jatkeella
  - Suora Ympyränkaari
  - Suora Täysiympyrä
  - Täysympyrä/osaympyrä Täysympyrä/osaympyrä

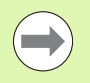

Jotta peruspiste voitaisiin määritellä, on käytettävä joko TNC-näppäimistön kosketusmattoa tai USB-liitännällä yhteenliitettyä hiirtä.

Voit myös vielä muuttaa peruspistettä, kun muoto on jo valmiiksi valittu. TNC laskee todelliset muototiedot vasta, kun tallennat valitun muodon muoto-ohjelmaan.

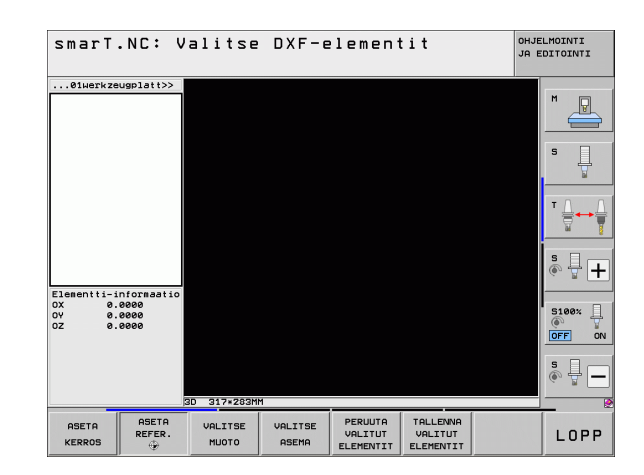

### Peruspisteen valitseminen yksittäiselle elementille

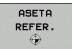

- Valitse peruspisteen määrittelyn käyttötapa
- Napsauta hiiren vasemmalla painikkeella siihen elementtiin, johon haluat asettaa peruspisteen: TNC näyttää tähdellä valittavissa olevia peruspisteitä, jotka sijaitsevat valitulla elementillä
- Napsauta sitä tähteä, jonka kohtan haluat valita peruspisteeksi: TNC asettaa peruspisteen symbolin valittuun kohtaan. Käytä tarvittaessa zoomaustoimintoa, jos valittu elementti on liian pieni.

### Peruspisteen valitseminen kahden elementin leikkauspisteeseen

| ASETA  |  |
|--------|--|
| REFER. |  |
| ٠      |  |

- ▶ Valitse peruspisteen määrittelyn käyttötapa
- Napsauta hiiren vasemmalla painikkeella ensimmäiseen elementtiin (suora, täysiympyrä, ympyränkaari): TNC näyttää tähdellä valittavissa olevia peruspisteitä, jotka sijaitsevat valitulla elementillä.
- Napsauta hiiren vasemmalla painikkeella toista elementtiä (suora, täysiympyrä tai ympyränkaari): TNC asettaa peruspisteen symbolin leikkauspisteeseen.

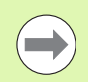

TNC laskee toisen elementin leikkauspisteen myös silloin, kun se sijaitsee elementin jatkeella.

Jos TNC laskee useampia mahdollisia leikkauspisteitä, ohjaus valitsee leikkauspisteeksi sen, mikä on lähimpänä toiseen elementtiin tehtyä hiiren napsautuskohtaa.

Jos TNC ei pysty laskemaan yhtään leikkauspistettä, ohjaus kumoaa jo valmiiksi merkityn elementin.

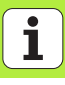

### **Elementti-informaatio**

TNC näyttää alavasemmalla, kuinka kaukana valitsemasi peruspiste on piirustuksen nollapisteestä.

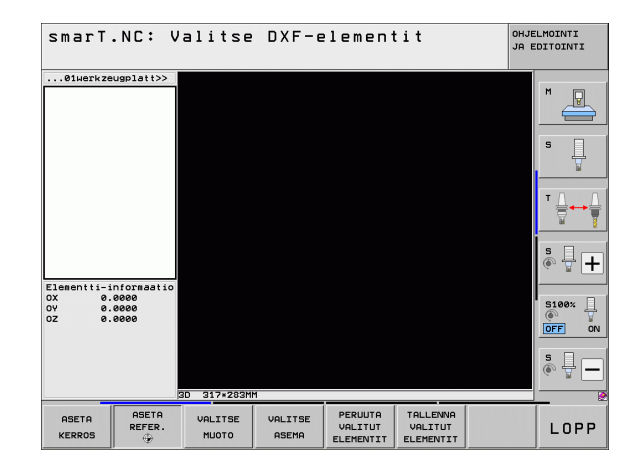

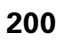

## Muodon valinta, muoto-ohjelman tallennus

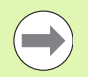

Jotta peruspiste voitaisiin määritellä, on käytettävä joko TNC-näppäimistön kosketusmattoa tai USB-liitännällä yhteenliitettyä hiirtä.

Valitse ensimmäinen muotoelementti niin, että muotoon ajo voidaan suorittaa törmäysvapaasti.

Jos muotoelementit ovat tiiviisti lähekkäin toisiaan, käytä zoomaustoimintoa

VALITSE MUOTO

- Valitse muodon valitsemisen tapa: TNC piilottaa vasemmassa ikkunassa näytetyn kerroksen ja oikea ikkuna on aktiivinen muodon valintaa varten
- Muotoelementin valinta: Napsauta hiiren vasemmalla painikkeella haluamaasi muotoelementtiin. TNC esittää valittua muotoelementtiä sinisellä värillä. Samalla TNC näyttää valittua elementtiä symbolilla (ympyrä tai suora) vasemmassa ikkunassa
- Seuraavam muotoelementin valinta: Napsauta hiiren vasemmalla painikkeella haluamaasi muotoelementtiin. TNC esittää valittua muotoelementtiä sinisellä värillä. Jos valitussa kiertosuunnassa on vielä muita yksiselitteisesti valittavissa olevia muotoelementtejä, TNC esittää niitä vihreällä värillä. Kun napsautat viimeistä vihreää elementtiä, tulet näin vastaanottaneeksi kaikki muoto-ohjelman elementit. Vasemmassa ikkunassa TNC esittää kaikkia valittavissa olevia muotoelementtejä. Edelleen vihreällä merkityt elementit TNC näyttää ilman hakasta sarakkeessa NC. TNC ei tulosta näitä elementtejä muoto-ohjelmaan tallennuksen yhteydessä

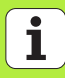

Tarvittaessa voit peruuttaa jo valmiiksi tehdyt valinnat napsauttamalla uudelleen elementtiä oikeanpuoleisessa ikkunassa, kun pidät samalla CTRL-näppäintä painettuna

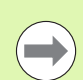

Kun olet valinnut moniviivan, TNC näyttää vasemmanpuoleisessa ikkunassa kaksiportaista tunnusnumeroa. Ensimmäinen numero on juokseva muotoelementin numero, toinen numero on DFXtiedostoon perustuva kunkin moniviivan elementin numero.

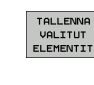

- Tallenna valittu muotoelementti selväkieliohjelmaan: TNC näyttää ponnahdusikkunaa, johon voidaan syöttää haluttu tiedostonimi. Perussäätö: DXF-tiedoston nimi
- Sisäänsyötön vahvistus: TNC tallentaa muoto-ohjelman siihen hakemistoon, johon myös DXF-tiedosto on tallennettu
- PERUUTA VALITUT ELEMENTIT

ENT

 Jos haluat valita vielä muita muotoja: Paina ohjelmanäppäintä KUMOA VALITUT ELEMENTIT ja valitse seuraava muoto edellä kuvatulla tavalla

| ( |  |
|---|--|
|   |  |

TNC tulostaa kaksi aihion määrittelyä (**BLK FORM**) muotoohjelman mukana. Ensimmäinen määrittely sisältää koko DXF-tiedoston mitat, toinen ja sen myötä seuraava vaikuttava määrittely sulkee valitut muotoelementit, joten saadaan aikaan optimoitu aihion koko.

TNC tallentaa vain elementtejä, jotka on myös todellisesti valittu (sinisellä merkityt elementit), siis pukkimerkillä vasemmassa ikkunassa.

Jos olet kutsunut DXF-konvertterin lomakkeesta, smarT.NC lopettaa DXF-konvertterin automaattisesti sen jälkeen, kun olet toteuttanut toiminnon TALLENNA VALITUT ELEMENTIT. Sen jälkeen smarT.NC kirjoittaa määritellyt muotojen nimet siihen sisäänsyöttökenttään, josta olet käynnistänyt DXF-konvertterin.

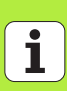

### Muotoelementtien ositus, pidennys ja lyhennys

Jos valittavat muotoelementit tyssäävät päittäin toisiaan vasten, täytyy vastaava muotoelementti ensin osittaa. Tämä toiminto on automaattisesti käytettävissä, jos olet muodon valinnan käyttötavalla.

Toimi sen jälkeen seuraavasti:

- Päittäin tyssäävä muotoelementti valitaan, se siis tulee merkityksi sinisellä
- Napsauta jakavaa muotoelementtiä: TNC näyttää leikkauspistettä tähtiympyrällä ja valittavissa olevia loppupisteitä pelkällä tähdellä
- Pidä näppäintä CTRL alhaalla ja napsauta leikkauspisteeseen: TNC osittaa leikkauspisteessä olevan muotoelementin ja piilottaa taas pisteet. Tarvittaessa TNC pidentää tai lyhentää päittäin tyssäävää muotoelementtiä molempien elementtien leikkauspisteeseen saakka
- Napsauta uudelleen ositettua muotoelementtiä: TNC antaa uudelleen esille leikkaus- ja loppupisteet.
- Napsauta haluamaasi loppupistettä: TNC merkitsee nyt ositetun elementin siniseksi
- ▶ Valitse seuraava muotoelementti

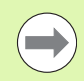

Jos pidennettävä/lyhennettävä muotoelementti on suora, TNC pidentää/lyhentää muotoelementin lineaarisesti: Jos pidennettävä/lyhennettävä muotoelementti on kaari, TNC pidentää/lyhentää kaaren ympyrämäisesti:

Jotta näitä toimintoja voitaisiin käyttää, täytyy vähintään kahden muotoelementin olla jo valmiiksi valittuina, muuten suuntaa ei voi määrittää yksiselitteisesti.

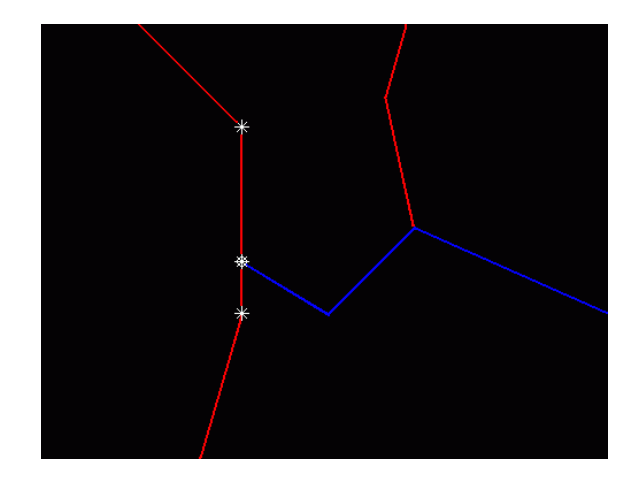

204

### Elementti-informaatio

TNC näyttää alavasemmalla erilaista tietoja sille muotoelementille, jonka olet viimeksi valinnut vasemmassa tai oikeassa ikkunassa hiiren napsautuksella.

### Suora

Suorien loppupisteet ja lisäksi harmaalla välillä suorien alkupisteet

Ympyrä, osaympyrä

ympyrän keskipiste, ympyrän loppupiste ja kiertosuunta. Lisäksi harmaalla värillä ympyrän alkupiste ja säde

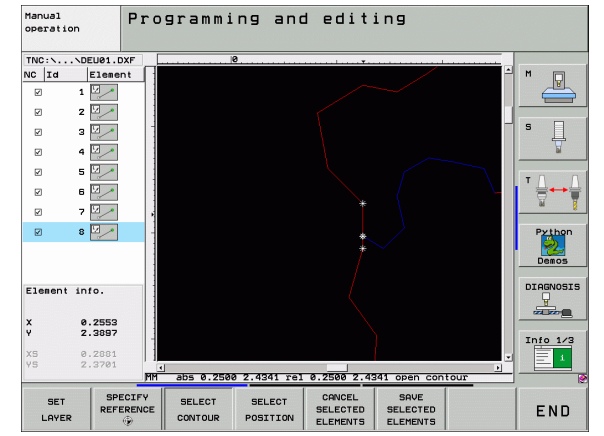

# DXF-tiedostojen käsittely (Ohjelmaoptio)

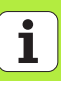

## Koneistusasemien valinta ja tallennus

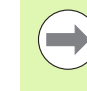

Jotta koneistusasemat voitaisiin määritellä, on käytettävä joko TNC-näppäimistön kosketusmattoa tai USB-liitännällä yhteenliitettyä hiirtä.

Jos valittavat asemat ovat hyvin lähellä toisiaan, käytä zoomaustoimintoa

Valitse perusasetus niin, että TNC näyttää työkalun radat (katso "Perusasetukset" sivulla 195).

Koneistusasemien valitsemiseen on käytettävissä kolme vaihtoehtoa:

Yksittäisvalinta:

Valitset haluamasi koneistusaseman yhdellä hiiren napsautuksella

- Porausaseman pikavalinta hiiren alueen avulla: Rajaa hiirtä vetämällä alue, jonka sisällä olevat porausasemat valitaan
- Porausasemien pikavalinta halkaisijan sisäänsyötön avulla: Syötä sisään poraushalkaisija, jolloin valituksi tulee kaikki DXFtiedostossa tällä tällä halkaisijalla olevat porausasemat

#### Yksittäisvalinta

VALITSE ASEMA Valitse koneistusaseman valintatapa: TNC piilottaa vasemmassa ikkunassa näytetyn kerroksen ja oikea ikkuna on aktiivinen muodon valintaa varten.

- Koneistusaseman valitseminen: Napsauta hiiren vasemmalla painikkeella ensimmäiseen elementtiin: TNC näyttää tähdellä valittavissa olevia peruspisteitä, jotka sijaitsevat valitulla elementillä. Napsauta yhtä tähteä: TNC ottaa valitun aseman vasempaan ikkunaan (pistesymbolin näyttö). Kun napsautat ympränkaarta, TNC ottaa tämän ympyrän keskipisteen suoraan koneistusasemaksi
- Tarvittaessa voit peruuttaa jo valmiiksi tehdyt valinnat napsauttamalla uudelleen elementtiä oikeanpuoleisessa ikkunassa, kun pidät samalla CTRL-näppäintä painettuna (napsauta merkinnän sisään)
- Jos haluat määrittää koneistusaseman leikkaamalla toisen elementin, napsauta ensimmäiseen elementtiin hiiren vasemmanpuoleisella painikkeella: TNC näyttää tähdellä valittavissa olevat koneistusasemat.
- Napsauta hiiren vasemmalla painikkeella toiseen elementtiin (suora, täysiympyrä, ympyränkaari): TNC ottaa elementtien leikkauspisteen vasempaan ikkunaan (pistesymbolin näyttö).

TALLENNA VALITUT ELEMENTIT

ENT

- Tallenna valittu koneistusasema pistetiedostoon: TNC näyttää ponnahdusikkunaa, johon voidaan syöttää haluttu tiedostonimi. Perussäätö: DXF-tiedoston nimi
- Sisäänsyötön vahvistus: TNC tallentaa muoto-ohjelman siihen hakemistoon, johon myös DXF-tiedosto on tallennettu
- PERUUTA VALITUT ELEMENTIT
  - Jos haluat valita vielä muita muotoja toiseen tiedostoon tallentamista varten: Paina ohjelmanäppäintä KUMOA VALITUT ELEMENTIT ja valitse edellä kuvatulla tavalla.

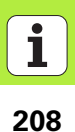

### Porausaseman pikavalinta hiiren alueen avulla:

VALITSE ASEMA Valitse koneistusaseman valintatapa: TNC piilottaa

- vasemmassa ikkunassa näytetyn kerroksen ja oikea ikkuna on aktiivinen muodon valintaa varten.
- Paina näppäimistön Shift-näppäintä ja rajaa hiiren vasemmanpuoleisen painikkeen avulla alue, jossa olevien ympyrän keskipisteiden asemat TNC:n tulee vastaanottaa: TNC antaa esille ikkunan, jossa voit suodattaa porausreikiä niiden koon mukaan.
- Tee suodatinasetukset (katso "Suodatinasetukset" sivulla 212) ja vahvista näyttöpainikkeella Käytä: TNC ottaa valitut asemat vasempaan ikkunaan (pistesymbolin näyttö).
- Tarvittaessa voit peruuttaa jo valmiiksi valitut elementit rajaamalla hiiren avulla uudelleen sen alueen, kun samalla pidät CTRL-näppäintä painettuna
- TALLENNA VALITUT ELEMENTIT
- Tallenna valittu koneistusasema pistetiedostoon: TNC näyttää ponnahdusikkunaa, johon voidaan syöttää haluttu tiedostonimi. Perussäätö: DXF-tiedoston nimi. Jos nimi sisältää DXF-liitteitä tai tyhjiä paikkoja, TNC korvaa nämä kohdat alleviivausmerkillä.

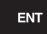

- PERUUTA VALITUT ELEMENTIT
- Sisäänsyötön vahvistus: TNC tallentaa muoto-ohjelman siihen hakemistoon, johon myös DXF-tiedosto on tallennettu
- Jos haluat valita vielä muita muotoja toiseen tiedostoon tallentamista varten: Paina ohjelmanäppäintä KUMOA VALITUT ELEMENTIT ja valitse edellä kuvatulla tavalla.

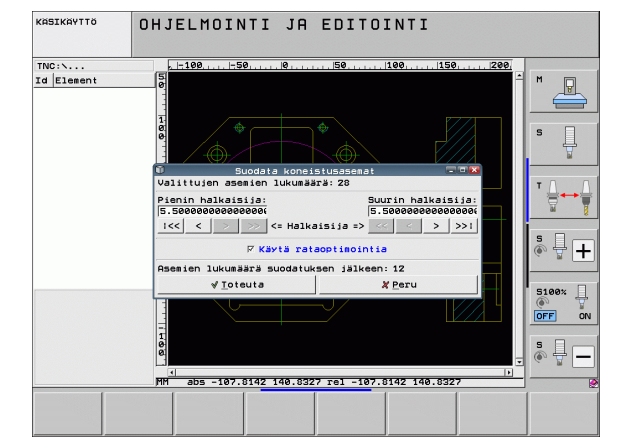

# DXF-tiedostojen käsittely (Ohjelmaoptio)

### Porausasemien pikavalinta halkaisijan sisäänsyötön avulla

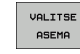

- Valitse koneistusaseman valintatapa: TNC piilottaa
  - vasemmassa ikkunassa näytetyn kerroksen ja oikea ikkuna on aktiivinen muodon valintaa varten.
- Valitse viimeinen ohjelmanäppäinpalkki

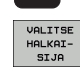

 $\triangleleft$ 

- Avaa dialogi halkaisijan sisäänsyöttöä varten: TNC näyttää ponnahdusikkunaa, johon voidaan syöttää haluttu halkaisija.
- Syötä sisään haluamasi halkaisija, vahvista näppäimellä ENT: TNC etsii DXF-tiedoston läpi määritellyn halkaisijan mukaan ja tuo sen jälkeen näytölle ikkunan, jossa on syöttämääsi halkaisijan arvoa lähinnä oleva halkaisijan arvo. Lisäksi voit jälkeenpäin suodattaa reiät niiden koon mukaan.
- Tarvittaessa tee suodatinasetukset (katso "Suodatinasetukset" sivulla 212) ja vahvista näyttöpainikkeella Käytä: TNC ottaa valitut asemat vasempaan ikkunaan (pistesymbolin näyttö).
- Tarvittaessa voit peruuttaa jo valmiiksi valitut elementit rajaamalla hiiren avulla uudelleen sen alueen, kun samalla pidät CTRL-näppäintä painettuna

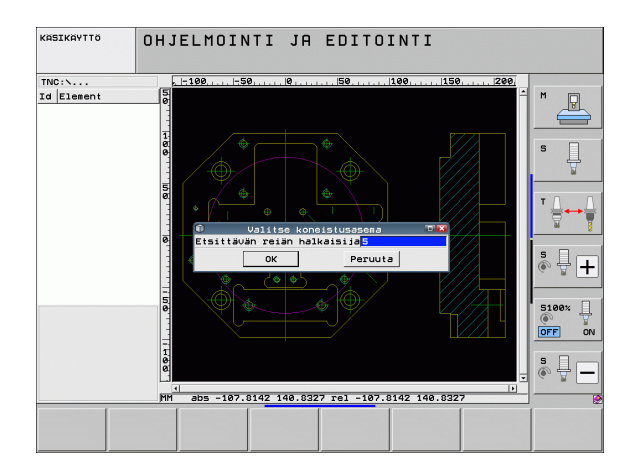

- TALLENNA VALITUT ELEMENTIT
- Tallenna valittu koneistusasema pistetiedostoon: TNC näyttää ponnahdusikkunaa, johon voidaan syöttää haluttu tiedostonimi. Perussäätö: DXF-tiedoston nimi. Jos nimi sisältää DXF-liitteitä tai tyhjiä paikkoja, TNC korvaa nämä kohdat alleviivausmerkillä.
- Sisäänsyötön vahvistus: TNC tallentaa muoto-ohjelman siihen hakemistoon, johon myös DXF-tiedosto on tallennettu
- PERUUTA VALITUT ELEMENTIT

ENT

Jos haluat valita vielä muita muotoja toiseen tiedostoon tallentamista varten: Paina ohjelmanäppäintä KUMOA VALITUT ELEMENTIT ja valitse edellä kuvatulla tavalla.

### Suodatinasetukset

Kun olet valinnut porausasemat pikavalinnalla, TNC tuo näytölle ponnahdusikkunan, jossa vasemmalla näkyvät pienimmät ja oikealla suurimmat löydetyt poraushalkaisijat. Halkaisijan näytön alapuolella olevien näyttöpainikkeiden avulla voit asettaa vasemmanpuoleisella alueella pienempiä ja oikeanpuoleisella alueella suurempia halkaisijoita niin, että saat talteenotettua haluamasi poraushalkaisijan.

Käytettävissä ovat seuraavat näyttöpainikkeet:

| Pienimmän halkaisijan suodatinasetus                                                                                                    | Ohjel-<br>manäppäin |
|----------------------------------------------------------------------------------------------------|---------------------|
| Pienimmän löydetyn halkaisijan näyttö (perusasetus)                                                                                           | <<                  |
| Seuraavan pienemmän löydetyn halkaisijan näyttö                                                                                               | <                   |
| Seuraavan suuremman löydetyn halkaisijan näyttö                                                                                               | >                   |
| Suurimman löydetyn halkaisijan näyttö. TNC asettaa<br>pienimmän halkaisijan suodattimen arvoon, joka on<br>asetettu suurimmalle halkaisijalle | >>                  |

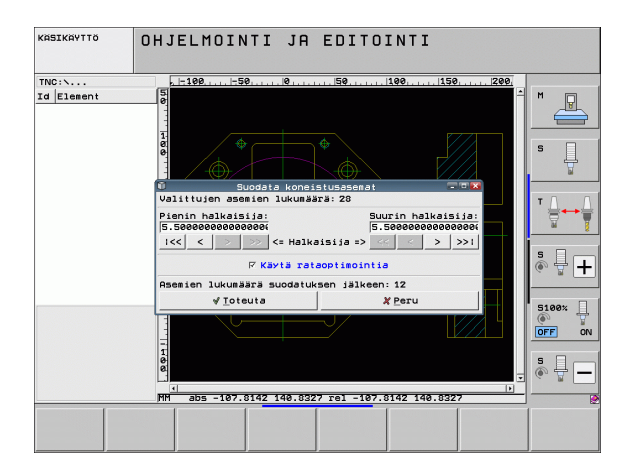

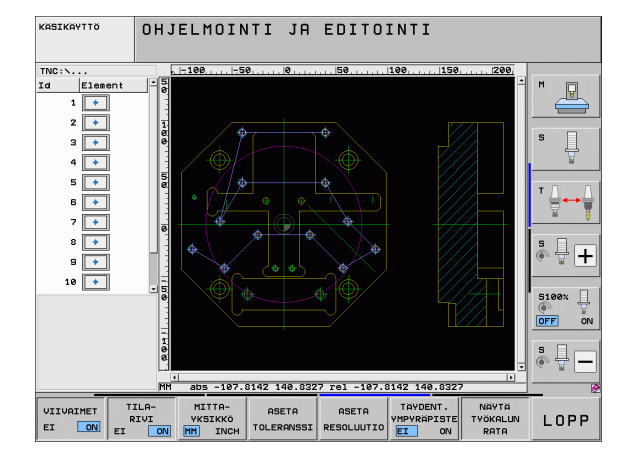

| Suurimman halkaisijan suodatinasetus                                                                                                    | Ohjel-<br>manäppäin |
|----------------------------------------------------------------------------------------------------|---------------------|
| Pienimmän löydetyn halkaisijan näyttö. TNC asettaa<br>suurimman halkaisijan suodattimen arvoon, joka on<br>asetettu pienimmälle halkaisijalle | <<                  |
| Seuraavan pienemmän löydetyn halkaisijan näyttö                                                                                               | <                   |
| Seuraavan suuremman löydetyn halkaisijan näyttö                                                                                               | >                   |
| Suurimman löydetyn halkaisijan näyttö (perusasetus)                                                                                           | >>1                 |

Valinnalla **Käytä matkaoptimointia** (perusasetus on matkaoptimoinnin käyttö) TNC järjestää valitut koneistusasemat niin, että tarpeettomia tyhjiä liikkeitä muodostuu mahdollisimman vähän. Työkalun rata voidaan ottaa näytölle ohjelmanäppäimellä NÄYTÄ TYÖKALUN RATA (katso "Perusasetukset" sivulla 195).

### **Elementti-informaatio**

TNC näyttää alavasemmalla erilaista tietoja sille muotoelementille, jonka olet viimeksi valinnut vasemmassa tai oikeassa ikkunassa hiiren napsautuksella.

### **Toimenpiteiden peruutus**

Voit peruuttaa neljä viimeistä toimenpidettä, jotka on suoritettu koneistusasemien valintatavalla. Tätä varten on viimeisessä ohjelmanäppäinpalkissa käytettävissä seuraavat ohjelmanäppäimet:

| Toiminto                               | Ohjelmanäppäin            |
|----------------------------------------|---------------------------|
| Peruuta viimeksi suoritettu toimenpide | TOIMENPIT.<br>PERUUTUS    |
| Toista viimeksi suoritettu toimenpide  | TOISTA<br>Toimen-<br>Pide |

| smarT           | .NC: V                                                          | alitse           | DXF-e            | lement                          | tit                              | OHJE<br>JA E | LMOINTI<br>DITOINTI |
|-----------------|-----------------------------------------------------------------|------------------|------------------|---------------------------------|----------------------------------|--------------|---------------------|
| 01467626        | ugplatt>><br>nformaatio<br>0000<br>0000<br>0000<br>0000<br>0000 |                  |                  |                                 |                                  |              |                     |
|                 |                                                                 | 3D 317×283M      | м                |                                 |                                  |              |                     |
| ASETA<br>KERROS | ASETA<br>REFER.                                                 | VALITSE<br>MUOTO | VALITSE<br>ASEMA | PERUUTA<br>VALITUT<br>ELEMENTIT | TALLENNA<br>VALITUT<br>ELEMENTIT |              | LOPP                |

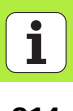

# Zoomaustoiminto

Toiminto

Jotta muodon tai pisteen valinnan yhteydessä voitaisiin helposti havaita pienetkin yksityiskohdat, TNC mahdollistaa käytännöllisen zoomaustoiminnon käyttämisen.

Ohjelmanäppäin

+

6

1:1

Työkappaleen suurentaminen. TNC tekee suurennuksen periaatteessa niin, että kulloinkin esitettävän näyttöalueen keskikohta suurenee. Tarvittaessa voit asemoida piirustuksen niin, että haluamasi yksityiskohta tulee näkyviin ohjelmanäppäimen painalluksen jälkeen.

Työkappaleen pienentäminen

| Työkappaleen näyttö alkuperäisessä koos | sa. |
|-----------------------------------------|-----|
|-----------------------------------------|-----|

Zoomausalueen siirto ylöspäin

Zoomausalueen siirto alaspäin

Zoomausalueen siirto vasemmalle

Zoomausalueen siirto oikealle

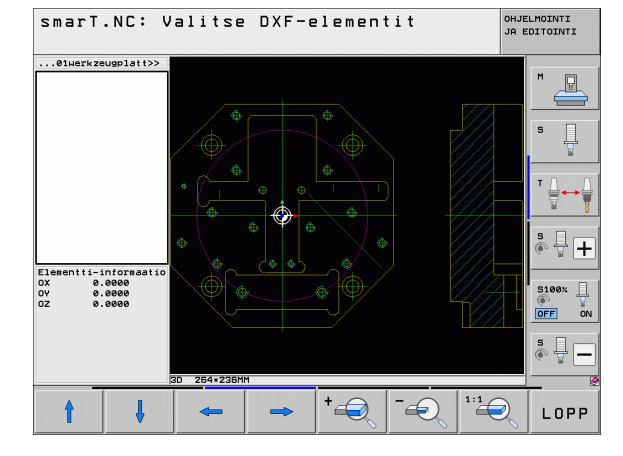

# DXF-tiedostojen käsittely (Ohjelmaoptio)

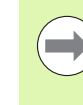

Jos käytössäsi on kiekolla varustettu hiiri, voit pienentää tai suurentaa näkymää kiekkoa kiertämällä. Kokomuutoksen keskipiste on siinä kohdassa, jossa hiiren osoitin on sillä hetkellä.

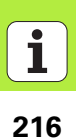
# Tietojen vastaanotto selväkielidialogiohjelmista (ohjelmaoptio)

## Tietojen vastaanotto selväkielidialogiohjelmista (ohjelmaoptio)

## Käyttö

Tällä toiminnolla voit poimia muotojaksoja (osamuotoja) tai myös kokonaisia muotoja olemassa olevista, varsinkin CAM-järjestelmällä luoduista, selväkielidialogiohjelmista. TNC esittää selväkielidialogiohjelmat kaksi- tai kolmiulotteisina.

## Selväkielidialogitiedoston avaus

E>

н

- Valitse käyttötapa smarT.NC
- Valitse haluamasi koneistusvaihe, joka tarvitaan muotoohjelmia varten
- Valitse sisäänsyöttökenttä, jossa määritellään muotoohjelman nimi tai pistetiedoston nimi
- Ota näytölle kaikki selväkielidialogitiedostot: Paina ohjelmanäppäintä NÄYTÄ H.
- ▶ Valitse hakemisto, johon tiedosto on tallennettu
- ▶ Valitse haluamasi H-tiedosto

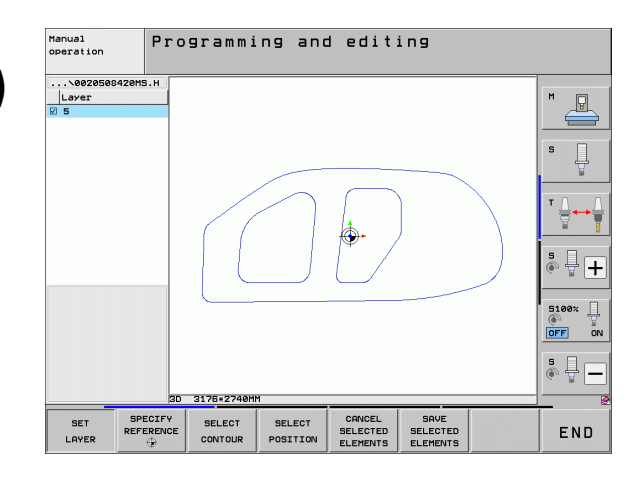

#### Peruspisteen asetus, muodon valinta ja tallennus

Peruspisteen asetus ja muotojen valinta tapahtuvat samalla tavoin kuin DXF-tiedostojen tietojen vastaanotossa:

Katso "Peruspisteen määrittely", sivu 198

Katso "Muodon valinta, muoto-ohjelman tallennus", sivu 201

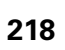

ĺ

## YKSIKKÖ-ohjelman graafinen testaus ia toteutus

### **Ohjelmointigrafiikka**

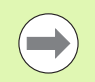

Ohjelmointigrafiikka on käytettävissä vain muoto-ohjelman (.HC-tiedosto) luomisen yhteydessä.

Ohjelman sisäänsyötön aikana TNC voi näyttää ohjelmoidun muodon kaksiulotteisen grafiikan avulla:

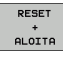

- Ohjelmointigrafiikan luonti täydellisenä
- ALOITA YKS.LAUSE
- Ohjelmointigrafiikan luonti lauseittain
- ALOITA
- Grafiikan käynnistys ja täydentäminen
- AUTOM. PIIRUST. EI ON
- Automaattinen piirto sisäänsyötettäessä

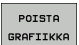

Grafiikan poisto

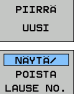

- Grafiikan uusi piirto
- Lausenumeron näyttö tai piilotus

| sman               | T.NC: Muotoj          | en m | näärittely                                                              | OHJELMOINTI<br>JA EDITOINTI          |
|--------------------|-----------------------|------|-------------------------------------------------------------------------|--------------------------------------|
| TNC:\SM            | ARTNC\HAKEN.HC        |      | Ymp.tiedot Ymp.tiedot Apup                                              | iste 🕂                               |
| ▶ 16<br>17<br>▶ 18 | Suora FLT             | -    | Ympyrän keskipiste CCX +0<br>Ympyrän keskipiste CCY +0<br>Ympyräsäde 40 |                                      |
| ⊳ 19<br>20         | Suora FL              |      | Pyörintäsuunta © DR-C DD<br>Koordinaatti X<br>Koordinaatti Y +0         |                                      |
| > 21<br>> 22       | Suora FL<br>Ympyrä FC |      | Keskip.:Polaarisäde CCPR<br>Keskip.: Pol.kulma CCPA                     |                                      |
| > 24               | Vapyrä FCT            |      | $\square$                                                               | 5 -                                  |
|                    |                       |      |                                                                         |                                      |
| FL                 | FLT FC                | FCT  |                                                                         | ALOITA RESET<br>(S.LAUSE +<br>ALOITA |

## YKSIKKÖ-ohjelman graafinen testaus ja toteutus

#### Testausgrafiikka ja ohjelmankulkugrafiikka

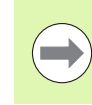

#### Näytönositus GRAFIIKKA tai OHJELMA+GRAFIIKKA!

TNC voi esittää koneistuksen graafisesti alakäyttötavoilla Testaus ja Toteutus. Ohjelmanäppäimen avulla voidaan valita seuraavat toiminnot:

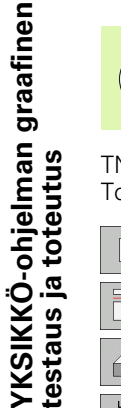

Syväkuvaus

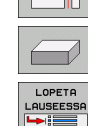

- Esitys 3 tasossa
- ▶ 3D-kuvaus
- Ohjelman testauksen suorittaminen määrättyyn lauseeseen saakka
- Koko ohjelman testaus
- ALOITA YKS.LAUSE RESET ALOITA BLK-MUOTO

NAYTA HIMMENNÄ

PALAUTA AIHION миото

TYÖKALUT NAYTA HIMMENNÄ

ALOITA

- Ohjelman testaus yksikkökohtaisesti
- Aihion uudelleenasetus ja koko ohjelman testaus
- Paikan numeron näyttö / ei näyttöä
- ► Aihion peruutus
- Työkalun näyttö/piilotus

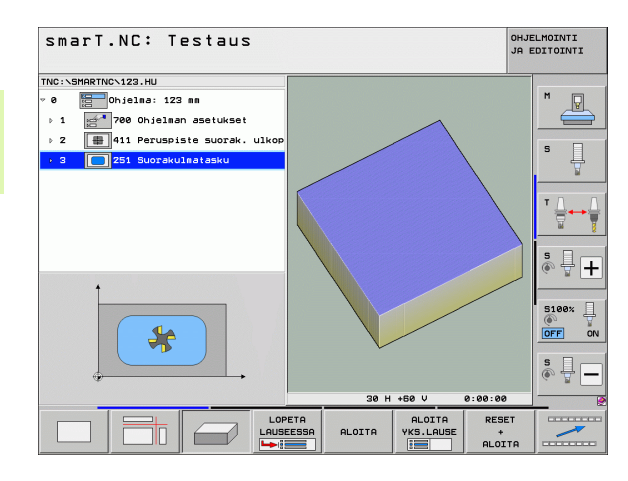

i

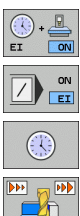

- ▶ Koneistusajan laskentatoiminnon kytkentä päälle/pois
- Merkillä "/" varustettujen ohjelmalauseiden huomiointi tai huomiottajättö
- Ajanottotoiminnon valinta

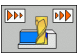

▶ Simulointinopeuden asetus

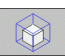

Osakuvan suurennuksen toiminnot

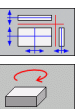

- Lastuamistasojen toiminnot
- ▶ Toiminnot kiertoa ja suurennusta/pienennystä varten

## Tilanäytöt

#### Valitse näytönositus OHJELMA+TILA!

Näytön alaosassa esitettäviä ohjelmanajon käyttötapatietoja ovat

- työkalun asema
- Syöttöarvo
- aktiiviset lisätoiminnot

Voit ottaa näyttöikkunaan lisää tilainformaatiota joko ohjelmanäppäinten avulla tai napsauttamalla hiiren painikkeella asianomaista välilehteä:

▶ Välilehden Yleiskuvaus aktivointi: Tärkeimpien tilatietojen

- TILAN YLEISKUVA TILA ASEMA
- näyttö Välilehden **P0S** aktivointi: Asemien näyttö
- TILA TYÖKALU TILA

KOORD.

MUUNNOS

È

- ▶ Välilehden T00L aktivointi: Työkalutietojen näyttö
- Välilehden TRANS aktivointi: Voimassa olevien koordinaattimuunnosten näyttö
  - ▶ Kohteen siirto vasemmalle
  - ▶ Välilehden jatko oikealle

| smarT.NC: Ohjelmanaj                          | 0           |         |         |                   |       | JA E  | ELMOINTI<br>EDITOINTI |
|-----------------------------------------------|-------------|---------|---------|-------------------|-------|-------|-----------------------|
| TNC:\SMARTNC\123.HU                           | Yleisk      | uva PG  | M   PAI | .   LBL           | CYC M | POS   |                       |
| 0 Dhjelma: 123 mm                             | DG 3D       | ×       | +0.0    | . 66              | B +0  | .000  | M D                   |
| ▶ 1 🖅 700 Ohjelman asetukset                  |             | Z       | +0.0    | 90 <b>*</b><br>90 | C +0  | . 000 |                       |
|                                               |             | T:5 D10 |         |                   |       |       |                       |
|                                               | L           | +60     | 0000    | R                 | +5    | 0000  | S                     |
| 3 251 Suorakulmatasku                         | DL-TAB      |         |         | DR-TP             | B     |       | . ₽                   |
|                                               | DE TON      |         |         | Long 1 C          | 1     |       |                       |
|                                               | P           |         |         | ₽#<br>Ф<br>\$     |       |       | ™ <u> </u>            |
|                                               |             | LBL     |         |                   |       |       |                       |
|                                               |             | LBL     |         |                   | REP   |       | à 4 -                 |
| 0% SINm 1                                     | PGM CAL     | .L      |         |                   | 00:00 | 99:00 | · •                   |
| 0% SINel LIHIT 1 11:01                        | нкт. м      | en :    |         |                   |       |       |                       |
| X +250.000 Y                                  | +0.         | 000     | z       | -                 | 560.  | 000   | OFF                   |
| *B +0.000 *C                                  | +0.         | 000     |         |                   |       |       |                       |
|                                               |             |         |         |                   |       |       | SI                    |
| <u>*a</u>                                     |             |         | S 1     | 0.                | . 000 |       | 6.2.                  |
| HETK. @: 15 T 5                               | Z S 18      | 375     | F       |                   | MS    | 5 / 9 |                       |
| TILAN TILA TILA TI<br>VIETSKUVA ASEMA TVČKALU | ILA<br>IRD. |         |         |                   |       |       |                       |

## YKSIKKÖ-ohjelman toteutus

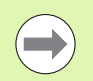

YKSIKKÖ-ohjelmat (\*.HU) voidaan toteuttaa käyttötavalla smarT.NC tai yleisillä ohjelmanajon käyttötavoilla kuten yksittäislauseajo tai jatkuva lauseajo.

Kun smarT.NC-toteutuksen käyttötapa valitaan, TNC aktivoi automaattisesti kaikki globaalit ohjelmankulun asetukset, jotka olet aktivoinut yleisillä ohjelmanajon käyttötavoilla kuten yksittäislauseajo tai jatkuva lauseajo. Tätä koskevia lisätietoja saat selväkielidialogin käyttäjän käsikirjasta.

Toteutuksen alakäyttötavalla YKSIKKÖ-ohjelma voidaan suorittaa seuraavilla eri menettelytavoilla:

- YKSIKKÖ-ohjelman suoritus yksiköittäin
- VKSIKKÖ-ohjelman suoritus kokonaan
- Yksittäisten, aktiivisten yksiköiden suoritus

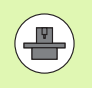

Katso koneen käyttöohjeissa ja käyttäjän käsikirjassa olevat ohjeet ohjelman suorittamista varten.

| smarT.NC: Ohjelmanajo                                                         |                       |                                  |                      | JELMOINTI<br>EDITOINTI |
|-------------------------------------------------------------------------------|-----------------------|----------------------------------|----------------------|------------------------|
| TNC:\SMARTNC\123.HU                                                           | Yleiskuva P           | GM PAL LBL C                     | YC M POS             |                        |
| <ul> <li>Ø ☐ Ohjelma: 123 mm</li> <li>▶ 1 ☐ 700 Ohjelman asetukset</li> </ul> | DG 3D X<br>Y<br>Z     | +0.000 #B<br>+0.000 #C<br>+0.000 | +0.000<br>+0.000     | " <u>-</u>             |
| ▶ 2 ♣ 411 Peruspiste suorak. ulkop                                            | T:5<br>L +6           | D10<br>3.0000 R                  | +5.0000              | s                      |
| 3 251 Suorakulmatasku                                                         | DL-TAB<br>DL-PGM      | DR-TAB<br>DR-PGM                 | 4                    | 7                      |
|                                                                               | <i>A</i>              | ₽#<br>₽<br>₽                     |                      |                        |
|                                                                               | LBL                   |                                  | FP                   |                        |
| 0% SINm)<br>0% SINm) LIMIT 1 11:01                                            | PGM CALL<br>Akt. PGM: | Ĩ                                | 90:00:00             |                        |
| X +250.000 Y                                                                  | +0.000                | Z -5                             | 60.000               | DFF ON                 |
|                                                                               | 7 8 1075              | S1 0.0                           | 00                   | s 🕂 🗕                  |
| SUORITA<br>VKSIKÖT<br>VKSIKÖT<br>VKSIKÖT<br>VKSIKKÖT                          | AUSE-                 | NOLLAP                           | TYOKALU-<br>TAULUKKO |                        |

#### Toimenpiteet

SUORITA 

SUORITA YKSIKÖT

YKSITTÄIN

SUORITA KAIKKI YKSIKÖT

SUORITA AKTIIVINEN YKSIKKÖ

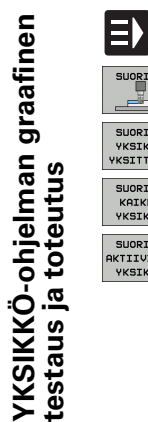

- ▶ Käyttötavan smarT.NC valinta.
- ▶ Valitse alakäyttötapa Toteutus.
- ▶ Valitse ohjelmanäppäin YKSIKÖN TOTEUTUS YKSITTÄIN, tai
- ▶ Valitse ohjelmanäppäin KAIKKIEN YKSIKÖIDEN TOTEUTUS , tai
- ▶ Valitse ohjelmanäppäin AKTIIVISEN YKSIKÖN TOTEUTUS.

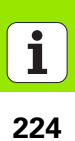

#### Mielivaltainen sisääntulo ohjelmaan (Esilauseajo, FCL 2 -toiminto)

Esilauseajon toiminnolla voit aloittaa koneistusohjelman toteuttamisen vapaasti valittavasta rivinumerosta. Työkappaleen koneistus lasketaan ja esitetään graafisesti tähän rivin numeroon saakka (Valitse näytön ositus OHJELMA + GRAFIIKKA).

Jos sisääntulokohta takaisin muotoon on sellaisen koneistusaskeleen sisällä, jonka yhteydessä on määritelty useampia koneistusasemia, voit valita haluamasi sisääntulokohdan syöttämällä sisään pisteindeksin. Tämä pisteindeksi vastaa pisteen asemaa sisäänsyöttölomakkeessa:

Erittäin kätevää on valita pisteindeksi, mikäli olet määritellyt koneistusasemat pistetaulukossa. Tällöin smarT.NC näyttää automaattisesti määriteltyä koneistuskuviota esikatseluikkunassa ja voit valita haluamasi sisääntulokohdan ohjelmanäppäimellä graafisen tuen avulla.

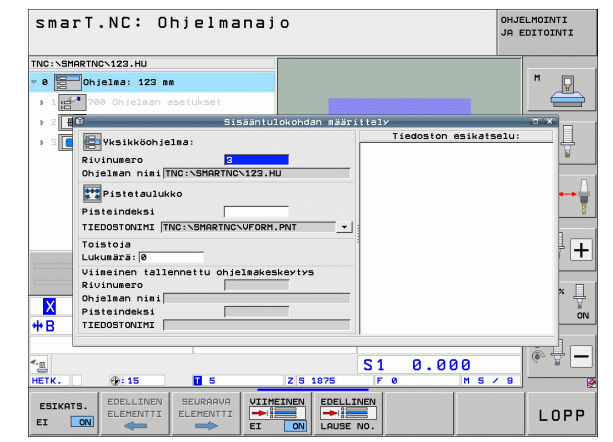

#### Esilauseajo pistetaulukossa (FCL 2 -toiminto)

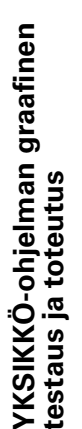

E)

SUORITA

ESILAUSE-AJO

SEURAAVA ELEMENTTI

 $\Rightarrow$ 

PALAUTA

ASEMA

 $\Box$ 

- ▶ Käyttötavan smarT.NC valinta.
- Valitse alakäyttötapa Toteutus.
- ▶ Valitse esilauseajon toiminto
- Syötä sisään sen koneistusyksikön rivinumero, josta haluat aloittaa ohjelmanajon, vahvista valinta näppäimellä ENT: smarT.NC näyttää esikatseluikkunassa pistetaulukon sisältöä.
- Valitse haluamasi koneistusasema, johon haluat tehdä sisääntulon
- Paina NC-käynnistyspainiketta: smarT.NC laskee kaikki ohjelmaan sisääntulon vaatimat kertoimet
- Valitse aloitusasemaan saapumisen toiminto: smarT.NC näyttää peittoikkunassa sisääntulokohdan edellyttämää koneen tilaa
- Paina NC-käynnistyspainiketta: smarT.NC asettaa koneen tilan (esim. tarvittavan työkalun vaihto)
- Paina uudelleen NC-käynnistyspainiketta: smarT.NC ajaa lähtöasemaan peittoikkunassa ilmoitetussa järjestyksessä, vaihtoehtoisesti voit ajaa jokaisen akselin erikseen lähtöasemaan ohjelmanäppäinten avulla
- Paina NC-käynnistyspainiketta: smarT.NC jatkaa ohjelmanajoa

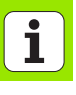

#### Lisäksi peittoikkunassa on käytettävissä vielä seuraavat toiminnot:

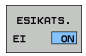

Esikatseluikkunan esiinotto/piilotus

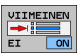

EDELLINEN

- Viimeksi tallennetun ohjelmankeskeytyskohdan esiinotto/piilotus
- ▶ Viimeksi tallennetun ohjelmankeskeytyskohdan vastaanotto

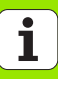

## HEIDENHAIN

| DR. JOHANNES HEIDENHAIN GmbH   |                    |  |  |  |  |  |
|--------------------------------|--------------------|--|--|--|--|--|
| DrJohannes-Heidenhain-Straße 5 |                    |  |  |  |  |  |
| 83301 Traunreut, Germany       |                    |  |  |  |  |  |
| # +49 8669 31-0                |                    |  |  |  |  |  |
| FAX] +49 8669 5061             |                    |  |  |  |  |  |
| E-mail: info@heidenhain.       | de                 |  |  |  |  |  |
| Technical support FAX          | ] +49 8669 32-1000 |  |  |  |  |  |
| Measuring systems @            | +49 8669 31-3104   |  |  |  |  |  |
| E-mail: service.ms-sup         | port@heidenhain.de |  |  |  |  |  |
| TNC support                    | +49 8669 31-3101   |  |  |  |  |  |
| E-mail: service.nc-sup         | port@heidenhain.de |  |  |  |  |  |
| NC programming                 | +49 8669 31-3103   |  |  |  |  |  |
| E-mail: service.nc-pgm         | n@heidenhain.de    |  |  |  |  |  |
| PLC programming                | +49 8669 31-3102   |  |  |  |  |  |
| E-mail: service.plc@he         | idenhain.de        |  |  |  |  |  |

| L-mail. Service.pic@neidennam.de |       |                     |  |  |  |
|----------------------------------|-------|---------------------|--|--|--|
| Lathe controls                   | ලි    | +49 8669 31-3105    |  |  |  |
| E-mail: service.lat              | he-su | pport@heidenhain.de |  |  |  |

www.heidenhain.de

#### **HEIDENHAIN Scandinavia AB**

Mikkelänkallio 3 02770 Espoo, Finland (09) 8676476 (09) 86764740

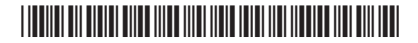